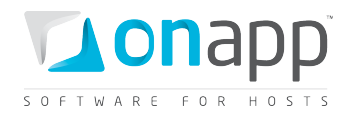

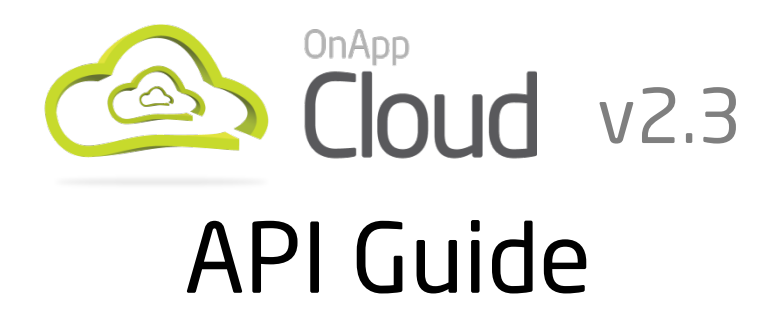

A comprehensive description of API requests with code and output samples.

| Document version      | 1.4                           |
|-----------------------|-------------------------------|
| Document release date | 12 <sup>th</sup> January 2012 |
|                       | document revisions            |

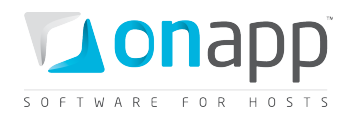

# Contents

| 1. | Intr  | oduction                                            | 13  |
|----|-------|-----------------------------------------------------|-----|
|    | 1.1   | FAQs                                                | 14  |
| 2. | Role  | es                                                  | 15  |
|    | 2.1   | Get the list of roles                               | 15  |
|    | 2.2   | Get role details                                    | 16  |
|    | 2.3   | Edit a role                                         | 16  |
|    | 2.4   | Add a new role                                      | 17  |
|    | 2.5   | Delete a role                                       | 17  |
|    | 2.6   | Edit a user's role assignment                       | 18  |
|    | 2.7   | Get the list of all permissions                     | 18  |
| 3. | Billi | ng plans                                            | 20  |
|    | 3.1   | Get the list of billing plans                       | 21  |
|    | 3.2   | Add a billing plan                                  | 22  |
|    | 3.3   | Get billing plan details                            | 23  |
|    | 3.4   | Edit a billing plan                                 | 24  |
|    | 3.5   | Delete a billing plan                               | 24  |
|    | 3.6   | View base resources for a billing plan              | 25  |
|    | 3.7   | Add base resource limits to a billing plan          | 25  |
|    | 3.7.1 | Add Virtual Machines base resource limits           | .25 |
|    | 3.7.2 | Add other base resource limits                      | .26 |
|    | 3.7.3 | Add limits for template groups and hypervisor zones | .27 |
|    | 3.7.4 | Add limits for data store zones                     | .28 |
|    | 3.7.5 | 6 Add limits for network zones                      | .29 |
|    | 3.7.6 | Add limits for edge groups                          | .31 |
|    | 3.8   | Edit base resources of a billing plan               | 31  |
|    | 3.9   | Delete a base resource from a billing plan          | 32  |
|    | 3.10  | Get CPUs details                                    | 32  |
|    | 3.11  | Get CPU Shares details                              | 33  |
|    | 3.12  | Get memory details                                  | 34  |
|    | 3.13  | Get disk size details                               | 35  |

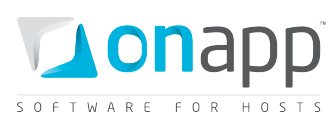

| 3.14   | Get IP address details                |    |
|--------|---------------------------------------|----|
| 3.15   | Get VM monit details                  |    |
| 3.16   | Get virtual machine details           |    |
| 3.17   | Get template details                  |    |
| 3.18   | Get template & backup storage details |    |
| 3.19   | Get backup templates                  | 40 |
| 3.20   | Get template groups details           | 41 |
| 3.21   | Get hypervisor zones details          | 42 |
| 3.22   | Get data store zone details           | 42 |
| 3.23   | Get network zone resource             | 44 |
| 4. Cur | rrencies                              | 46 |
| 4.1    | Get the list of currencies            | 46 |
| 4.2    | Get currency details                  | 47 |
| 4.3    | Edit currencies                       | 48 |
| 4.4    | Add a currency                        | 48 |
| 4.5    | Delete a currency                     |    |
| 5. Use | ers                                   | 51 |
| 5.1    | Get the list of users                 | 51 |
| 5.2    | Get user details                      | 54 |
| 5.3    | Create a user                         | 54 |
| 5.4    | Edit a user                           | 55 |
| 5.5    | Generate API key                      | 56 |
| 5.6    | Suspend a user                        | 56 |
| 5.7    | Activate a user                       | 57 |
| 5.8    | Delete a user                         | 57 |
| 5.9    | View user's statistics                | 57 |
| 5.10   | View billing statistics for a user    | 58 |
| 5.11   | See user's monthly bills              | 59 |
| 5.12   | See user's payments                   | 59 |
| 5.13   | Add a payment                         | 60 |
| 5.14   | Edit a payment                        | 60 |

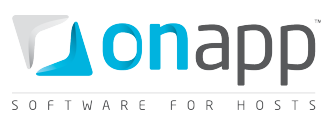

| 5.15    | Delete a payment                                          | 61 |
|---------|-----------------------------------------------------------|----|
| 5.16    | See VMs of a particular user                              | 61 |
| 5.17    | See user limits                                           | 61 |
| 5.18    | Hypervisors used by a users' VMs                          | 63 |
| 5.19    | User's data store zones                                   | 63 |
| 5.20    | User's network zones                                      | 63 |
| 6. Use  | er groups                                                 | 65 |
| 6.1     | Get the list of user groups                               | 65 |
| 6.2     | Get the user group details                                | 65 |
| 6.3     | Create a user group                                       |    |
| 6.4     | Edit a user group                                         |    |
| 6.5     | Delete a user group                                       | 66 |
| 7. Wh   | iitelist IPs                                              | 68 |
| 7.1     | Get the list of whitelist IPs                             | 68 |
| 7.2     | Get whitelist IPs details                                 | 68 |
| 7.3     | Edit a whitelisted IP                                     | 69 |
| 7.4     | Add a whitelisted IP                                      |    |
| 7.5     | Delete a whitelisted IP                                   |    |
| 8. Fire | ewall Rules for VMs                                       | 71 |
| 8.1     | Get the list of firewall rules                            | 71 |
| 8.2     | Edit a firewall rule                                      | 72 |
| 8.3     | Add a firewall rule                                       | 72 |
| 8.4     | Delete a firewall rule                                    | 73 |
| 8.5     | Set default firewall rules                                | 74 |
| 9. Dat  | ta store zones                                            | 75 |
| 9.1     | Get the list of data store zones                          | 75 |
| 9.2     | Add a data store zone                                     | 75 |
| 9.3     | Get data store zone details                               | 76 |
| 9.4     | Edit a data store zone                                    | 76 |
| 9.5     | Delete a data store zone                                  | 77 |
| 9.6     | Get the list of data stores attached to a data store zone | 77 |

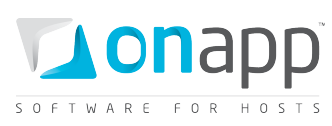

| 9.7 |    | Attach a data store to a data store zone                       | 79 |
|-----|----|----------------------------------------------------------------|----|
| 9.8 |    | Detach a data store from a data store zone                     | 79 |
| 10. | N  | Network zones                                                  | 80 |
| 10. | 1  | Get the list of network zones                                  | 80 |
| 10. | 2  | Add a network zone                                             | 80 |
| 10. | 3  | Get network zone details                                       | 81 |
| 10. | 4  | Edit a network zone                                            | 81 |
| 10. | 5  | Delete a network zone                                          | 82 |
| 10. | 6  | Attach a network to a network zone                             | 82 |
| 10. | 7  | Remove a network from a network zone                           | 83 |
| 11. | Н  | lypervisor zones                                               | 84 |
| 11. | 1  | Get the list of hypervisor zones                               | 84 |
| 11. | 2  | Add a hypervisor zone                                          | 84 |
| 11. | 3  | Get hypervisor zone details                                    | 85 |
| 11. | 4  | Edit a hypervisor zone                                         | 86 |
| 11. | 5  | Delete a hypervisor zone                                       | 86 |
| 11. | 6  | Get the list of hypervisors attached to hypervisor zone        | 86 |
| 11. | 7  | Attach/remove a hypervisor from a hypervisor zone              | 87 |
| 11. | 8  | Get the list of data store joins attached to a hypervisor zone | 87 |
| 11. | 9  | Add a data store join to a hypervisor zone                     | 88 |
| 11. | 10 | Remove a data store join from a hypervisor zone                |    |
| 11. | 11 | Get the list of network joins attached to this hypervisor zone | 89 |
| 11. | 12 | Attach a new network join to a hypervisor zone                 | 90 |
| 11. | 13 | Remove a network join from a hypervisor zone                   | 90 |
| 12. | Н  | lypervisors                                                    | 92 |
| 12. | 1  | Get the list of hypervisors                                    | 92 |
| 12. | 2  | Get the list of unassigned hypervisors                         | 93 |
| 12. | 3  | Get hypervisor details                                         | 94 |
| 12. | 4  | Add a new hypervisor                                           | 95 |
| 12. | 5  | Edit a hypervisor                                              | 96 |
| 12. | 6  | Reboot a hypervisor                                            | 97 |

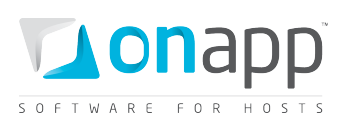

| 12.7  | Get the list of VMs running on the hypervisor               | 98  |
|-------|-------------------------------------------------------------|-----|
| 12.8  | Get the list of data store joins attached to the hypervisor | 98  |
| 12.9  | Add a data store join to the hypervisor                     | 99  |
| 12.10 | 0 Remove a data store join from the hypervisor              | 99  |
| 12.1  | 1 Get the list of network joins of the hypervisor           |     |
| 12.12 | 2 Add a network join to the hypervisor                      |     |
| 12.13 | 3 Remove a network join from the hypervisor                 |     |
| 12.14 | 4 Delete a hypervisor                                       |     |
| 13.   | Networks                                                    |     |
| 13.1  | Get the list of networks                                    |     |
| 13.2  | Get network details                                         |     |
| 13.3  | Edit a network                                              |     |
| 13.4  | Rebuild VM network                                          |     |
| 13.5  | Add a network                                               |     |
| 13.6  | Delete a network                                            |     |
| 14.   | Network Interfaces                                          |     |
| 14.1  | Get the list of VM network interfaces                       |     |
| 14.2  | Get network interface details                               |     |
| 14.3  | Edit a network interface                                    |     |
| 14.4  | Add a network interface to a VM                             |     |
| 14.5  | Delete a network interface                                  |     |
| 15.   | IP Addresses                                                | 110 |
| 15.1  | Get the list of network IP addresses                        | 110 |
| 15.2  | Edit an IP address                                          |     |
| 15.3  | Create an IP address record                                 | 111 |
| 15.4  | Delete an IP address                                        | 112 |
| 16.   | IP address joins                                            |     |
| 16.1  | Get the list of IP address joins                            |     |
| 16.2  | Assign an IP address join to a VM                           | 115 |
| 16.3  | Delete an IP address join                                   | 115 |
| 17.   | Data stores                                                 | 117 |

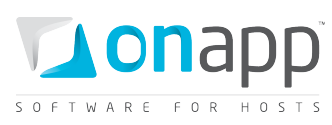

| 17.1  | Get the list of data stores11                       | 7 |
|-------|-----------------------------------------------------|---|
| 17.2  | Get data store details11                            | 8 |
| 17.3  | Add a new data store                                | 8 |
| 17.4  | Edit a data store                                   | 9 |
| 17.5  | Delete a data store                                 | 0 |
| 18.   | Disks                                               | 1 |
| 18.1  | Get the list of disks12                             | 1 |
| 18.2  | Get the list of VM disks                            | 2 |
| 18.3  | Add a new disk12                                    | 2 |
| 18.4  | Edit a disk12                                       | 3 |
| 18.5  | Migrate a disk124                                   | 4 |
| 18.6  | Delete a disk                                       | 4 |
| 18.7  | View disk IOPS12                                    | 5 |
| 18.8  | Build a disk                                        | 6 |
| 18.9  | Unlock a disk                                       | 6 |
| 18.10 | Enable autobackups for a disk                       | 6 |
| 18.11 | Disable autobackups for a disk                      | 7 |
| 18.12 | Get the list of schedules for a disk                | 7 |
| 18.13 | Add a schedule to a disk                            | 9 |
| 18.14 | Get the list of backups available for a disk12      | 9 |
| 19.   | Templates                                           | 1 |
| 19.1  | Get the list of system templates13                  | 1 |
| 19.2  | Get the list of custom templates (user templates)13 | 2 |
| 19.3  | Get the template details                            | 2 |
| 19.4  | Make a template public                              | 4 |
| 19.5  | Delete a template                                   | 4 |
| 20.   | Template groups                                     | 5 |
| 20.1  | See the list of template groups                     | 5 |
| 20.2  | Get template group details13                        | 5 |
| 20.3  | Edit a template group13                             | 6 |
| 20.4  | Add a template group13                              | 6 |

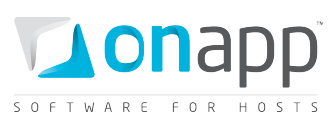

| 20.5  | Get the list of templates attached to a group | 136 |
|-------|-----------------------------------------------|-----|
| 20.6  | Attach a template to a group                  |     |
| 20.7  | Detach a template from a group                |     |
| 21. S | oftware Licenses                              | 139 |
| 21.1  | Get the list of software licenses             |     |
| 21.2  | Get software license details                  |     |
| 21.3  | Edit a software license                       | 141 |
| 21.4  | Add a software license                        | 141 |
| 21.5  | Delete a software license                     | 142 |
| 22. R | esolvers                                      | 143 |
| 22.1  | Get the list of resolvers                     | 143 |
| 22.2  | Get resolver details                          | 143 |
| 22.3  | Edit a resolver                               | 144 |
| 22.4  | Add a resolver                                | 144 |
| 22.5  | Delete a resolver                             | 145 |
| 23. V | irtual Machines                               | 146 |
| 23.1  | Get the list of VMs                           | 146 |
| 23.2  | Get VM details                                | 149 |
| 23.3  | Create a VM                                   | 149 |
| 23.4  | Build a VM                                    | 151 |
| 23.5  | Edit a VM                                     | 151 |
| 23.6  | Change a VM owner                             | 152 |
| 23.7  | Reset root password                           | 153 |
| 23.8  | Set SSH keys                                  | 153 |
| 23.9  | Migrate a VM                                  | 154 |
| 23.10 | Set VIP status                                | 154 |
| 23.11 | Destroy a VM                                  | 155 |
| 23.12 | Resize a VM                                   | 155 |
| 23.13 | Suspend a VM                                  | 156 |
| 23.14 | Unsuspend a VM                                | 156 |
| 23.15 | Unlock a VM                                   |     |

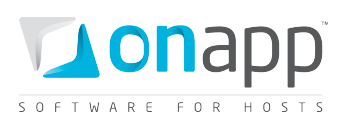

|   | 23.16 | Start up a VM                              | 157 |
|---|-------|--------------------------------------------|-----|
|   | 23.17 | Shut down a VM                             | 157 |
|   | 23.18 | Stop a VM                                  | 157 |
|   | 23.19 | Reboot a VM                                | 158 |
|   | 23.20 | Reboot in recovery                         | 158 |
|   | 23.21 | Segregate a VM                             | 159 |
|   | 23.22 | Open a VM console                          | 159 |
|   | 23.23 | Billing statistics for a VM                | 160 |
| 2 | 4. V  | M Autoscaling                              | 163 |
|   | 24.1  | Get the list of autoscaling rules for a VM |     |
|   | 24.2  | Create autoscaling rule for VM             | 164 |
|   | 24.3  | Edit autoscaling rule for a VM             | 165 |
|   | 24.4  | Delete autoscaling rules                   | 165 |
| 2 | 5. La | oad Balancers                              | 166 |
|   | 25.1  | Get the list of load balancing clusters    |     |
|   | 25.2  | Get load balancing cluster details         |     |
|   | 25.3  | Add a load balancing cluster               | 171 |
|   | 25.4  | Add nodes to cluster type                  |     |
|   | 25.5  | Remove nodes from cluster type             | 174 |
|   | 25.6  | Configure autoscaling type                 |     |
|   | 25.7  | Delete a load balancing cluster            | 175 |
|   | 25.8  | Get the list of load balancers             | 176 |
|   | 25.9  | Get load balancer details                  |     |
|   | 25.10 | Edit a load balancer                       | 179 |
|   | 25.11 | Start up a load balancer                   | 179 |
|   | 25.12 | Stop a load balancer                       |     |
|   | 25.13 | Shut down a load balancer                  |     |
|   | 25.14 | Unlock a load balancer                     |     |
|   | 25.15 | Rebuild a load balancer                    |     |
|   | 25.16 | Suspend a load balancer                    |     |
|   | 25.17 | View load balancer billing statistics      |     |

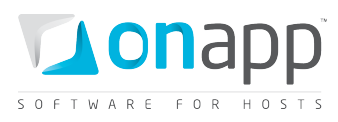

| 26.  | CDN Edge Servers                          | 186 |
|------|-------------------------------------------|-----|
| 26.1 | 1 View edge servers                       |     |
| 26.2 | 2 View edge server details                |     |
| 26.3 | 3 Create edge server                      |     |
| 26.4 | 1 Edit edge server                        |     |
| 26.5 | 5 Reboot edge server                      | 191 |
| 26.6 | 6 Reboot in recovery                      |     |
| 26.7 | 7 Startup edge server                     | 191 |
| 26.8 | 3 Shut down edge Server                   |     |
| 26.9 | 9 Stop edge server                        |     |
| 26.1 | 10 Rebuild edge server                    |     |
| 26.1 | 11 Suspend/unsuspend edge server          |     |
| 26.1 | 12 Rerun edge creation scripts            |     |
| 26.1 | 13 Unlock edge server                     |     |
| 26.1 | 14 Delete edge server                     | 194 |
| 26.1 | 15 Migrate edge server                    |     |
| 26.1 | 16 Open the server console                |     |
| 26.1 | 17 Segregate edge server                  | 196 |
| 26.1 | 18 Reset root password                    | 196 |
| 26.1 | 19 Change edge server owner               | 197 |
| 26.2 | 20 Set VIP status                         | 197 |
| 26.2 | 21 Edit admin note                        |     |
| 26.2 | 22 CDN edge server disks                  |     |
| 26.2 | 23 CDN edge server backups                |     |
| 26.2 | 24 CDN edge server network interfaces     | 199 |
| 26.2 | 25 IP address joins                       |     |
| 26.2 | 26 Rebuild Network for edge server        |     |
| 26.2 | 27 Firewall rules for CDN edge servers    | 201 |
| 26.2 | 28 Billing statistics for CDN edge server | 201 |
| 27.  | CDN Resources                             | 205 |
| 27.1 | View the list of CDN resources            |     |

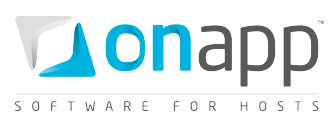

| 27.2 | View CDN resource basic details            |     |
|------|--------------------------------------------|-----|
| 27.3 | View CDN resource advanced details         |     |
| 27.4 | Create CDN Resource                        |     |
| 27.5 | Create CDN Resource with advanced settings |     |
| 27.6 | Edit CDN resource                          | 209 |
| 27.7 | ' Edit CDN resource advanced settings      | 210 |
| 27.8 | Prefetch CDN resource content              | 211 |
| 27.9 | Purge CDN resource content                 | 211 |
| 27.1 | 0 Delete CDN resource                      | 212 |
| 28.  | CDN Edge groups                            | 213 |
| 28.1 | View CDN edge groups                       | 213 |
| 28.2 | View CDN edge group details                | 213 |
| 28.3 | Create CDN edge group                      | 216 |
| 28.4 | Edit CDN edge group                        | 217 |
| 28.5 | Delete CDN edge group                      | 217 |
| 28.6 | Assign location to the group               | 218 |
| 28.7 | Unassign location from the group           |     |
| 29.  | Backups                                    | 220 |
| 29.1 | Get the list of VM backups                 |     |
| 29.2 | Create a disk backup                       | 221 |
| 29.3 | Convert a backup to a template             | 221 |
| 29.4 | Restore a backup                           |     |
| 29.5 | Delete a backup                            |     |
| 30.  | Autobackup presets                         | 223 |
| 30.1 | Get the list of autobackup presets         | 223 |
| 30.2 | Get autobackup preset details              | 224 |
| 30.3 | Edit an autobackup preset                  |     |
| 31.  | Schedules                                  | 226 |
| 31.1 | Get the list of schedules                  |     |
| 31.2 | Get schedule details                       | 227 |
| 31.3 | Edit a schedule                            |     |

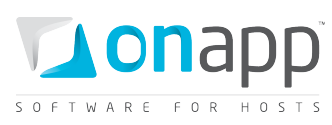

| 31.4 | ļ  | Delete a schedule                      | 229 |
|------|----|----------------------------------------|-----|
| 32.  | S  | SSH keys                               | 230 |
| 32.1 | L  | View SSH keys                          | 230 |
| 32.2 | 2  | Add a SSH key                          | 230 |
| 32.3 | 3  | Edit a SSH key                         | 231 |
| 32.4 | ł  | Delete a SSH key.                      | 232 |
| 33.  | S  | Statistics                             | 233 |
| 34.  | Т  | Fransactions                           | 235 |
| 34.1 | L  | Get the list of transactions           | 235 |
| 34.2 | 2  | Get the list of a VM's transactions    | 236 |
| 34.3 | 3  | Get a particular transaction's details | 237 |
| 35.  | Le | .ogs                                   | 238 |
| 35.1 | L  | Get the list of log items              | 238 |
| 35.2 | 2  | Get log item details                   | 238 |
| 36.  | S  | System configuration                   | 239 |
| 36.1 | L  | View system configuration              | 239 |
| 36.2 | 2  | View license details                   | 242 |
| 36.3 | 3  | Edit license                           | 243 |
| 37.  | v  | Version                                | 244 |
| 38.  | D  | Document revisions                     | 245 |

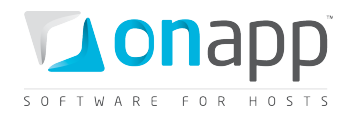

# **1.Introduction**

The API enables cloud integration with third party applications – for example, a billing application like Ubersmith. You can manage every aspect of your cloud through the API.

- The OnAPP API is RESTful
- All function calls respond to xml and JSON requests
- All function calls need authentication (Basic HTTP or API key)

To authenticate using HTTP Basic, just use your username/password combination. Curl example:

curl -u user:userpass

To authenticate using API key, put your account email (not login) and the key to the server.

#### XML example

curl -u user:userpass -H 'Accept: application/xml' -H 'Content-type: application/xml' http://onapp.test/virtual\_machines.xml

#### Json example

curl -u demouser@onapp.test:88c3d9ecfa2de8497e038cb5a1a5e2ce62ba0e755 -H 'Accept: application/json' -H 'Content-type: application/json' http://onapp.test/users.json

#### In all the examples:

user:userpass - stands for username:password combination

onapp.test - stands for address, where your Control Panel is located

**Required parameters** are marked in this guide with an asterisk (\*). Optional parameter may be skipped in the request.

The API returns appropriate HTTP status codes for every request:

| 200 OK        | The request completed successfully                             |  |
|---------------|----------------------------------------------------------------|--|
| 201 Scheduled | The request has been accepted and scheduled for processing     |  |
| 403 Forbidden | The request is correct, but could not be processed.            |  |
| 404 Not Found | The requested URL is incorrect or the resource does not exist. |  |

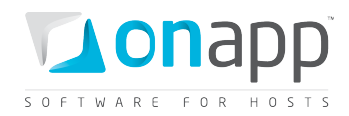

For example, if you request to delete a user with ID  $\{5\}$ , but there is no such a user in the cloud, you will get a 404 error.

| 422 Unprocessable Entity  | The sent parameters are erroneous.         |
|---------------------------|--------------------------------------------|
| 500 Internal Server Error | An error occurred. Please contact support. |

## **1.1 FAQs**

#### Q: Is it possible to enable API access via https?

A: We can enable https for your cloud, which can be used for both WebUI access and API access. Or you can do so yourself: the Apache config file is located at

#### /etc/httpd/conf.d/onapp.conf

#### Q: Can you create a VM on behalf of another user?

A: No. It is possible to switch VM owners, however. Refer to <u>Change a VM owner</u> section for details.

#### Q: How are passwords stored - in plain text?

A: No, passwords are not stored in plain text. Except for a login and password combination, you can use email + API key combination to authorize a user via the API. API keys can be generated and changed easily on a user's profile page (as well as through the API). For security reasons we recommend users authenticate through the API key, not the login and password.

## Q: Which parameters are required, and which are optional?

A: Required parameters are marked in this guide with an asterisk (\*)

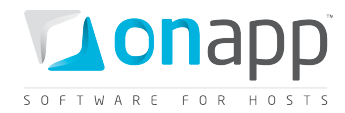

# 2.Roles

This class manages roles assigned to users. A role itself maintains a set of permissions that gives an access to cloud resources and control panel functionality. You can easily regulate roles (and users in turn) using view/edit/delete options.

## 2.1 Get the list of roles

This method gets the list of all the roles available in the system:

GET /roles.xml GET /roles.json

#### XML Output example

```
<?xml version="1.0" encoding="UTF-8"?>
<roles>
 <role>
   <label>Administrator</label>
   <created at>2010-05-26T13:34:58Z</created at>
   <updated at>2010-07-18T21:16:14Z</updated at>
   <id>1</id>
   <identifier>admin</identifier>
   <permissions>
      <permission>
        <label>Any action on virtual machines</label>
        <created at>2010-05-26T13:34:58Z</created at>
        <updated at>2010-05-26T13:34:58Z</updated at>
        <id>1</id>
        <identifier>virtual machines</identifier>
     </permission>
      <permission></permission>
   </permissions>
 </role>
</roles>
```

#### Where:

roles – an array of all roles with their details and assigned permissions
label – role title
created\_at – the date in the [YYYY][MM][DD]T[hh][mm][ss]Z format
updated\_at – the date when the role was updated in the [YYYY][MM][DD]T[hh][mm][ss]Z format
id – role ID
identifier – role identifier
permissions – an array with all the permissions assigned to this role, where

- label permission tytel (permission on an action)
- created\_at time in [YYYY][MM][DD]T[hh][mm][ss]Z format
- updated\_at time in [YYYY][MM][DD]T[hh][mm][ss]Z format

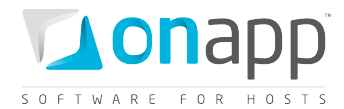

- *id* permission ID
- *identifier* permission identifier

## 2.2 Get role details

This method will output the details for a particular user role.

GET /roles/:id.xml GET /roles/:id.json

#### XML Output example

```
<?xml version="1.0" encoding="UTF-8"?>
<role>
 <label>TT</label>
 <created_at type="datetime">2011-02-11T11:20:00Z</created_at>
 <updated_at type="datetime">2011-02-11T13:56:44Z</updated_at>
 <id type="integer">3</id>
 <identifier>gkue74amkiznb7</identifier>
 <permissions type="array">
       <permission>
        <label>Any action Sysadmin Tools</label>
        <created_at type="datetime">2011-02-11T10:35:16Z</created at>
        <updated_at type="datetime">2011-02-11T10:35:16Z</updated_at>
        <id type="integer">4</id>
        <identifier>sysadmin tools.read</identifier>
        </permission>
 </permissions>
</role>
```

For details refer Get the list of roles section

The role for a particular user is output on /users/:id request

## 2.3 Edit a role

Use the Put method to edit a role:

PUT /roles/:id.xml PUT /roles/:id.json

```
XML Request example
```

```
curl -i -X PUT -u user:userpass -H 'Accept: application/xml' -H 'Content-type:
application/xml' -d '<role><label>changed</label><premission_ids
type="array"><premissions-id>12</premissions-id><premissions-id>14</premissions-
id><premissions-id>6</premissions-id><premissions-id>1</premissions-
id></premission_ids></role>' --url http://onapp.test/roles/:id.xml
```

#### **JSON Request example**

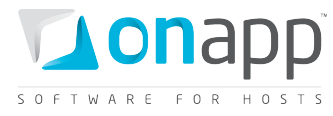

```
curl -i -X PUT -u user:userpass -H 'Accept: application/json' -H 'Content-type:
application/json' -d
'{"role":{"label":"jsonchanged","permission_ids":[1,2,3,4,5,6,7,8,9]}}' --url
http://onapp.test/roles/:id.json
```

#### Where you can change:

*label* – role title

permission ids – ID of permissions, which you want to assign to this role

#### 2.4 Add a new role

POST /roles.xml POST /roles.json

#### **XML Request example**

```
curl -i -X POST -u user:userpass -H 'Accept: application/xml' -H 'Content-type:
application/xml' -d '<role><label>New_role_xml</label><permission_ids
type="array"><permission-id>12</permission-id><permission-id>14</permission-
id><permission-id>16</permission-id><permission-id>11</permission-id><permission-
id>10</permission-id><permission-id>35</permission-id></permission_ids></role>' --url
http://onapp.test/roles.xml
```

#### JSON Request example

```
curl -i -X POST -u user:userpass -H 'Accept: application/json' -H 'Content-type:
application/json' -d
'{"role":{"label":"New_role_json","permission_ids":[12,14,16,11,10,35]}}' --url
http://onapp.test/roles.json
```

#### The following parameters should be sent:

| label *       | the new role label (required)                             |
|---------------|-----------------------------------------------------------|
| permission-id | the ID of the permission you would like to assign to this |
|               | role (optional)                                           |

## 2.5 Delete a role

Use the following method to delete a user role:

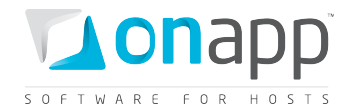

DELETE /roles/:id.xml DELETE /roles/:id.json

#### XML Request example

curl -i -X DELETE -u user:userpass --url http://onapp.test/roles/:id.xml

#### JSON Request example

curl -i -X DELETE -u user:userpass --url http://onapp.test/roles/:id.json

This returns an HTTP 200 response if the role is deleted, or HTTP 404 if the user with the specified ID isn't found.

#### 2.6 Edit a user's role assignment

To change a role, assigned to the user, add new role (or set of roles), use this request:

PUT /users/:id.xml PUT /users/:id.json

#### **XML Request example**

```
curl -i -X PUT -u user:userpass -H 'Accept: application/xml' -H 'Content-type:
application/xml' -d '<user><role_ids>3</role_ids><role_ids>1</role_ids></user>' --url
http://onapp.test/users/:id.xml
```

#### **JSON Request example**

```
curl -i -X PUT -u user:userpass -H 'Accept: application/json' -H 'Content-type:
application/json' -d '{"user":{role_ids:["3","1"]}}' --url
http://onapp.test/users/:id.json
```

#### Where:

role\_ids - ID of role(s) you want to assign to the user

This returns an HTTP 200 response if roles are changed, or HTTP 404 if the specified role ID isn't found.

## 2.7 Get the list of all permissions

To get the list of all available permissions, use the following request:

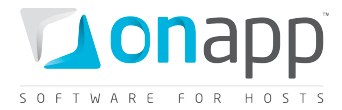

GET /permissions.xml GET /permissions.json

#### **Output example**

```
<?xml version="1.0" encoding="UTF-8"?>
<permissions>
  <permission>
    <label>Any action on virtual machines</label>
    <created_at>2010-05-26T13:34:58Z</created_at>
    <updated_at>2010-05-26T13:34:58Z</updated_at>
    <id>>1</id>
    </id>
    </id>
    </id>
    </id>
    </id>
    </id>
    </id>
    </id>
    </id>
    </id>
    </id>
    </id>
    </id>
    </id>
    </id>
    </id>
    </id>
    </id>
    </id>
    </id>
    </id>
    </id>
    </id>
    </id>
    </id>
    </id>
    </id>
    </id>
    </id>
    </id>
    </id>
    </id>
    </id>
    </id>
    </id>
    </id>
    </id>
    </id>
    </id>
    </id>
    </id>
    </id>
    </id>
    </id>
    </id>
    </id>
    </id>
    </id>
    </id>
    </id>
    </id>
    </id>
    </id>
    </id>
    </id>
    </id>
    </id>
    </id>
    </id>
    </id>
    </id>
    </id>
    </id>
    </id>
    </id>
    </id>
    <//d>

    <
```

#### Where:

label - permission title (permission on an action)
created\_at - time in [YYYY][MM][DD]T[hh][mm][ss]Z format
updated\_at - time in [YYYY][MM][DD]T[hh][mm][ss]Z format
id - permission ID
identifier - permission identifier

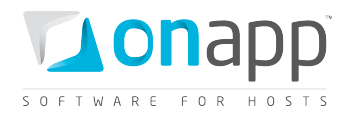

# **3.Billing plans**

This class manages billing plans, which incorporate prices and resource limits for users. Billing plans can be associated with hypervisor, network and data store zones, as well as template groups. Consequently, these plans enable you to control overall user resource limits, and limits for resources in different zones of the cloud.

# To manage billing plans and their resources for a particular user, specify the request by a user\_id parameter, e.g:

GET /users/:user\_id/billing\_plans/:billing\_plan\_id/base\_resources.xml

These are the resources you can limit and set prices for, along with the units in which they are measured:

| Virtual Machine resources | Unit           |
|---------------------------|----------------|
| СРИ                       | CPU core/hour  |
| CPU Share                 | CPU share/hour |
| Disk Size                 | GB/hour        |
| Memory                    | Mb/hour        |
| IP Address                | IP/hour        |
| Virtual Machine           | VM/hour        |
| Template & Backup Storage | GB/hour        |

## Data store zone resources

| Disk size       | GB/hour     |
|-----------------|-------------|
| Data read       | Gb/per Gb   |
| Data written    | Gb/per Gb   |
| Input requests  | per request |
| Output requests | per request |

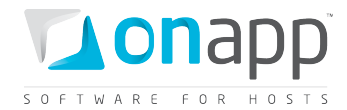

#### Network zone resources

| IP Address    | IP        |
|---------------|-----------|
| Port Speed    | MB/hour   |
| Data received | Gb/per Gb |
| Data sent     | Gb/per Gb |

## 3.1 Get the list of billing plans

To get the list of billing plans created in your cloud, use the following method:

GET /billing\_plans.xml GET /billing plans.json

```
<?xml version="1.0" encoding="UTF-8"?>
<billing plans type="array">
 <billing_plan>
    <label>default billing</label>
    <created_at type="datetime">2011-02-11T12:35:17+02:00</created at>
    <base_resources type="array">
      <base resource>
        <created at type="datetime">2011-02-14T16:11:51+02:00</created at>
        <limits>
          <limit free>4</limit free>
          <limit>12</limit>
        </limits>
        <updated at type="datetime">2011-02-14T16:11:51+02:00</updated at>
        <billing plan id type="integer">1</billing plan id>
        <id type="integer">14</id>
        <unit nil="true"></unit>
        <label>CPU</label>
        <resource_name>cpu</resource_name>
        <prices>
          <price on>5.000000</price on>
          <price off>2.000000</price off>
        </prices>
      </base resource>
    <updated at type="datetime">2011-03-19T10:13:33+02:00</updated at>
    <monthly_price type="decimal">20.0</monthly_price>
    <id type="integer">103</id>
    <show_price type="boolean">true</show_price>
    <currency_code>USD</currency_code>
  </billing plan>
</billing plans>
```

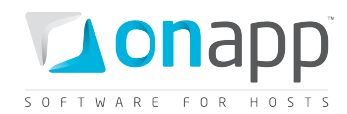

#### **Explanation of the data returned:**

| Label          | the billing plan name                                                      |
|----------------|----------------------------------------------------------------------------|
| created_at     | the date in the [YYYY][MM][DD]T[hh][mm][ss]Z format                        |
| updated_at     | the date when the billing plan was updated in the                          |
|                | [YYYY][MM][DD]T[hh][mm][ss]Z format                                        |
| Id             | the billing type ID                                                        |
| base_resources | an array o resource limits and prices for the resources included into this |
|                | plan                                                                       |
| currency_code  | the currency that users are charged in within this billing plan            |
| show_price     | true if users can see the prices set up for them, otherwise false.         |
| monthly_price  | monthly fee for this billing plan                                          |

## 3.2 Add a billing plan

To add a new billing plan:

POST /billing\_plans.xml POST /billing\_plans.json

#### **XML Request example**

```
curl -i -X POST http://onapp.test/billing_plans.xml -d
`<billing_plan><label>billing_label</label><currency_code></currency_code><monthly_pri
ce>10</monthly_price></billing_plan>' -u user:userpass -H 'Accept: application/xml' -H
'Content-type: application/xml'
```

#### JSON request example

```
curl -i -X POST http://onapp.test/billing_plans.json -d
`{billing_plan:{label:"billing_label",currency_code:"",monthly_price:"10"}}' -u
user:userpass -H 'Accept: application/json' -H 'Content-type: application/json'
```

#### The following parameters should be sent:

| label *         | the billing plan name                                          |
|-----------------|----------------------------------------------------------------|
| currency_code   | the currency that users will be charged in within this billing |
|                 | plan. Optional, if none specified USD will be applied          |
| monthly_price * | Set monthly fee for plan usage.                                |

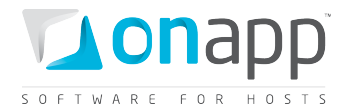

#### **Response example:**

```
{"billing_plan":{"label":"billing label","created_at":"2011-04-
19T14:01:34+03:00","updated_at":"2011-04-
19T14:01:34+03:00","base_resources":[],"id":105,"monthly_price":"10","currency_code":"
","show_price":null}}
```

## 3.3 Get billing plan details

This method outputs the details for a particular billing plan:

GET /billing\_plans/:id.xml GET /billing\_plans/:id.json

#### **Output example**

```
<?xml version="1.0" encoding="UTF-8"?>
<billing_plan>
    <label>user33</label>
    <created_at type="datetime">2011-01-14T14:06:45Z</created_at>
    <updated_at type="datetime">2011-01-14T16:15:16Z</updated_at>
    <id type="integer">13</id>
    <currency_code>EUR</currency_code>
    <show_price type="boolean">false</show_price>
</billing plan>
```

#### Explanation of the data returned:

| label         | the billing plan name                              |
|---------------|----------------------------------------------------|
| created_at    | the date in the [YYYY][MM][DD]T[hh][mm][ss]Z       |
|               | format                                             |
| updated_at    | the date when the billing plan was updated in the  |
|               | [YYYY][MM][DD]T[hh][mm][ss]Z format                |
| id            | the billing type ID                                |
| currency_code | the currency that users are charged in within this |
|               | billing plan                                       |
| show_price    | True, if users can see the prices set up for them, |
|               | otherwise false.                                   |

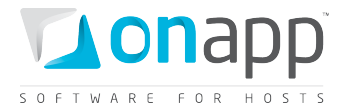

## 3.4 Edit a billing plan

To edit an existing plan:

```
PUT /billing_plans/:id.xml
```

PUT /billing\_plans/:id.json

#### XML Request example

```
curl -i -X PUT http://onapp.test/billing_plans/:billing_plan_id.xml -d
`<billing_plan><label>new_label</label><currency_code></currency_code><monthly_price>1
0</monthly_price></billing_plan>' -u user:userpass -H 'Accept: application/xml' -H
'Content-type: application/xml'
```

#### JSON Request example

```
curl -i -X PUT http://onapp.test/billing_plans/:billing_plan_id.json -d
`{billing_plan:{label:"new_label",currency_code:"",monthly_price:"10"}}' -u
user:userpass -H 'Accept: application/json' -H 'Content-type: application/json'
```

#### With this method you can edit the following parameters:

| label         | the desired billing plan name                                                                          |
|---------------|----------------------------------------------------------------------------------------------------|
| currency_code | the code of the currency you're going to charge in. Currently, you can choose between USD, EUR or GBP. |
| show price    | Specify if users can see plan prices                                                                   |

## 3.5 Delete a billing plan

To delete a billing plan:

DELETE /billing\_plans/:id.xml DELETE /billing\_plans/:id.json

#### **XML Request example**

curl -i -X DELETE http://onapp.test/billing\_plans/:billing\_plan\_id.xml -u
user:userpass -H 'Accept: application/xml' -H 'Content-type: application/xml'

#### JSON Request example

curl -i -X DELETE http://onapp.test/billing\_plans/billing\_plan\_id.json -u
user:userpass -H 'Accept: application/json' -H 'Content-type: application/json'

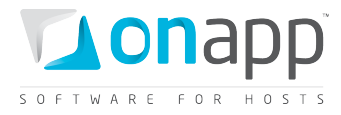

Returns HTTP 200 response on successful processing, and HTTP 404 when there is no billing plan with a requested ID, or URL is incorrect.

## 3.6 View base resources for a billing plan

To view which base resources were added to a particular billing plan, use the following method:

# GET /billing\_plans/:billing\_plan\_id/base\_resources.xml GET /billing plans/:billing plan id/base resources.json

This API call returns only those base resources (and their details), which are assigned to this billing plan. See the following sections to learn more about base resources and their details.

## 3.7 Add base resource limits to a billing plan

To add base resources to the billing plan, use the following request:

POST /billing\_plans/:billing\_plan\_id/base\_resources.xml
POST /billing\_plans/:billing\_plan\_id/base\_resources.json

Base resources can be priced differently: some may have different prices, depending whether VM is on or off (Virtual Machines base resource limits); some of the resources are charged per unit, regardless if they are on or off (Other base resource limits); another type of resource serves only as a limit to the billing plan, without any charges (Template groups limits, Hypervisor zone limits). See below for examples of each.

#### 3.7.1 Add Virtual Machines base resource limits

#### XML Request example

curl -i -X POST http://onapp.test/billing\_plans/:billing\_plan\_id/base\_resources.xml -d '<base\_resource><resource\_class>Resource::[resource\_name]</resource\_class><billing\_plan\_id>21</billing\_plan\_id><limit>30</limit\_free>10</limit\_free>10</limit\_free><prices><price\_on >10</price\_on><price\_off>5</price\_off></prices></base\_resource>' -u user:userpass -H 'Accept: application/xml' -H 'Content-type: application/xml'

#### **JSON Request example**

```
curl -i -X POST http://onapp.test/billing_plans/:billing_plan_id/base_resources.json -
d'{"base_resource":{"resource_class":"Resource::[resource_name]","billing_plan_id":"21
","limits":{"limit":"30","limit_free":"10"},"prices":{"price_on":"10","price_off":"5"}
}}' -u user:userpass -H 'Accept: application/json' -H 'Content-type: application/json'
```

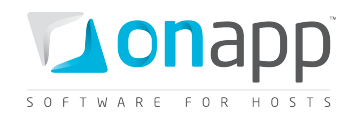

#### **Parameters:**

[resource name]

*resource\_class* \* - the name of the base resource you add to the billing plan in the following format: *Resource\_name]*, where [resource\_name] can be:

| Сри        | CPU limit        |
|------------|------------------|
| Cpu_share  | CPU Share limit  |
| Memory     | Memory limit     |
| Disk_size  | Disk Size limit  |
| Ip_address | IP Address limit |

id \* - the ID of the billing plan. You have to send it, even though it is in the URL address

UI Label

limit - sets maximum amount of units of the resource

*limit\_free* - amount of units which are given for free

*price\_on* - price, when the VM is on

*price\_off* - price, when the VM is off

#### 3.7.2 Add other base resource limits

#### XML Request example

curl -i -X POST http://onapp.test/billing\_plans/:billing\_plan\_id/base\_resources.xml -d
'<base\_resource><resource\_class>Resource::[resource\_name]</resource\_class><billing\_plan
n\_id>21</billing\_plan\_id><limit>30</limit><limit\_free>10</limit\_free></price></price>

#### **JSON Request example**

```
curl -i -X POST http://onapp.test/billing_plans/:billing_plan_id/base_resources.json -
d'{"base_resource":{"resource_class":"Resource::[resource_name]","billing_plan_id":"21
","limits":{"limit":"30","limit_free":"10"},"prices":{"price":"10"}}' -u
user:userpass -H 'Accept: application/json' -H 'Content-type: application/json'
```

#### **Parameters:**

*resource\_class* \* - the name of the base resource you add to the billing plan in the following format: *Resource\_name]*, where [resource\_name] can be:

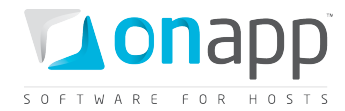

[resource\_name]UI LabelVm\_monitMonit limitVm\_limitVirtual Machine limitTemplateTemplate limitStorage\_disk\_sizeTemplates & Backups Storage limitBackupBackups limit

id \* - the ID of the billing plan. You have to send it, even though it is in the URL address

limit - sets maximum amount of units of the resource

*limit\_free* - amount of units which are given for free

price - price per unit

#### 3.7.3 Add limits for template groups and hypervisor zones

#### XML Request example

```
curl -i -X POST -u user:userpass -H'Content-type: application/xml' -H'Accept:
application/xml' http://onapp.test/billing_plans/21/base_resources.xml -
d'<base_resource><resource_class>Resource::[resource_name]</resource_class><billing_pl
an_id>21</billing_plan_id><target_id>22</target_id><target_type>[target_type]</target_
type></base_resource>'
```

#### **JSON Request example**

```
curl -i -X POST -u user:userpass -H'Content-type: application/json' -H'Accept:
application/json' http://onapp.test/billing_plans/21/base_resources.json -
d'{"base_resource":{"resource_class":"Resource::[resource_name]","billing_plan_id":"21
","target_id":"22","target_type":"[target_type]"}}'
```

#### **Parameters:**

*resource\_class* \* -the name of the base resource you add to the billing plan in the following format: *Resource\_name]*, where [resource\_name] can be:

| [resource_name] | UI Label                    |
|-----------------|-----------------------------|
| TemplateGroup   | Limits for Template Groups  |
| HypervisorGroup | Limits for Hypervisor Zones |

id \* -the ID of the billing plan. You have to send it, even though it is in the URL address

*target\_type\** - the type of the group you add to the billing plan limits:

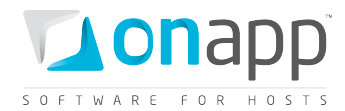

[target\_type]

UI Label

ImageTemplateGroupLimits for Template GroupsHypervisorGroupLimits for Hypervisor Zones

target\_id\* - the ID of the group (or zone) you add to billing plan limits

Check the ID of the necessary group (zone) with following calls:
 GET /settings/image\_template\_groups.xml(json)
 GET /settings/hypervisor\_zones.xml(json)

#### 3.7.4 Add limits for data store zones

By adding data sore zone resources to a billing plan, you limit the user only to the data stores in that zone.

#### XML Request example

curl -i -X POST -u uesr:userpass -H'Content-type: application/xml' -H'Accept: application/xml' http://onapp.test/billing\_plans/:billing\_plan\_id/base\_resources.xml d'<base\_resource><resource\_class>Resource::DataStoreGroup</resource\_class><billing\_plan\_ n\_id>41</billing\_plan\_id><target\_id>56</target\_id><target\_type>DataStoreGroup</target\_ type><limits><limit\_free>1</limit\_free><limit>20</limit><limit\_reads\_completed\_free><</pre>/ limit\_reads\_completed\_free><limit\_data\_written\_free>3</limit\_data\_written\_free><limit\_ data\_read\_free>4</limit\_data\_read\_free><limit\_writes\_completed\_free>5</limit\_writes\_c ompleted\_free></limits><price\_data\_written>6</price\_data\_written><price\_off>7< /price\_off><price\_on>8</price\_on><price\_data\_read>9</price\_data\_read><price\_writes\_completed></price\_reads\_completed></price\_reads\_completed>

#### **JSON Request example**

```
curl -i -X POST -u user:userpass -H'Content-type: application/json' -H'Accept:
application/json' http://onapp.test/billing_plans/:billing_plan_id/base_resources.json
-
d'{"base_resource":{"resource_class":"Resource::DataStoreGroup","billing_plan_id":"41"
,"target_id":"56","target_type":"DataStoreGroup","limits":{"limit_free":"1","limit":"2
0","limit_reads_completed_free":"2","limit_data_written_free":"3","limit_data_read_fre
e":"4","limit_writes_completed_free":"5"},"prices":{"price_data_written":"6","price_of
f":"7","price_on":"8","price_data_read":"9","price_writes_completed":"10","price_reads
_completed":"11"}})
```

Where:

resource\_class \* -the name of the base resource you add to the billing plan in the following format: *Resource::*[DataStoreGroup]

*billing\_plan\_id* \* - the ID of the billing plan. You have to send it, even though it is in the URL address

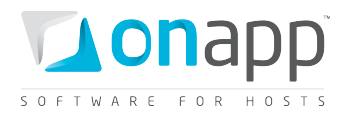

*target\_type* \* - the type of the group you add to the billing plan limits: [DataStoreGroup]

*target\_id* \* - *the* ID of the group (or zone) you add to billing plan limits

*(i)* Check the ID of the necessary data store zone with GET /data\_store\_zones.xml.xml(json) call.

*limit\_free* – free disk space on data store zone

*limit* – maximum available disk space

*limit\_data\_written\_free* - the amount of data users get for free for write operations (in GB)

*limit\_data\_read\_free* - the amount of data users get for free for read operations (in GB)

*limit\_reads\_completed\_free* - the maximum number (in millions) of Input requests which can happen at once

*limit\_writes\_completed\_free* - the maximum number (in millions) of Output requests which can happen at once

price\_data\_read – price per GB of data for read operations

price\_data\_written - price per GB of data for write operations

price\_on - price per GB of disk size, when VM is on

*price\_off* - price per GB of disk size, when VM is off

price\_writes\_completed – price per million of Output requests which can happen at once

price\_reads\_completed - price per million of Input requests which can happen at once

#### 3.7.5 Add limits for network zones

By adding network zone resources to a billing plan, you limit the user only to the network(s) in that zone.

#### XML Request example

curl -i -X POST -u user:userpass -H'Content-type: application/xml' -H'Accept: application/xml' http://onapp.test/billing\_plans/:billing\_plan\_id/base\_resources.xml d'<base\_resource><resource\_class>Resource::NetworkGroup</resource\_class><billing\_plan\_ id>41</billing\_plan\_id><target\_id>33</target\_id><target\_type>NetworkGroup</target\_type ><limits><limit\_ip>20</limit\_ip><limit\_rate>20</limit\_rate><limit\_data\_sent\_free>1mit\_data\_sent\_free><limit\_rate\_free>2</limit\_rate\_free><limit\_ip\_free>3</limit\_ip\_free ><limit\_data\_received\_free>4</limit\_data\_received\_free></limits><price\_rate\_off>3</price\_rate\_off><price\_r ate\_on>4</price\_rate\_on><price\_data\_sent>5</price\_data\_sent><price\_data\_received>6</price\_r ice\_data\_received></prices>

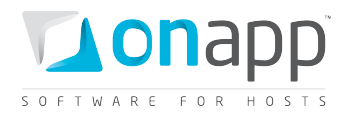

#### JSON Request example

```
curl -i -X POST -u user:userpass -H'Content-type: application/json' -H'Accept:
application/json' http://onapp.test/billing_plans/:billing_plan_id/base_resources.json
-
d'{"base_resource":{"resource_class":"Resource::NetworkGroup","billing_plan_id":"41","
target_id":"33","target_type":"NetworkGroup","limits":{"limit_ip":"20","limit_rate":"2
0","limit_data_sent_free":"1","limit_rate_free":"2","limit_ip_free":"3","limit_data_re
ceived_free":"4"},"prices":{"price_ip_off":"6","price_ip_on":"2","price_rate_off":"3",
"price_rate_on":"4","price_data_sent":"5","price_data_received":"6"}}'
```

#### Where:

*resource\_class* \* -name of the base resource you add to the billing plan in the following format: *Resource::NetworkGroup* 

*billing\_plan\_id* \* - ID of the billing plan. You have to send it, even though it is in the URL address

target\_type \* - type of the group you add to the billing plan limits: [NetworkGroup]

*target\_id* \* - ID of the network zone you add to billing plan limits

*Check the ID of the necessary network zone with GET /network\_zones.xml.xml(json) call.* 

*limit\_ip* - the total amount of IP addresses

*limit\_ip\_free* - the amount of IP addresses users get for free

*limit\_data\_sent\_free* - the amount of data users can send for free

*limit\_data\_received\_free* - the amount of data users can receive for free

*limit\_rate* - the total available port speed users

*limit\_rate\_free* - the port speed users get for free

price\_ip\_on - price per IP when VM is on

price\_ip\_off - price per IP when VM is off

price\_rate\_on - price for port speed (Mbps) when VM is on

price\_rate\_off - price for port speed (Mbps) when VM is off

price\_data\_sent - price for sent data per GB per hour

*price\_data\_received* – price for received data per GB per hour

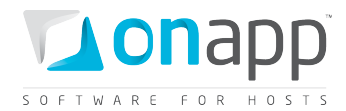

#### 3.7.6 Add limits for edge groups

By assigning edge groups to a billing plan, you set the prices for the bandwidth users signed up for this plan consume.

#### XML request example:

curl -i -X POST -u user:userpass http://onapp.test/billing\_plans/15/resource\_edge\_groups.xml -d '<base\_resource><target\_id>4</target\_id><price>10.5</price><billing\_plan\_id>15</billing\_plan\_id><ta rget\_type>EdgeGroup</target\_type></base\_resource>' -H 'Accept: application/xml' -H 'Content-type: application/xml'

#### Json request example:

```
curl -i -X POST -d
'{"base_resource":{"target_id":"4","price":"10","billing_plan_id":"15","target_type":"
EdgeGroup"}}' -u user:userpass
http://onapp.test/billing_plans/15/resource_edge_groups.json -H 'Accept:
application/json' -H 'Content-type: application/json'
```

#### Where:

*target\_id*\* – the ID of the edge group you add to a billing plan

price – price per Gb of bandwidth

*billing\_plan\_id\** - ID of the billing plan. You have to send it, even though it is in the URL address

*target\_type*\* - type of the group you add to the billing plan limits: [EdgeGroup]

## 3.8 Edit base resources of a billing plan

To change limits and prices for a base resource, use the following request:

```
PUT /billing_plans/:billing_plan_id/base_resources/:id.xml
PUT /billing plans/:billing plan id/base resources/:id.json
```

#### **XML Request example**

```
curl -i -X PUT -u user:userpass --url
http://onapp.test/billing_plans/:billing_plan_id/base_resources/:id.xml -d
'<base_resource><prices><price_on>0.1</price_on><price_off>0.01</price_off></prices></
base_resource>' -H 'Accept: application/xml' -H 'Content-type: application/xml'
```

#### JSON Request example

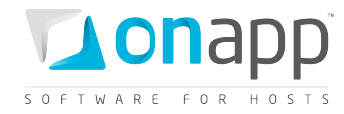

curl -i -X PUT -u user:userpass --url http://onapp.test/billing\_plans/:billing\_plan\_id/base\_resources/:id.json -d '{"base\_resource":{"prices":{"price\_on":0.1,"price\_off":0.01}}' -H 'Accept: application/json' -H 'Content-type: application/json'

*(i)* You can check ID of the required base resource with GET method.

## 3.9 Delete a base resource from a billing plan

| DELETE | /billing_plans/:billing_plan_id/base | e_resources/:id.xml |
|--------|--------------------------------------|---------------------|
| DELETE | /billing plans/:billing plan id/base | resources/:id.json  |

XML Request example

```
curl -i -X DELETE -u user:userpass
http://onapp.test/billing_plans/:billing_plan_id/base_resources/:id.xml
```

#### **JSON Request example**

```
curl -i -X DELETE -u user:userpass
http://onapp.test/billing_plans/:billing_plan_id/base_resources/:id.json
```

## 3.10 Get CPUs details

To get details for CPU resource of a particular billing plan, use the following methods:

```
GET /billing_plans/:billing_plan_id/base_resources/:id.xml
GET /billing plans/:billing plan id/base resources/:id.json
```

⑦ You can check ID of the required base resource with GET method:
 GET /billing\_plans/:billing\_plan\_id/base\_resources.xml
 GET /billing\_plans/:billing\_plan\_id/base\_resources.json

An array of billing plan and CPU resource details will be returned.

```
<?xml version="1.0" encoding="UTF-8"?>
<base_resource>
    <created_at type="datetime">2011-01-19T22:50:42+07:00</created_at>
    <limits>
        <limit_free>4</limit_free>
        <limit>10</limit>
        </limits>
        <updated_at type="datetime">2011-01-19T22:50:42+07:00</updated_at>
        <billing_plan_id type="integer">14</billing_plan_id>
        <id type="integer">93</id>
```

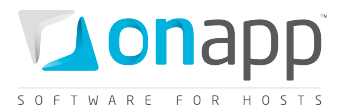

```
<unit type="integer" nil="true"></unit>
<prices>
<price_on>0.000050</price_on>
<price_off>0.000010</price_off>
</prices>
<label>CPU</label>
<resource_name>cpu</resource_name>
</base resource>
```

Where:

limit free - the number of CPU cores that users get for free

limit - the total number of CPU cores

price\_on - the prices per CPU core per hour for powered on VMs

price\_off - the prices per CPU core per hour for powered off VMs

## 3.11 Get CPU Shares details

To get details of a particular CPU Shares resource, use the following method:

```
GET /billing_plans/:billing_plan_id/base_resources/:id.xml
GET /billing plans/:billing plan id/base resources/:id.json
```

⑦ You can check ID of the required base resource with GET method:
 GET /billing\_plans/:billing\_plan\_id/base\_resources.xml
 GET /billing\_plans/:billing\_plan\_id/base\_resources.json

```
<?xml version="1.0" encoding="UTF-8"?>
<base_resource>
    <created_at type="datetime">2011-02-16T19:19:36+07:00</created_at>
    <limits>
        <limit_free>1</limit_free>
        <limit>4</limit>
        </limits>
        <updated_at type="datetime">2011-02-16T19:19:36+07:00</updated_at>
        <billing_plan_id type="integer">14</billing_plan_id>
        <id type="integer">14</billing_plan_id>
        </id>

        <unit type="integer" nil="true"></unit>
        <price_on>0.000000</price_on>
        <price_off>2.000000</price_off>
        </prices>
```

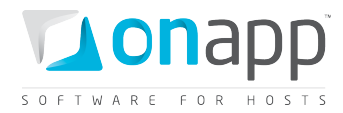

```
<label>CPU Share</label>
<resource_name>cpu_share</resource_name>
</base resource>
```

The system will output the details of the billing plan, as well as the following CPU Shares resource details:

*limit* - the total of CPU Shares allowed within this billing plan (in %)

limit free - the limit of CPU Shares users get for free within this billing plan (in %)

price\_on - the price for the resource for powered on VMs

price\_off - the price for the resource for powered off VMs

## 3.12 Get memory details

To get details of a Memories resource for a particular billing plan, use the following method:

GET /billing\_plans/:billing\_plan\_id/base\_resources/:id.xml GET /billing\_plans/:billing\_plan\_id/base\_resources/:id.json

You can check ID of the required base resource with GET method:
 GET /billing\_plans/:billing\_plan\_id/base\_resources.xml
 GET /billing\_plans/:billing\_plan\_id/base\_resources.json

```
<?xml version="1.0" encoding="UTF-8"?>
<base_resources type="array">
 <resource memory>
   <created at type="datetime">2011-07-15T12:00:06Z</created at>
   <resource name>memory</resource name>
   <limits>
     <limit free type="integer">0</limit free>
   </limits>
   <updated at type="datetime">2011-07-15T12:00:06Z</updated at>
   <billing_plan_id type="integer">3</billing_plan id>
   <id type="integer">4</id>
   <unit>mb</unit>
   <label>Memory</label>
   <prices>
      <price on type="integer">0</price on>
     <price off type="integer">0</price off>
   </prices>
 </resource memory>
</base resources>
```

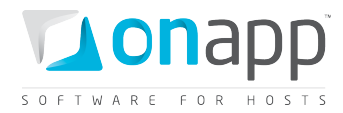

#### Where:

*limit\_free* - the amount of free RAM users get

limit - the entire amount of RAM

price\_on - the price for memory per MB for powered on VM

price\_off - the price for memory per MB for powered off VM

## **3.13 Get disk size details**

To see details for a Disk size resource:

```
GET /billing_plans/:billing_plan_id/base_resources/:id.xml
GET /billing_plans/:billing_plan_id/base_resources/:id.json
```

⑦ You can check ID of the required base resource with GET method:
 GET /billing\_plans/:billing\_plan\_id/base\_resources.xml
 GET /billing\_plans/:billing\_plan\_id/base\_resources.json

```
<?xml version="1.0" encoding="UTF-8"?>
<base_resources type="array">
 <resource disk size>
   <created_at type="datetime">2011-07-15T12:00:02Z</created_at>
    <resource_name>disk_size</resource_name>
    <limits>
      <limit free>1</limit free>
      <limit>100</limit>
   </limits>
   <updated at type="datetime">2011-07-15T12:00:02Z</updated at>
    <billing plan id type="integer">3</billing plan id>
   <id type="integer">3</id>
   <unit>gb</unit>
    <label>Disk Size</label>
    <prices>
      <price on type="integer">0</price on>
      <price_off type="integer">0</price_off>
    </prices>
  </resource disk size>
</base resources>
```

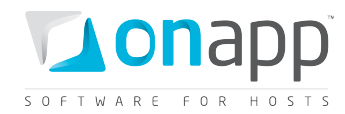

Where:

*limit\_free* - the number of free GBs users can allocate to their disks

limit - the total number of GB users can allocate to their disks

price\_on - the prices per GB for powered on VM's per hour

price\_off - the prices per GB for powered off VM's per hour

## 3.14 Get IP address details

To get details for an IP Address resource:

GET /billing\_plans/:billing\_plan\_id/base\_resources/:id.xml
GET /billing plans/:billing plan id/base resources/:id.json

You can check ID of the required base resource with GET method:
 GET /billing\_plans/:billing\_plan\_id/base\_resources.xml
 GET /billing plans/:billing plan id/base resources.json

#### XML Output example

```
<?xml version="1.0" encoding="UTF-8"?>
<base resource>
 <created_at type="datetime">2011-02-15T23:25:33+07:00</created at>
 <limits>
   <limit free>3</limit free>
   <limit>10</limit>
 </limits>
 <updated at type="datetime">2011-02-15T23:25:33+07:00</updated at>
 <billing_plan_id type="integer">14</billing_plan_id>
 <id type="integer">95</id>
 <unit type="integer" nil="true"></unit>
 <prices>
    <price on>2.000000</price on>
   <price off>1.000000</price off>
 </prices>
 <label>IP Address</label>
 <resource name>ip address</resource name>
</base resource>
```

#### Where:

*limit\_free* - the number of IP Addresses users get for free
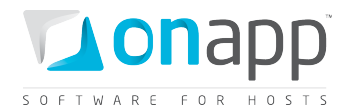

limit - the total number of IP Addresses users get

price\_on - the price per IP Address for powered on Vms

price\_off - the price per IP Address for powered off VMs

# 3.15 Get VM monit details

The number of VMs using Autoscaling a user can create for free as well as total amount of such VMs. You can also set the price for the VMs using Autoscaling (per VM).

```
GET /billing_plans/:billing_plan_id/base_resources/:id.xml
GET /billing_plans/:billing_plan_id/base_resources/:id.json
```

```
    ⑦ You can check ID of the required base resource with GET method:
    GET /billing_plans/:billing_plan_id/base_resources.xml
    GET /billing_plans/:billing_plan_id/base_resources.json
```

#### XML Output example

```
<?xml version="1.0" encoding="UTF-8"?>
<base resources type="array">
  <resource_vm_monit>
   <label>Monit</label>
    <created at type="datetime">2011-08-09T15:30:47+03:00</created at>
    <limits>
      integer">0</limit free></limit free></limit free>
    </limits>
    <updated_at type="datetime">2011-08-09T15:30:47+03:00</updated at>
   <billing plan id type="integer">2</billing plan id>
   <id type="integer">28</id>
   <unit nil="true"></unit>
    <resource_name>vm_monit</resource_name>
    <prices>
      <price>0.100000</price>
    </prices>
  </resource vm monit>
</base resources>
```

Where:

*limit* – maximum number of VM using Autoscaling

*limit\_free* - the number of VMs using Autoscaling a user can create for free

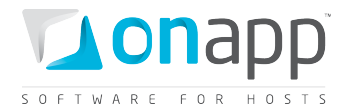

price - price per VM

# **3.16 Get virtual machine details**

To see the limits set for a Virtual Machines resource:

GET /billing\_plans/:billing\_plan\_id/base\_resources/:id.xml GET /billing\_plans/:billing\_plan\_id/base\_resources/:id.json

*(i)* You can check ID of the required base resource with GET method:

GET /billing\_plans/:billing\_plan\_id/base\_resources.xml

GET /billing\_plans/:billing\_plan\_id/base\_resources.json

#### **Output example**

```
<?xml version="1.0" encoding="UTF-8"?>
<base_resource>
    <created_at type="datetime">2011-02-16T19:19:41+07:00</created_at>
    <limits>
        <limit_free>5</limit_free>
        <limit>10</limit>
        </limits>
        <updated_at type="datetime">2011-02-16T19:19:41+07:00</updated_at>
        <billing_plan_id type="integer">14</billing_plan_id>
        <id type="integer">14</billing_plan_id>
        <uptated_at type="integer">14</billing_plan_id>
        <billing_plan_id type="integer">14</billing_plan_id>
        </id>
```

#### Where:

limit\_free - the number of Virtual Machines users can create for free

limit - the total amount of virtual machines allowed

### **3.17 Get template details**

```
GET /billing_plans/:billing_plan_id/base_resources/:id.xml
GET /billing_plans/:billing_plan_id/base_resources/:id.json
```

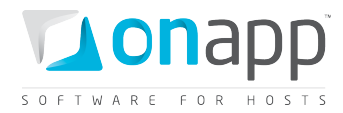

⑦ You can check ID of the required base resource with GET method:
 GET /billing\_plans/:billing\_plan\_id/base\_resources.xml
 GET /billing\_plans/:billing\_plan\_id/base\_resources.json

#### XML Output example

```
<?xml version="1.0" encoding="UTF-8"?>
<base resources type="array">
 <resource_template>
   <label>Template</label>
   <created_at type="datetime">2011-08-09T13:48:57+03:00</created_at>
   <limits>
     <limit free type="integer">0</limit free>
   </limits>
   <updated at type="datetime">2011-08-09T13:48:57+03:00</updated at>
   <billing plan id type="integer">2</billing plan id>
   <id type="integer">24</id>
   <unit>gb</unit>
   <resource name>template</resource name>
   <prices>
      <price>1.100000</price>
   </prices>
 </resource template>
</base_resources>
```

#### Where:

limit\_free - the number of custom templates users can create for free

limit - the total amount of custom templates allowed

price – price per template

### 3.18 Get template & backup storage details

To get details about the disk space limits and prices allocated to Backups and Templates, use the following method:

GET /billing\_plans/:billing\_plan\_id/base\_resources/:id.xml GET /billing\_plans/:billing\_plan\_id/base\_resources/:id.json

⑦ You can check ID of the required base resource with GET method:
 GET /billing\_plans/:billing\_plan\_id/base\_resources.xml
 GET /billing\_plans/:billing\_plan\_id/base\_resources.json

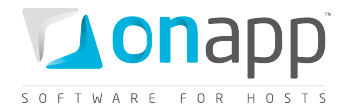

#### **Output example**

```
<br/>
<base_resource>
<br/>
<resource_name>storage_disk_size</resource_name>
<br/>
<created_at type="datetime">2011-07-15T12:00:24Z</created_at>
<br/>
<limits>
<br/>
<limitsP</br/>
<updated_at type="integer">0</limit_free>
</limits>
<br/>
<updated_at type="datetime">2011-07-15T12:00:24Z</updated_at>
<br/>
<br/>
<br/>
type="integer">3</billing_plan_id>
<br/>
<id type="integer">3</billing_plan_id>
<br/>
<unt>gb</unt>
<br/>
<label>Templates &amp; Backups Storage</label>
<prices>
<price type="integer">0</price>
</prices>
</prices>
</prices>
</prices>
```

#### Where:

*limit\_free* - the amount of free disk space (in GB) users can allocate to store backups and templates together

limit - the total disk space users can allocate to store backups and templates together

price - price per GB

### 3.19 Get backup templates

```
GET /billing_plans/:billing_plan_id/base_resources/:id.xml
GET /billing_plans/:billing_plan_id/base_resources/:id.json
```

⑦ You can check ID of the required base resource with GET method:
 GET /billing\_plans/:billing\_plan\_id/base\_resources.xml

GET /billing\_plans/:billing\_plan\_id/base\_resources.json

#### XML Output example

```
<?xml version="1.0" encoding="UTF-8"?>
<base_resources type="array">
   <resource_backup>
        <label>Backups</label>
        <created_at type="datetime">2011-08-09T13:48:28+03:00</created_at>
        <limits>
        <limit_free type="integer">0</limit_free>
        </limits>
        <updated_at type="datetime">2011-08-09T13:48:28+03:00</created_at>
        billing plan id type="integer">2/billing plan id>
```

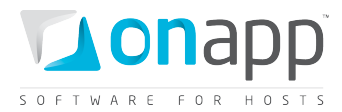

```
<resource_name>backup</resource_name>
<id type="integer">23</id>
<unit>gb</unit>
<prices>
<price>1.100000</price>
</prices>
</resource_backup>
</base resources>
```

Where:

*limit\_free* - the number of backups users can create for free

limit - the total amount of backups allowed

price – price per backup

### 3.20 Get template groups details

GET /billing\_plans/:billing\_plan\_id/base\_resources/:id.xml GET /billing\_plans/:billing\_plan\_id/base\_resources/:id.json

⑦ You can check ID of the required base resource with GET method:
 GET /billing\_plans/:billing\_plan\_id/base\_resources.xml
 GET /billing\_plans/:billing\_plan\_id/base\_resources.json

#### XML Output example

```
<?xml version="1.0" encoding="UTF-8"?>
<base_resources type="array">
  <resource_template_group>
   <label>aaa</label>
      <created_at type="datetime">2011-08-16T13:49:20+03:00</created_at>
      <limits nil="true"></limits>
      <updated_at type="datetime">2011-08-16T13:49:20+03:00</created_at>
      limits nil="true"></limits>
      <updated_at type="datetime">2011-08-16T13:49:20+03:00</updated_at>
      <billing_plan_id type="integer">2</billing_plan_id>
      <resource_name>template_group</resource_name>
      <id type="integer">32</id>

      <upttt nil="true"></upittes</pre>
      </upittes</td>

      <upttt nil="true"></upittes</pre>
      </upittes</td>

      </upittes</td>

      <upttt nil="true"></upittes</td>

      </upittes</td>

      <upttt nil="true"></upittes</td>

      </upittes</td>

      </upittes</td>

      </upittes</td>

      </upittes</td>

      </upittes</td>

      </upittes</td>

      </upittes</td>

      </upittes</td>

      </upittes</td>

      </up>ttes

      </up>ttes

      </up>ttes

      </upttes</td>

      </upttes</td>

      </upttes</td>

      </upttes</td>

      </upttes</td>

      </upttes</td>

      </upttes</td>

      </upttes</td>

      </upttes</td>

      </upttes</td>

      </upttes</td>

      </upttes</td>

      </upttes</td>
```

Where:

*label* - the name of the template group you set as a limit to the current billing plan

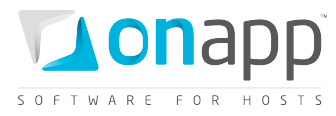

*(i)* When you add a template group to a billing plan, you limit the number of preconfigured system templates available to a user signed up for this billing plan – they can only choose from templates available in that template group.

### 3.21 Get hypervisor zones details

GET /billing\_plans/:billing\_plan\_id/base\_resources/:id.xml GET /billing\_plans/:billing\_plan\_id/base\_resources/:id.json

⑦ You can check ID of the required base resource with GET method:
 GET /billing\_plans/:billing\_plan\_id/base\_resources.xml
 GET /billing\_plans/:billing\_plan\_id/base\_resources.json

#### XML Output example

```
<?xml version="1.0" encoding="UTF-8"?>
<base_resources type="array">
   <resource_hypervisor_group>
   <resource_name>hypervisor_group</resource_name>
   <label>HyperV</label>
   <created_at type="datetime">2011-08-16T17:34:11+03:00</created_at>
   <limits nil="true"></limits>
   <updated_at type="datetime">2011-08-16T17:34:11+03:00</created_at>
   limits nil="true"></limits>
   <updated_at type="datetime">2011-08-16T17:34:11+03:00</updated_at>
   <billing_plan_id type="integer">2</billing_plan_id>
   </id>
```

Where:

label - the name of the hypervisor zone you set as a limit to the current billing plan

*(f)* By adding hypervisor zone resources to a billing plan, you limit the user only to the hypervisors in that zone.

# 3.22 Get data store zone details

```
GET /billing_plans/:billing_plan_id/base_resources/:id.xml
GET /billing_plans/:billing_plan_id/base_resources/:id.json
```

*I* You can check ID of the required base resource with GET method:

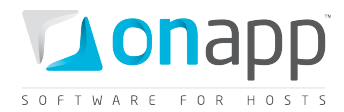

#### XMLOuput example:

```
<?xml version="1.0" encoding="UTF-8"?>
<base resources type="array">
 <resource data store group>
   <label>DSG1</label>
   <created at type="datetime">2011-08-12T14:52:55+03:00</created at>
   <limits>
     int data read free type="integer">0</limit data read free>
     <limit_writes_completed_free_type="integer">0</limit_writes_completed_free>
     <limit reads completed free type="integer">0</limit reads completed free>
     <limit free type="integer">0</limit free>
     int data written free type="integer">0</limit data written free>
   </limits>
   <updated at type="datetime">2011-08-12T14:52:55+03:00</updated at>
   <billing plan id type="integer">2</billing plan id>
   <id type="integer">30</id>
   <unit>gb</unit>
   <resource name>data store group</resource name>
    <prices>
      <price_data_read_type="integer">0</price_data_read>
     <price writes completed type="integer">0</price writes completed>
     <price reads completed type="integer">0</price reads completed>
     <price data written type="integer">0</price data written>
     <price on type="integer">0</price on>
     <price off type="integer">0</price off>
   </prices>
 </resource data store group>
</base resources>
```

#### Where:

*limit\_free* – free disk space on data store zone

limit – maximum available disk space

*limit\_data\_written\_free* - the amount of data users get for free for write operations (in GB)

*limit\_data\_read\_free* - the amount of data users get for free for read operations (in GB)

*limit\_reads\_completed\_free* - the maximum number (in millions) of Input requests which can happen at once

*limit\_writes\_completed\_free* - the maximum number (in millions) of Output requests which can happen at once

price\_data\_read - price per GB of data for read operations

*price\_data\_written* - price per GB of data for write operations

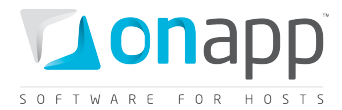

price\_on - price per GB of disk size, when VM is on

*price\_off* - price per GB of disk size, when VM is off

*price\_writes\_completed* – price per million of Output requests which can happen at once

price\_reads\_completed - price per million of Input requests which can happen at once

### 3.23 Get network zone resource

GET /billing\_plans/:billing\_plan\_id/base\_resources/:id.xml GET /billing\_plans/:billing\_plan\_id/base\_resources/:id.json

⑦ You can check ID of the required base resource with GET method:
 GET /billing\_plans/:billing\_plan\_id/base\_resources.xml
 GET /billing\_plans/:billing\_plan\_id/base\_resources.json

#### XML Output example

```
<?xml version="1.0" encoding="UTF-8"?>
<base resources type="array">
 <resource network group>
   <label>NWG1</label>
   <created at type="datetime">2011-08-16T13:49:48+03:00</created at>
   <limits>
     <limit ip free>2</limit ip free>
   </limits>
   <updated at type="datetime">2011-08-16T14:22:12+03:00</updated at>
   <billing plan id type="integer">2</billing plan id>
   <id type="integer">34</id>
   <unit>gb</unit>
   <resource_name>network_group</resource_name>
   <prices>
     <price rate on type="integer">0</price rate on>
     <price ip off type="integer">0</price ip off>
     <price data received type="integer">0</price data received>
     <price_data_sent type="integer">0</price data sent>
     <price ip on type="integer">0</price ip on>
     <price rate off type="integer">0</price rate off>
   </prices>
 </resource_network_group>
</base resources>
```

#### Where:

*limit\_ip* - the total amount of IP addresses

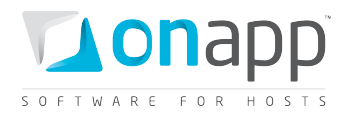

- *limit\_ip\_free* the amount of IP addresses users get for free
- *limit\_data\_sent\_free* the amount of data users can send for free
- *limit\_data\_received\_free* the amount of data users can receive for free
- *limit\_rate* the total available port speed users
- *limit\_rate\_free* the port speed users get for free
- price\_ip\_on price per IP when VM is on
- price\_ip\_off price per IP when VM is off
- price\_rate\_on price for port speed (Mbps) when VM is on
- price\_rate\_off price for port speed (Mbps) when VM is off
- price\_data\_sent price for sent data per GB per hour
- *price\_data\_received* price for received data per GB per hour

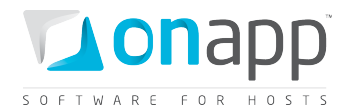

# **4.**Currencies

This class allows you to set up the currency for your payments. There are four currencies in a default installation: USD, EUR, GBP and JPY. You can add more currencies at any time.

# 4.1 Get the list of currencies

To get the list of available currencies, use the following request:

```
GET /settings/currencies.xml
GET /settings/currencies.json
```

#### **Output example**

```
<?xml version="1.0" encoding="UTF-8"?>
<currencies>
        <currency>
            <name>United States dollar</name>
            <format>%u%n</format>
            <created_at>2011-03-02T12:09:36+02:00</created_at>
            <code>USD</code>
            <updated_at>2011-03-22T16:12:41+02:00</updated_at>
            <id>>1</id>
        </updated_at>2011-03-22T16:12:41+02:00</updated_at>
            <id>>1</id>
        </updated_at>
        <updated_at>2011-03-22T16:12:41+02:00</updated_at>
        <updated_at>2011-03-22T16:12:41+02:00</updated_at>
        <updated_at></updated_at>
        <updated_at></updated_at>
        <updated_at></updated_at>
        <updated_at></updated_at>
        <updated_at></updated_at>
        <updated_at></updated_at>
        <updated_at></updated_at>
        <updated_at></updated_at>
        <updated_at></updated_at>
        <updated_at></updated_at>
        <updated_at></updated_at></updated_at>
        <updated_at></updated_at></updated_at>
        <updated_at></updated_at></updated_at>
        <updated_at></updated_at></updated_at></updated_at></updated_at>
        <updated_at></updated_at></u
```

#### Where:

name - the currency label

*format* - how the currency is displayed in the control panel. The following parameters are used: %n ( for the digits), %u ( for the currency symbol)

created\_at – the date when the record in DB was added

*updated\_at* – the date when the record in DB was updated

code - three-character currency code that is generally used to represent the currency

*id* – the ID of the currency

unit – a currency symbol

separator - a character used to format decimal numbers, e.g 100.99

precision - the number of digits after the delimiter

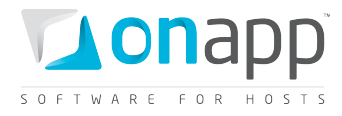

delimiter - a grouping character used to separate thousands, e.g: 100,000,000.

## 4.2 Get currency details

To get details for a particular currency, use the following request:

```
GET /settings/currencies/:id.xml
GET /settings/currencies/:id.json
```

#### XML Output example

```
<?xml version="1.0" encoding="UTF-8"?>
<currency>
  <name>British pound</name>
  <format>%u%n</format>
   <created_at>2011-03-02T12:09:36+02:00</created_at>
   <code>GBP</code>
   <updated_at>2011-03-22T15:31:10+02:00</updated_at>
   <id>2</id>
  </ur>

   <id>2</id>
   <updated_at>2011-03-22T15:31:10+02:00</updated_at>
   </ur>

   <id>2</id>
   <updated_at>2011-03-22T15:31:10+02:00</updated_at>
   </ur>

   <id>2</id>
   <updated_at>2011-03-22T15:31:10+02:00</updated_at>
   </ur>

   <id>2</id>
   <updated_at>2011-03-22T15:31:10+02:00</updated_at>
   </ur>

   <id>2</id>
   <updated_at>2011-03-22T15:31:10+02:00</updated_at>
   </ur>

   <updated_at>2011-03-22T15:31:10+02:00</updated_at>
   </updated_at>
   </ur>

   <updated_at>2011-03-22T15:31:10+02:00</updated_at>
   </ur>

   <updated_at>2011-03-22T15:31:10+02:00</updated_at>
   </ur>

   <updated_at>2011-03-22T15:31:10+02:00</updated_at>
   </ur>

   <updated_at>2011-03-22T15:31:10+02:00</updated_at>
   </ur>

   <updated_at>2011-03-22T15:31:10+02:00</updated_at>
   </ur>

   <updated_at>2011-03-22T15:31:10+02:00</updated_at>
   </ur>

   <updated_at>2011-03-22T15:31:10+02:00</updated_at>
   </ur>

   <updated_at>2011-03-22T15:31:10+02:00</updated_at>
   </ur>

   <updated_at>2011-03-22T15:31:10+02:00</updated_at>
   </ur>

   <updated_at>2011-03-22T15:31:10+02:00</updated_at>
   </ur>

   <updated_at>2011-03-22T15:31:10+02:00</updated_at>
   </ur>

   <updated_at>2011-03-22T15:31:10+02:00</updated_at>
   </ur>

   <updated_at>2011-03-22T15:31:10+02:00</updated_at>
   </ur>

   <updated_at>2011-03-22T15:31:10+02:00</updated_at>
   </ur>

   <updated_at>2011-03-22T15:31:10+02:00</updated_at>
   </ur>

   <updated_at>2011-03-22T15:31:10+02:00</updated_at>
   </ur>

   <updated_at>2011-03-22T15:31:10+02:00</
```

#### Where:

name – the currency label

*format* - how the currency is displayed in the control panel. The following parameters are used: %n ( for the digits), %u ( for the currency symbol)

created\_at – the date when the record in DB was added

updated\_at – the date when the record in DB was updated

*code* - three-character currency code that is generally used to represent the currency

*id* – the ID of the currency

unit – a currency symbol

separator - a character used to format decimal numbers, e.g 100.99

precision - the number of digits after the delimiter

delimiter - a grouping character used to separate thousands, e.g: 100,000,000.

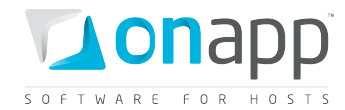

### 4.3 Edit currencies

To edit details of a currency, use the following request:

```
PUT /settings/currencies/:id.xml
```

PUT /settings/currencies/:id.json

#### **XML Request example**

```
curl -i -X PUT -u user:userpass -H 'Accept: application/xml' -H 'Content-type:
application/xml' -d
'<currency><name>British_changed</name><unit>§</unit><format>%n%u</format><separator>.
</separator><precision>2</precision><delimiter>,</delimiter></currency>' --url
http://onapp.test/settings/currencies/:id.xml
```

#### **JSON Request example**

```
curl -i -X PUT -u user:userpass -H 'Accept: application/json' -H 'Content-type:
application/json' -d
'{"currency":{"name":"British_changed","unit":"$","format":"%n%u","separator":".","pre
cision":"4","delimiter":","}}' --url http://onapp.test/settings/currencies/:id.json
```

#### **Parameters:**

name – the currency label

unit – a currency symbol (\$, €, £, etc.)

*format* - how the currency is displayed in the control panel. The following parameters are used: %n ( for the digits), %u ( for the currency symbol)

*code* - three-character currency code that is generally used to represent the currency

separator - a character used to format decimal numbers, e.g 100.99

precision - the number of digits after the delimiter

delimiter - a grouping character used to separate thousands, e.g: 100,000,000.

### 4.4 Add a currency

To add a currency, use the following request:

POST /settings/currencies.xml
POST /settings/currencies.json

XML Request example

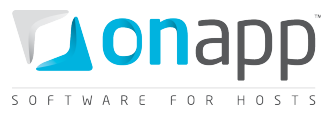

```
curl -i -X POST -u user:userpass -H 'Accept: application/xml' -H 'Content-type:
application/xml' -d '<currency><name>Ukreinian
Gruvna</name><unit>§</unit><format>%n%u</format><code>UAH</code><separator>.</separato
r><precision>2</precision><delimiter>,</delimiter></currency>' --url
http://onapp.test/settings/currencies.xml
```

#### **JSON Request example**

```
curl -i -X POST -u user:userpass -H 'Accept: application/json' -H 'Content-type:
application/json' -d '{"currency":{"name":"Polski
Zloti","unit":"§","format":"%n%u","code":"POZ","separator":".","precision":"4","delimi
ter":","}}' --url http://onapp.test/settings/currencies.json
Parameters:
```

name \*- the currency label

unit \* – a currency symbol (\$, 𝔅, 𝔅, 𝔅, etc.)

*format* \* - how the currency is displayed in the control panel. The following parameters are used: %n ( for the digits), %u ( for the currency symbol)

code \* - three-character currency code that is generally used to represent the currency

separator \* - a character used to format decimal numbers, e.g.: 100.99

precision \* - the number of digits after the delimiter

delimiter \* - a grouping character used to separate thousands, e.g.: 100,000,000.

#### JSON Output example

```
{"currency":{"name":"Polski Zloti","created_at":"2011-04-
19T17:20:26+03:00","format":"%n%u","code":"PoZ","updated_at":"2011-04-
19T17:20:26+03:00","id":7,"unit":"$","separator":".","precision":4,"delimiter":","}}
```

### 4.5 Delete a currency

To delete a currency, use the following request:

DELETE /settings/currencies/:id.xml DELETE /settings/currencies/:id.json

#### **XML Request example**

curl -i -X DELETE -u user:userpass --url http://onapp.test/settings/currencies/:id.xml

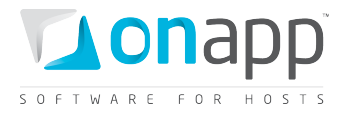

### JSON Request example

curl -i -X DELETE -u user:userpass --url http://onapp.test/settings/currencies/:id.json

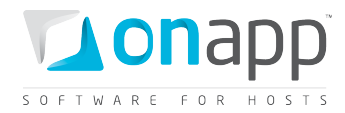

# 5.Users

This class manages user accounts created in the cloud. It enables you to set up different types of user and allocate their role. Roles define user access to cloud resources and functions, including managing virtual machines and hypervisors, performing actions on templates and backups, and configuring data stores and networks.

# 5.1 Get the list of users

To see all the users registered in the cloud with their detailed information, use the following request:

GET /users.xml GET /users.json

#### XML Output example

```
<?xml version="1.0" encoding="UTF-8"?>
<users type="array">
 <user>
   <activated at type="datetime">2011-10-10T12:14:59+03:00</activated at>
   <aflexi key nil="true"></aflexi key>
   <aflexi password>KDMoN9Rfbrp6</aflexi password>
   <aflexi user id type="integer">233653482</aflexi user id>
   <aflexi_username>onapp-pub-1-4abed1fcf6125d18d8bb36fe61d25de9</aflexi username>
   <billing plan id type="integer">10</billing plan id>
   <cdn_account_status>ACTIVE</cdn_account_status>
   <cdn status>ACTIVE</cdn status>
   <created at type="datetime">2011-10-10T12:14:59+03:00</created at>
   <deleted at nil="true"></deleted at>
    <email>admin@example.com</email>
   <first name>John</first name>
   <group_id nil="true"></group_id>
   <id type="integer">1</id>
   <image template group id nil="true"></image template group id>
   <last name>Smith</last name>
   <locale>en</locale>
   <login>admin</login>
   <status>active</status>
   <suspend at nil="true"></suspend at>
   <time zone>Kyiv</time_zone>
   <update billing stat type="boolean">false</update billing stat>
   <updated at type="datetime">2011-11-10T16:39:50+03:00</updated at>
   <user group id nil="true"></user group id>
   <outstanding amount type="float">253.0799946785</outstanding amount>
    <payment amount type="decimal">0.0</payment amount>
    <total amount type="float">253.0799946785</total amount>
   <roles type="array">
      <role>
        <created at type="datetime">2011-10-10T12:14:57+03:00</created at>
        <id type="integer">1</id>
       <identifier>admin</identifier>
       <label>Administrator</label>
        <updated at type="datetime">2011-11-03T16:09:10+03:00</updated at>
        <permissions type="array">
          <permission>
```

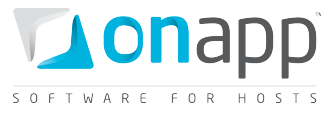

```
<created at type="datetime">2011-10-10T12:14:58+03:00</created at>
            <id type="integer">267</id>
            <identifier>autobackup templates</identifier>
            <label>Any action on autobackup templates</label>
            <updated at type="datetime">2011-10-10T12:14:58+03:00</updated at>
          </permission>
               <permission></permission>
              <permissions>
       </role>
   </roles>
   <used cpus type="integer">0</used cpus>
   <used_memory type="integer">0</used_memory>
   <used_cpu_shares type="integer">0</used_cpu_shares>
   <used_disk_size type="integer">0</used_disk_size>
   <used ip addresses type="array"/>
   <memory_available type="integer">15129</memory available>
   <disk space available type="integer">1375</disk space available>
 </user>
  . . .
 <user></user>
  . . .
</users>
```

#### Where:

activated\_at - time when the user was activated

aflexi\_key — user's aflexi key, if any

aflexi\_password — user's password to OnApp dashboard

aflexi\_user\_id — user's ID in the OnApp Dashboard database

aflexi\_username — username of the user in OnApp Dashboard

*billing\_plan\_id* – ID of the billing plan assigned to this user

*cdn\_account\_status* — always returns ACTIVE status; but it is actually activated when CDN was enabled for particular user, and aflexi\_user\_id parameter has a value

created\_at - time when the user was created, in [YYYY][MM][DD]T[hh][mm][ss]Z

deleted\_at - time when the user was deleted

email - user's email

first\_name - user's first name

id — the ID of a user in the database

*image\_template\_group* — the ID of associated template group, if any

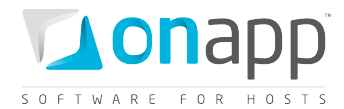

last\_name — the user's last name

*locale* — locale (language) associated with user

login — user's login name

status – status of the user's account (active, suspended or deleted)

suspend\_at – time when the system should suspend a user

*time\_zone* — the time zone of the user

updated\_at — time when user's profile data was updated

user\_group\_id – ID of the user group assigned to this user

*outstanding\_amount* – the amount of money the user is due to pay

*payment\_amount* – amount of money the user has actually paid

*total\_amount* – sum total of outstanding and payment amount

roles — an array of user roles to which this account is assigned to, where

- *label* role title
- id role ID
- *identifier* role identifier
- *permissions* an array with permissions assigned to this role
  - o *label* permission title
  - *id* permission ID
  - o *identifier* permission identifier

used\_cpus — number of CPU cores allocated to all VMs and edge servers of the user

used\_disk\_size - size of all user disks in GB

used\_memory – the amount of RAM used by the user (MB)

- used\_cpus the amount of CPUs used by the user
- used\_ip\_addresses an array of IP addresses associated with the user
- *memory\_available* the amount of RAM available to this user (MB)
- *disk\_space\_available* disk space available for the user (GB)

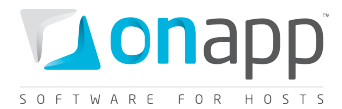

# 5.2 Get user details

To get details for a particular user account:

GET /users/:id.xml GET /users/:id.json

For details and output example refer to Get the list of users

### 5.3 Create a user

Use the POST method to create a new user account:

POST /users.xml POST /users.json

#### XML Request example

```
curl -i -X POST -d
```

'<user><login>111111losj</login><email>MailTestApi@testmatil.com</email><password\_conf
irmation>password\_testl</password\_confirmation><first\_name>TestApiName</first\_name><la
st\_name>TestAPIName</last\_name><password>password\_testl</password><user\_group\_id>1</us
er\_group\_id><billing\_plan\_id>1</billing\_plan\_id><role\_ids>1</role\_ids><time\_zone>Kyiv<
/time\_zone><locale>en</locale></user>' -u user:userpass http://onapp.test/users.xml -H
'Accept: application/xml' -H 'Content-type: application/xml'

**JSON Request example** 

curl -i -X POST -d

```
'{"user":{"login":"111111losj","email":"1111111losj@test.test","password_confirmation"
:"password_test1","first_name":"1111","last_name":"1311","password":"password_test1","
user_group_id":"1","billing_plan_id":"1","role_ids":"[1,2]"}}' -u user:userpass
http://onapp.test/users.json -H 'Accept: application/json' -H 'Content-type:
application/json'
```

Returns HTTP 201 on successful creation, or HTTP 422 if a user with such a login/email already exists.

Required parameters:

email \* - user's email address

first\_name \* - user's first name

*last\_name* \* - user's last name

*login* \* - login of the user. It can consist of 4-40 characters, letters [A-Za-z], digits [0-9], dash [ - ], lower dash [ \_ ], [@]. You can use both lower- and uppercase letters

*password* \* - user's password. (min – 6 characters)

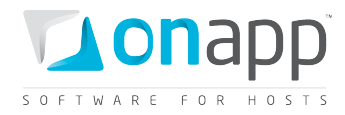

password\_confirmation \* - confirmation of the password (retype the password)

#### Optional parameters:

role – assigns a role to a user

time\_zone - time zone of the user. Set by default

locale - local of the user. Set by default

status – user's status (active, suspended, etc)

*billing\_plan\_id* – set by default, if not selected

*role\_ids* – ID of the role, assigned to the user

user\_group\_id – ID of the group, to which the user is attached

suspend\_after\_hours - time in hours, after which the user will be suspended

suspend\_at - time in [YYYY][MM][DD] T[hh][mm][ss]Z format, when the user will be suspended

### 5.4 Edit a user

To edit a user, use this request:

PUT /users/:id.xml
PUT /users/:id.json

#### XML Request example

```
curl -i -X PUT -d
'<user><email>somemail@example.com</email><password_confirmation>qwe123</password_conf
irmation><first_name>NewName</first_name><last_name>NewLastName</last_name><password>q
we123</password><user_group_id>36</user_group_id><billing_plan_id>2</billing_plan_id><
role_ids>2</role_ids><suspend_at>2011-08-01 12:47:08</suspend_at></user>' -u
user:userpass http://onapp.test/users/:id.xml -H 'Accept: application/xml' -H
'Content-type: application/xml'
```

#### JSON Request example

```
curl -i -X PUT -d
'{"user":{"email":"jsonsomemail@example.com","password_confirmation":"qwe123","first_n
ame":"jsonNewName","last_name":"jsonNewLastName","password":"qwe123","user_group_id":"
37","billing_plan_id":"3","role_ids:"2","suspend_at":"2011-08-01 12:47:10"}}' -u
user:userpass http://onapp.test/users/:id.json -H 'Accept: application/json' -H
'Content-type: application/json'
```

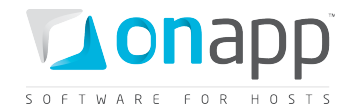

#### Where you can edit:

user *email*; *password*; *first\_name* and *last\_name*; *user\_group*, associated with the user; *billing\_plan*; assigned *role* (or roles) and auto-suspend (*suspend at*) parameters.

*I* To disable user auto-suspending, leave the suspend\_at field empty.

### 5.5 Generate API key

Use the following request to generate a new API key:

POST /users/:id/make\_new\_api\_key.xml

POST /users/:id/make\_new\_api\_key.json

#### XML Request example

```
curl -i -X POST -u user:userpass http://onapp.test/users/:id/make_new_api_key.xml -H
'Accept: application/xml' -H 'Content-type: application/xml'
```

#### JSON Request example

```
curl -i -X POST -u user:userpass http://onapp.test/users/:id/make_new_api_key.json -H 'Accept: application/json' -H 'Content-type: application/json'
```

### 5.6 Suspend a user

To suspend a user account, use the following method:

POST /users/:id/suspend.xml
POST /users/:id/suspend.json

#### XML Request example

```
curl -i -X GET -u user:userpass http://onapp.test/users/:id/suspend.xml -H 'Accept:
application/xml' -H 'Content-type: application/xml'
```

#### JSON Request example

```
curl -i -X GET -u user:userpass http://onapp.test/users/:id/suspend.json -H 'Accept:
application/json' -H 'Content-type: application/json'
```

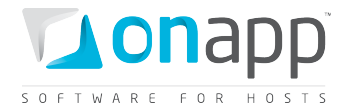

### 5.7 Activate a user

To activate a suspended user account, use the following method:

```
POST /users/:id/activate_user.xml
POST /users/:id/activate_user.json
```

#### XML Request example

```
curl -i -X GET -u user:userpass http://onapp.test/users/:id/activate.xml -H 'Accept: application/xml' -H 'Content-type: application/xml'
```

#### **JSON Request example**

```
curl -i -X GET -u user:userpass http://onapp.test/users/:id/activate.json -H 'Accept:
application/json' -H 'Content-type: application/json'
```

### 5.8 Delete a user

Use the DELETE method to remove a user account from the cloud:

```
DELETE /users/:id.xml
DELETE /users/:id.json
```

#### XML Request example

```
curl -i -X DELETE -u user:userpass http://onapp.test/users/:id.xml -H 'Accept:
application/xml' -H 'Content-type: application/xml'
```

#### JSON Request example

```
curl -i -X DELETE -u user:userpass http://onapp.test/users/:id.json -H 'Accept: application/json' -H 'Content-type: application/json'
```

Returns HTTP 200 response on successful deletion, or HTTP 404 when a user with the ID specified is not found.

(*When you delete a user their status becomes DELETED, so they cannot perform any actions on their VMs; however, statistics, backups and billing details are still available for Administrator. To completely erase a user from the system, run DELETE /users/:id again.* 

### 5.9 View user's statistics

User's statistics show the summary of the resources used by a particular user and their costs (which are set in the billing plan assigned to the user). To see the statistics, use this API call:

GET onapp.test/users/:user\_id/user\_statistics.xml

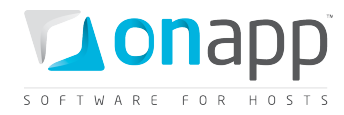

```
GET onapp.test/users/:user_id/user_statistics.json
```

```
<?xml version="1.0" encoding="UTF-8"?>
<user stat>
 <vm stats>
   <vm stat>
     <virtual machine id>675</virtual machine id>
     <total cost>0.0</total cost>
     <usage_cost>0.0</usage_cost>
     <vm_resources_cost>0.0</vm_resources_cost>
   </vm stat>
   <vm stat></vm stat>
      . . .
 </vm stats>
 <storage disk size cost>0.0</storage disk size cost>
 <backup_cost>0.0</backup_cost>
 <user resources_cost>0.0</user_resources_cost>
 <total cost>0.0</total cost>
 <template cost>0.0</template_cost>
 <monit cost>0.0</monit cost>
 <vm cost>0.0</vm cost>
</user stat>
```

#### Where:

vm\_stat - billing statistics on virtual machines, owned by the user

- *virtual\_machine\_id* ID of the VM, for which this statistics are generated
- total\_cost sum total of VM costs (usage\_cost + vm\_resource\_cost)
- usage\_cost -costs for actual usage of the VM
- vm\_resource\_cost cost for the resources, which VM is using (cpu, cpu shares, RAM, disk size, IP addresses)

storage\_disk\_size\_cost - costs for disk size used for backups/templates storage (cost per GB per hour) backup\_cost - total costs for backup(s) (cost per backup per hour) user\_resources\_cost — sum total of all backups/templates/monitis monitors costs (backup\_cost+storage\_disk\_size\_cost+template\_cost+monit\_cost) total\_cost — overall sum total of all costs (vm\_cost+user\_resources\_cost) template\_cost — total template costs (cost per template per hour) monit\_cost — total costs for VMs using monitis monitors (cost for VM per hour) vm\_cost — total VMs costs (sum total of all user VMs)

# 5.10 View billing statistics for a user

To view billing statistics for a particular user, use the following method:

```
GET /users/:user_id/vm_stats.xml
GET /users/:user id/vm stats.json
```

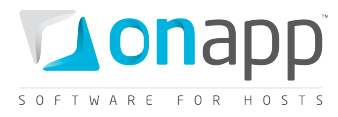

*If the account was created less than three months ago, the statistics is generated for the actual period. You can also define a shorter period by setting Start and End time in the API call:* 

GET /users/:user\_id/vm\_stats.xml?period[startdate]=YYYY-MM-DD+hh%3Amm%3Ass&period[enddate]=YYYY-MM-DD+hh%3Amm%3Ass GET /users/:user\_id/vm\_stats.json?period[startdate]=YYYY-MM-DD+hh%3Amm%3Ass&period[enddate]=YYYY-MM-DD+hh%3Amm%3Ass

The generated billing statistics will show the billing details for all virtual machines, load balancers and edge servers owned by this particular user. For the output examples and the explanation of the fields returned, refer to corresponding sections:

- Billing statistics for a VM
- <u>View load balancer billing statistics</u>
- <u>Billing statistics for CDN edge servers</u>

### 5.11 See user's monthly bills

To get data on user's monthly bills for a year, use this request

```
GET onapp.com/users/:user_id/monthly_bills.xml
GET onapp.com/users/:user_id/monthly_bills.json
```

#### XML output example

#### Where:

*month* — number of a month *cost* — total user costs, charged for that month (monthly price+costs for resources and usage. See section <u>View user's statistics</u>)

# **5.12 See user's payments**

To get the list of user payments:

```
GET onapp.com/users/:user_id/payments.xml
GET onapp.com/users/:user_id/payments.json
```

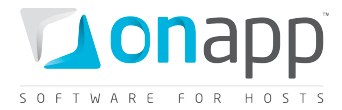

XML output example

```
<?xml version="1.0" encoding="UTF-8"?>
<payments type="array">
    <payments type="array">
        <created_at type="datetime">2011-03-15T20:00:41+07:00</created_at>
        <updated_at type="datetime">2011-03-15T20:00:41+07:00</created_at>
        <updated_at type="datetime">2001.03-15T20:00:41+07:00</updated_at>
        <updated_at type="datetime">2001.03-15T20:00:41+07:00</updated_at>
        <updated_at type="datetime">2001.03-15T20:00:41+07:00</updated_at>
        <updated_at type="datetime">2000.0</updated_at>
        <updated_at type="datetime">2000.0</updated_at>
        <updated_at type="datetime">2000.0</updated_at>
        <updated_at type="datetime">2000.0</updated_at>
        <updated_at type="datetime">2000.0</updated_at>
        <updated_at</updated_at>
        <updated_at type="datetime">2000.0</updated_at>
        <updated_at type="datetime">2000.0</updated_at>
        <updated_at</updated_at>
        <updated_at type="datetime">2000.0</updated_at>
        <updated_at</updated_at>
        <updated_at</updated_at>
        <updated_at</updated_at>
        <updated_at type="linteger">2000.0</updated_at>
        <updated_at</updated_at>
        <updated_at type="linteger">2000.0</updated_at>
        <updated_at type="linteger">2000.0</updated_at>
        <updated_at type="linteger">2000.0</updated_at>
        <updated_at type="linteger">2000.0</updated_at>
        <updated_at type="linteger">2000.0</updated_at>
        <updated_at type="linteger">2000.0</updated_at>
        <updated_at type="linteger">2000.0</updated_at>
        <updated_at type="linteger">2000.0</updated_at type="linteger">2000.0</updated_at</p>
        <updated_at type="linteger">2000.0</updated_at</p>
        <updated_at type="linteger">2000.0</updated_at</p>
        <updated_at type="linteger">2000.0</updated_at</p>
        <updated_at type="linteger">2000.0</updated_at</p>
        <updated_at type="linteger">2000.0</updated_at</p>
        <updated_at type="linteger">2000.0</updated_at</p>
        <updated_at type="lintege
```

#### Where:

amount — money amount in the currency set in the billing plan

invoice\_number — optional number of invoice

id — payment ID

user\_id — ID of the user

### 5.13 Add a payment

To add a payment record to your DB, use this request:

```
POST /users/:user_id/payments.xml
POST /users/:user id/payments.json
```

```
XML Request example
curl -i -X POST -d
'<payment><amount>12</amount><invoice_number>123</invoice_number></payment>' -H
'Accept: application/xml' -H 'Content-type: application/xml'-u user:userpass -url
http://onapp.test/users/:user_id/payments.xml
```

JSON Request example

```
curl -i -X POST -d `{"payment":{"amount":"12","invoice_number":"123"}}' -H `Accept:
application/json' -H `Content-type: application/json'-u user:userpass --url
http://onapp.test/users/:user id/payments.json
```

#### Where you have to send:

amount \* - amount of the payment (should be higher than zero)

invoice\_number - optional number of the invoice

### 5.14 Edit a payment

You can change the *invoice number* or the payment *amount* with the following request:

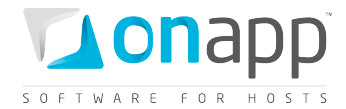

```
PUT /users/:user_id/payments/:id.xml
PUT /users/:user_id/payments/:id.json
```

XML Request example curl -i -X PUT -d '<payment><amount>99</amount><invoice\_number>66</invoice\_number></payment>' -H 'Accept: application/xml' -H 'Content-type: application/xml'-u user:userpass -url http://onapp.test/users/:user\_id/payments/:id.xml

```
JSON Request example
curl -i -X PUT -d `{"payment":{"amount":"99","invoice_number":"66"}}' -H `Accept:
application/json' -H `Content-type: application/json'-u user:userpass --url
http://onapp.test/users/:user_id/payments/:id.json
```

### 5.15 Delete a payment

```
DELETE /users/:user_id/payments/payment_id.xml
DELETE /users/:user_id/payments/payment_id.json
```

```
XML Request example
curl -i -X DELETE -u user:userpass --url
http://onapp.test//users/:user_id/payments/payment_id.xml
```

```
JSON Request example
curl -i -X DELETE -u user:userpass --url
http://onapp.test//users/:user id/payments/payment id.json
```

# 5.16 See VMs of a particular user

To see the virtual machines owned by a particular user:

GET /users/:user\_id/virtual\_machines.xml

GET /users/:user\_id/virtual\_machines.json

An array of virtual machines will be returned.

For details and definitions refer to Get the list of VMs section in Virtual Machines chapter

### **5.17 See user limits**

Limits display available resources for creating a VM, but not all the available resources of the user.

```
<?xml version="1.0" encoding="UTF-8"?>
<hash>
```

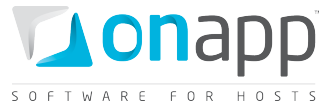

```
<best data store group primary id
type="integer">1</best data store group primary id>
 <best data store group swap id type="integer">1</best data store group swap id>
 <limits>
   <cpus type="integer">3</cpus>
   <cpu shares type="integer">99</cpu shares>
   <hypervisor groups type="array">
      <hypervisor group>
       <label>Default Hypervisor Group</label>
        <id type="integer">3</id>
      </hypervisor group>
   </hypervisor_groups>
    <rate type="integer">1000</rate>
   <hypervisors type="array">
      <hypervisor>
       <label>HV1 xen</label>
        <id type="integer">1</id>
      </hypervisor>
      <hypervisor>
        <label>HV2 xen</label>
        <id type="integer">2</id>
      </hypervisor>
      <hypervisor>
        <label>HV3 kvm</label>
        <id type="integer">3</id>
      </hypervisor>
      <hypervisor>
       <label>HV4 kvm</label>
        <id type="integer">4</id>
      </hypervisor>
   </hypervisors>
   <primary disk size type="integer">13</primary disk size>
   <network groups type="array">
      <network_group>
       <label>Default Network Group</label>
        <id type="integer">2</id>
     </network group>
   </network groups>
   <data store groups type="array">
      <data store group>
        <label>Default DataStore Group</label>
        <id type="integer">1</id>
      </data store group>
   </data store groups>
   <swap_disk_size type="integer">13</swap disk size>
   <memory type="integer">5879</memory>
 </limits>
 <best_network_group_id type="integer">2</best_network_group_id>
</hash>
```

#### Where:

cpu - amount of CPU cores, available for the user to create a VM

cpu\_shares - CPU shares, available for creation a VM

swap\_disk\_size/primary\_disk\_size - available disk space in GB at best\_data\_store\_group\_primary\_id
(best\_data\_store\_group\_swap\_id)

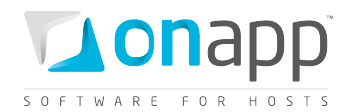

*memory* – available RAM

rate - maximum port speed limit

data\_store\_groups - an array of available data store groups, with group label and ID

hypervisor\_groups - an array of available hypervisors zones, with zone label and ID

hypervisors - an array of available hypervisors, with hypervisor label and ID

*best\_data\_store\_group\_primary\_id(best\_data\_store\_group\_swap\_id)* – the ID of a data store zone with higher available disk capacity.

*best\_network\_group\_id* – the ID of a priority network

# 5.18 Hypervisors used by a users' VMs

GET onapp.com/users/:user\_id/hypervisors.xml GET onapp.com/users/:user\_id/hypervisors.json

An array of hypervisors used by VMs of the user will be returned.

For details and definitions refer to Get the list of hypervisors section in Hypervisors chapter

### 5.19 User's data store zones

To see data store zones assigned to user's VMs, use this request

```
GET onapp.com/users/:user_id/data_store_zones.xml
GET onapp.com/users/:user_id/data_store_zones.json
```

For details and definitions refer to Get the list of data store zones section in Data store zones chapter

## 5.20 User's network zones

To get the list of network zones associated with a user:

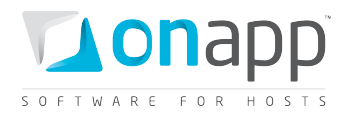

GET onapp.com/users/:user\_id/network\_zones.xml GET onapp.com/users/:user\_id/network\_zones.json

For details and definitions refer to <u>Get the list of network zones</u> section in Network zones chapter

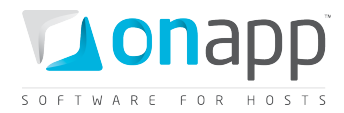

# **6.User groups**

User groups enable you to associate users into groups. So far user groups are used to apply a particular theme to a group of users.

# 6.1 Get the list of user groups

To get the list of user groups:

GET /user\_groups.xml GET /user\_groups.json

#### XML Output request

Where:

label - the group name created\_at - the date when this record was created in database updated\_at - the date when this record was updated in database ID - the group ID

# 6.2 Get the user group details

GET /user\_groups.xml GET /user\_groups.json

For details refer to <u>Get the list of user groups</u> section.

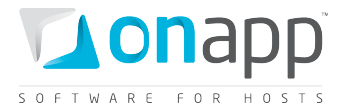

### 6.3 Create a user group

To create a user group – use this request:

POST /user\_groups.xml
POST /user\_groups.json

#### XML Request example

```
curl -i -X POST http://onapp.test/user_groups.xml -d '<?xml version="1.0"
encoding="UTF-8"?><pack><label>TEST_XML</label></pack>' -u user:userpass -H 'Accept:
application/xml' -H 'Content-type: application/xml'
```

#### JSON Request example

```
curl -i -X POST http://onapp.test/user_groups.json -d '{"pack":{"label":"TEST_JSON"}}'
-u user:userpass -H 'Accept: application/json' -H 'Content-type: application/json'
```

### 6.4 Edit a user group

To edit a user group (change the name of the user group) - use this request:

PUT /user groups/:id.xml

PUT /user\_groups/:id.json

#### **XML Request example**

```
curl -i -X PUT http://onapp.test/user_groups/:id.xml -d '<user_group><label>NEW
LABEL</label></user_group>' -u user:userpass -H 'Accept: application/xml' -H 'Content-
type: application/xml'
```

#### **JSON Request example**

```
curl -i -X PUT http://onapp.test/user_groups/:id.json -d '{"user_group":{"label":"NEW
LABEL"}}' -u user:userpass -H 'Accept: application/json' -H 'Content-type:
application/json'
```

#### 6.5 Delete a user group

To delete a user group:

DELETE /user\_groups/:user\_group\_id.xml DELETE /user\_groups/:user\_group\_id.json

XML Request example

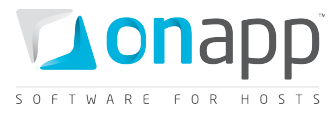

curl -i -X DELETE http://onapp.test/user\_groups/:id.xml -u user:userpass -H 'Accept: application/xml' -H 'Content-type: application/xml'

#### JSON Request example

curl -i -X DELETE http://onapp.test/user\_groups/:id.json -u admin:dev5dot130 -H
'Accept: application/json' -H 'Content-type: application/json'

Returns 200 response on successful deletion, or 404 response if no user group with such ID exists in the DB

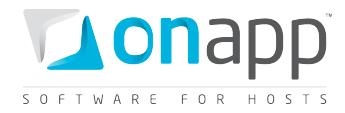

# 7.Whitelist IPs

A white List is a list of IPs from which a particular user may access the control panel. Once an IP has been added to the white list, a user will not be able to access the control panel from any other IP. All methods are available to Whitelist IPs class.

# 7.1 Get the list of whitelist IPs

To get the list of IPs entered to the list:

```
GET /users/:user_id/user_white_lists.xml
GET /users/:user_id/user_white_lists.json
```

#### **Output example**

#### Where:

created\_at -- the date when this record in DB was created

updated\_at – the date when this record in DB was updated

id - the record ID

user\_id - the ID of a user for whom this whitelist was created

*ip* – the IP from which this user can log in to CP

description - an optional description

### 7.2 Get whitelist IPs details

To get details for a particular whitelist, use the following request:

```
GET /users/:user_id/user_white_lists/:id.xml
GET /users/:user_id/user_white_lists/:id.json
```

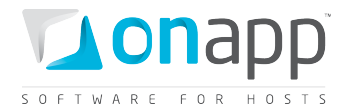

#### XML Output example

```
<?xml version="1.0" encoding="UTF-8"?>
<user_white_list>
    <created_at>2011-04-21T15:38:14+03:00</created_at>
    <updated_at>2011-04-21T15:38:14+03:00</updated_at>
    <id>2</id>
    </id>
    </id>
    </ur>

        <user_id>8</user_id>
        <user_id>8

        <ip>>192.168.112.1<//ip>
        <description>My IP</description>
</user white list>
```

#### Where:

created\_at – the date when this record in DB was created

updated\_at - the date when this record in DB was updated

id – the record ID

user\_id - the ID of a user for whom this whitelist was created

ip – the IP from which this user can log in to CP

description - an optional description

### 7.3 Edit a whitelisted IP

To edit a whitelisted IP, use the following request:

PUT /users/:user\_id/user\_white\_lists/:id.xml
PUT /users/:user id/user white lists/:id.json

roi /useis/.usei\_iu/usei\_white\_iists/.

XML Request example

```
curl -i -X PUT -H 'Accept: application/xml' -H 'Content-type: application/xml' -u
user:userpass -d '<user_white_list><ip>127.0.0.123</ip></user_white_list>'
http://onapp.test/users/:user id/user white lists/:id.xml
```

#### JSON Request example

```
curl -i -X PUT -H 'Accept: application/json' -H 'Content-type: application/json' -d
'{"user_white_list":{"ip":"109.123.105.129","description":"udr"}}' -u user:userpass
http://onapp.test/users/:user_id/user_white_lists/:id.json
```

# 7.4 Add a whitelisted IP

To add an IP to the list of whitelisted IPs:

```
POST /users/:user_id/user_white_lists.xml
POST /users/:user id/user white lists.json
```

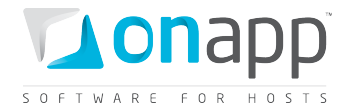

#### **XML Request example**

```
curl -i -X POST -H 'Accept: application/xml' -H 'Content-type: application/xml' -u
user:userpass -d
'<user_white_list><ip>127.0.0.111</ip></user_white_list>'http://onapp.test/users/9/use
r white lists.xml
```

#### **JSON Request example**

```
curl -i -X POST -H 'Accept: application/json' -H 'Content-type: application/json' -d
'{"user_white_list":{"ip":"109.123.105.178","description":"qsas"}}' -u user:userpass
http://onapp.test/users/:user_id/user_white_lists.json
```

#### Where:

*ip* \* - IP address, from which a user can login to the Control panel

### 7.5 Delete a whitelisted IP

To delete a whitelisted IP, use the following request:

```
DELETE /users/:user_id/user_white_lists/:id.xml
DELETE /users/:user id/user white lists/:id.json
```

#### **XML Request example**

```
curl -X DELETE -H 'Accept: application/xml' -H 'Content-type: application/xml' -u user:userpass http://onapp.test/users/:user id/user white lists/:id.xml
```

#### **JSON Request example**

```
curl -X DELETE -H 'Accept: application/json' -H 'Content-type: application/json' -u user:userpass http://onapp.test/users/:user id/user white lists/:id.json
```

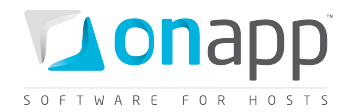

# 8. Firewall Rules for VMs

Firewall rules are applied to the VMs of your cloud to prevent unauthorized or unwanted requests to their network interfaces. You can configure your firewall to Accept/Drop specific request types. All methods are available for this class.

# 8.1 Get the list of firewall rules

To get the list of firewall rules assigned to a VM, use the following request:

```
GET /virtual_machines/:virtual_machine_id/firewall_rules.xml
GET /virtual_machines/:virtual_machine_id/firewall_rules.json
```

```
<?xml version="1.0" encoding="UTF-8"?>
<firewall_rules>
<firewall_rule>
<position>1</position>
<address> </address>
<created_at>2011-04-20T12:52:10+03:00</created_at>
<command>ACCEPT</command>
<updated_at>2011-04-20T12:52:10+03:00</updated_at>
<port>21</port>
<port>21</port>
<id>>1</id>
</ri>
</rirewall_rule>
<//firewall_rule>
<//firewall_rule>
```

Where:

*position* – the rule priority

*address* – the IP address for which this rule is active. If none is specified, all IPs will be subject to this rule.

created\_at - the date when the record in DB was created

command - the action which will be performed with the IP specified by the address parameter

updated\_at - the date when the record was updated in DB

port – the port for which this rule is active. If the field is empty, the rule will apply to all ports

protocol – the IP protocol (TCP or UDP) for which this rule is active

id – the ID of this record

*network\_interface\_id* – the ID of a network interface for which this rule is active

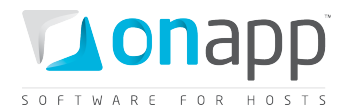

# 8.2 Edit a firewall rule

To edit a firewall rule, use the following request:

```
PUT /virtual_machines/:virtual_machine_id/firewall_rules/:id.xml
```

```
PUT /virtual_machines/:virtual_machine_id/firewall_rules/:id.json
```

#### **XML Request example**

```
curl -i -X PUT -H 'Accept: application/xml' -H 'Content-type: application/xml' -u
user:userpass -d
'<firewall_rule><address>192.168.128.133</address><command>ACCEPT</command><port>70<protocol>TCP</protocol><network_interface_id>105</network_interface_id></firewall
_rule>' http://onapp.test/virtual_machines/:virtual_machine_id/firewall_rules/:id.xml
```

#### JSON Request example

```
curl -i -X PUT -H 'Accept: application/json' -H 'Content-type: application/json' -u
user:userpass -d
'{"firewall_rule":{"address":"192.168.128.133","command":"ACCEPT","port":"70","protoco
1":"TCP","network_interface_id":"105"}}' -url
http://onapp.test/virtual machines/:virtual machine id/firewall rules/:id.json
```

You can edit the following parameters:

address - Set the IP address for which this rule is active.

- Leave the empty field to apply this rule to all IPs
- Enter hyphen-separated IPs to apply the rule to an IP range (e.g. 192.168.1.1-192.168.1.10)
- Enter the IPs with slash to apply the rule to CIDR (e.g. 192.168.1.1/24)

command - sets the command to ACCEPT or DROP the abovementioned IPs

port - sets the port addresses

- Leave the empty field to apply the rule to all ports
- Enter colon-separated ports to apply the rule to a port range (e.g. 1024:1028)
- Enter comma-separated ports to apply the rule to the list of ports (e.g. 80,443,21)

protocol - protocol type (TCP or UDP)

network\_interface\_id - interface of the network

### 8.3 Add a firewall rule

To add a firewall rule, use the following request:

POST /virtual\_machines/:virtual\_machine\_id/firewall\_rules.xml
POST /virtual\_machines/:virtual\_machine\_id/firewall\_rules.json
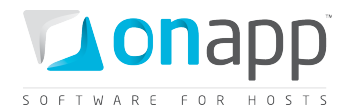

## **XML Request example**

```
curl -i -X POST -H 'Accept: application/xml' -H 'Content-type: application/xml' -u
user:userpass -d '<?xml version="1.0" encoding="UTF-
8"?><firewall_rule><address></address><command>DROP</command><port></port><protocol>TC
P</protocol><network_interface_id>105</network_interface_id></firewall_rule>' -url
http://onapp.test/virtual machines/:virtual machine id/firewall rules.xml
```

## JSON Request example

```
curl -i -X POST -H 'Accept: application/json' -H 'Content-type: application/json' -u
user:userpass -d
'{"firewall_rule":{"command":"DROP","protocol":"TCP","network_interface_id":"105"}}' -
url http://onapp.test/virtual machines/:virtual machine id/firewall rules.json
```

Send the following parameters:

address - Set the IP address for which this rule is active.

- Leave the empty field to apply this rule to all IPs
- Enter hyphen-separated IPs to apply the rule to an IP range (e.g. 192.168.1.1-192.168.1.10)
- Enter the IPs with slash to apply the rule to CIDR (e.g. 192.168.1.1/24)

command \* - sets the command to ACCEPT or DROP the abovementioned IPs

*port* - sets the port addresses

- Leave the empty field to apply the rule to all ports
- Enter colon-separated ports to apply the rule to a port range (e.g. 1024:1028)
- Enter comma-separated ports to apply the rule to the list of ports (e.g. 80,443,21)

protocol \* - protocol type (TCP or UDP)

network\_interface\_id \* - interface of the network

# 8.4 Delete a firewall rule

To delete a firewall rule, use the flowing request:

DELETE /virtual\_machines/:virtual\_machine\_id/firewall\_rules/:id.xml DELETE /virtual\_machines/:virtual\_machine\_id/firewall\_rules/:id.json

## XML Request example

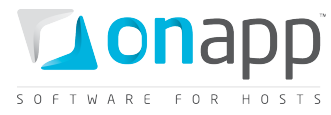

```
curl -i -X DELETE -H 'Accept: application/xml' -H 'Content-type: application/xml' -u
user:userpass --url
http://onapp.test/virtual machines/:virtual machine id/firewall rules/:id.xml
```

## **JSON Request example**

```
curl -i -X DELETE -H 'Accept: application/json' -H 'Content-type: application/json' -u
user:userpass --url
http://onapp.test/virtual machines/:virtual machine id/firewall rules/:id.json
```

# 8.5 Set default firewall rules

To set default firewall rules for a VM (either DROP or ACCEPT), you need to set the rule for each network interface the VM is using. To do so, check the network interface ID and run the following request:

```
POST /virtual_machines/:virtual_machine_id/network_interfaces/:id.xml
POST /virtual_machines/:virtual_machine_id/network_interfaces/:id.json
```

#### **XML Request example**

```
curl -i -X PUT -u user:userpass -H 'Accept: application/xml' -H 'Content-type:
application/xml' -d
'<network_interface><default_firewall_rule>ACCEPT</default_firewall_rule></network_int
erface>' --url
http://onapp.test/virtual_machines/:virtual_machine_id/network_interfaces/:network_int
erface id.xml
```

## **JSON Request example**

```
curl -i -X PUT -u user:userpass -H 'Accept: application/json' -H 'Content-type:
application/json' -d '{"network_interface":{"default_firewall_rule":"DROP"}}' --url
http://onapp.test/virtual_machines/:virtual_machine_id/network_interfaces/:network_int
erface id.json
```

## Where:

*default\_firewall\_rule* \* - set default firewall rule for the particular VM network interface – either DROP or ACCEPT

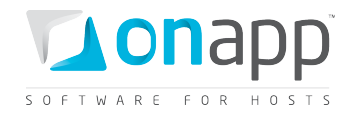

# 9. Data store zones

This class manages all the Data store zones created in the cloud. A data store zone consists of several data stores sharing the same permissions and assigned to the same billing plan. By setting up different zones, you can create different tiers of storage with different pricing and performance.

# 9.1 Get the list of data store zones

To get the list of available data store zones, use the following method:

GET /data\_store\_zones.xml GET /data\_store\_zones.json

You will get an array of data store zones set up within your cloud.

# XML Output example

```
<?xml version="1.0" encoding="UTF-8"?>
<data-store-groups type="array">
        <data-store-group>
        <label>DSZ_1</label>
        <created_at type="datetime">2011-01-11T11:11:15Z</created_at>
        <updated_at type="datetime">2011-01-17T12:56:41Z</updated_at>
        <id type="integer">5</id>
        </data-store-group>
```

Where:

| The data store zone title                            |
|------------------------------------------------------|
| the date in the [YYYY][MM][DD]T[hh][mm][ss]Z format  |
| the date when the Data store zone was updated in the |
| [YYYY][MM][DD]T[hh][mm][ss]Z format                  |
| The data store zone ID                               |
|                                                      |

# 9.2 Add a data store zone

Use the following methods to create a new Data store zone:

POST /data\_store\_zones.xml
POST /data\_store\_zones.json

XML Request example

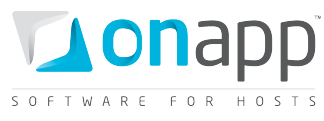

```
curl -i -X POST http://onapp.test/data_store_zones.xml -d '<?xml version="1.0"
encoding="UTF-8"?><pack><label>TEST_XML</label></pack>' -u user:userpass -H 'Accept:
application/xml' -H 'Content-type: application/xml'
```

## JSON Request example

```
curl -i -X POST http://onapp.test/data_store_zones.json -d
'{"pack":{"label":"TEST_JSON"}}' -u user:userpass -H 'Accept: application/json' -H
'Content-type: application/json'
```

Where label \* - is new data\_store\_zone title

# 9.3 Get data store zone details

```
GET /data_store_zones/:id.xml
```

GET /data\_store\_zones/:id.json

This method returns details of a particular Data store zone.

## **Output example**

Where:

| Label      | The data store zone title                            |
|------------|------------------------------------------------------|
| Created_at | the date in the [YYYY][MM][DD]T[hh][mm][ss]Z format  |
| Updated_at | the date when the Data store zone was updated in the |
|            | [YYYY][MM][DD]T[hh][mm][ss]Z format                  |
| Id         | The data store zone ID                               |

# 9.4 Edit a data store zone

To edit a label of a particular data store zone:

```
PUT /data_store_zones/:id.xml
PUT /data_store_zones/:id.json
```

#### XML Request example

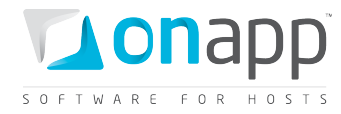

```
curl -X PUT http://onapp.test/data_store_zones/:id.xml -d
'<data_store_group><label>Data_Store_Name</label></data_store_group>' -u user:userpass
-H 'Accept: application/xml' -H 'Content-type: application/xml'
```

### JSON Request example

```
curl -X PUT http://onapp.test/data_store_zones.json -d `{data_store_group:
    {label:"Data_Store_name"}}' -u user:userpass -H 'Accept: application/json' -H
    'Content-type: application/json'
```

# 9.5 Delete a data store zone

To delete a particular data store zone:

DELETE /data\_store\_zones/:id.xml DELETE /data store zones/:id.json

XML Request example

```
curl -X DELETE http://onapp.test/data_store_zones/:id.xml -u user:userpass -H 'Accept: application/xml' -H 'Content-type: application/xml'
```

## JSON Request example

```
curl -X DELETE http://onapp.test/data_store_zones/:id.json -u user:userpass -H
'Accept: application/json' -H 'Content-type: application/json'
```

You will get a 200 status response on success, and 404 if there is no such a data store zone with a requested ID or you entered incorrect URL.

# 9.6 Get the list of data stores attached to a data store zone

```
GET /data_store_zones/:data_store_group_id/data_stores.xml
GET /data_store_zones/:data_store_group_id/data_stores.json
```

On success, an array of data stores is returned.

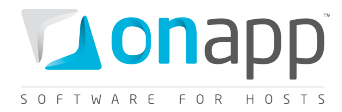

## XML Output example

# Explanation of the data returned:

| Label               | The name of the data store attached to this data store zone                      |
|---------------------|----------------------------------------------------------------------------------|
| created_at          | Timestamp the DB record was created                                              |
| updated_at          | Timestamp the DB record was updated                                              |
| data_store_group_id | The ID of a data store zone to which this data store is attached                 |
| Enabled             | True if the data store is enabled and you can create VMs on it. Otherwise, false |
| Id                  | The data store ID                                                                |
| zombie_disks_size   | The disk space in GB allocated to zombie disks                                   |
| Ip                  | The data store IP address                                                        |
| local_hypervisor_id | The ID of the hypervisor to which this data store is assigned                    |
| data_store_size     | The data store disk capacity in GB                                               |
| Identifier          | The data store identifier in DB                                                  |

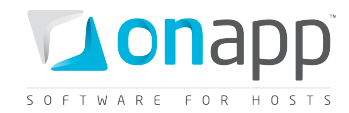

# 9.7 Attach a data store to a data store zone

POST /data\_store\_zones/:data\_store\_zone\_id/data\_stores/:id/attach.xml
POST /data store zones/:data store zone id/data stores/:id/attach.json

#### **XML Request example**

```
curl -X POST
http://onapp.test/data_store_zones/:data_store_zone_id/data_stores/:data_store_id/atta
ch.xml -u user:userpass -H 'Accept: application/xml' -H 'Content-type:
application/xml'
```

#### JSON Request example

```
curl -X POST
http://onapp.test/data_store_zones/:data_store_zone_id/data_stores/:data_store_id/atta
ch.json -u user:userpass -H 'Accept: application/json' -H 'Content-type:
application/json'
```

Using this request you attach an unassigned data store (:data\_store\_id \*) to a data store zone

(:data\_store\_zone\_id \*)

# 9.8 Detach a data store from a data store zone

| POST | /data_store | _zones/:data | _store | _group_ | _id/data_ | _stores/ | :id/detach.xml | L |
|------|-------------|--------------|--------|---------|-----------|----------|----------------|---|
| POST | /data_store | zones/:data  | store  | group   | id/data   | stores/  | :id/detach.jsc | n |

#### **XML Request example**

```
curl -X POST
http://onapp.test/data_store_zones/:data_store_zone_id/data_stores/:data_store_id/deta
ch.xml -u user:userpass -H 'Accept: application/xml' -H 'Content-type:
application/xml'
```

#### JSON Request example

```
curl -X POST
http://onapp.test/data_store_zones/:data_store_zone_id/data_stores/:data_store_id/deta
ch.json -u user:userpass -H 'Accept: application/json' -H 'Content-type:
application/json'
```

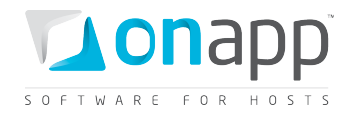

# **10. Network zones**

A network zone consists of several networks sharing the same permissions and assigned to the same billing plan. Network zones can be attached to hypervisor zones, enabling you to create different tiers of service within your cloud. All API calls are available to this class.

# 10.1 Get the list of network zones

This method lists an array of all the network zones available in your cloud.

GET /network\_zones.xml GET /network\_zones.json

# XML Output example

```
<?xml version="1.0" encoding="UTF-8"?>
<network-groups type="array">
    <network-group>
        <label>net_p</label>
        <created_at type="datetime">2011-01-06T11:18:45Z</created_at>
        <updated_at type="datetime">2011-01-06T11:18:45Z</updated_at>
        <id type="integer">3</id>
    </network-group>
```

## Where:

| Label      | The Network zone title                              |
|------------|-----------------------------------------------------|
| created_at | the date in the [YYYY][MM][DD]T[hh][mm][ss]Z format |
| updated_at | the date when the Network zone was updated in the   |
|            | [YYYY][MM][DD]T[hh][mm][ss]Z format                 |
| Id         | The Network zone ID                                 |

# 10.2 Add a network zone

You can add a new network zone using the following method:

POST /network\_zones.xml
POST /network\_zones.json

XML Request example

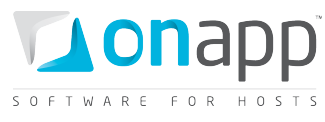

```
curl -i -X POST http://onapp.test/network_zones.xml -d '<?xml version="1.0"
encoding="UTF-8"?><pack><label>TEST_XML</label></pack>' -u user:userpass -H 'Accept:
application/xml' -H 'Content-type: application/xml'
```

### JSON Request example

```
curl -i -X POST http://onapp.test/network_zones.json -d
'{"pack":{"label":"TEST_JSON"}}' -u user:userpass -H 'Accept: application/json' -H
'Content-type: application/json'
```

Where the only required parameter is label \* - new network zone title

# **10.3 Get network zone details**

To get a particular network zone details:

GET /network\_zones/:id.xml GET /network zones/:id.json

## **XML Output example**

```
<?xml version="1.0" encoding="UTF-8"?>
<network-groups type="array">
    <network-group>
        <label>network_zone</label>
        <created_at type="datetime">2011-01-06T11:18:45Z</created_at>
        <updated_at type="datetime">2011-01-06T11:18:45Z</updated_at>
        <id type="integer">8</id>
        </network-group>
```

## Where:

| label      | The Network zone title                              |
|------------|-----------------------------------------------------|
| created_at | the date in the [YYYY][MM][DD]T[hh][mm][ss]Z format |
| updated_at | the date when the Network zone was updated in the   |
|            | [YYYY][MM][DD]T[hh][mm][ss]Z format                 |
| id         | The Network zone ID                                 |
|            |                                                     |

# **10.4 Edit a network zone**

You can edit a label and an ID of a particular network zone using the PUT method:

```
PUT /network_zones/:id.xml
PUT /network_zones/:id.json
```

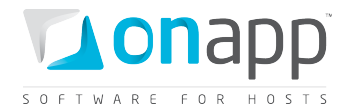

#### XML Request example

```
curl -X POST http://onapp.test/network_zones/:id.xml -d
'<network_group><label>Network_Name</label></network_group>' -u user:userpass -H
'Accept: application/xml' -H 'Content-type: application/xml'
```

### **JSON Request example**

```
curl -X POST http://onapp.test/network_zones/:id.json -d `{network_group:
{label:"Network_name"}}' -u user:userpass -H 'Accept: application/json' -H 'Content-
type: application/json'
```

# **10.5** Delete a network zone

To delete a network zone, use the following API call:

```
DELETE /network_zones/:id.xml
DELETE /network zones/:id.json
```

#### **XML Request example**

```
curl -X DELETE http://onapp.test/network_zones/:id.xml -u user:userpass -H 'Accept:
application/xml' -H 'Content-type: application/xml'
```

#### **JSON Request example**

```
curl -X DELETE http://onapp.test/network_zones/:id.json -u user:userpass -H 'Accept:
application/json' -H 'Content-type: application/json'
```

You will get a 200 status response on success, and 404 if there is no such a network zone with a requested ID or you entered incorrect URL.

# 10.6 Attach a network to a network zone

```
POST /network_zones/:network_zone_id/networks/:id/attach.xml
POST /network zones/:network zone id/networks/:id/attach.json
```

#### **XML Request example**

```
curl -X POST
http://onapp.test/network_zones/:network_zone_id/networks/:network_id/attach.xml -u
user:userpass -H 'Accept: application/xml' -H 'Content-type: application/xml'
```

#### **JSON Request example**

```
curl -X POST
http://onapp.test/network_zones/:network_zone_id/networks/:network_id/attach.json -u
user:userpass -H 'Accept: application/json' -H 'Content-type: application/json'
```

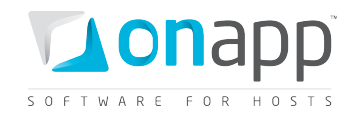

This request attaches network (:network\_id \*) to a network zone (:network\_zone\_id \*)

# **10.7** Remove a network from a network zone

POST /network\_zones/:network\_zone\_id/networks/:id/detach.xml
POST /network\_zones/:network\_zone\_id/networks/:id/detach.json

**XML Request example** 

curl -X POST http://onapp.test/network\_zones/:network\_zone\_id/networks/:network\_id/detach.xml -u user:userpass -H 'Accept: application/xml' -H 'Content-type: application/xml'

#### JSON Request example

curl -X POST http://onapp.test/network\_zones/:network\_zone\_id/networks/:network\_id/detach.json -u user:userpass -H 'Accept: application/json' -H 'Content-type: application/json'

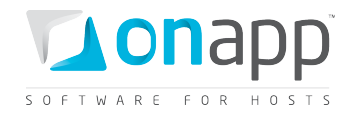

# **11.** Hypervisor zones

A hypervisor zone consists of several hypervisors sharing the same permissions and assigned to the same billing plan. This class manages all the hypervisor zones created in the cloud. Hypervisor zones can have data stores and networks attached to them. The combination of hypervisor, data store and network zones can be used to create private clouds and tiered services for customers. All API calls are available to this class.

# **11.1 Get the list of hypervisor zones**

To get an array of hypervisor zones set up within your cloud, use the following request:

```
GET /settings/hypervisor_zones.xml
```

```
GET /settings/hypervisor_zones.json
```

# XML Output example

## Where:

| Label      | The hypervisor zone title                                                                   |
|------------|---------------------------------------------------------------------------------------------|
| created_at | The date in the [YYYY][MM][DD]T[hh][mm][ss]Z format                                         |
| updated_at | The date when the hypervisor zone was updated in the<br>[YYYY][MM][DD]T[hh][mm][ss]Z format |
| Id         | The hypervisor zone ID                                                                      |

# **11.2 Add a hypervisor zone**

To add a new hypervisor zone, send the following request:

```
POST /settings/hypervisor_zones.xml
POST /settings/hypervisor zones.json
```

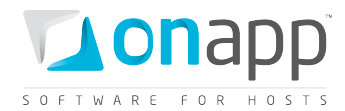

### **XML Request example**

```
curl -i -X POST http://onapp.test/settings/hypervisor_zones.xml -d '<?xml
version="1.0" encoding="UTF-8"?><pack><label>TEST_XML</label></pack>' -u user:userpass
-H 'Accept: application/xml' -H 'Content-type: application/xml'
```

## **JSON Request example**

```
curl -i -X POST http://onapp.test/settings/hypervisor_zones.json -d
'{"pack":{"label":"TEST_JSON"}}' -u user:userpass -H 'Accept: application/json' -H
'Content-type: application/json'
```

## Where:

label \* - title of a new hypervisor zone

# **11.3 Get hypervisor zone details**

The following method returns details for a particular hypervisor zone:

```
GET /settings/hypervisor_zones/:id.xml
```

GET /settings/hypervisor\_zones/:id.json

## XML Output example

Where:

| Label      | The hypervisor zone title                            |
|------------|------------------------------------------------------|
| created_at | The date in the [YYYY][MM][DD]T[hh][mm][ss]Z format  |
| updated_at | The date when the hypervisor zone was updated in the |
|            | [YYYY][MM][DD]T[hh][mm][ss]Z format                  |
| Id         | The hypervisor zone ID                               |

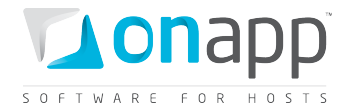

# 11.4 Edit a hypervisor zone

Use the following method to edit an existing hypervisor zone:

```
PUT /settings/hypervisor_zones/:id.xml
```

PUT /settings/hypervisor\_zones/:id.json

**XML Request example** 

```
curl -X PUT http://onapp.test/settings/hypervisor_zones/:id.xml -d
'<hypervisor_group><label>hypervisor_zone_Name</label></hypervisor_group>' -u
user:userpass -H 'Accept: application/xml' -H 'Content-type: application/xml'
```

JSON Request example

```
curl -X PUT http://onapp.test/settings/hypervisor_zones/:id.json -d
`{hypervisor_group: {label:"hypervisor_zone_name"}}' -u user:userpass -H 'Accept:
application/json' -H 'Content-type: application/json'
You can edit a particular hypervisor zone's label.
```

# **11.5** Delete a hypervisor zone

To delete a hypervisor zone, use the following API call:

DELETE /settings/hypervisor\_zones/:id.xml DELETE /settings/hypervisor zones/:id.json

## **XML Request example**

```
curl -X DELETE http://onapp.test/settings/hypervisor_zones/:id.xml -u user:userpass -H
'Accept: application/xml' -H 'Content-type: application/xml'
```

#### JSON Request example

curl -X DELETE http://onapp.test/settings/hypervisor\_zones/:id.json -u user:userpass H 'Accept: application/json' -H 'Content-type: application/json'

You will get a 200 status response on success, and 404 if there is no such a hypervisor zone with a requested ID or you entered incorrect URL.

# **11.6** Get the list of hypervisors attached to hypervisor zone

GET /settings/hypervisor\_zones/:hypervisor\_zone\_id/hypervisors.xml

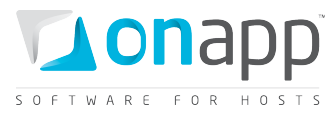

Returns the array of all hypervisors attached to a particular hypervisor zone.

# 11.7 Attach/remove a hypervisor from a hypervisor zone

You can attach an unassigned hypervisor to a HVZ, change the zone it is assigned to or remove it from the zone by <u>editing a hypervisor</u>.

# **11.8** Get the list of data store joins attached to a hypervisor zone

GET /settings/hypervisor\_zones/:hypervisor\_zone\_id/data\_store\_joins.xml GET /settings/hypervisor\_zones/:hypervisor\_zone\_id/data\_store\_joins.json

## XML output example

```
<?xml version="1.0" encoding="UTF-8"?>
<data-store-joins type="array">
    <data-store-join>
        <created_at type="datetime">2011-01-17T13:16:31Z</created_at>
        <target_join_type>HypervisorGroup</target_join_type>
        <updated_at type="datetime">2011-01-17T13:16:31Z</updated_at>
        <data_store_id type="integer">2</data_store_id>
        <hypervisor_id type="integer" nil="true"></hypervisor_id>
        <id type="integer">7</id>
    </data-store_join_id type="integer">9</target_join_id>
        </data-store-join>
        </data-store-join>
</data-store-join>
</data-store-join>
</data-store-join>
```

## Where:

| created_at       | Timestamp in DB when the record was created              |
|------------------|----------------------------------------------------------|
| target_join_type | HypervisorGroup for data store joins                     |
| updated_at       | Timestamp in DB when the record was updated              |
| data_store_id    | The ID of a data store attached to a hypervisor zone     |
| hypervisor_id    | The ID of a hypervisor to which a data store is attached |
| id               | The data store join ID                                   |

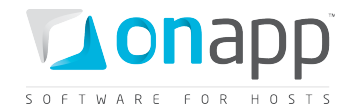

*target\_join\_id* The ID of a hypervisor zone for which a join is created

# 11.9 Add a data store join to a hypervisor zone

POST /settings/hypervisor\_zones/:hypervisor\_zone\_id/data\_store\_joins.xml
POST /settings/hypervisor zones/:hypervisor zone id/data store joins.json

## XML Request example

```
curl -i -X POST
http://onapp.test/settings/hypervisor_zones/:hypervisor_zone_id/data_store_joins.xml -
d '<data_store_id>:data_store_id</data_store_id>' -u admin:passwod -H 'Accept:
application/xml' -H 'Content-type: application/xml'
```

## JSON Request example

```
curl -i -X POST
http://onapp.test/settings/hypervisor_zones/:hypervisor_zone_id/data_store_joins.json
-d '{data_store_id:":data_store_id"}' -u admin:passwod -H 'Accept: application/json' -
H 'Content-type: application/json'
```

This request attaches a particular data store join (*:data\_store\_id* \*) to a specific hypervisor zone (*:hypervisor\_zone\_id* )

# **11.10** Remove a data store join from a hypervisor zone

```
DELETE
/settings/hypervisor_zones/:hypervisor_zone_id/data_store_joins/:id.xml
DELETE
/settings/hypervisor_zones/:hypervisor_zone_id/data_store_joins/:id.json
```

## **XML Request example**

```
curl -i -X DELETE
http://onapp.test/settings/hypervisor_zones/:hypervisor_zone_id/data_store_joins/:data
_store_join_id.xml -u admin:passwod -H 'Accept: application/xml' -H 'Content-type:
application/xml'
```

## JSON Request example

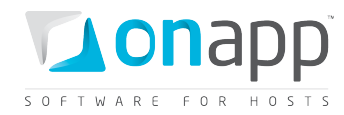

```
curl -i -X DELETE
http://onapp.test/settings/hypervisor_zones/:hypervisor_zone_id/data_store_joins/:data
_store_join_id.json -u admin:passwod -H 'Accept: application/json' -H 'Content-type:
application/json'
```

## Where:

:id \* – is an ID of data store join

Returns HTTP 200 response on successful deletion, or HTTP 404 when a data store join with the ID specified is not found, or the URL requested is incorrect.

# **11.11** Get the list of network joins attached to this hypervisor zone

## GET /settings/hypervisor\_zones/:hypervisor\_zone\_id/network\_joins.xml GET /settings/hypervisor\_zones/:hypervisor\_zone\_id/network\_joins.json

An array of network joins is returned on successful request.

#### XML output example

```
<?xml version="1.0" encoding="UTF-8"?>
<network-joins type="array">
    <network-join>
        <created_at type="datetime">2011-02-01T12:27:52Z</created_at>
        <network_id type="integer">1</network_id>
        <target_join_type>HypervisorGroup</target_join_type>
        <updated_at type="datetime">2011-02-01T12:27:52Z</created_at>
        <hypervisor_id type="integer">1</network_id>
        <target_join_type>HypervisorGroup</target_join_type>
        <updated_at type="datetime">2011-02-01T12:27:52Z</updated_at>
        <hypervisor_id type="integer" nil="true"></hypervisor_id>
        <id type="integer">integer" nil="true"></hypervisor_id>
        </interface>eth2</interface>
        <target_join_id type="integer">1</target_join_id>
        </network-join>
        </network-joins>
```

#### Where:

| created_at       | The timestamp when the record was created                |
|------------------|----------------------------------------------------------|
| network_id       | The ID of a network attached to this zone                |
| target_join_type | HypervisorGroup for a network join                       |
| updated_at       | The timestamp when the record was updated                |
| hypervisor_id    | The ID of a hypervisor to which this network is assigned |

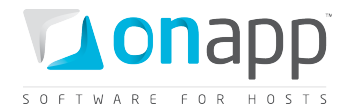

*id* The network join ID

*Interface* The network join interface

*target\_join\_id* The ID of a HV zone to which this network join is attached

# 11.12 Attach a new network join to a hypervisor zone

POST /settings/hypervisor\_zones/:hypervisor\_zone\_id/network\_joins.xml
POST /settings/hypervisor\_zones/:hypervisor\_zone\_id/network\_joins.json

## XML Request example

```
curl -i -X POST
http://onapp.test/settings/hypervisor_zones/:hypervisor_zone_id/network_joins.xml -d
'<network_join><network_id>4</network_id><interface>interface_test</interface></networ
k_join>' -u admin:passwod -H 'Accept: application/xml' -H 'Content-type:
application/xml'
```

## JSON Request example

```
curl -i -X POST
http://onapp.test/settings/hypervisor_zones/:hypervisor_zone_id/network_joins.json -d
'{"network_join":{"network_id":"5","interface":"interface_test2"}}' -u admin:passwod -
H 'Accept: application/json' -H 'Content-type: application/json'
```

## Send the following parameters:

network\_id \*- ID of the network you wish to attach
interface \*- the name of the appropriate network interface

# **11.13** Remove a network join from a hypervisor zone

DELETE /settings/hypervisor\_zones/:hypervisor\_zone\_id/network\_joins/:id.xml DELETE /settings/hypervisor zones/:hypervisor zone id/network joins/:id.json

## **XML Request example**

```
curl -i -X DELETE
http://onapp.test/settings/hypervisor_zones/:hypervisor_zone_id/network_joins/:network
_join_id.xml -u admin:passwod -H 'Accept: application/xml' -H 'Content-type:
application/xml'
```

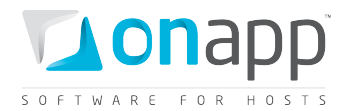

# **JSON Request example**

curl -i -X DELETE http://onapp.test/settings/hypervisor\_zones/:hypervisor\_zone\_id/network\_joins/:network \_join\_id.json -u admin:passwod -H 'Accept: application/json' -H 'Content-type: application/json'

Returns HTTP 200 response on successful deletion, or HTTP 404 when a resolver with the ID specified is not found, or the URL requested is incorrect.

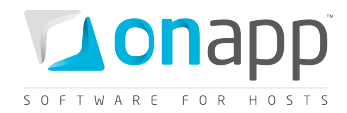

# **12. Hypervisors**

Hypervisors provide hardware resources for virtual machines. A specific physical hypervisor server supplies the CPU, RAM and storage capacity from the Data Stores attached to that hypervisor. All API calls are available to this class.

# 12.1 Get the list of hypervisors

| GET | /settings/hypervisors.xml  |
|-----|----------------------------|
| GET | /settings/hypervisors.json |

Returns the array of available hypervisors.

# XML Output example

```
<?xml version="1.0" encoding="UTF-8"?>
<hypervisors type="array">
 <hypervisor>
   <label>hv2</label>
   <called in at type="datetime">2011-08-30T13:30:31+03:00</called in at>
   <used_cpu_resources type="integer">135</used_cpu_resources>
   <free memory type="integer">1670</free memory>
   <spare type="boolean">false</spare>
   <created_at type="datetime">2011-08-10T12:33:45+03:00</created_at>
   <total_cpus type="integer">2</total_cpus>
   <hypervisor type>xen</hypervisor type>
   <updated at type="datetime">2011-08-30T13:30:31+03:00</updated at>
   <xen info nil="true"></xen info>
   <id type="integer">2</id>
   <hypervisor_group_id type="integer">1</hypervisor_group_id>
   <enabled type="boolean">true</enabled>
   <total memory type="integer">6135</total memory>
   <cpu cores type="integer">2</cpu cores>
   <health>HEALTH</health>
   <failure_count type="integer">0</failure_count>
   <memory_overhead type="integer">465</memory overhead>
   <online type="boolean">true</online>
   <locked type="boolean">false</locked>
   <ip address>109.123.105.165</ip address>
    <disable failover type="boolean">true</disable failover>
 </hypervisor>
 <hypervisor></hypervisor>
</hypervisors>
```

## Where:

Hypervisor – an array of all hypervisors in the cloud and their details

```
label – the hypervisor title
```

*called\_in\_at* – the date when the hypervisor was called in the [YYYY][MM][DD]T[hh][mm][ss]Z format

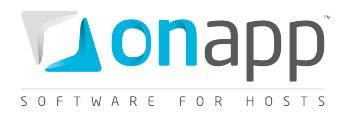

spare – true if no VMs are assigned, otherwise false created at – the date in the [YYYY][MM][DD]T[hh][mm][ss]Z format hypervisor\_type – the type of hypervisor (currently XEN or KVM) updated at – the date when the record was made in the DB in the [YYYY][MM][DD]T[hh][mm][ss]Z format total cpus – the total number of hypervisor CPU cores cpu cores -- the number of cores per CPU total\_memory - total RAM (MB) of hypervisor free memory - free RAM (MB) of hypervisor used\_cpu\_resources - the percentage of used CPU resources xen info – the info on the Xen. This attribute is deprecated and will be removed in OnApp 2.4 id – the hypervisor ID hypervisor\_group\_id – the ID of a hypervisor zone to which this hypervisor is attached enabled - true if hypervisor is enabled and you can run VMs on it, otherwise false health – the array of the xm\_info, disk, log\_output. This attribute is deprecated and will be removed in OnApp 2.4 failure count – the number of failures memory\_overhead - shows the total memory overhead online - true if online, otherwise false *locked* – true if hypervisor is locked, otherwise false *ip* address – the hypervisor IP address *disable failover* – true if hypervisor failover is disabled. Otherwise false.

# 12.2 Get the list of unassigned hypervisors

GET /hypervisors/not\_grouped.xml GET /hypervisors/not\_grouped.json

# XML Output example

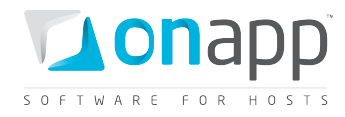

```
<memory_overhead type="integer">464</memory_overhead>
<online type="boolean">false</online>
<locked type="boolean">false</locked>
<ip_address>123.123.123.123</ip_address>
<disable_failover type="boolean">true</disable_failover>
</hypervisor>
</hypervisors>
```

# Where:

Hypervisor - an array of all unassigned hypervisors and their details

label - the hypervisor title

*called\_in\_at* – the date when the hypervisor was called in the [YYYY][MM][DD]T[hh][mm][ss]Z format

*spare* – true if no VMs are assigned, otherwise false

created\_at - the date in the [YYYY][MM][DD]T[hh][mm][ss]Z format

*hypervisor\_type* – the type of hypervisor (currently XEN or KVM)

*updated\_at* – the date when the record was made in the DB in the [YYYY][MM][DD]T[hh][mm][ss]Z format

*xen\_info* – the info on the Xen

id - the hypervisor ID

hypervisor\_group\_id - the ID of a hypervisor zone to which this hypervisor is attached

enabled – true if hypervisor is enabled and you can run VMs on it, otherwise false

*health* – the array of the xm\_info, disk, log\_output

failure\_count - the number of failures

memory\_overhead - shows the total memory overhead

online - true if online, otherwise false

locked - true if hypervisor is locked, otherwise false

ip\_address – the hypervisor IP address

*disable\_failover* – true if hypervisor failover is disabled. Otherwise false.

# 12.3 Get hypervisor details

```
GET /settings/hypervisors/:id.xml
GET /settings/hypervisors/:id.json
```

## XML Output example

```
<?xml version="1.0" encoding="UTF-8"?>
<hypervisor>
    <called_in_at type="datetime">2010-08-09T12:55:01Z</called_in_at>
    <label>HV1</label>
    <created at type="datetime">2010-04-27T15:34:11Z</created at>
```

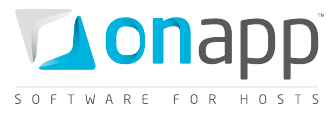

```
<hypervisor_type>xen</hypervisor_type>
  <spare type="boolean">false</spare>
  <disable failover type="boolean">true</disable failover>
  <enabled type="boolean">true</enabled>
  <updated at type="datetime">2010-08-09T12:55:04Z</updated at>
  <id type="integer">1</id>
  <xen-info type="yaml" nil="true"></xen info>
  <failure-count type="integer">0</failure_count>
  <health>
    <xm info>{XM Info}</xm info>
    <xm_list>{XM List}</xm_list>
    <vgdisplay>{VG Display}</vgdisplay>
    <uptime>13:54:55 up 32 days, 23:56, 1 user, load average: 0.01, 0.45,
0.58</uptime>
  </health>
  <memory-overhead type="integer">800</memory overhead>
  <ip address>{IP Address}</ip address>
  <locked type="boolean">false</locked>
  <online type="boolean">true</online>
</hypervisor>
```

## Where:

| called_in_at        | the date when the hypervisor was called in the                     |
|---------------------|--------------------------------------------------------------------|
|                     | [YYYY][MM][DD]T[hh][mm][ss]Z format                                |
| created_at          | the date in the [YYYY][MM][DD]T[hh][mm][ss]Z format                |
| failure_count       | the number of failures                                             |
| health              | the array of the xm_info, disk, memory, and xm_list variables      |
| Id                  | the Hypervisor ID                                                  |
| ip_address          | the Hypervisor IP address                                          |
| label               | the Hypervisor Label                                               |
| locked              | true if the Hypervisor is locked, otherwise false                  |
| memory_overhead     | shows the total memory overhead                                    |
| online              | true if online, otherwise false                                    |
| spare               | true if spare, otherwise false                                     |
| updated_at          | the date when the Group was updated in the                         |
|                     | [YYYY][MM][DD]T[hh][mm][ss]Z format                                |
| xen_info            | the info on the Xen                                                |
| enabled             | true if hypervisor is enabled and you can run VMs on it, otherwise |
|                     | false                                                              |
| hypervisor_type     | the type of hypervisor (currently XEN or KVM)                      |
| hypervisor_group_id | the ID of a hypervisor zone to which this hypervisor is attached   |
| disable_failover    | true if hypervisor failover is disabled. Otherwise false.          |

# 12.4 Add a new hypervisor

## POST /settings/hypervisors.xml

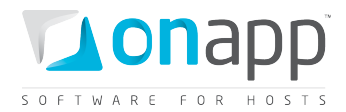

### XML Request example

```
curl -X POST http://onapp.test/settings/hypervisors.xml -d '<hypervisor>
<label>HV_LABEL</label><ip_address>HV_IP</ip_address><memory_overhead>HV_Memory</memor
y_overhead><hypervisor_type>kvm/xen</hypervisor_type><enabled>true/false</enabled>
<disable_failover>true/false</disable_failover><hypervisor_group_id>HV_Group_id</hypervisor_visor_group_id>HV_Group_id</hypervisor>' -u user:userpass -H 'Accept: application/xml' -H
'Content-type: application/xml'
```

## JSON Request example

```
curl -X POST http://onapp.test/settings/hypervisors.json -d '{hypervisor:
    {label:"HV_LABEL",ip_address:"HV_IP", memory_overhead:"HV_Memory",
    hypervisor_type:"kvm/xen", enabled:"true/false", disable_failover:"true/false",
    hypervisor_group_id:"HV_Group_id"}' -u user:userpass -H 'Accept: application/json' -H
    'Content-type: application/json'
```

To add a new hypervisor, send the following parameters:

| ip_address *          | the Hypervisor IP address                                                                   |
|-----------------------|---------------------------------------------------------------------------------------------|
| label *               | the name of the Hypervisor                                                                  |
| hypervisor_type *     | specify if this is Xen or KVM hypervisor                                                    |
| memory_overhead       | Optional parameter which sets memory overhead dedicated for functional need of a hypervisor |
| enabled               | Optional parameter, set True to enable a hypervisor.                                        |
| hypervisor_group_id * | The ID of the group to which this hypervisor is assigned.                                   |
| disable_failover      | Optional parameter. Set true to disable hypervisor failover. Otherwise false.               |

# 12.5 Edit a hypervisor

PUT /settings/hypervisors/:id.xml
PUT /settings/hypervisors/:id.json

**XML Request example** 

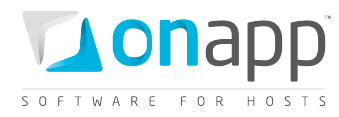

curl -X PUT http://onapp.test/settings/hypervisors/:id.xml -d '<hypervisor>
<label>HV\_LABEL</label><ip\_address>HV\_IP</ip\_address><memory\_overhead>HV\_Memory</memor
y\_overhead><hypervisor\_type>kvm/xen</hypervisor\_type><enabled>true/false</enabled><dis
able\_failover>true/false</disable\_failover><hypervisor\_group\_id>HV\_Group\_id</hyperviso
r\_group\_id></hypervisor>' -u user:userpass -H 'Accept: application/xml' -H 'Contenttype: application/xml'

## **JSON Request example**

```
curl -X PUT http://onapp.test/settings/hypervisors/:id.json -d '{hypervisor:
   {label:"HV_LABEL",ip_address:"HV_IP", memory_overhead:"HV_Memory",
   hypervisor_type:"kvm/xen", enabled:"true/false", disable_failover:"true/false",
   hypervisor_group_id:"HV_Group_id"}' -u user:userpass -H 'Accept: application/json' -H
   'Content-type: application/json'
```

You can edit the following parameters:

*ip\_address* - the Hypervisor IP address

label - the name of the Hypervisor

*hypervisor\_type* - specify if this is Xen or KVM hypervisor

*memory\_overhead* - Optional parameter which sets memory overhead dedicated for functional need of a hypervisor

enabled - Optional parameter, set True to enable a hypervisor.

*hypervisor\_group\_id* - set ID of the hypervisor zone to attach this hypervisor to it, or send the empty value to remove the hypervisor from the hypervisor zone.

*disable\_failover* – set true to disable hypervisor failover. Otherwise false.

# 12.6 Reboot a hypervisor

POST /settings/hypervisors/:id/reboot.xml

POST /settings/hypervisors/:id/reboot.json

## XML Request example

```
curl -X PUT http://onapp.test/settings/hypervisors/:hypervisor_id/reboot.xml -d
'<reboot><confirm>1</confirm><force_reboot>1</force_reboot></reboot>' -u user:userpass
-H 'Accept: application/xml' -H 'Content-type: application/xml'
```

## JSON Request example

```
curl -X PUT http://onapp.test/settings/hypervisors/:hypervisor_id/reboot.json -d
'{confirm:"1",force_reboot:"1"}' -u user:userpass -H 'Accept: application/json' -H
'Content-type: application/json'
```

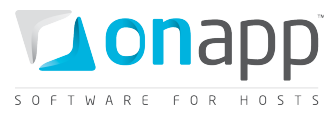

An HTTP 201 response is returned on a successful reboot. Unsuccessful reboot responses include HTTP 404 (resource not found – e.g. if the Hypervisor isn't online) and HTTP 422 (request cannot be processed – e.g. if parameters were incorrect).

# 12.7 Get the list of VMs running on the hypervisor

GET /hypervisors/:hypervisor\_id/virtual\_machines.xml
GET /hypervisors/:hypervisor id/virtual machines.json

Returns the list of virtual machines deployed on the hypervisor. For details, see <u>Get the list of VMs</u> section.

# 12.8 Get the list of data store joins attached to the hypervisor

To get the list of hypervisor data store joins (data stores which are attached to the hypervisor), use the following request:

GET /settings/hypervisors/:hypervisor\_id/data\_store\_joins.xml
GET /settings/hypervisors/:hypervisor id/data store joins.json

## XML Output example

```
<?xml version="1.0" encoding="UTF-8"?>
<data_store_joins type="array">
<data_store_join>
<created_at type="datetime">2011-10-11T12:50:02+03:00</created_at>
<data_store_id type="integer">2</data_store_id>
<hypervisor_id nil="true"></hypervisor_id>
<id type="integer">7</id>
<target_join_id type="integer">2</target_join_id>
<target_join_id type="integer">2</target_join_id>
<target_join_type>Hypervisor</target_join_type>
<updated_at type="datetime">2011-10-11T12:50:02+03:00</updated_at>
</data_store_join>
....
<data_store_join></data_store_join>
....
```

## Where:

data\_store\_id - the ID of the data store, which is attached to the hypervisor

*hypervisor\_id* - reserved parameter

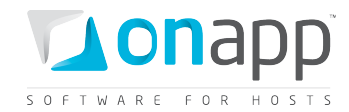

id - the join ID

*target\_join\_id* - the ID of the join target; in this case it is the hypervisor ID

*target\_join\_type* - type of join target; in this case it is Hypervisor

# 12.9 Add a data store join to the hypervisor

To add a data store to the hypervisor, use the following request to create a data store join:

```
POST /settings/hypervisors/:hypervisor_id/data_store_joins.xml
POST /settings/hypervisors/:hypervisor_id/data_store_joins.json
```

## **XML Request example**

```
curl -i -X POST
http://onapp.test/settings/hypervisors/:hypervisor_id/data_store_joins.xml -d
'<data_store_id>5</data_store_id>' -u admin:passwod -H 'Accept: application/xml' -H
'Content-type: application/xml'
```

## JSON Request example

```
curl -i -X POST
http://onapp.test/settings/hypervisors/:hypervisor_id/data_store_joins.json -d
'{"data_store_id":"5"}' -u admin:passwod -H 'Accept: application/json' -H 'Content-
type: application/json'
```

This request creates a data store join, attaching a data store (data\_store\_id \*) to a specified hypervisor.

# 12.10 Remove a data store join from the hypervisor

```
DELETE /settings/hypervisors/:hypervisor_id/data_store_joins/:id.xml
DELETE /settings/hypervisors/:hypervisor_id/data_store_joins/:id.json
```

## XML Request example

```
curl -i -X DELETE
http://onapp.test/settings/hypervisors/:hypervisor_id/data_store_joins/:data_store_joi
n_id.xml -u admin:passwod -H 'Accept: application/xml' -H 'Content-type:
application/xml'
```

#### JSON Request example

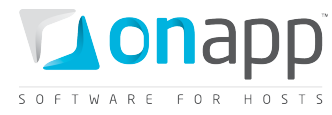

```
curl -i -X DELETE
http://onapp.test/settings/hypervisors/:hypervisor_id/data_store_joins/:data_store_joi
n_id.json -u admin:passwod -H 'Accept: application/json' -H 'Content-type:
application/json'
```

# **12.11** Get the list of network joins of the hypervisor

To see the network joins of the hypervisor, use the following request:

```
GET /settings/hypervisors/:hypervisor_id/network_joins.xml
GET /settings/hypervisors/:hypervisor_id/network_joins.json
```

XML Output example

```
<?xml version="1.0" encoding="UTF-8"?>
<network_joins type="array">
<network_join>
<created_at type="datetime">2011-11-15T13:27:38+03:00</created_at>
<hypervisor_id nil="true"></hypervisor_id>
<id type="integer">5</id>
<interface>eth0</interface>
<network_id type="integer">1</network_id>
<target_join_id type="integer">2</target_join_id>
<target_join_type>Hypervisor</target_join_type>
<updated_at type="datetime">2011-11-15T13:27:38+03:00</updated_at>
</network_join>
</network_join>
```

## Where:

hypervisor\_id - reserved parameter

*id* - the network join ID

interface - label of the network interface used to create a network join

target\_join\_id - the ID of the join target; in this case it is the hypervisor ID

target\_join\_type - type of join target; in this case it is Hypervisor

# 12.12 Add a network join to the hypervisor

To create a network join (assign the network to the hypervisor), use the following request:

POST /settings/hypervisors/:hypervisor\_id/network\_joins.xml
POST /settings/hypervisors/:hypervisor id/network joins.json

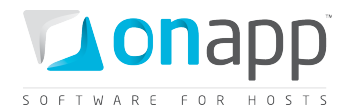

#### XML Request example

```
curl -i -X POST
http://onapp.test/settings/hypervisors/:hypervisor_id/network_joins.xml -d
'<network_join><network_id>4</network_id><interface>interface_test</interface></networ
k_join>' -u user:userpass -H 'Accept: application/xml' -H 'Content-type:
application/xml'
```

#### JSON request example

```
curl -i -X POST
http://onapp.test/settings/hypervisors/:hypervisor_id/network_joins.json -d
'{"network_join":{"network_id":"4", "interface":"interface_test"}}' -u user:userpass -
H 'Accept: application/json' -H 'Content-type: application/json'
```

## Send the following parameters:

*network\_id* \* - ID of the network you wish to attach

interface \* - the name of the appropriate network interface

# 12.13 Remove a network join from the hypervisor

```
DELETE /settings/hypervisors/:hypervisor_id/network_joins/:id.xml
DELETE /settings/hypervisors/:hypervisor id/network joins/:id.json
```

#### XML Request example

```
curl -i -X DELETE
http://onapp.test/settings/hypervisors/:hypervisor_id/network_joins/:network_join_id.x
ml -u admin:passwod -H 'Accept: application/xml' -H 'Content-type: application/xml'
```

## **JSON Request example**

curl -i -X DELETE http://onapp.test/settings/hypervisors/:hypervisor\_id/network\_joins/:network\_join\_id.j son -u admin:passwod -H 'Accept: application/json' -H 'Content-type: application/json'

Returns HTTP 200 response on successful deletion or HTTP 404 when a resolver with the ID specified is not found, or the URL requested is incorrect.

# 12.14 Delete a hypervisor

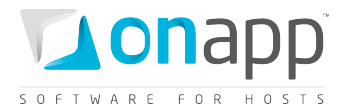

DELETE /settings/hypervisors/:id.xml DELETE /settings/hypervisors/:id.json

## XML Request example

```
curl -i -X DELETE http://onapp.test/settings/hypervisors/:hypervisor_id.xml -u
user:userpass -H 'Accept: application/xml' -H 'Content-type: application/xml'
```

### **JSON Request example**

curl -i -X DELETE http://onapp.test/settings/hypervisors/:hypervisor\_id.json -u
user:userpass -H 'Accept: application/json' -H 'Content-type: application/json'

Returns HTTP 200 response on successful deletion, or HTTP 404 when a hypervisor with the ID specified is not found, or the URL requested is incorrect.

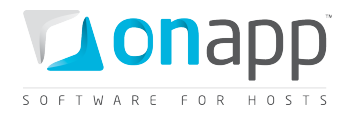

# **13. Networks**

The class enables you to modify network configurations. The network resources available to the entire cloud can be configured in the system Control Panel or via API. Specific network resources can be set up manually, and automatically on VM creation.

# 13.1 Get the list of networks

GET /settings/networks.xml GET /settings/networks.json

## XML Output example

```
<?xml version="1.0" encoding="UTF-8"?>
<networks type="array">
<network>
<label>Public Network</label>
<created_at type="datetime">2011-02-11T12:46:09+02:00</created_at>
<network_group_id type="integer">3</network_group_id>
<updated_at type="datetime">2011-02-11T13:20:09+02:00</updated_at>
<id type="integer">1</id>
<vlan type="integer" nil="true"/>
<identifier>4ikgi2ges03kma</identifier>
</network>
</network>
```

## Where:

| created_at       | the date in the [YYYY][MM][DD]T[hh][mm][ss]Z format          |
|------------------|--------------------------------------------------------------|
| Id               | the network                                                  |
| Label            | the optional Network label                                   |
| updated_at       | the date when the Network was updated in the                 |
|                  | [YYYY][MM][DD]T[hh][mm][ss]Z format                          |
| Vlan             | the VLAN this network belongs to                             |
| network_group_id | the ID of the network zone to which this network is attached |

# **13.2 Get network details**

```
GET /settings/networks/:id.xml
GET /settings.networks/:id.json
```

```
---- , ------ , ----- , ----- , ----- ,
```

# XML Output example

<?xml version="1.0" encoding="UTF-8"?>

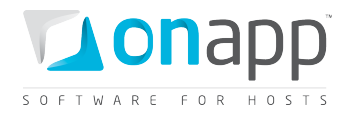

```
<network>
  <label>public</label>
    <created_at type="datetime">2010-10-28T19:55:40+07:00</created_at>
    <updated_at type="datetime">2010-12-29T22:31:15+07:00</updated_at>
    <updated_at type="integer">2010-12-29T22:31:15+07:00</updated_at>
    <updated_at type="integer">2010-12-29T22:31:15+07:00</updated_at>
    <updated_at type="integer">2010-12-29T22:31:15+07:00</updated_at>
    <updated_at type="integer">2010-12-29T22:31:15+07:00</updated_at>
    <updated_at type="integer">2010-12-29T22:31:15+07:00</updated_at>
    <updated_at type="integer">2010-12-29T22:31:15+07:00</updated_at>
    <updated_at type="integer">2010-12-29T22:31:15+07:00</updated_at>
    <updated_at type="integer">2010-12-29T22:31:15+07:00</updated_at>
    <updated_at type="integer">2010-12-29T22:31:15+07:00</updated_at>
    <updated_at type="integer">2010-12-29T22:31:15+07:00</updated_at>
    <updated_at type="integer">2010-12-29T22:31:15+07:00</updated_at>
    <updated_at type="integer">2010-12-29T22:31:15+07:00</updated_at>
    <updated_at type="integer">2010-12-29T22:31:15+07:00</updated_at>
    <updated_at type="integer">2010-12-29T22:31:15+07:00</updated_at>
    <updated_at type="integer">2010-12-29T22:31:15+07:00</updated_at>
    <updated_at type="integer">2010-12-29T22:31:15+07:00</updated_at>
    <updated_at type="integer">2010-12-29T22:31:15+07:00</updated_at>
    <updated_at type="integer">2010-12-29T22:31:15+07:00</updated_at>
    <updated_at type="integer">2010-12-29T22:31:15+07:00</updated_at>
    <updated_at type="integer">2010-12-29T22:31:15+07:00</updated_at>
    <updated_at type="integer">2010-12-29T22:31:15+07:00</updated_at</p>
    <updated_at type="integer">2010-12-29T22:31:15+07:00</updated_at>
    <updated_at type="integer">2010-12-29T22:31:15+07:00</updated_at</updated_at</updated_at type="integer">2010-12-29T22:31:15+07:00</updated_at</updated_at</updated_at</updated_at</updated_at</updated_at</updated_at</updated_at</updated_at</updated_at</updated_at</updated_at</updated_at</updated_at</updated_at</updated
```

## Where:

label — the optional Network label created\_at – the date in the [YYYY][MM][DD]T[hh][mm][ss]Z format updated\_at — the date when the record was updated in the [YYYY][MM][DD]T[hh][mm][ss]Z format network\_group\_id — the ID of the network zone to which this network is attached id — the network vlan — the VLAN this network belongs to identifier — network identifier

# **13.3 Edit a network**

PUT /settings/networks/:id.xml

PUT /settings/networks/:id.json

## **XML Request Example**

```
curl -i -X PUT -u user:userpass -H 'Accept: application/xml' -H 'Content-type:
application/xml' -d '<network><label>Network API
test</label><network_group_id>3</network_group_id><vlan>1</vlan></network>' --url
http://onapp.test/settings/networks/:id.xml
```

## JSON Request Example

```
curl -i -X PUT -u user:userpass -H 'Accept: application/json' -H 'Content-type:
application/json' -d '{"network":{"label":"Network API
TEST","network_group_id":15,"vlan":2}}' --url
http://onapp.test/settings/networks/:id.json
```

## **Parameters:**

id - the network ID

label - the network name

vlan – the VLAN this network belongs to

*network\_group\_id* – the ID of the network zone to which this network is attached

104

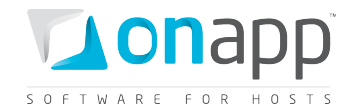

# **13.4 Rebuild VM network**

To rebuild the network for a particular VM, use the following request:

```
POST /virtual_machines/:virtual_machine_id/rebuild_network.xml
POST /virtual_machines/:virtual_machine_id/rebuild_network.json
```

#### **XML Request example**

```
curl -X POST -u user:userpass
http://onapp.test/virtual_machines/:virtual_machine_id/rebuild_network.xml -H 'Accept:
application/xml' -H 'Content-type: application/xml'
```

### **JSON Request example**

```
curl -X POST -u user:userpass
http://onapp.test/virtual_machines/:virtual_machine_id/rebuild_network.json -H
'Accept: application/json' -H 'Content-type: application/json'
```

# 13.5 Add a network

```
POST /settings/networks.xml
POST /settings/networks.json
```

#### **XML Request example**

```
curl -i -X POST -u user:userpass -H 'Accept: application/xml' -H 'Content-type:
application/xml' -d '<network><label>Network API test
34</label><network_group_id>15</network_group_id><vlan>34</vlan></network>' --url
http://onapp.test/settings/networks.xml
```

#### JSON Request example

```
curl -i -X POST -u user:userpass -H 'Accept: application/json' -H 'Content-type:
application/json' -d '{"network":{"label":"Network API TEST
2","network_group_id":3,"vlan":true}}' --url http://onapp.test/settings/networks.json
```

#### **Parameters:**

label \* - the network name

vlan – the VLAN this network belongs to

network\_group\_id - the ID of the network zone to which this network is attached

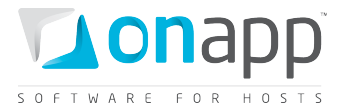

# **13.6 Delete a network**

DELETE /settings/networks/:id.xml DELETE /settings/networks/:id.json

## XML Request example

curl -i -X DELETE -u user:userpass --url http://onapp.test/settings/networks/:id.xml

## **JSON Request example**

curl -i -X DELETE -u user:userpass --url http://onapp.test/settings/networks/:id.json

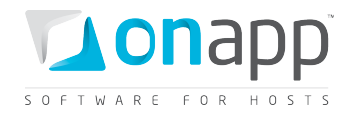

# **14. Network Interfaces**

This class represents the methods required to manage Network Interfaces. Network interfaces connect VMs with the network. You can allocate several network interfaces to a VM.

# 14.1 Get the list of VM network interfaces

To get the list of network interfaces allocated to this particular VM:

```
GET /virtual_machines/:virtual_machine_id/network_interfaces.xml
GET /virtual_machines/:virtual_machine_id/network_interfaces.json
```

## **Output example**

```
<?xml version="1.0" encoding="UTF-8"?>
<network interfaces type="array">
 <network interface>
   <label>eth0</label>
   <usage nil="true"></usage>
   <created at type="datetime">2011-03-18T17:45:07+07:00</created at>
   <updated at type="datetime">2011-04-08T18:57:20+07:00</updated at>
   <primary type="boolean">true</primary>
   <usage_month_rolled_at nil="true"></usage month rolled at>
   <id type="integer">502</id>
   <mac address>00:16:3e:50:35:52</mac address>
   <usage last reset at nil="true"></usage last reset at>
   <default firewall rule>DROP</default firewall rule>
   <rate limit type="integer">0</rate limit>
   <virtual machine id type="integer">518</virtual machine id>
   <network join id type="integer">4</network join id>
   <identifier>pdfjrtpkday9e1</identifier>
 </network interface>
 <network interface></network interface>
</network interfaces>
```

## Where:

label - network interface name

created\_at - the timestamp in the database when this network interface was created

updated\_at - the timestamp in the database when this network interface was updated

primary - True if this network interface is primary, otherwise false

id - the ID of this network interface

mac\_address - network interface mac address

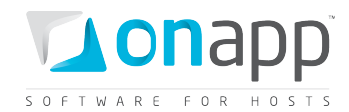

rate\_limit - port speed in Mbps

identifier - the identifier in the database of this network interface

network\_join\_id - the ID of the network join to which this network interface belongs

virtual\_machine\_id - the ID of a virtual machine to which this network interface is attached

# 14.2 Get network interface details

To get a particular network interface details:

GET /virtual\_machines/:virtual\_machine\_id/network\_interfaces/:id.xml
GET
/virtual machines/:virtual machine id/network interfaces/:id.json

This request will output details for a network interface. The explanation of the fields is the same as for *Get the list of VM network interfaces* method.

# 14.3 Edit a network interface

To edit network interface details:

PUT /virtual\_machines/:virtual\_machine\_id/network\_interfaces/:id.xml
PUT /virtual\_machines/:virtual\_machine\_id/network\_interfaces/:id.json

## **XML Request example**

```
curl -i -X PUT -u user:userpass -H 'Accept: application/xml' -H 'Content-type:
application/xml' -d
'<network_interface><label>eth0(test)</label><rate_limit>64</rate_limit><primary>true</primary></network_interface>' --url
http://onapp.test/virtual_machines/:virtual_machine_id/network_interfaces/:id.xml
```

## JSON Request example

```
curl -i -X PUT -u user:userpass -H 'Accept: application/json' -H 'Content-type:
application/json' -d '{"network_interface":{"label":"eth0(test
2)","rate_limit":"32","primary":"false"}}' --url
http://onapp.test/virtual_machines/:virtual_machine_id/network_interfaces/:id.json
```

You can change *rate\_limit* and *label* parameters.

# 14.4 Add a network interface to a VM

To add a new network interface:

```
POST /virtual_machines/:virtual_machine_id/network_interfaces.xml
POST /virtual_machines/:virtual_machine_id/network_interfaces.json
```
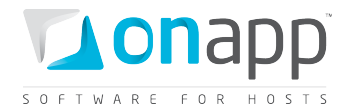

#### **XML Request example**

```
curl -i -X POST -u user:userpass -H 'Accept: application/xml' -H 'Content-type:
application/xml' -d
'<network_interface><label>qwert</label><rate_limit>64</rate_limit><network_join_id>3<
/network_join_id></network_interface>' --url
http://onapp.test/virtual_machines/:virtual_machine_id/network_interfaces.xml
```

#### JSON Request example

```
curl -i -X POST -u user:userpass -H 'Accept: application/json' -H 'Content-type:
application/json' -d
'{"network_interface":{"label":"qwert","rate_limit":"64","network_join_id":"3"}}' --
url http://onapp.test/virtual machines/:virtual machine id/network interfaces.json
```

#### Where:

label \* - give the label of a network interface you wish to attach

rate\_limit\* - set the port speed of a network interface you wish to attach

network\_join\_id \* - set the ID of a physical network used to attach this network interface

*primary* \* – set 1 if the interface is primary. Otherwise false.

## 14.5 Delete a network interface

To delete a network interface from a virtual machine:

DELETE /virtual\_machines/:virtual\_machine\_id/network\_interfaces/:id.xml
DELETE /virtual\_machines/:virtual\_machine\_id/network\_interfaces/:id.json

#### XML Request example

```
curl -i -X DELETE -u user:userpass --url
http://onapp.test/virtual machines/:virtual machine id/network interfaces/:id.xml
```

#### **JSON Request example**

```
curl -i -X DELETE -u user:userpass --url
http://onapp.test/virtual_machines/:virtual_machine_id/network_interfaces/:id.json
```

This returns an HTTP 200 response if the network interface is deleted, or HTTP 404 if the network interface with the specified ID isn't found or the requested URL is incorrect.

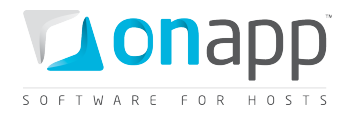

# **15. IP Addresses**

This class represents all the IP addresses in your installation. Use the following methods to edit, create new and delete an existing IP addresses in your cloud.

# **15.1 Get the list of network IP addresses**

GET /settings/networks/:network\_id/ip\_addresses.xml
GET /settings/networks/:network id/ip addresses.json

## XML Output example

```
<?xml version="1.0" encoding="UTF-8"?>
<ip addresses type="array">
 <ip_address>
   <netmask>255.255.255.240</netmask>
   <disallowed_primary type="boolean">true</disallowed_primary>
   <address>83.170.81.179</address>
   <created at type="datetime">2010-10-28T19:56:50+07:00</created at>
   <updated at type="datetime">2011-05-17T17:53:23+07:00</updated at>
   <network_id type="integer">1</network id>
   <network_address>83.170.81.176</network_address>
   <broadcast>83.170.81.191</broadcast>
   <id type="integer">2</id>
   <gateway>83.170.81.177</gateway>
   <free type="boolean">false</free>
 </ip_address>
      . . .
 <ip address></ip address>
      . . .
</ip addresses>
```

## Where:

*ip\_addresses* – an array with all IP addresses in the selected network

*netmask* — netmask for the IP address

disallowed\_primary - true if not allowed to be used as primary (for VM build), otherwise false

address – IP address

created\_at — the date in the [YYYY][MM][DD]T[hh][mm][ss]Z format

 $updated_{at}$  — the date when the Network was updated in the [YYYY][MM][DD]T[hh][mm][ss]Z format

*network\_id* –the ID of the network

*network\_address* – the address of the network

broadcast - broadcast address

*id* –the ID of the IP address

gateway - gateway address

free - true if free, otherwise false

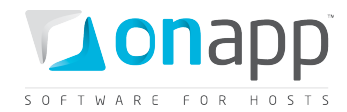

## 15.2 Edit an IP address

```
PUT /settings/networks/:network_id/ip_addresses/:id.xml
PUT /settings/networks/:network id/ip addresses/:id.json
```

#### **XML Request example**

```
curl -i -X PUT -H 'Accept: application/xml' -H 'Content-type: application/xml' -u
user:userpass -d
'<ip_address><address>109.123.105.192</address><netmask>255.255.255.240</netmask><broa
dcast>109.123.105.191</broadcast><network_address>109.123.105.176</network_address><di
sallowed_primary>true</disallowed_primary><gateway>109.123.105.177</gateway></ip_addre
ss>' --url http://onapp.test/settings/networks/:network_id/ip_addresses/:id.xml
```

#### JSON Request example

```
curl -i -X PUT -H 'Accept: application/json' -H 'Content-type: application/json' -u
user:userpass -d
'{"ip_address":{"address":"109.123.105.186","netmask":"255.255.255.240","broadcast":"1
09.123.105.191","disallowed_primary":"true","network_address":"109.123.105.176","gatew
ay":"109.123.105.177"}}' --url
http://onapp.test/settings/networks/:network_id/ip_addresses/:id.json
```

The following parameters can be passed to be changed:

address, netmask, broadcast, network address, gateway, disallowed primary option (all strings)

Returns HTTP 201 on success.

*O*You can get the list of IPs assigned to a VM with GET /virtual\_machines/:id request.

## 15.3 Create an IP address record

| POST | <pre>/settings/networks/:network</pre> | id/ip | addresses. | xml  |
|------|----------------------------------------|-------|------------|------|
| POST | /settings/networks/:network            | id/ip | addresses. | json |

#### XML Request example

```
curl -i -X POST -H 'Accept: application/xml' -H 'Content-type: application/xml' -u
user:userpass -d
'<ip_address><address>109.123.105.192</address><netmask>255.255.255.240</netmask><broa
dcast>109.123.105.191</broadcast><disallowed_primary>true</disallowed_primary><network
_address>109.123.105.176</network_address><gateway>109.123.105.177</gateway></ip_addre
ss>' --url http://onapp.test/settings/networks/:network id/ip addresses.xml
```

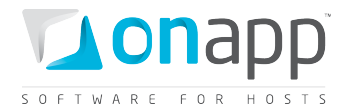

#### JSON Request example

```
curl -i -X POST -H 'Accept: application/json' -H 'Content-type: application/json' -u
user:userpass -d
'{"ip_address":{"address":"109.123.105.192","netmask":"255.255.255.240","broadcast":"1
09.123.105.191","disallowed_primary":"true","network_address":"109.123.105.176","gatew
ay":"109.123.105.177"}}' --url
http://onapp.test/settings/networks/:network_id/ip_addresses.json
```

#### **Parameters:**

address\* - IP address

netmask\* - network mask

*broadcast*\* - a logical address at which all devices connected to a multiple-access communications network are enabled to receive datagrams.

network\_address\* - IP address of the network

gateway\* - gateway address

*disallowed\_primary* – set true, not to use this address as primary (for VM build). Otherwise, set false

#### XML Output example

```
<?xml version="1.0" encoding="UTF-8"?>
<ip-addresses type="array">
    <ip_address>
        <address>109.123.105.192</address>
        <address>109.123.105.192</address>
        <address>109.123.105.192</address>
        <aretad_at type="datetime">2010-04-27T16:58:01Z</created_at>
        <broadcast>109.123.105.191</broadcast>
        <aretwork_address>109.123.105.176</network_address>
        <aretwork_id type="integer">1</network_id>
        <updated_at type="datetime">2010-04-27T16:58:01Z</created_at>
        <broadcast>109.123.105.176</network_address>
        <aretwork_id type="integer">1</aretwork_id>
        <updated_at type="integer">1</aretwork_id>
        <updated_at type="integer">1</aretwork_id>
        <updated_at type="logareway>109.123.105.177</gateway>
        </ip_address>
</aretwork=3.109.123.105.177</aretwork=3.109.123.105.177</aretwork=3.125</aretwork=3.125</aretwork=3.125</aretwork=3.125</aretwork=3.125</aretwork=3.125</aretwork=3.125</aretwork=3.125</aretwork=3.125</ar
```

## **15.4 Delete an IP address**

DELETE /settings/networks/:network\_id/ip\_addresses/:id.xml
DELETE /settings/networks/:network\_id/ip\_addresses/:id.json

#### XML Request example

```
curl -i -X DELETE -u user:userpass --url
http://onapp.test/settings/networks/:network id/ip addresses/:id.xml
```

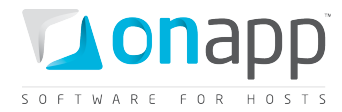

## JSON Request example

curl -i -X DELETE -u user:userpass --url
http://onapp.test/settings/networks/:network\_id/ip\_addresses/:id.json

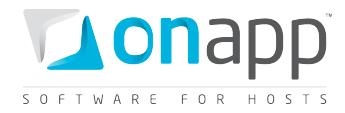

# 16. IP address joins

An IP address allocated to a VM is an IP address join. , use the following methods to view, assign and delete an existing IP address joins in your cloud.

# 16.1 Get the list of IP address joins

To get the list of IP address assignments for a particular VM:

```
GET /virtual_machines/:virtual_machine_id/ip_addresses.xml
GET /virtual_machines/:virtual_machine_id/ip_addresses.json
```

An array of IP addresses is returned:

```
<?xml version="1.0" encoding="UTF-8"?>
<ip address joins type="array">
 <ip address join>
   <ip_address_id type="integer">5</ip address id>
   <created at type="datetime">2011-07-19T12:29:10Z</created at>
   <updated_at type="datetime">2011-07-19T12:29:10Z</updated_at>
   <ip address>
     <netmask>255.255.255.240</netmask>
     <disallowed primary type="boolean">false</disallowed primary>
     <address>109.123.105.182</address>
     <created_at type="datetime">2011-07-14T15:43:09Z</created at>
     <updated_at type="datetime">2011-07-14T15:43:09Z</updated_at>
     <network_id type="integer">1</network_id>
     <network address>109.123.105.176</network address>
      <broadcast>109.123.105.191</broadcast>
      <id type="integer">5</id>
      <free type="boolean">false</free>
      <gateway>109.123.105.177</gateway>
   </ip address>
   <id type="integer">46</id>
   <network interface id type="integer">34</network interface id>
 </ip address join>
</ip address joins>
```

#### Where:

ip\_address\_joins - an array of all IP addresses, assigned to VM

*ip\_address\_id* – ID of IP address

created\_at - the timestamp in DB when this record was created

updated\_at - the timestamp in DB when this record was updated

*ip\_address* – an array of IP address, assigned to the VM (for details see section <u>Get the list of network IP</u> <u>addresses</u>)

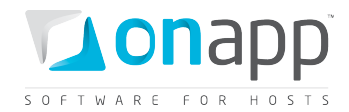

id – ID of the IP address join

network\_interface\_id - the ID of the network interface to which this IP address should be assigned

## 16.2 Assign an IP address join to a VM

Use the following class to assign an IP Address to a virtual machine:

```
POST /virtual_machines/:virtual_machine_id/ip_addresses.xml
POST /virtual_machines/:virtual_machine_id/ip_addresses.json
```

#### **XML Request example**

```
curl -i -X POST -H 'Accept: application/xml' -H 'Content-type: application/xml' -u
user:userpass -d
'<ip_address_join><ip_address_id>13</ip_address_id><network_interface_id>84</network_i
nterface_id></ip_address_join>' --url
http://onapp.test/virtual_machines/:virtual_machine_id/ip_addresses.xml
```

#### JSON Request example

```
curl -i -X POST -H 'Accept: application/json' -H 'Content-type: application/json' -u
user:userpass -d
'{"ip_address_join":{"ip_address_id":"13","network_interface_id":"84"}}' --url
http://onapp.test/virtual_machines/:virtual_machine_id/ip_addresses.json
```

#### Where:

```
ip_address_id * enter the ID of the IP you wish to attach to this VM
network_interface_id * specify the ID of network interface this IP address should be assigned to
```

## 16.3 Delete an IP address join

To delete an IP address assignment from a particular VM:

```
DELETE /virtual_machines/:virtual_machine_id/ip_addresses/:id.xml
DELETE /virtual_machines/:virtual_machine_id/ip_addresses/:id.json
```

#### XML Request example

```
curl -i -X DELETE -u user:userpass -url
http://onapp.test/virtual_machines/:virtual_machine_id/ip_addresses/:id.xml
```

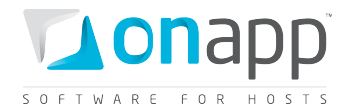

## JSON request example

curl -i -X DELETE -u user:userpass -url http://onapp.test/virtual\_machines/:virtual\_machine\_id/ip\_addresses/:id.json

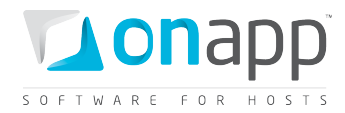

# **17. Data stores**

Data stores provide disk space for your virtual machines and operating systems. Data stores are attached to hypervisors, and may also form part of a data store zone. All CRUD operations are available to data stores.

# 17.1 Get the list of data stores

```
GET /settings/data_stores.xml
GET /settings/data_stores.json
```

## XML Output example

```
<?xml version="1.0" encoding="UTF-8"?>
<data-stores type="array">
    <data_store>
        <label>SAN1</label>
        <created_at type="datetime">2010-04-27T15:55:08Z</created_at>
        <updated_at type="datetime">2010-08-04T09:02:15Z</updated_at>
        <id type="integer">1</id>
        <local_hypervisor_id type="integer" nil="true"></local_hypervisor_id>
        <data_store_size type="integer">890</data_store_size>
        <identifier>radar-san1</identifier>
        </data_store>
<//data_store>
```

## Where:

| created_at          | the date in the [YYYY][MM][DD]T[hh][mm][ss]Z format             |
|---------------------|-----------------------------------------------------------------|
| data_store_size     | the size of your data store shown in GB                         |
| Id                  | the data store ID                                               |
| Label               | the data store label                                            |
| local_hypervisor_id | the ID of the Hypervisors using this Data Store                 |
| updated_at          | the date when the Data Store was updated in the                 |
|                     | [YYYY][MM][DD]T[hh][mm][ss]Z format                             |
| data_store_group_id | the ID of a data store zone to which a particular data store is |
|                     | attached                                                        |
| zombie_disk_size    | the size of zombie disks attached to this data store in GB.     |
| Enabled             | True if a data store is enabled and you can attach disks to it. |
|                     | Otherwise, false.                                               |

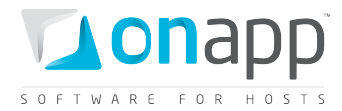

# 17.2 Get data store details

To get details of a particular data store, use this request:

```
GET /settings/data_stores/:id.xml
GET /settings/data_stores/:id.json
```

#### XML Output example

#### Where:

created\_at — the date in the [YYYY][MM][DD]T[hh][mm][ss]Z format
data\_store\_size — the size of your data store shown in GB
id — the data store ID
label — the data store label
local\_hypervisor\_id — the ID of the Hypervisors using this Data Store
updated\_at — the date when the Data Store was updated in the [YYYY][MM][DD]T[hh][mm][ss]Z format
data\_store\_group\_id — the ID of a data store zone to which a particular data store is attached
zombie\_disk\_size — the size of zombie disks attached to this data store in GB.
enabled — true if a data store is enabled and you can attach disks to it. Otherwise, false.

## 17.3 Add a new data store

POST /settings/data\_stores.xml
POST /settings/data\_stores.json

XML Output example

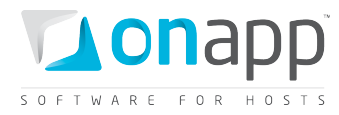

curl -i -X POST http://onapp.test/settings/data\_stores.xml -d `<data\_store><label>:DS\_label</label><data\_store\_group>DS\_zone\_id</data\_store\_group><i p>:DS\_ip</ip><enabled>true/false</enabled><data\_store\_size>DS\_size</data\_store\_size><// data\_store>' -u user:userpass -H 'Accept: application/xml' -H 'Content-type: application/xml'

#### **JSON Request example**

```
curl -i -X POST http://onapp.test/settings/data_stores.json -d
`{data_store:{label:"DS_label",data_store_group:"DS_zone_id",ip"DS_ip",enabled:"true/f
alse",data_store_size:"DS_size"}}' -u user:userpass -H 'Accept: application/json' -H
'Content-type: application/json'
```

#### **Parameters:**

*label* \* - the data store name

data\_store\_group \* - the group to which this DS is assigned

ip \* - the data store IP

enabled \* - set 1 if data store is enabled, otherwise set 0

data\_store\_size \* - set size in GB

## 17.4 Edit a data store

- PUT /settings/data\_stores/:id.xml
  PUT /settings/data\_stores/:id.json
- Pur /settings/data\_stores/:id.json

You can edit the data store disk *capacity* and *label*.

#### XML Request example

```
curl -i -X PUT http://onapp.test/settings/data_stores/:data_store_id.xml -d
'<data_store><label>:DS_label</label><data_store_group>DS_zone_id</data_store_group><i
p>:DS_ip</ip><enabled>true/false</enabled><data_store_size>DS_size</data_store_size></
data_store>' -u user:userpass -H 'Accept: application/xml' -H 'Content-type:
application/xml'
```

#### JSON Request example

```
curl -i -X PUT http://onapp.test/settings/data_stores/:data_store_id.json -d
`{data_store:{label:"DS_label",data_store_group:"DS_zone_id",ip"DS_ip",enabled:"true/f
alse",data_store_size:"DS_size"}}' -u user:userpass -H 'Accept: application/json' -H
'Content-type: application/json'
```

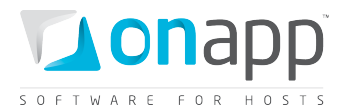

#### XML Output example

```
<?mml version="1.0" encoding="UTF-8"?>
<data_store>
        <data_store_size>{SIZE}</data_store_size>
        <label>{LABEL}</label>
</data_store>
```

# 17.5 Delete a data store

DELETE /settings/data\_stores/:id.xml DELETE /settings/data\_stores/:id.json

#### **XML Request example**

curl -i -X DELETE http://onapp.test/settings/data\_stores/:data\_store\_id.xml -u
user:userpass -H 'Accept: application/xml' -H 'Content-type: application/xml'

#### JSON Request example

curl -i -X DELETE http://onapp.test/settings/data\_stores/:data\_store\_id.json -u
user:userpass -H 'Accept: application/json' -H 'Content-type: application/json'

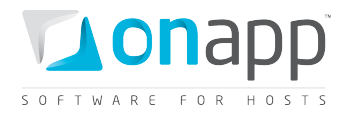

# 18. Disks

Disks provide space for virtual machine data. A disk is a partition of a data store that is allocated to a specific virtual machine. All CRUD operations are available for Disks.

# 18.1 Get the list of disks

| GET | /settings/disks.xml  |
|-----|----------------------|
| GET | /settings/disks.json |

## XML Output example

```
<?xml version="1.0" encoding="UTF-8"?>
<disks type="array">
 <disk>
    <has autobackups type="boolean">false</has autobackups>
    <created at type="datetime">2011-07-19T12:29:10Z</created at>
    <updated at type="datetime">2011-07-19T12:34:46Z</updated at>
   <disk size type="integer">5</disk size>
   <add to linux fstab nil="true"></add to linux fstab>
    <primary type="boolean">true</primary>
    <id type="integer">64</id>
   <data store id type="integer">1</data store id>
   <mount point nil="true"></mount point>
   <is swap type="boolean">false</is swap>
   <disk vm number type="integer">1</disk vm number>
   <virtual_machine_id type="integer">34</virtual_machine_id>
    <identifier>c719u80sv5mwdi</identifier>
    <locked type="boolean">false</locked>
    <built type="boolean">true</built>
 </disk>
 <disk></disk>
</disks>
```

## Where:

| created_at     | the date when the disk was created in the<br>[YYYY][MM][DD]T[hh][mm][ss]Z format |
|----------------|----------------------------------------------------------------------------------|
| disk-size      | the size of a disk                                                               |
| updated_at     | the date when the disk was updated in                                            |
|                | the [YYYY][MM][DD]T[hh][mm][ss]Z format                                          |
| primary        | true if the disk is primary. Otherwise false.                                    |
| data_store_id  | the ID of the data store this disk is located                                    |
| Id             | the disk ID                                                                      |
| disk_vm_number | the number of virtual machines using this disk                                   |
| is_swap        | true if this is a swap disk. Otherwise false.                                    |

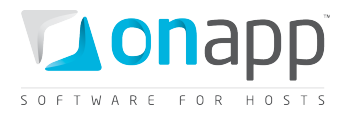

virtual\_machine\_id built locked has\_autobackups the ID of the virtual machine using this disk. true if the disk is built. Otherwise false. true if the disk is locked. Otherwise false. true if the disk has automatic backups set up. Otherwise false.

## 18.2 Get the list of VM disks

To get the list of disks available for a particular VM, use the following request:

GET /virtual\_machines/:virtual\_machine\_id/disks.xml
GET /virtual\_machines/:virtual\_machine\_id/disks.json

#### XML Output example

```
<?xml version="1.0" encoding="UTF-8"?>
<disks type="array">
 <disk>
   <created at type="datetime">2011-07-19T12:29:10Z</created at>
   <updated at type="datetime">2011-07-19T12:34:46Z</updated at>
   <disk_size type="integer">5</disk_size>
   <add to linux fstab nil="true"></add to linux fstab>
   <primary type="boolean">true</primary>
   <id type="integer">64</id>
   <data store id type="integer">1</data store id>
   <has_autobackups type="boolean">false</has autobackups>
   <mount point nil="true"></mount point>
   <is swap type="boolean">false</is swap>
   <disk_vm_number type="integer">1</disk_vm_number>
   <virtual_machine_id type="integer">34</virtual machine id>
   <identifier>c719u80sv5mwdi</identifier>
   <locked type="boolean">false</locked>
   <built type="boolean">true</built>
 </disk>
 <disk></disk>
 </disks>
```

For description of the data returned refer to Get the list of disks section

## 18.3 Add a new disk

```
POST /virtual_machines/:virtual_machine_id/disks.xml
POST /virtual_machines/:virtual_machine_id/disks.json
```

**XML Request example** 

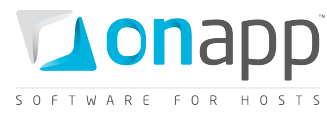

curl -i -X POST http://onapp.test/virtual\_machines/:virtual\_machine\_id/disks.xml -d
'<disk\_size>disk\_size</disk\_size><data\_store\_id>store\_id</data\_store\_id><mount\_p
oint></mount\_point><is\_swap></is\_swap><add\_to\_linux\_fstab></add\_to\_linux\_fstab></disk>
' -u user:userpass -H 'Accept: application/xml' -H 'Content-type: application/xml'

#### JSON Request example

curl -i -X POST http://onapp.test/virtual\_machines/:virtual\_machine\_id/disks.json -d
'{disk:{disk\_size:"disk\_size",data\_store\_id:"data\_store\_id",
mount\_point:"mount\_point",is\_swap:"",add\_to\_linux\_fstab:""}' -u user:userpass -H
'Accept: application/json' -H 'Content-type: application/json'

To add a new disk, send the following required parameters:

data\_store\_id \* - The ID of a data store where this disk is located

disk-size \* - The disk space in GB

is\_swap - Set true if this is a swap disk

mount\_point - a physical location in the partition used as a root filesystem

add\_to\_linux\_fstab - Set true to add

*require\_format\_disk* – set true to format disk

## 18.4 Edit a disk

PUT /settings/disks/:id.xml

PUT /settings/disks/:id.json

#### XML Request example

```
curl -i -X PUT http://onapp.test/virtual_machines/:VM_id/disks/:disk_id.xml -d
`<disk><disk_size>new_disk_size</disk_size></disk>' -u user:userpass -H 'Accept:
application/xml' -H 'Content-type: application/xml'
```

#### JSON Request example

```
curl -i -X PUT http://onapp.test/virtual_machines/:VM_id/disks/disk_id.json -d
'{disk:{disk_size:"new_disk_size"}}' -u user:userpass -H 'Accept: application/json' -H
'Content-type: application/json'
```

Currently you can edit the *size* parameter.

⑦ You also can edit a disk through another URL: onapp.test/virtual\_machines/:virtual\_machines\_id/disks/:id

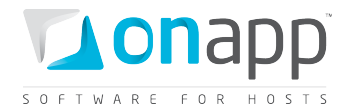

## 18.5 Migrate a disk

To migrate a VM disk to another data store, use the following request:

```
POST /virtual_machines/:virtual_machine_id/disks/:disk_id/migrate.xml
POST /virtual machines/:virtual machine id/disks/:disk id/migrate.json
```

#### XML Request example

```
curl -i -X POST -u user:userpass
http://onapp.test/virtual_machines/:virtual_machine_id/disks/:disk_id/migrate.xml -d
'<disk><data_store_id>6</data_store_id></disk>' -H 'Accept: application/xml' -H
'Content-type: application/xml'
```

#### **JSON Request example**

```
curl -i -X POST -u user:userpass
http://onapp.test/virtual_machines/:virtual_machine_id/disks/:disk_id/migrate.json -d
{"disk":{"data_store_id":"6"}} -H 'Accept: application/json' -H 'Content-type:
application/json'
```

#### Where:

```
data_store_id * - the ID of a data store you migrate the disk to.
```

(*i*) Note, that you can move disks only between data stores which are attached to the same hypervisor or hypervisor group.

## **18.6 Delete a disk**

```
DELETE /settings/disks/:id.xml
DELETE /settings/disks/:id.json
```

#### **XML Request example**

```
curl -i -X DELETE
http://onapp.test/virtual_machines/:virtual_machine_id/disks/:disk_id.xml -u
user:userpass -H 'Accept: application/xml' -H 'Content-type: application/xml'
```

#### JSON Request example

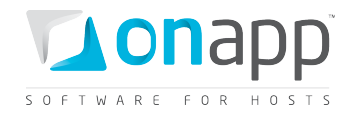

curl -i -X DELETE http://onapp.test/virtual\_machines/:virtual\_machine\_id/disks/:disk\_id.json -u user:userpass -H 'Accept: application/json' -H 'Content-type: application/json'

Returns HTTP 200 response on successful deletion, or HTTP 404 when a disk with the ID specified is not found, or the URL requested is incorrect.

## 18.7 View disk IOPS

To view Input/Output statistics for your disks, use the following method:

GET /settings/disks/:id/usage.xml GET /settings/disks/:id/usage.json

#### XML Output example

```
<?xml version="1.0" encoding="UTF-8"?>
<disk hourly stats type="array">
 <disk hourly stat>
   <disk id type="integer">64</disk id>
   <created at type="datetime">2011-07-19T13:00:10Z</created at>
   <updated_at type="datetime">2011-07-19T13:00:10Z</updated_at>
   <writes completed type="integer">345685</writes completed>
   <stat time type="datetime">2011-07-19T13:00:00Z</stat time>
   <data written type="integer">11061920</data written>
   <data_read type="integer">53840</data_read>
   <id type="integer">1028</id>
   <user id type="integer">13</user id>
   <virtual machine id type="integer">34</virtual machine id>
   <reads_completed type="integer">1684</reads_completed>
 </disk hourly stat>
 <disk_hourly_stat></disk_hourly_stat>
</disk hourly stats>
```

#### Where:

disk\_id - the ID of a disk created\_at - the timestamp in DB when the record was created updated\_at - the timestamp in DB when the record was updated data\_read – the amount of data read from this disk data\_written - the amount of data written to the disk stat\_time - the time when statistics were generated writes\_completed - the number of completed write operations reads\_completed - the number of completed read operations user id – ID of the user whose VM is using this disk

125

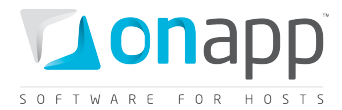

virtual\_machine\_id - ID of the VM using this disk

## 18.8 Build a disk

To build a disk, use the following methods:

```
POST /settings/disks/:id/build.xml
```

POST /settings/disks/:id/build.json

## **XML Request example**

```
curl -i -X POST http://onapp.test/settings/disks/:disk_id/build.xml -u user:userpass -
H 'Accept: application/xml' -H 'Content-type: application/xml'
```

#### **JSON Request example**

```
curl -i -X GET http://onapp.test/settings/disks/:disk_id/build.json -u user:userpass -
H 'Accept: application/json' -H 'Content-type: application/json'
```

#### Where:

:disk\_id \* - the ID of the disk you want to build

## **18.9 Unlock a disk**

To unlock a disk, use the following methods:

POST /settings/disks/:disk\_id/unlock.xml

POST /settings/disks/:disk\_id/unlock.json

## XML Request example

```
curl -i -X POST http://onapp.test/settings/disks/:disk_id/unlock.xml -u user:userpass
-H 'Accept: application/xml' -H 'Content-type: application/xml'
```

#### JSON Request example

```
curl -i -X POST http://onapp.test/settings/disks/:disk_id/unlock.json -u user:userpass
-H 'Accept: application/json' -H 'Content-type: application/json'
```

# **18.10** Enable autobackups for a disk

You can enable autobackups for a disk using the following methods:

POST /settings/disks/:disk\_id/autobackup\_enable.xml

POST /settings/disks/:disk\_id/autobackup\_enable.json

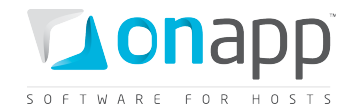

#### XML Request example

```
curl -i -X POST http://onapp.test/settings/disks/:disk_id/autobackup_enable.xml -u
user:userpass -H 'Accept: application/xml' -H 'Content-type: application/xml'
```

#### JSON Request example

curl -i -X POST http://onapp.test/settings/disks/:disk\_id/autobackup\_enable.json -u user:userpass -H 'Accept: application/json' -H 'Content-type: application/json'

Where:

:disk\_id \* - is the ID of the disk, for wich you want to enable autobackup

# **18.11** Disable autobackups for a disk

To disable autobackups for a disk, use the following method:

POST /settings/disks/:id/autobackup\_disable.xml
POST /settings/disks/:id/autobackup\_disable.json

#### **XML Request example**

```
curl -i -X POST http://onapp.test/settings/disks/:disk_id/autobackup_disable.xml -u
user:userpass -H 'Accept: application/xml' -H 'Content-type: application/xml'
```

#### **JSON Request example**

curl -i -X POST http://onapp.test/settings/disks/:disk\_id/autobackup\_disable.json -u user:userpass -H 'Accept: application/json' -H 'Content-type: application/json'

#### Where:

:disk\_id \* - the ID of the disk for which you want to disable autobackup

# 18.12 Get the list of schedules for a disk

To get a list of schedules for a particular disk, use the following methods:

GET /settings/disks/:disk\_id/schedules.xml

GET /settings/disks/:disk\_id/schedules.json

XML Output example
<?xml version="1.0" encoding="UTF-8"?>
<schedules>
 <schedule>

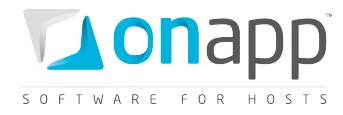

```
<duration>1</duration>
    <created at>2011-07-20T15:16:16Z</created at>
   <target id>112</target id>
   <updated at>2011-07-27T15:16:18Z</updated at>
   <period>days</period>
   <action>autobackup</action>
   <start_at>2011-07-28T15:16:16Z</start at>
   <id>33</id>
    <user id>1</user id>
    <schedule logs>
      <schedule log>
        <created at>2011-07-27T15:16:18Z</created at>
        <updated_at>2011-07-27T15:16:18Z</updated_at>
        <schedule id>33</schedule id>
        <id>10</id>
        <log output></log output>
        <status>complete</status>
      </schedule log>
      <schedule log></Schedule log>
      . . .
    <params nil="true"></params>
    <failure count>0</failure count>
    <status>enabled</status>
    <target type>Disk</target type>
   </schedule>
       . . .
   <schedule></schedule>
</schedules>
```

#### () Schedur

## Where:

duration - the number specifying how often a backup should be taken target\_id – ID of the action target period - the time period (days, weeks, months, or years) action – the action performed start\_at – time, when the action starts id – schedule id user\_id – ID of the disk (action target) user schedule\_logs – an array with schedule log details, where

- *schedule\_id* ID of a schedule
- *id* ID of the schedule log
- log\_output an array with log details
- *status* status of the action (complete, failed, etc.)

failure\_count - number of failures during the action
status - schedule status (enabled or disabled)
target\_type - type of the target

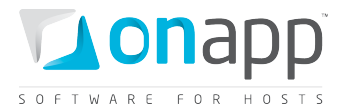

# 18.13 Add a schedule to a disk

You can add a schedule to a disk using the following method:

```
POST /settings/disks/:disk_id/schedules.xml
POST /settings/disks/:disk id/schedules.json
```

#### **XML Request example**

```
curl -i -X POST http://onapp.test/settings/disks/:disk_id/schedules.xml -d
'<schedule><action>autobackup</action><duration>1</duration><period>days</period></sch
edule>' -u user:userpass -H 'Accept: application/xml' -H 'Content-type:
application/xml'
```

#### **JSON Request example**

```
curl -i -X POST http://onapp.test/settings/disks/:disk_id/schedules.json -d
`{schedule:{action:"autobackup",duration:"1",period:"days"}}' -u user:userpass -H
'Accept: application/json' -H 'Content-type: application/json'
```

#### Where:

| action *  | set Autobackup to add a backup schedule |
|-----------|-----------------------------------------|
| duration* | specify duration                        |
| period *  | set the period (days/weeks/months)      |

## **18.14** Get the list of backups available for a disk

To get the list of backups available to a particular disk, use the following method:

```
GET /settings/disks/:disk_id/backups.xml
GET /settings/disks/:disk id/backups.json
```

An array of backups with their details is returned on success.

#### XML Output example

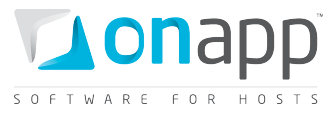

```
<created at type="datetime">2011-07-27T15:16:18Z</created at>
   <template id type="integer">1</template id>
   <operating system>linux</operating system>
   <updated at type="datetime">2011-07-27T15:19:47Z</updated at>
   <backup type>days-autobackup</backup type>
   <allowed swap type="boolean">true</allowed swap>
   <allow resize without reboot type="boolean">true</allow resize without reboot>
   <id type="integer">12</id>
   <allowed hot migrate type="boolean">true</allowed hot migrate>
   <backup size>315552</backup size>
   <min disk size type="integer">5</min disk size>
   <identifier>ytfgbj2drbs2d7</identifier>
   <locked type="boolean">false</locked>
   <built type="boolean">true</built>
 </backup>
 <backup></backup>
</backups>
```

## Where:

backup – an array of backup details disk\_id – ID of the disk *built* at – time, when the disk was built operating\_system\_distro - distribution of the operating system template id – ID of the template, used for assigned VM operating system – OS of the virtual machine, which is allocated at this disk *backup\_type* – type of the backup (type of period: days/weeks/months/years) allowed swap - true, if this is a swap disk; otherwise false allow\_resize\_without\_reboot - true, if VM's CPU and RAM can be resized without reboot id – ID of the backup allowed hot migrate - true, if hot migration is allowed backup\_size - size of the backup in Kilobytes min\_disk\_size - minimum disk size required in GB identifier - identifier in the DB locked - true, if the disk is locked built - true, if the disk is built

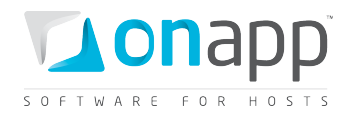

# **19. Templates**

A template is a pre-configured operating system image that contains the root directory of an operating system. There are two different kinds of template: system templates and custom templates. System templates are downloaded from the online library. Custom templates are created by backing up an existing virtual machine, and converting that backup to a template.

# **19.1 Get the list of system templates**

GET /templates.xml GET /templates.json

An array of system templates is returned. If there are no templates, an empty array is returned.

## XML Output example

```
<?xml version="1.0" encoding="UTF-8"?>
<image_templates type="array">
 <image template>
   <parent template id nil="true"></parent template id>
   <label>Ubuntu 10.04.1 LTS</label>
   <operating system distro>ubuntu</operating system distro>
   <operating system arch>x64</operating system arch>
   <created at type="datetime">2010-08-25T22:41:29+07:00</created at>
   <operating system tail nil="true"></operating system tail>
   <operating_system>linux</operating_system>
   <min_memory_size nil="true"></min_memory_size>
   <updated at type="datetime">2011-05-16T15:47:48+07:00</updated at>
   <operating system edition nil="true"></operating system edition>
   <allowed swap type="boolean">true</allowed swap>
   <allow resize without reboot nil="true"></allow resize without reboot>
   <virtualization>xen,kvm</virtualization>
   <id type="integer">7</id>
   <file name>ubuntu-10.04-x64-1.1.tar.gz</file name>
   <checksum>dc406603695a5c98dfc7fb00b531c930</checksum>
   <version>1.0</version>
   <user id nil="true"></user id>
   <template size nil="true"></template size>
   <allowed_hot_migrate type="boolean">true</allowed hot migrate>
   <min_disk_size type="integer">5</min_disk_size>
   <state>active</state>
   <cdn type="boolean">false</cdn>
    <disk target device>--- xen: sda
                                        kvm: hd
                                                      </disk target device>
 </image template>
 <image_template></image_templates>
</image templates>
```

#### Where:

*image\_templates* – is an array of all system templates and their details

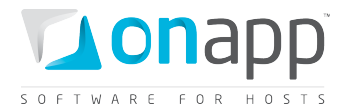

parent template id – true if this is a system template label – the template title operating\_system\_distro - operating system distribution operating system arch – architecture of the operating system created\_at - the date in the [YYYY][MM][DD]T[hh][mm][ss]Z format operating system tail-tail of the OS operating system – operating system name min\_memory\_size - true if minimum memory size is required updated at — the date when the Network was updated in the [YYYY][MM][DD]T[hh][mm][ss]Z format operating\_system\_edition – edition of the OS allowed swap – true if swap is allowed, otherwise false allowed resize without reboot – true if resize without reboot is allowed, otherwise false virtualization – type of virtualization (xen or kvm) which is compatible with this template *id* – ID of template *file\_name* – the name of the template file checksum - file checksum version - version of the file allowed\_hot\_migrate - true if hot migration is allowed, otherwise false *min\_disk\_size* – minimum disk size required to build a VM on this template (GB) *state* – state of the template (active, inactive) *cdn* – true if this template can be used for building edge servers. Otherwise false. disk target device – the prefix indicating the method of translating the disk to a VM by hypervisor

# **19.2 Get the list of custom templates (user templates)**

```
GET /templates/user.xml
GET /templates/user.json
```

The request returns the array of custom templates. An empty array is returned if there are no Custom templates.

 ⑦ Contrary to the System templates, the Custom templates parent\_template\_id parameter indicates the ID of a system template, which has been converted into custom one.

## **19.3 Get the template details**

```
GET /templates/:id.xml
GET /templates/:id.json
```

XML output example

```
<?xml version="1.0" encoding="UTF-8"?>
<image_template>
<parent_template_id nil="true"></parent_template_id>
```

132

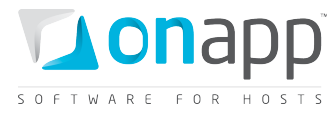

<label>Debian 5.0 (Lenny) x64</label> <operating system distro>ubuntu</operating system distro> <operating system arch></operating system arch> <created at type="datetime">2010-08-25T22:41:29+07:00</created at> <operating system tail nil="true"></operating system tail> <operating system>linux</operating system> <min\_memory\_size nil="true"></min memory size> <updated at type="datetime">2011-05-16T15:47:48+07:00</updated at> <operating system edition nil="true"></operating system edition> <allowed swap type="boolean">true</allowed swap> <allow resize without reboot nil="true"></allow resize without reboot> <virtualization>xen,kvm</virtualization> <id type="integer">8</id> <file name>debian-501-2.0.tar.gz</file name> <checksum>5081c49c6fce9547ef1ae3e50a9dad3c</checksum> <version>2.0</version> <user id nil="true"></user id> <template size nil="true"></template size> <allowed hot migrate nil="true"></allowed hot migrate> <min\_disk\_size type="integer">5</min\_disk\_size> <state>active</state> <cdn type="boolean">false</cdn> <disk\_target\_device>--- xen: sda kvm: hd </disk target device> </image template>

## Where:

parent\_template\_id - true if this is a system template

label - the template title

operating\_system\_distro - operating system distribution

*operating\_system\_arch* – architecture of the operating system

created\_at - the date in the [YYYY][MM][DD]T[hh][mm][ss]Z format

*operating\_system\_tail* – tail of the OS

*operating\_system* – operating system name

*min\_memory\_size* – minimum RAM required for the template. If no minimum RAM is required – remains empty

 $updated_at - the date when the Network was updated in the [YYYY][MM][DD]T[hh][mm][ss]Z format$ 

*operating\_system\_edition* – edition of the OS

allowed\_swap - true if swap is allowed, otherwise false

*allowed\_resize\_without\_reboot* – true if resize without reboot is allowed, otherwise false

*virtualization* – type of virtualization (xen, kvm)

*id* – ID of template

file\_name - name of the template file

*checksum* – file checksum

*version* – version of the file

*allowed\_hot\_migrate* – true if hot migration is allowed, otherwise false

min\_disk\_size - minimum disk size in GB

state - state of the template (active or inactive)

*cdn* – true if this template can be used for building edge servers. Otherwise false.

*disk\_target\_device* – the prefix indicating the method of translating the disk to a VM by hypervisor

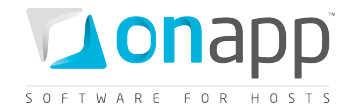

## 19.4 Make a template public

POST /templates/:id/make\_public.xml
POST /templates/:id/make public.json

XML Request example

curl -i -X POST -H 'Accept: application/xml' -H 'Content-type: applicaton/xml' -u
user:userpass --url http://onapp.test/templates/:id/make\_public.xml

#### JSON Request example

curl -i -X POST -H 'Accept: application/json' -H 'Content-type: applicaton/json' -u user:userpass --url http://onapp.test/templates/:id/make public.json

If a template is queued to be moved to a public list successfully, an HTTP 201 response is returned.

*Only Custom templates can be made public.* 

## **19.5 Delete a template**

To delete a template from the system:

DELETE /templates/:id.xml DELETE /templates/:id.json

#### XML Request example

```
curl -i -x DELETE -u user:userpass http://onapp.test/templates/:id.xml -H'Content-type: application/xml' -H'Accept: application/xml'
```

#### JSON Request example

curl -i -x DELETE -u user:userpass http://onapp.test/templates/:id.xml -H'Content-type: application/json' -H'Accept: application/json'

*I* The system won't delete the template if it is used by any VMs.

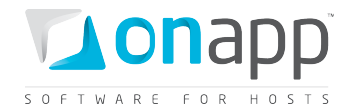

# 20. Template groups

Template Groups is the class that organizes all VM templates into separate groups. Each template group can be associated with a billing plan, in order to control which templates are available to different users.

# 20.1 See the list of template groups

To get the list of all template groups created on the system:

```
GET /settings/image_template_groups.xml
GET /settings/image_template_groups.json
```

## **Output example**

#### Where:

label - the group name

created\_at – the date when this record was created in database

updated\_at - the date when this record was updated in database

*ID* – the group ID

## 20.2 Get template group details

To get details of a particular template group, use the following request:

GET /settings/image\_template\_groups/:id.xml

GET /settings/image\_template\_groups/:id.json

## Output example

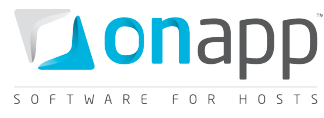

```
<updated_at type="datetime">2011-04-20T15:56:00+03:00</updated_at>
<id type="integer">4</id>
</image_template_group>
</image_template_groups>
```

Where:

label – the group name

created\_at – the date when this record was created in database

updated\_at – the date when this record was updated in database

ID - the group ID

## 20.3 Edit a template group

To edit details of a template group:

PUT /settings/image\_template\_groups/:id.xml
PUT /settings/image\_template\_groups/:id.json

## 20.4 Add a template group

To add a template group, use the following request:

POST /settings/image\_template\_groups.xml
POST /settings/image template groups.json

## 20.5 Get the list of templates attached to a group

To get the list of templates attached to a template group, use the following request:

```
GET
/settings/image_template_groups/:image_template_group_id/relation_group_templ
ates.xml
GET
/settings/image_template_groups/:image_template_group_id/relation_group_templ
ates.json
```

**Output example** 

```
<?xml version="1.0" encoding="UTF-8"?>
<relation_group_templates type="array">
    <relation_group_template>
        <price type="decimal">10.0</price>
        <created_at type="datetime">2011-04-21T15:06:08+03:00</created_at>
        <template_id type="integer">1</template_id>
        <updated_at type="datetime">2011-04-21T15:06:08+03:00</created_at>
        <template_id type="integer">1</template_id>
        <updated_at type="datetime">2011-04-21T15:06:08+03:00</created_at>
        </updated_at type="integer">1</template_id>
        <updated_at type="datetime">2011-04-21T15:06:08+03:00</created_at>
        </updated_at type="integer">1</template_id>
        <updated_at type="datetime">2011-04-21T15:06:08+03:00</updated_at>
        </updated_at type="datetime">2011-04-21T15:06:08+03:00</updated_at>
        </updated_at type="datetime">2011-04-21T15:06:08+03:00</updated_at>
        </updated_at type="datetime">2011-04-21T15:06:08+03:00</updated_at>
        </updated_at type="datetime">2011-04-21T15:06:08+03:00</updated_at>
        </updated_at type="datetime">2011-04-21T15:06:08+03:00</updated_at>
        </updated_at type="datetime">2011-04-21T15:06:08+03:00</updated_at>
        </updated_at type="datetime">2011-04-21T15:06:08+03:00</updated_at>
        </updated_at type="datetime">2011-04-21T15:06:08+03:00</updated_at>
        </updated_at type="datetime">2011-04-21T15:06:08+03:00</updated_at>
        </updated_at type="datetime">2011-04-21T15:06:08+03:00</updated_at>
        </updated_at type="datetime">2011-04-21T15:06:08+03:00</updated_at>
        </updated_at type="datetime">2011-04-21T15:06:08+03:00</updated_at>
        </updated_at type="datetime">2011-04-21T15:06:08+03:00</updated_at>
        </updated_at type="datetime">2011-04-21T15:06:08+03:00</updated_at>
        </updated_at type="datetime">2011-04-21T15:06:08+03:00</updated_at>
        </updated_at type="datetime">2011-04-21T15:06:08+03:00</updated_at>
        </updated_at type="datetime">2011-04-21T15:06:08+03:00</updated_at</updated_at typ
```

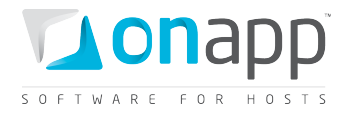

```
<id type="integer">2</id>
<image_template_group_id type="integer">4</image_template_group_id>
</relation_group_template>
</relation_group_templates>
```

Where:

price – the price for the template attached to this template group

created\_at - the date when this record was created in DB

template\_id – the ID of a template attached to this template group

updated\_at – the date when this record was updated in DB

id – the ID of this relation

image\_template\_group - the ID of template group to which this template is attached

## 20.6 Attach a template to a group

To attach a template to a group, use the following request:

#### POST

```
/settings/image_template_groups/:image_template_group_id/relation_group_templ
ates.xml
POST
/settings/image_template_groups/:image_template_group_id/relation_group_templ
ates.json
```

#### **XML Request example**

```
curl -i -X POST -H 'Accept: application/xml' -H 'Content-type: application/xml' -u
user:userpass -d
'<relation_group_templates><template_id>12</template_id><image_template_group_id>29</i
mage_template_group_id></relation_group_templates>' --url
http://onapp.test/settings/image_template_groups/:image_template_groups_id/relation_gr
oup_templates.xml
```

#### JSON Request example

```
curl -i -X POST -H 'Accept: application/json' -H 'Content-type: application/json' -u
user:userpass -d
'{"relation_group_templates":{"template_id":"12","image_template_group_id":"29"}}' --
url
http://onapp.test/settings/image_template_groups/:image_template_groups_id/relation_gr
oup templates.json
```

Returns HTTP 201 response on success.

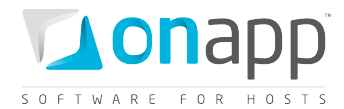

# 20.7 Detach a template from a group

To detach a template attached to a template group:

```
DELETE
/settings/image_template_groups/:image_template_group_id/relation_group_templ
ates/:id.xml
DELETE
/settings/image_template_groups/:image_template_group_id/relation_group_templ
ates/:id.json
```

**XML Request example** 

```
curl -i -X DELETE -u user:userpass
http://onapp.test/settings/image_template_groups/:image_template_group_id/relation_gro
up templates/:id.xml
```

#### JSON Request example

```
curl -i -X DELETE -u user:userpass
http://onapp.test/settings/image_template_groups/:image_template_group_id/relation_gro
up_templates/:id.json
```

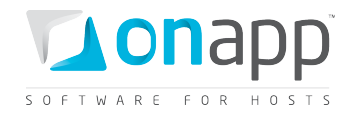

# 21. Software Licenses

When you create a virtual machine from a template based on a licensed Operating System, or other licensed software, you need to add a valid license to the system. Use the software\_licenses API class to manage licenses. All methods are available to this class.

# 21.1 Get the list of software licenses

To get the list of available software licenses, use the following requests:

```
GET /software_licenses.xml
GET /software licenses.json
```

#### **Output example**

#### Where:

created\_at – the date when the record in DB was created

updated\_at - the date when the record in DB was updated

license - the license for the software on which the template will be based

total - the total number of machines allowed by the license

arch – Windows OS architecture (x64 or x86)

id - the ID of the record

distro - Windows OS distribution (2003, 2008, Windows 7)

count - the number of licenses used of a total allowed

*tail* – parameter specifies the updated release of Windows OS distribution. If updated, than parameter is R2, otherwise – empty.

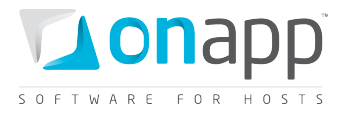

*edition* – Windows OS edition or an array of editions if allowed by the license (STD – Standard, ENT –Enterprise, WEB – web and DC – Data center)

## **21.2 Get software license details**

To get details for a particular software license, use the following method:

```
GET /software_licenses/:id.xml
GET /software_licenses/:id.json
```

## XML Output example

#### Where:

created\_at – the date when the record in DB was created

*updated\_at* - the date when the record in DB was updated

license - the license for the software on which the template will be based

total - the total number of machines allowed by the license

arch – Windows OS architecture (x64 or x86)

*id* – the ID of the record

distro - Windows OS distribution (2003, 2008, Windows 7)

*count* – the number of licenses used of a total allowed

*tail* – parameter specifies the updated release of Windows OS distribution. If updated, than parameter is R2, otherwise – empty.

*edition* – Windows OS edition or an array of editions if allowed by the license (STD – Standard, ENT –Enterprise, WEB – web and DC – Data center)

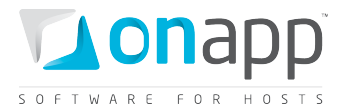

# 21.3 Edit a software license

To edit a software license details:

PUT /software\_licenses/:id.xml
PUT /software\_licenses/:id.json

#### XML Request example

```
curl -i -X PUT -H 'Accept: application/xml' -H 'Content-type: application/xml' -u
user:userpass -d
'<software_license><arch>x64</arch><total>1</total><distro>2003</distro><count>1</coun
t><tail>R2</tail><edition type="array"><edition>WEB</edition></edition><license>RRRRR-
IIIII-JJJJJJ-KKKKK-WWWW</license></software_license>' --url
http://onapp.test/software_licenses/:id.xml
```

You can edit the following parameters:

arch - Windows OS architecture (x64 or x86)

total - the total number of machines allowed by the license

distro - Windows OS distribution (2003, 2008, Windows 7)

count - the number of licenses used of a total allowed

*tail* - parameter specifies the updated release of Windows OS distribution. If updated, than parameter is R2, otherwise – empty

*edition* - Windows OS edition or an array of editions if allowed by the license (STD – Standard, ENT –Enterprise, WEB – web and DC – Data center)

license - the license for the software on which the template will be based

## 21.4 Add a software license

You can add a software license using the following request:

```
POST /software_licenses.xml
POST /software licenses.json
```

#### **XML Request example**

```
curl -i -X POST -H 'Accept: application/xml' -H 'Content-type: application/xml' -u
user:userpass -d
'<software_license><arch>x64</arch><total>1</total><distro>2003</distro><count>1</coun
t><tail>R2</tail><edition type="array"><edition>WEB</edition></edition><license>RRRR-
IIIII-JJJJJ-KKKKK-EEEEE</license></software_license>' --url
http://onapp.test/software_licenses.xml
```

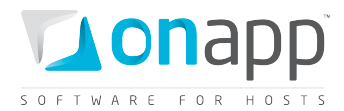

To add a software license send the following parameters:

arch \* - Windows OS architecture (x64 or x86)

total \* - the total number of machines allowed by the license

distro \* - Windows OS distribution (2003, 2008, Windows 7)

count \*- the number of licenses used of a total allowed

*tail* \* - parameter specifies the updated release of Windows OS distribution. If updated, than parameter is R2, otherwise – empty

*edition* \* - Windows OS edition or an array of editions if allowed by the license (STD – Standard, ENT –Enterprise, WEB – web and DC – Data center)

*license* \* - the license for the software on which the template will be based

## 21.5 Delete a software license

To delete a software license, use the following request:

DELETE /software\_licenses/:id.xml DELETE /software\_licenses/:id.json

## XML Request example

curl -i -X DELETE -u user:userpass --url http://onapp.test/software\_licenses/:id.xml

JSON Request example

curl -i -X DELETE -u user:userpass --url http://onapp.test/software\_licenses/:id.json

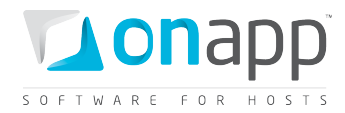

# 22. Resolvers

Resolvers translate hostnames to IP addresses. At least two resolvers should be specified for each network in the system. View, edit and delete commands are available for existing resolvers.

Resolvers are known as name servers in the API.

# 22.1 Get the list of resolvers

Use the following method to get the list of all available resolvers in your cloud:

```
GET /settings/nameservers.xml
GET /settings/nameservers.json
```

#### XML Output example

```
<?xml version="1.0" encoding="UTF-8"?>
<nameservers type="array">
<nameserver>
<address>8.8.8.8</address>
<created_at type="datetime">2011-02-14T15:55:44+02:00</created_at>
<network_id type="integer">1</network_id>
<updated_at type="datetime">2011-02-14T15:55:44+02:00</updated_at>
<id type="integer">1</network_id>
<updated_at type="datetime">2011-02-14T15:55:44+02:00</updated_at>
<id type="integer">1</network_id>
<updated_at type="datetime">2011-02-14T15:55:44+02:00</updated_at>
<id type="integer">1</network_id>
<updated_at type="datetime">2011-02-14T15:55:44+02:00</updated_at>
<id type="integer">1</network_id>
<updated_at type="datetime">2011-02-14T15:55:44+02:00</updated_at>
<id type="integer">1</network_id>
<updated_at type="datetime">2011-02-14T15:55:44+02:00</updated_at>
</updated_at type="datetime"></updated_at type="datetime">2011-02-14T15:55:44+02:00</updated_at>
<updated_at type="statetime"></updated_at type="statetime">>0</updated_at>
<updated_at type="statetime">>1</updated_at></updated_at>
<updated_at type="statetime">>1</updated_at></updated_at></updated_at>
<updated_at type="statetime">>1</updated_at></updated_at></updated_at></updated_at></updated_at></updated_at><updatetime</updated_at></updatetime">>1</updatetime">>1</updatetime">>1</updatetime</updatetime</up
```

## Where:

address - the resolver IP address

created\_at - the timestamp in database when this record was created

network\_id - the ID of the network to which this resolver belongs

updated\_at - the timestamp in database to which this resolver belongs

id - the ID of this resolver

## 22.2 Get resolver details

To get details for a particular resolver:

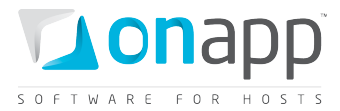

GET /settings/nameservers/:id.xml

GET /settings/nameservers/:id.json

#### XML Output example

The parameters are the same as for <u>Get the list of resolvers</u> section.

## 22.3 Edit a resolver

Use the following method to edit a resolver:

```
PUT /settings/nameservers/:id.xml
```

PUT /settings/nameservers/:id.json

#### XML Request example

```
curl -i -X PUT -H 'Accept: application/xml' -H 'Content-type: application/xml' -u
user:userpass -d
'<nameserver><adress>128.123.123.123</address><network_id>3</network_id></nameserver>'
--url http://onapp.test/settings/nameservers/:id.xml
```

#### JSON Request example

```
curl -i -X PUT -H 'Accept: application/json' -H 'Content-type: application/json' -u
user:userpass -d '{"nameserver":{"address":"129.123.123.123","network_id":"6"}}' --url
http://onapp.test/settings/nameservers/:id.json
```

You can edit the *address* and *network\_id* parameters.

## 22.4 Add a resolver

To add a new resolver, use the following method:
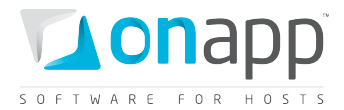

POST /settings/nameservers.xml
POST /settings/nameservers.json

#### **XML Request Example**

```
curl -i -X POST -H 'Accept: application/xml' -H 'Content-type: application/xml' -u
user:userpass -d
'<nameserver><address>124.123.123.123</address><network_id>1</network_id></nameserver>
' --url http://onapp.test/settings/nameservers.xml
```

#### JSON Request example

```
curl -i -X POST -H 'Accept: application/json' -H 'Content-type: application/json' -u
user:userpass -d '{"nameserver":{"address":"126.123.123.123","network_id":"1"}}' --url
http://onapp.test/settings/nameservers.json
```

#### Set the following parameters:

address \* - the resolver IP address

network\_id \* - the ID of the network to which this resolver should belong

### 22.5 Delete a resolver

To delete a resolver:

DELETE /settings/nameservers/:id.xml DELETE /settings/nameservers/:id.json

#### **XML Request example**

```
curl -i -X DELETE -u user:userpass --url
http://onapp.test/settings/nameservers/:id.xml
```

#### JSON Request example

```
curl -i -X DELETE -u user:userpass --url
http://onapp.test/settings/nameservers/:id.json
```

Returns HTTP 200 response on successful deletion, or HTTP 404 when a resolver with the ID specified is not found, or the URL requested is incorrect.

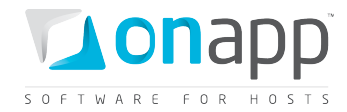

# 23. Virtual Machines

Virtual machines in OnApp are based on templates and deployed on hypervisors. VMs have their own root accounts, so that VM owners can fully control, configure and manage their machines. All CRUD operations are possible for the Virtual Machines class.

# 23.1 Get the list of VMs

To get the list of VM, use the following request:

GET /virtual\_machines.xml GET /virtual machines.json

#### XML Output example

```
<?xml version="1.0" encoding="UTF-8"?>
<virtual machines>
<virtual machine>
 <add to marketplace nil="true"></add to marketplace>
 <aflexi id nil="true"></aflexi id>
 <admin note nil="true"></admin note>
 <allow resize without reboot type="boolean">true</allow resize without reboot>
 <allowed hot migrate type="boolean">true</allowed hot migrate>
 <allowed_swap_type="boolean">true</allowed_swap>
 <booted type="boolean">true</booted>
 <built type="boolean">true</built>
 <cpu shares type="integer">1</cpu shares>
 <cpus type="integer">1</cpus>
 <created at type="datetime">2011-11-01T17:11:58+03:00</created at>
 <enable autoscale type="boolean">true</enable autoscale>
 <enable monitis type="boolean">true</enable_monitis>
 <hostname>autobackup</hostname>
 <hypervisor id type="integer">2</hypervisor id>
 <id type="integer">373</id>
 <identifier>iskngs9dve0hdg</identifier>
 <initial root password>791791</initial_root_password>
 <label>YR autobackup</label>
 <local_remote_access_port type="integer">5903</local remote access port>
 <locked type="boolean">false</locked>
 <max memory type="integer">2048</max memory>
 <memory type="integer">128</memory>
 <min disk size type="integer">5</min disk size>
 <note nil="true"></note>
 <operating system>linux</operating system>
 <operating system distro>rhel</operating system distro>
 <recovery mode type="boolean">false</recovery mode>
 <remote access password>os3ajolb1buj</remote access password>
 <state>new</state>
 <strict virtual machine id nil="true"></strict virtual machine id>
 <suspended type="boolean">false</suspended>
 <template id type="integer">8</template id>
 <template label>CentOS 5.6 x86</template label>
 <update billing stat type="boolean">false</update billing stat>
 <updated at type="datetime">2011-11-04T13:22:25+03:00</updated at>
 <user id type="integer">5</user id>
 <vip nil="true"></vip>
```

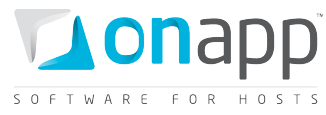

```
<xen id type="integer">12</xen id>
  <ip addresses type="array">
    <ip_address> <created_at type="datetime">2011-10-10T12:31:12+03:00</created_at>
      <disallowed_primary type="boolean">false</disallowed_primary>
     <id type="integer">2</id>
      <network id type="integer">1</network id>
      <updated at type="datetime">2011-11-01T17:39:13+03:00</updated at>
      <user id nil="true"></user id>
      <free type="boolean">false</free>
      <address>109.123.105.180</address>
      <gateway>109.123.105.177</gateway>
      <network address>109.123.105.176</network address>
      <broadcast>109.123.105.191</broadcast>
      <netmask>255.255.255.240</netmask>
    </ip address>
 </ip addresses>
 <monthly bandwidth used type="integer">2613</monthly bandwidth used>
 <total disk size type="integer">6</total disk size>
 </virtual machine>
<virtual machine></virtual machine>
</virtual machine>
```

#### Where:

add\_to\_marketplace — empty for VMs; used for edge servers only

aflexi\_id — empty for VMs; used for edge servers only

admin\_note — an optional note of the administrator

allow\_resize\_without\_reboot — true if resize without reboot is possible; otherwise false

*allowed\_hot\_migrate* — true if the template, on which the VM is based, supports hot migration; otherwise false

*allowed\_swap* — true if swap disk is allowed (depends on the template the VM is based on); otherwise false

*booted* — true if the VM is running; otherwise false

built — true if the VM is built; otherwise false

- *cpus* the number of allocated CPU cores
- cpu\_shares CPU Priority in percent's
- created\_at the date in the [YYYY][MM][DD]T[hh][mm][ss]Z format

enable\_autoscale — true if autoscaling is allowed for this VM

*hostname* — the name of your host

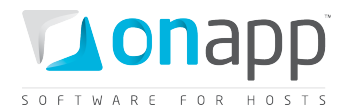

hypervisor\_id — the ID of the hypervisor used by this VM

id — the VM ID

- *identifier* the VM identifier
- *initial\_root\_password* the VM root password
- *ip\_addresses* an array of ip addresses with their details assigned to this VM
- label the VM label
- *local\_remote\_access\_port* the port ID used for console access
- locked true if the VM is locked; otherwise false
- max\_memory maximum amount of RAM which can be allocated to the VM by the hypervisor
- memory the RAM size allocated to this VM
- min\_disk\_size the minimum disk size required to build a VM from a specified template
- *monthly\_bandwidth\_used* the bandwidth used this month
- note an optional reminder for this VM made by a user account
- operating\_system operating system used by the VM
- operating\_system\_distro the distribution of the OS from which this VM is built
- recovery\_mode true if recovery mode allowed. Otherwise false
- *remote\_access\_password* the password for the remote access
- state parameter reserved for future use

*strict\_virtual\_machine\_id* — the ID of a virtual machine that will never reside on the same HV with this VM

- suspended true if VM is suspended, otherwise false
- $template_id$  the ID of the template the VM is based on
- *template\_label* the name of the template from which this VM is built
- total\_disk\_size the total disk size in GB of all disks assigned to VM
- updated\_at the date when the VM was updated in the [YYYY][MM][DD]T[hh][mm][ss]Z format
- user\_id the ID of a user assigned to this VM

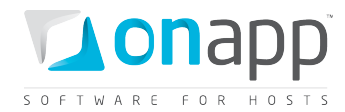

*vip* — true if the VM has VIP status (gives migration priority)

xen\_id — the VM ID set by the virtualization engine

## 23.2 Get VM details

| GET | <pre>/virtual_machines/:id.xml</pre> |
|-----|--------------------------------------|
| GET | /virtual machines/:id.json           |

Shows the same attributes of the VM described in <u>Get the list of VMs</u> request.

### 23.3 Create a VM

POST /virtual\_machines.xml
POST /virtual\_machines.json

#### XML Request example

curl -i -X POST -H 'Accept: application/xml' -H 'Content-type: application/xml' -u
user:userpass -d '<?xml version="1.0" encoding="UTF8"?><virtual\_machine><cpu\_shares>10</cpu\_shares><cpus>1</cpus><hostname>aptest2</hostn
ame><hypervisor\_id>1</hypervisor\_id><initial\_root\_password>qwel23</initial\_root\_passwo
rd><memory>256</memory><template\_id>1</template\_id><primary\_disk\_size>5</primary\_disk\_
size><label>aptest2</label><swap\_disk\_size>1</swap\_disk\_size><primary\_network\_id>1</pr
imary\_network\_id><required\_automatic\_backup>1</required\_automatic\_backup><rate\_limit>n
one</rate\_limit><required\_ip\_address\_assignment>1</required\_ip\_address\_assignment><req
uired\_virtual\_machine\_build>0</required\_virtual\_machine\_build><admin\_note>Admin
comment</admin\_note><note>Note</note><hypervisor\_group\_id>2</hypervisor\_group\_id></vir
tual\_machine>' --url http://onapp.test/virtual\_machines.xml

#### JSON Request example

```
curl -i -X POST -H 'Accept: application/json' -H 'Content-type: application/json' -u
user:userpass -d
'{"virtual_machine":{"cpu_shares":"10","cpus":"1","hostname":"aptest2","hypervisor_id"
:"1","initial_root_password":"qwel23","memory":"256","template_id":"1","primary_disk_s
ize":"5","label":"aptest5","swap_disk_size":"1","primary_network_id":"1","required_aut
omatic_backup":"1","rate_limit":"none","required_ip_address_assignment":"1","required_virtual_machine_build":"0","admin_note":"Admin
comment","note":"Note","allowed_hot_migrate":"true","hypervisor_group_id":"2"}}' --url
http://onapp.test/virtual_machines.json
```

#### The following parameters should be sent:

Memory \*

Amount of RAM assigned to the VM.

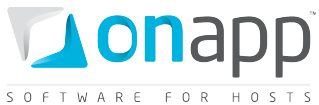

| cpus *                           | Number of CPUs assigned to the VM.                                                                                                    |
|----------------------------------|----------------------------------------------------------------------------------------------------|
| cpu_shares *                     | Set CPU priority for this VM.                                                                                                    |
| Hostname *                       | Set the host name for this VM.                                                                                                    |
| label *                          | User-friendly VM description.                                                                                                    |
| primary_disk_size *              | Set the disk space for this VM.                                                                                                    |
| swap_disk_size *                 | Set swap space. There is no swap disk for Windows-based VMs.                                                                                                    |
| primary_network_id               | The ID of the primary network. Optional parameter.                                                                                                    |
| required_automatic_backup        | Set 1 if you need automatic backups.                                                                                                    |
| rate_limit                       | Set max port speed. Optional parameter: if none set, the system sets port speed to unlimited.                                                                                                    |
| required_ip_address_assignment * | Set 1 if you wish the system to assign an IP automatically                                                                                                    |
| required_virtual_machine_build * | Set 1 to build VM automatically                                                                                                    |
| admin_note                       | Enter a brief comment for the VM. Optional parameter.                                                                                                    |
| Note                             | A brief comment a user can add to a VM.                                                                                                    |
|                                  |                                                                                                    |
| template_id *                    | The ID of a template from which a VM should be built                                                                                                    |
| hypervisor_group_id              | The ID of the hypervisor zone in which the VM will be<br>created. Optional: if no hypervisor zone is set, the VM will<br>be built in any available hypervisor zone.                                                                                                |
| hypervisor_id                    | The ID of a hypervisor where the VM will be built.<br>Optional: if no hypervisor ID is specified, the VM will be<br>built on the hypervisor with the least available RAM (but<br>sufficient RAM for the VM.)                                                       |
| initial_root_password            | The root password for a VM. Optional, if none specified,<br>the system will provide a random password. It can consist<br>of 6-32 characters, letters [A-Za-z], digits [0-9], dash [ - ]<br>and lower dash [ _ ]. You can use both lower- and<br>uppercase letters. |

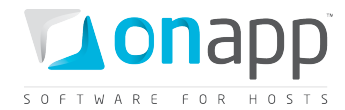

# 23.4 Build a VM

To build or re-build a VM, use the following methods:

```
POST /virtual_machines/:virtual_machine_id/build.xml
```

POST /virtual\_machines/:virtual\_machine\_id/build.json

#### **XML Request example**

```
curl -i -X POST -H 'Accept: application/xml' -H 'Content-type: application/xml' -u
user:userpass -d '<?xml version="1.0" encoding="UTF-
8"?><virtual_machine><template_id>1</template_id><required_startup>1</required_startup
></virtual_machine>' --url
http://onapp.test/virtual_machines/:virtual_machine_id/build.xml
```

#### JSON Request example

```
curl -i -X POST -H 'Accept: application/json' -H 'Content-type: application/json' -u
user:userpass -d '{"virtual_machine":{"template_id":"1","required_startup":"1"}}' --
url http://onapp.test/virtual_machines/:virtual_machine_id/build.json
```

#### Where:

*template\_id* \* The ID of a template from which a VM should be built.

*required\_startup* Set to 1 if you wish to start a VM after it is built. Otherwise set to 0.

(*Instead of virtual machine ID (:virtual\_machine\_id) you may use virtual machine identifier (:virtual\_machine\_identifier).* 

### 23.5 Edit a VM

```
PUT /virtual_machines/:id.xml
PUT /virtual_machines/:id.json
```

#### **XML Request example**

```
curl -i -X PUT -H 'Accept: application/xml' -H 'Content-type: application/xml' -u
user:userpass -d '<?xml version="1.0" encoding="UTF-
8"?><virtual_machine><label>Test_API_Edit</label><memory>512</memory><cpu_shares>40</c
pu_shares><cpus>4</cpus><allow_migration>1</allow_migration><allow_cold_resize>1</allow
w cold resize></virtual_machine>' --url http://onapp.test/virtual_machines/:id.xml
```

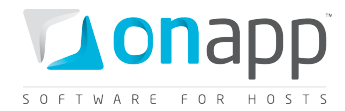

#### JSON Request example

```
curl -i -X PUT -H 'Accept: application/json' -H 'Content-type: application/json' -u
user:userpass -d
'{"virtual_machine":{"label":"Test_API_Edit","memory":"512","cpu_shares":"40","cpus":"
4","allow_migration":"1","allow_cold_resize":"1"}}' --url
http://onapp.test/virtual_machines/:id.json
```

You can edit the following parameters:

label - the VM name

memory - the amount of RAM allocated to this VM in Mb

cpus - the number of CPUs of this VM

*cpu\_shares* - cpu priority in %

*allow\_migration* - set 1 to migrate a VM to a HV with sufficient resources if a hypervisor has insufficient space to resize. Otherwise, set 0.

allow\_cold\_resize - set 1 to switch to cold resize when hot resize failed

If the VM is modified successfully, an HTTP 201 response is returned. If scheduling for changes fails, an HTTP 422 response is returned.

## 23.6 Change a VM owner

Use the following request to reassign a VM to another user:

POST /virtual\_machines/:virtual\_machine\_id/change\_owner.xml
POST /virtual\_machines/:virtual\_machine\_id/change\_owner.json

#### **XML Request example**

```
curl -i -X POST -H 'Accept: application/xml' -H 'Content-type: application/xml' -u
user:userpass -d '<user_id>4</user_id>' --url
http://onapp.test/virtual machines/:virtual machine id/change owner.xml
```

#### JSON Request example

```
curl -i -X POST -H 'Accept: application/json' -H 'Content-type: application/json' -u
user:userpass -d "{'user_id':'1'}" --url
http://onapp.test/virtual_machines/:virtual_machine_id/change_owner.json
```

Required parameter:

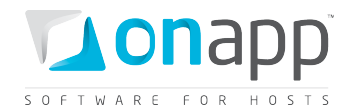

user\_id \* - input ID of a new VM owner

(*Instead of virtual machine ID (:virtual\_machine\_id) you may use virtual machine identifier (:virtual\_machine\_identifier).* 

# 23.7 Reset root password

You can reset a VM password using the following method:

```
POST /virtual_machines/:virtual_machine_id/reset_password.xml
POST /virtual_machines/:virtual_machine_id/reset_password.json
```

#### XML Request example

```
curl -i -X POST -H 'Accept: application/xml' -H 'Content-type: application/xml' -u
user:userpass --url
http://onapp.test/virtual machines/:virtual machine id/reset password
```

#### JSON Request example

```
curl -i -X POST -H 'Accept: application/json' -H 'Content-type: application/json' -u
user:userpass --url
http://onapp.test/virtual machines/:virtual machine id/reset password
```

#### Where:

*virtual machine id* \* - id of the VM, for which you want to reset password.

# 23.8 Set SSH keys

To assign SSH keys of all administrators and a VM owner to a VM, use the following request:

```
POST /virtual_machines/:virtual_machine_id/set_ssh_keys.xml
POST /virtual_machines/:virtual_machine_id/set_ssh_keys.json
```

#### **XML Request example**

```
curl -X POST -u user:userpass
http://onapp.test/virtual_machines/:virtual_machine_id/set_ssh_keys.xml -H 'Accept:
application/xml' -H 'Content-type: application/xml'
```

#### JSON Request example

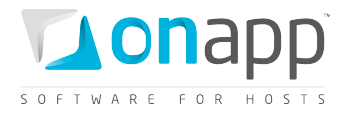

curl -X POST -u user:userpass http://onapp.test/virtual\_machines/:virtual\_machine\_id/set\_ssh\_keys.json -H 'Accept: application/json' -H 'Content-type: application/json'

# 23.9 Migrate a VM

You can migrate a VM to another hypervisor with the following method:

```
POST /virtual_machines/:virtual_machine_id/migrate.xml
POST /virtual_machines/:virtual_machine_id/migrate.json
```

#### **XML Request example**

```
curl -i -X POST -H 'Accept: application/xml' -H 'Content-type: application/xml' -u
user:userpass -d
"<virtual_machine><destination>1</destination><cold_migrate_on_rollback>1</cold_migrat
e_on_rollback></virtual_machine>" --url
http://onapp.test/virtual_machines/:virtual_machine_id/migrate.xml
```

#### JSON Request example

```
curl -i -X POST -H 'Accept: application/json' -H 'Content-type: application/json' -u
user:userpass -d
'{"virtual_machine":{"destination":"1","cold_migrate_on_rollback":"1"}}' --url
http://onapp.test/virtual_machines/:virtual_machine_id/migrate.json
```

#### Where:

Destination\*The ID of a target hypervisor where you migrate a VMcold\_migrate\_on\_rollbackSet to 1 if you wish to switch to a cold migration if hot<br/>migration fails. Otherwise set to 0.

### 23.10 Set VIP status

To set/remove VIP status for a VM, use the following request:

POST /virtual\_machines/:id/set\_vip.xml
POST /virtual\_machines/:id/set\_vip.json

#### **XML Request example**

```
curl -i -X POST -H 'Accept: application/xml' -H 'Content-type: application/xml' -u
user:userpass --url http://onapp.test/virtual_machines/:virtual_machine_id/set_vip.xml
```

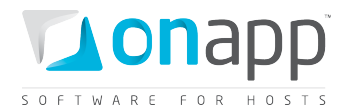

#### JSON Request example

```
curl -i -X POST -H 'Accept: application/json' -H 'Content-type: application/json' -u
user:userpass --url
http://onapp.test/virtual machines/:virtual machine id/set vip.json
```

### 23.11 Destroy a VM

DELETE /virtual\_machines/:id.xml DELETE /virtual\_machines/:id.json

#### XML Request example

curl -i -X DELETE -u user:userpass --url http://onapp.test/virtual\_machines/:id.xml

#### **JSON Request example**

curl -i -X DELETE -u user:userpass --url http://onapp.test/virtual\_machines/:id.json

# 23.12 Resize a VM

To resize a VM:

```
POST /virtual_machines/:virtual_machine_id/resize.xml
POST /virtual machines/:virtual machine id/resize.json
```

#### XML Request example

```
curl -i -X POST -H 'Accept: application/xml' -H 'Content-type: application/xml' -u
user:userpass -d '<?xml version="1.0" encoding="UTF-
8"?><virtual_machine><memory>512</memory>cpus>2</cpus><cpu_shares>30</cpu_shares><all
ow_cold_resize>1</allow_cold_resize></virtual_machine>' --url
http://onapp.test/virtual_machines/:virtual_machine_id/resize.xml
```

#### JSON Request example

```
curl -i -X POST -H 'Accept: application/json' -H 'Content-type: application/json' -u
user:userpass -d
'{"virtual_machine":{"memory":"512","cpus":"2","cpu_shares":"30","allow_cold_resize":"
1"}}' --url http://onapp.test/virtual_machines/:virtual_machine_id/resize.json
```

#### You can change the following parameters:

memory - the amount of RAM allocated to your VM in MB

cpus - the number of CPUs

*cpu\_shares* - cpu priority in %

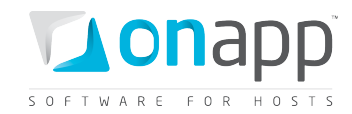

allow\_cold\_resize - set 1 to switch to cold resize when hot resize failed

You can also resize a VM using the PUT method (see Edit a VM section).

# 23.13 Suspend a VM

To suspend a VM:

```
POST /virtual_machines/:id/suspend.xml
POST /virtual_machines/:id/suspend.json
```

#### XML Request example

```
curl -i -X POST -u user:userpass --url http://onapp.test
/virtual machines/:virtual machine id/suspend.xml
```

#### JSON Request example

```
curl -i -X POST -u user:userpass --url http://onapp.test
/virtual machines/:virtual machine id/suspend.json
```

#### Where:

*virtual\_machine\_id* \* - ID of a VM you want to suspend.

# 23.14 Unsuspend a VM

To activate a VM again, use the same request as to suspend it:

POST /virtual\_machines/:id/suspend.xml

POST /virtual\_machines/:id/suspend.json

For details refer to <u>Suspend a VM</u> section

# 23.15 Unlock a VM

To unlock a VM:

POST /virtual\_machines/:virtual\_machine\_id/unlock.xml
POST /virtual\_machines/:virtual\_machine\_id /unlock.json

#### **XML Request example**

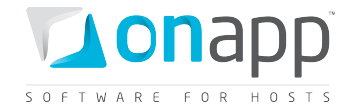

curl -i -X POST -u user:userpass --url http://onapp.test/virtual\_machines/:virtual\_machine\_id/unlock.xml

#### JSON Request example

```
curl -i -X POST -u user:userpass --url
http://onapp.test/virtual_machines/:virtual_machine_id/unlock.json
```

# 23.16 Start up a VM

To start up a VM:

```
POST /virtual_machines/:virtual_machine_id /startup.xml
POST /virtual_machines/:virtual_machine_id /startup.json
```

#### **XML Request example**

```
curl -i -X POST -u user:userpass --url
http://onapp.test/virtual machines/:virtual machine id/startup.xml
```

#### **JSON Request example**

```
curl -i -X POST -u user:userpass --url
http://onapp.test/virtual_machines/:virtual_machine_id/startup.json
```

## 23.17 Shut down a VM

To shut down a VM:

```
POST /virtual_machines/:virtual_machine_id/shutdown.xml
POST /virtual machines/:virtual machine id/shutdown.json
```

#### **XML Request example**

```
curl -i -X POST -u user:userpass --url
http://onapp.test/virtual machines/:virtual machine id/shutdown.xml
```

#### JSON Request example

```
curl -i -X POST -u user:userpass --url
http://onapp.test/virtual_machines/:virtual_machine_id/shutdown.json
```

### 23.18 Stop a VM

To stop a VM:

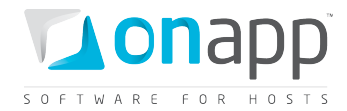

```
POST /virtual_machines/:virtual_machine_id/stop.xml
POST /virtual_machines/:virtual_machine_id/stop.json
```

#### XML Request example

```
curl -i -X POST -u user:userpass --url
http://onapp.test/virtual_machines/:virtual_machine_id/stop.xml
```

#### **JSON Request example**

```
curl -i -X POST -u user:userpass --url
http://onapp.test/virtual_machines/:virtual_machine_id/stop.json
```

### 23.19 Reboot a VM

To reboot a VM:

POST /virtual\_machines/:virtual\_machine\_id/reboot.xml
POST /virtual machines/:virtual machine id/reboot.json

#### XML Request example

```
curl -i -X POST -u user:userpass --url
http://onapp.test/virtual machines/:virtual machine id/reboot.xml
```

#### **JSON Request example**

curl -i -X POST -u user:userpass --url http://onapp.test/virtual machines/:virtual machine id/reboot.json

An HTTP 201 response is returned on a successful reboot. Unsuccessful reboot responses include HTTP 404 (resource not found – e.g. if the VM isn't online) and HTTP 422 (request cannot be processed – eg if parameters were incorrect).

### 23.20 Reboot in recovery

To reboot a VM in recovery mode with a temporary login ("root") and password ("recovery"), use the following API calls:

POST /virtual\_machines/:virtual\_machine\_id/reboot.xml?mode=recovery
POST /virtual\_machines/:virtual\_machine\_id/reboot.json?mode=recovery

#### **XML Request example**

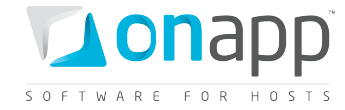

curl -i -X POST -u user:userpass --url http://onapp.test/virtual\_machines/:virtual\_machine\_id/reboot.xml?mode=recovery

#### **JSON Request example**

```
curl -i -X POST -u user:userpass --url
http://onapp.test/virtual_machines/:virtual_machine_id/reboot.json?mode=recovery
```

### 23.21 Segregate a VM

To segregate a VM (that is, instruct it never to reside on the same hypervisor as another VM), use the following method:

```
POST /virtual_machines/:virtual_machine_id/strict_vm.xml
POST /virtual_machines/:virtual_machine_id/strict_vm.json
```

#### XML Request example

```
curl -i -X POST -H 'Accept: application/xml' -H 'Content-type: application/xml' -u
user:userpass -d '<?xml version="1.0" encoding="UTF-
8"?><virtual_machine><strict_virtual_machine_id>bb6oa3eqdzpcgl</strict_virtual_machine
_id></virtual_machine>' --url
http://onapp.test/virtual_machines/:virtual_machine_id/strict_vm.xml
```

#### JSON Request example

```
curl -i -X POST -H 'Accept: application/json' -H 'Content-type: application/json' -u
user:userpass -d '{"virtual_machine":{"strict_virtual_machine_id":"gv03xz1x31t53h"}}'
--url http://onapp.test/virtual_machines/:virtual_machine_id/strict_vm.json
```

#### Where:

```
strict_virtual_machine_id *- the ID of virtual machine you wish to segregate from the given VM
```

### 23.22 Open a VM console

To open a VM console:

1. Run the following request:

```
GET /virtual_machines/:virtual_machine_id/console.xml
```

- GET /virtual\_machines/:virtual\_machine\_id/console.json
  - 2. Find and copy the value for the *remote\_key* parameter in the response output.

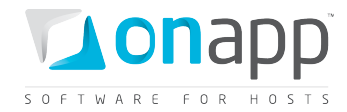

3. Open the following URL in the browser:

http://onapp.test/console\_remote/[remote\_key\_parameter\_value]

## 23.23 Billing statistics for a VM

. . .

You can view the billing statistics for a particular VM using the following request:

```
GET /virtual_machines/:virtual_machine_id/vm_stats.xml
GET /virtual_machines/:virtual_machine_id/vm_stats.json
```

```
<?xml version="1.0" encoding="UTF-8"?>
<vm hourly stats type="array">
 <vm hourly stat>
   <vm hourly stat>
   <created_at_type="datetime">2011-08-09T12:00:10Z</created_at>
   <updated_at type="datetime">2011-08-09T12:00:10Z</updated_at>
   <usage_cost type="float">0.0</usage_cost>
   <stat time type="datetime">2011-08-09T12:00:00Z</stat time>
   <id type="integer">8248</id>
   <vm resources cost type="float">4.0</vm resources cost>
   <vm_billing_stat_id type="integer">100175</vm_billing stat id>
   <user id type="integer">1</user id>
   <virtual machine id type="integer">44</virtual machine id>
   <currency code>USD</currency_code>
   <total cost type="float">4.0</total cost>
   <billing stats>
      <virtual machines type="array">
       <virtual_machine>
         <label>oleg_test_2129</label>
         <costs type="array">
            <cost>
              <resource name>cpus</resource name>
              <value type="integer">1</value>
              <cost type="float">0.0</cost>
            </cost>
          <cost></cost>
             . . .
          </costs>
          <id type="integer">44</id>
        </virtual machine>
      </virtual machines>
      <network_interfaces type="array">
        <network_interface>
          <label>eth0</label>
          <costs type="array">
            <cost>
              <resource name>ip addresses</resource name>
              <value type="integer">1</value>
              <cost type="float">0.0</cost>
            </cost>
             . . .
          <cost></cost>
```

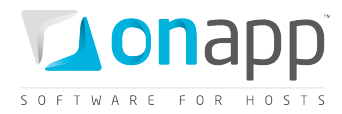

```
</costs>
          <id type="integer">45</id>
        </network interface>
      </network interfaces>
      <disks type="array">
        <disk>
          <label>#106</label>
          <costs type="array">
            <cost>
              <resource name>disk size</resource name>
              <value type="integer">5</value>
              <cost type="float">3.0</cost>
            </cost>
            </cost>
          <cost></cost>
          </costs>
    </billing stats>
 </vm hourly stat>
</vm_hourly_stats>
```

#### Where:

created\_at - the timestamp in DB when this record was created

updated\_at – the date when these statistics were updated

cost - the total amount of money owed by this particular VM for the resources spent at stat\_time

updated\_at – the time stamp in DB when this record was updated

stat\_time - the particular hour for which these statistics were generated

*id* – the ID of these statistics

user\_id - the ID of VM owner

*currency\_code* - currency in which this virtual machine is charged within the billing plan *billing\_stats* - an array of billing details for the resources used by this VM *virtual machine* - an array of virtual machine billing details:

- label VM name
- *costs* An array of VM resources with their total prices for the period specified in the stat-time parameter, where:
  - resource\_name the resource in question. This can be cpu\_shares, cpus, memory, cpu\_usage and template
  - value the amount of resources allocated to this VM. For the templates resource, this parameter means a template ID in database.
  - *cost* the total due for this resource
  - o *id* Virtual machine ID

network\_interfaces - an array of network interfaces used by this VM with their billing statistics:

- *label* network interface name used in OnApp
- *id* network interface ID

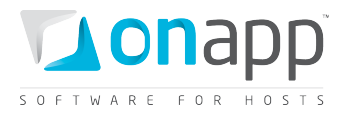

- *costs* an array of network interface related resources with their total prices for the period specified in the stat-time parameter, where:
  - resource\_name the resource in question. This can be ip\_addresses, rate, data\_received and data\_sent
  - *value* the amount of resources used by this network interface (the number of IPs, the port speed in Mb per second, the Data sent and received in Gb )
  - *cost* the total due for the resource

disks - an array of disks used by this VM with their billing details:

- *label* disk name used in UI
- *id* disk ID used in database
- *costs* an array of disk related resources with their total prices for the period specified in the stattime parameter, where:
  - *resource\_name* the resource in question. This can be disk\_size, data\_read, data\_written, reads\_completed and writes\_completed
  - *value* the amount of resources used (Gbs of disk size, Gbs of data read/writen, the number of reads/writes)
  - *cost* the total due for the resource

*total\_cost* – the total amount of money owed for the VM specified by id parameter for a particular hour specified by stat\_time parameter (total\_cost = vm\_resources\_cost + usage\_cost)

*vm\_resources\_cost* – the amount of money due for the VM resources for the particular hour specified by stat\_time parameter (memory, disks, templates)

*usage\_cost* – the total due for VM usage for this particular hour specified by stat\_time parameter (data sent/received, bandwidth, CPU usage)

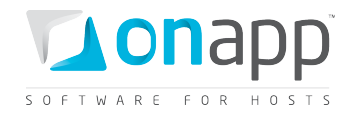

# 24. VM Autoscaling

VM autoscaling allows you to automatically increase the RAM, CPU and disk size of a virtual machine. VM resources are scaled based on the rules you specify. For example, you can set up a rule that will add 1000MB of memory to a VM if RAM has been above 90% for the last 10 minutes - but add no more than 5000 MB in total in 24 hours.

# 24.1 Get the list of autoscaling rules for a VM

To get the list of autoscaling rules for a particular VM:

```
GET /virtual_machines/:virtual_machine_id/auto_scaling.xml
GET /virtual machines/:virtual machine id/auto scaling.json
```

#### XML Output example

```
<?xml version="1.0" encoding="UTF-8"?>
<auto scaling configurations type="array">
<auto scaling configuration>
<up to type="integer">9000</up to>
<for_minutes type="integer">5</for minutes>
<above type="integer">90</above>
<created_at type="datetime">2011-07-19T18:56:57+07:00</created at>
<updated_at type="datetime">2011-07-19T18:56:57+07:00</updated_at>
<resource>memory</resource>
<id type="integer">1</id>
<virtual machine id type="integer">1063</virtual machine id>
<add units type="integer">600</add units>
</auto scaling configuration>
. . .
<auto scaling configuration></auto scaling configuration>
</auto scaling configuration>
```

#### Where:

up\_to - the amount of resource which cannot be exceeded within 24 hours period

for\_minutes - the time threshold before scaling will be triggered

*above* - the amount of the resource usage (%). If this value is reached by the VM during the period specified by the for\_minutes parameter, the system will add the amount of units set by the add\_units parameters.

created\_at - the date when the record in DB was created

updated\_at - the date when the record in DB was updated

resource - the resource for which the rule is created (memory/cpu/disk )

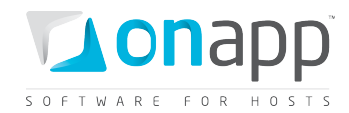

id - the ID of the rule

virtual\_machine\_id - the ID of the VM to which this rule applies

add\_units - the amount of resource units which the system should add if the rule is met

# 24.2 Create autoscaling rule for VM

To create autoscaling rule for a virtual machine, use this request:

POST /virtual\_machines/:virtual\_machine\_id/auto\_scaling.xml

POST /virtual\_machines/:virtual\_machine\_id/auto\_scaling.json

#### XML Request example

```
curl -X POST -u user:userpass
http://onapp.test/virtual_machines/:virual_machine_id/auto_scaling.xml -H 'Accept:
application/xml' -H 'Content-type: application/xml' -d
'<auto_scaling_configuration><up_to>22</up_to><for_minutes>10</for_minutes><above>5</a
bove><resource>cpu</resource><add_units>22</add_units><enabled>1</enabled><allow_cold_
resize>1</allow cold resize></auto scaling configuration>'
```

#### JSON Request example

```
curl -X POST -u user:userpass
http://onapp.test/virtual_machines/:virual_machine_id/auto_scaling.json -H 'Accept:
application/json' -H 'Content-type: application/json' -d
'"auto_scaling_configuration":{"above":5,"for_minutes":10,"up_to":11,"resource":"cpu",
"add units":"22","enabled":"1","allow cold resize":"1"}'
```

Where:

up\_to \* - the amount of resource which cannot be exceeded within 24 hours period

for\_minutes \* - the time threshold before scaling will be triggered

*above* \* - the amount of the resource usage (%). If this value is reached by the VM for the period specified by the for\_minutes parameter, the system will add the amount of units set by the add\_units parameters.

resource \* - the resource for which the rule is created (memory/cpu/disk )

add\_units \* - the amount of resource units which the system should add if the rule is met

enabled \* - set 1 to enable, or 0 to disable

allow\_cold\_resize - set 1 to switch to cold resize when hot resize failed

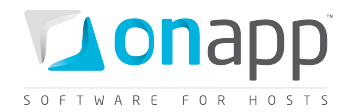

# 24.3 Edit autoscaling rule for a VM

At present you cannot edit separate elements of autoscaling rule. To change a rule for a VM you have to create a new rule, using the same request as in <u>*Create autoscaling rule*</u> section.

# 24.4 Delete autoscaling rules

To delete autoscaling rules, use this request:

DELETE /virtual\_machines/:virtual\_machine\_id/auto\_scaling.xml DELETE /virtual machines/:virtual machine id/auto scaling.json

#### **XML Request example**

curl -i -X DELETE -u user:userpass --url http://onapp.test/virtual\_machines/:virtual\_machine\_id/auto\_scaling.xml

#### JSON Request example

curl -i -X DELETE -u user:userpass --url http://onapp.test/virtual machines/:virtual machine id/auto scaling.json

This will delete all autoscaling rules, set for this VM.

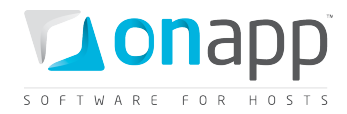

# **25. Load Balancers**

Load balancers distribute requests evenly between clustered virtual machines (nodes), so that no virtual machine is overloaded. Together with nodes, load balancers form Load Balancing Clusters. There are two options of load balancing clusters:

### **Cluster type**

In this case you specify which VMs (nodes) will participate in a load balancing cluster. You can add and remove clustered VMs as required.

### Autoscaling type

In this case you indicate minimum and maximum number of nodes for a cluster, as well as autoscaling parameters for automatic adding or removing nodes from the cluster. The system creates required number of identical nodes, with the same resource allocation and the same template for each node.

Load balancing clusters of both typesuse the same requests. Only some parameters differ.

# 25.1 Get the list of load balancing clusters

To get the list of load balancing clusters, use the following request:

- GET /load\_balancing\_clusters.xml
- GET /load\_balancing\_clusters.json

Load balancing cluster array includes details on load balancers and attached nodes.

### XML Output example

```
<?xml version="1.0" encoding="UTF-8"?>
<load balancing clusters type="array">
 <load balancing cluster>
   <name>asdas</name>
   <created at type="datetime">2011-07-20T17:54:31Z</created at>
   <load balancer password>ce45tqsb3jub</load balancer password>
   <load balancer id type="integer">60</load balancer id>
   <config>
      <max node amount></max node amount>
     <min node amount></min node amount>
   </config>
   <nodes type="array">
      <load balancing cluster node>
       <cluster id type="integer">5</cluster id>
       <ip address id type="integer">1</ip address id>
       <created_at type="datetime">2011-07-20T17:54:31Z</created at>
       <updated at type="datetime">2011-07-20T17:54:31Z</updated at>
       <id type="integer">10</id>
        <virtual_machine_id type="integer">41</virtual machine id>
      </load balancing cluster node>
    </nodes>
    <updated at type="datetime">2011-07-20T17:54:31Z</updated at>
```

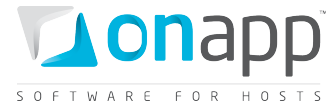

```
<port type="integer">802</port>
<id type="integer">5</id>
<user id type="integer">1</user id>
<load balancer>
 <label>asdas</label>
  <cpus type="integer">1</cpus>
  <monthly bandwidth used type="integer">139819</monthly bandwidth used>
  <operating_system_distro>lbva</operating system distro>
  <created at type="datetime">2011-07-20T17:54:30Z</created at>
  <template id type="integer">29</template id>
  <operating system>linux</operating system>
  <enable autoscale nil="true"></enable autoscale>
  <cpu_shares type="integer">10</cpu shares>
  <total_disk_size type="integer">6</total_disk_size>
  <updated at type="datetime">2011-07-28T07:02:06Z</updated at>
  <memory type="integer">512</memory>
  <local remote access port type="integer">5904</local remote access port>
  <allowed swap type="boolean">true</allowed swap>
  <recovery_mode type="boolean">false</recovery_mode>
  <allow resize without reboot type="boolean">true</allow resize without reboot>
  <xen id type="integer">78</xen id>
  <update_billing_stat type="boolean">false</update billing stat>
  <id type="integer">60</id>
  <hypervisor id type="integer">2</hypervisor id>
  <enable monitis type="boolean">false</enable monitis>
  <user id type="integer">1</user id>
  <allowed_hot_migrate type="boolean">true</allowed_hot_migrate>
  <admin_note nil="true"></admin_note>
  <suspended type="boolean">false</suspended>
  <strict virtual machine id nil="true"></strict virtual machine id>
  <note nil="true"></note>
  <template label>Load Balancer Virtual Appliance</template label>
  <hostname>asdasd</hostname>
  <booted type="boolean">true</booted>
  <remote_access_password>zdo8x3a6ukwp</remote_access_password>
  <min disk size type="integer">5</min disk size>
  <initial_root_password>ce45tqsb3jub</initial_root_password>
  <identifier>eh3wjx7vmvqfvo</identifier>
  <ip addresses type="array">
   <ip address>
      <netmask>255.255.255.240</netmask>
      <disallowed_primary type="boolean">false</disallowed_primary>
      <address>109.123.105.180</address>
      <created at type="datetime">2011-07-14T15:43:09Z</created at>
      <updated at type="datetime">2011-07-14T15:43:09Z</updated at>
      <network id type="integer">1</network id>
      <network address>109.123.105.176</network address>
      <broadcast>109.123.105.191</broadcast>
      <id type="integer">3</id>
      <free type="boolean">false</free>
      <gateway>109.123.105.177</gateway>
    </ip address>
    <ip address></ip address>
  </ip_addresses>
  <locked type="boolean">false</locked>
  <built type="boolean">true</built>
</load balancer>
<node attributes nil="true"></node attributes>
<identifier>593089089b16c9c998a43fa2a732028f615ae703</identifier>
<cluster_type>cluster</cluster_type>
<image template id nil="true"></image template id>
```

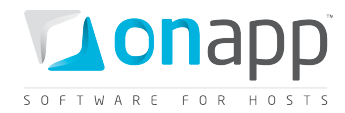

### **Description:**

*load\_balancing\_clusters* – an array of all load balancing clusters (may be both *cluster* and *autoscaling* types)

name - load balancing cluster name

created\_at - the date when the cluster was created

*load\_balancer\_password* – root password, which is generated automatically

load\_balancer\_id - the ID of a load balancer added to this cluster

*config* – configuration array, where:

- max\_node\_amount maximum number of nodes (for autoscaling types; remains empty for cluster types)
- min\_node\_amount minimum number of nodes (for autoscaling types; remains empty for cluster types)

nodes - an array of load balancing cluster nodes with VM details:

- *cluster\_id* the ID of load balancing cluster to which this node belongs
- *ip\_address\_id* the ID of VM IP address added to a cluster
- *id* node ID
- *virtual\_machine\_id* the ID of VM added to a cluster

updated\_at – the date when the cluster was updated

port - the cluster port

id – ID of the cluster

user\_id – ID of the load balancing cluster owner

#### load\_balancer

- *label* the load balancer title
- cpus the number of CPU cores allocated to this load balancer
- *monthly\_bandwidth\_used* the bandwidth used this month
- *operating\_system\_distro* the distribution of the OS
- *template\_id* ID of the LB template
- *operating\_system* the OS on which the load balancing cluster is based

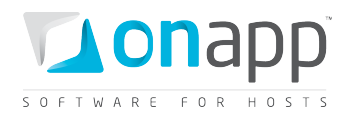

- enable\_autoscale true, if autoscaling isenabled, otherwise false
- cpu\_shares the number of CPU shares assigned to this load balancing cluster
- total\_disk\_size the load balancer disk size
- *memory* the amount of RAM memory allocated to this load balancing cluster
- *local\_remote\_access\_port* the port ID used for used for console access
- *allowed\_swap* true, if swap disks are allowed; otherwise false
- *recovery\_mode* true, if recovery mode is allowed; otherwise false
- *allow\_resize\_without\_reboot* true if you can resize a VM's CPU and RAM without rebooting it
- *xen\_id* the VM ID set by the virtualization engine
- *id* the load balancing cluster ID
- *hypervisor\_id* the ID of the hypervisor used by this load balancing cluster
- *user\_id* the ID of a user, who is the owner of this load balancing cluster
- *allowed\_hot\_migrate* true, if hot migration is allowed
- *admin\_note* an optional text note
- *suspend* true, if suspended; otherwise false
- *strict\_virtual\_machine\_id* the ID of a VM that will never reside with this load balancing cluster
- note an optional text, added as a note
- template\_label the name of the template on which this load balancing cluster is based
- hostname the host name for this load balancer
- *booted* true if the machine is booted; otherwise false
- remote\_access\_password the password for the remote access
- *min\_disk\_size* the minimum disk size in GB required to build a VM from a specified template
- *initial\_root\_password* the VM root password
- *identifier* identifier of the DB
- *ip\_addresses* an array of IP addresses assigned to this load balancer and their details
- *locked* true, if locked; otherwise false
- *built* true, if load balancing cluster is built; otherwise false

*node\_attributes* – an array of node attributes for autoscaling type, including *cpu\_shares*, *memory* (RAM), *rate\_limit* (port speed) and *cpus* (remains empty for cluster type)

*identifier* – the LB identifier in the DB

cluster\_type - the type of the cluster (either cluster or autoscaleout)

*image\_template\_id* – the ID of a template on which the nodes of this load balancer are based (empty for cluster type)

# 25.2 Get load balancing cluster details

To get details for a particular load balancing cluster, use the following request:

### GET /load\_balancing\_clusters/:id.xml

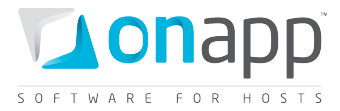

#### XML Output example

```
<?xml version="1.0" encoding="UTF-8"?>
<load_balancing_cluster>
 <name>qqet</name>
 <created at type="datetime">2011-04-27T19:22:02+03:00</created at>
 <load balancer>
    <label>qqet</label>
    <cpus type="integer">1</cpus>
    <operating system distro>lbva</operating system distro>
    <created at type="datetime">2011-04-27T19:22:01+03:00</created at>
    <template_id type="integer">23</template id>
   <operating system>linux</operating system>
   <enable autoscale nil="true"></enable autoscale>
   <cpu shares type="integer">10</cpu shares>
   <updated at type="datetime">2011-04-27T19:28:38+03:00</updated at>
   <memory type="integer">512</memory>
   <local_remote_access_port type="integer">5905</local_remote_access_port></local_remote_access_port>
   <allowed_swap type="boolean">true</allowed_swap>
   <recovery_mode type="boolean">false</recovery_mode>
   <allow resize without reboot type="boolean">true</allow resize without reboot>
   <total disk size type="integer">6</total disk size>
   <xen id type="integer">29</xen id>
    <id type="integer">55</id>
    <hypervisor_id type="integer">2</hypervisor_id>
    <user id type="integer">1</user id>
   <allowed_hot_migrate type="boolean">false</allowed hot migrate>
   <admin note nil="true"></admin note>
    <monthly bandwidth used type="integer">2176</monthly bandwidth used>
    <ip addresses type="array">
      <ip_address>
        <netmask>255.255.255.240</netmask>
        <disallowed primary type="boolean">false</disallowed primary>
        <address>109.123.105.182</address>
        <created at type="datetime">2011-04-19T20:48:03+03:00</created at>
        <updated at type="datetime">2011-04-19T20:48:03+03:00</updated at>
        <network id type="integer">1</network id>
        <network_address>109.123.105.176</network_address>
        <broadcast>109.123.105.191</broadcast>
        <free type="boolean">false</free>
        <id type="integer">5</id>
        <gateway>109.123.105.177</gateway>
      </ip address>
   </ip addresses>
    <suspended type="boolean">false</suspended>
   <strict virtual machine id nil="true"></strict virtual machine id>
   <note nil="true"></note>
   <template_label>CentOS 5.3 lbva_6.11 x64</template_label>
   <hostname>afd</hostname>
   <booted type="boolean">true</booted>
   <remote access password>srfcwo</remote access password>
   <min disk size type="integer">5</min disk size>
    <initial root password>rhc15qcbx1mw</initial root password>
   <identifier>xzb7cm6msu3ehw</identifier>
   <locked type="boolean">false</locked>
   <built type="boolean">true</built>
 </load balancer>
  <load balancer id type="integer">55</load balancer id>
 <config>
```

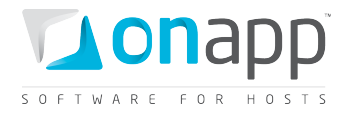

```
<port>4001</port>
</config>
</nodes type="array"/>
<updated_at type="datetime">2011-04-27T19:22:02+03:00</updated_at>
<id type="integer">10</id>
<user_id type="integer">1</user_id>
<node_attributes nil="true"></node_attributes>
<image_template_id nil="true"></image_template_id>
</load balancing cluster>
```

The description of the attributes is the same as for the <u>Get the list of load balancing clusters</u> request.

# 25.3 Add a load balancing cluster

To add a cluster type or an autoscaling type use the following request:

- POST /load balancing clusters.xml
- POST /load\_balancing\_clusters.json

#### XML Request example to add a cluster type

```
curl -i -X POST -H 'Content-Type: application/xml' -H 'Accept: application/xml' -d
'<load_balancing_cluster><port>80</port><nodes_attributes
type="array"><nodes_attribute><ip_address_id>40</ip_address_id><virtual_machine_id>296
</virtual_machine_id></nodes_attribute><inodes_attribute><ip_address_id>31</ip_address_
id><virtual_machine_id>297</virtual_machine_id></nodes_attribute></nodes_attribute></nodes_attribute></col>
```

#### JSON Request example to add a cluster type

```
curl -i -X POST -H 'Content-Type: application/json' -H 'Accept: application/json' -d
"{"load_balancing_cluster":{"port":"80","load_balancer_attributes":{"label":"cluster_j
son","rate_limit":"0","hostname":"cluster.json"},"cluster_type":"cluster","nodes_attri
butes":[{"ip_address_id":"40","virtual_machine_id":"296"},{"ip_address_id":"31","virtu
al_machine_id":"297"}]}" -u user:userpass
http://onapp.test/load_balancing_clusters.json
```

#### Where:

*load\_balancing\_cluster* \* – an array with load balancing cluster details, where:

- *port* \*- the port on which a load balancing cluster will run
- *load\_balancer\_attributes* \* an array of LB instance, where:
  - *label* \* the LB title
  - rate\_limit \* the port speed for the LB
  - hostname \* the hostname of the load balancer
- *cluster\_type* \* the type of the load balancing cluster. Input *cluster* for the cluster type

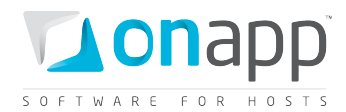

- *nodes\_attributes* an array of cluster nodes, where:
  - *virtual\_machine\_id* the ID of virtual machine, which is added as a node
  - *ip\_address\_id* the ID of virtual machine IP.

#### XML Request example to add an autoscaling type

#### curl -X POST d'<load balancing cluster><config><max node amount>6</max node amount><min node amount >2</min node amount></config><auto scaling in cpu attributes><for minutes>20</for minu tes><units>1</units><enabled>true</enabled>value>60</value></auto\_scaling\_in\_cpu\_attr ibutes><port>80</port><auto\_scaling\_in\_memory\_attributes><for\_minutes>20</for\_minutes> <units>1</units><enabled>true</enabled><value>200</value></auto scaling in memory attr ibutes><auto scaling out memory attributes><for minutes>5</for minutes><units>1</units ><enabled>true</enabled><value>100</value></auto scaling out memory attributes><load b alancer attributes><label>az AS</label><hostname>aa</hostname><rate limit>0</rate limi t></load balancer attributes><cluster type>autoscaleout</cluster type><node attributes ><cpus>1</cpus><cpu shares>1</cpu shares><memory>128</memory><rate limit>0</rate limit ></node\_attributes><auto\_scaling\_out\_cpu\_attributes><for\_minutes>5</for\_minutes><units >1</units><enabled>true</enabled><value>80</value></auto\_scaling\_out\_cpu\_attributes><i mage template id>4</image template id></load balancing cluster>' -u user:userpass http://onapp.test/load balancing clusters.xml -H 'Accept: application/xml' -H 'Content-type: application/xml'

#### JSON Request example to add an autoscaling type

#### curl -X POST -

```
d'{"load_balancing_cluster":{"config":{"max_node_amount":"6","min_node_amount":"2"},"a
uto_scaling_in_cpu_attributes":{"for_minutes":"20","units":"1","enabled":"true","value
":"60"},"port":"80","auto_scaling_in_memory_attributes":{"for_minutes":"20","units":"1
","enabled":"true","value":"200"},"auto_scaling_out_memory_attributes":{"for_minutes":
"5","units":"1","enabled":"true","value":"100"},"load_balancer_attributes":{"label":"a
z_AS","hostname":"aa","rate_limit":"0"},"cluster_type":"autoscaleout","node_attributes
":{"cpus":"1","cpu_shares":"1","memory":"128","rate_limit":"0"},"auto_scaling_out_cpu_
attributes":{"for_minutes":"5","units":"1","enabled":"true","value":"80"},"image_templ
ate_id":"4"},"available_vms":""}' -u user:userpass
http://onapp.test/load_balancing_clusters.json -H 'Accept: application/json' -H
'Content-type: application/json'
```

Autoscaling cluster parameters:

*load\_balancing\_cluster* \* – an array with load balancing cluster details, where:

- *config* \* a configuration array, where:
  - o max\_node\_amount \* the maximum number of nodes in this cluster
  - *min\_node\_amount* \* the minimum number of nodes in this cluster
- port \* the port on which a load balancing cluster will run
- *load\_balancer\_attributes* \* an array of LB instance, where:
  - *label* \* the LB title
  - rate\_limit \* the port speed for the LB

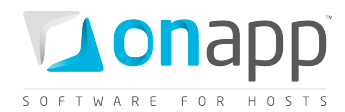

- *hostname* \* the hostname of the load balancer
- *cluster\_type* \* type of load balancing cluster. Input *cluster* for the cluster type
- *nodes\_attributes* \* an array of cluster nodes, where:
  - *cpus* \* number of CPUs for each node
  - *cpu\_shares* \* the amount of CPU shares for each node
  - *memory* \* the amount of RAM for each node
  - *rate\_limit* \* the port speed for each node
- *auto\_scaling\_in\_memory\_attributes* an array of RAM scale in attributes, where:
  - o *for\_minutes* how long the RAM should be monitored
  - o units how many nodes are removed from the cluster, if the rule is met
  - *enabled* set 1/true if the rule is enabled. Otherwise set 0/false
  - value the amount of RAM (MB). If this value is reached by the cluster during the period specified by the for\_minutes parameter, the system will remove the amount of units set by the units parameters.
- auto\_scaling\_in\_cpu\_attributes an array of CPU scale in attributes, similar to RAM scale in attributes
- *auto\_scaling\_out\_memory\_attributes* an array of RAM scale out attributes, where:
  - o for\_minutes how long the RAM should be monitored
  - *units* how many nodes are added to the cluster if the rule is met
  - *enabled* set 1/true to enable the rule. Otherwise set false/0.
  - value the amount of RAM (MB). If this value is reached by the cluster during the period specified by the *for\_minutes* parameter, the system will add the amount of units set by the units parameters
- *auto\_scaling\_out\_cpu\_attributes* an array of CPU scale out attributes, similar to RAM scale out attributes

# **25.4 Add nodes to cluster type**

To add new VMs (nodes) to a cluster type, use the following request:

PUT /load\_balancing\_clusters/:id.json

#### JSON Request example

```
curl -i -X PUT -
d'{"load_balancing_cluster":{"port":"80","load_balancer_attributes":{"label":"test","i
d":"271","rate_limit":"0"},"nodes_attributes":{"[:VM_id]":{"ip_address_id":"2","id":"1
0","_destroy":"false","virtual_machine_id":"278"},"[:VM_id]":{"ip_address_id":"7","_de
stroy":"false","virtual_machine_id":"277"}},"id":"20","available_vms":""}' -u
user:userpass http://onapp.test/load_balancing_clusters/:id.json -H 'Accept:
application/json' -H 'Content-type: application/json'
```

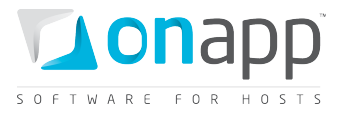

You add new nodes by editing *nodes\_attributes* array, where you add new nodes to already existing ones:

*load\_balancing\_cluster* – an array, with load balancing cluster details:

- port the port on which the cluster is running
- *load\_balancer\_attributes label, ID* and *port speed* of the load balancer
- *nodes\_attributes* an array where you may add new nodes
  - [:VM\_id] input ID of the VM you add to the cluster. Node parameters:
    - ip\_address\_id the ID of virtual machine IP
    - *id* input id of the existing node or omit it for a new node
    - \_destroy set 0/false, or the node will be removed from the cluster
    - virtual\_machine\_id input the ID of the VM
- *id* input the cluster ID

# 25.5 Remove nodes from cluster type

To remove nodes from cluster type, use the following request:

### PUT /load\_balancing\_clusters/:id.json

JSON Request example

```
curl -X PUT -
d'{"load_balancing_cluster":{"port":"80","load_balancer_attributes":{"label":"label1",
"id":"455", "rate_limit":"0"},
"nodes_attributes":{"[:VM_id]":{"ip_address_id":"33457", "id":"20", "_destroy":"1",
"virtual_machine_id":"420"}}, "id":"12", "available_vms":""}' -u user:userpass
http://onapp.test/load_balancing_clusters/:id.json -H 'Accept: application/json' -H
'Content-type: application/json'
```

Where:

*load\_balancing\_cluster* – an array, with load balancing cluster details:

- *port* the port on which the cluster is running
- *load\_balancer\_attributes label, ID* and *port speed* of the load balancer
- nodes\_attributes an array where you may remove nodes
  - [:VM\_id] set "0" (zero) for the node you want to delete. Node parameters:
    - ip\_address\_id the ID of virtual machine IP
    - *id* input id of the node you want to delete
    - \_destroy set 1/true to remove this node from the cluster
    - virtual\_machine\_id input the ID of the VM
- *id* input the cluster ID

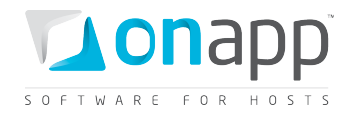

# 25.6 Configure autoscaling type

You may change minimum/maximum number of nodes of autoscaling type, as well as change the autoscaling attributes for RAM and CPU.

To configure autoscaling type, use the following request:

#### PUT /load\_balancing\_clusters/:id.json

#### JSON Request example

```
curl -X PUT -
d'{"load_balancing_cluster":{"config":{"max_node_amount":"4","min_node_amount":"1"},"a
uto_scaling_in_cpu_attributes":{"for_minutes":"20","units":"1","enabled":"true","value
":"60"},"port":"80","auto_scaling_in_memory_attributes":{"for_minutes":"20","units":"1
","enabled":"true","value":"200"},"auto_scaling_out_memory_attributes":{"for_minutes":"1"
","enabled":"true","value":"200"},"auto_scaling_out_memory_attributes":{"for_minutes":
"5","units":"1","enabled":"true","value":"100"},"load_balancer_attributes":{"label":"a
z_AS","hostname":"aa","rate_limit":"0"},"cluster_type":"autoscaleout","node_attributes
":{"cpus":"1","cpu_shares":"1","memory":"128","rate_limit":"0"},"auto_scaling_out_cpu_
attributes":{"for_minutes":"5","units":"1","enabled":"true","value":"80"},"image_templ
ate_id":"4"},"available_vms":""}' -u user:userpass
http://onapp.test/load_balancing_clusters/45.json -H 'Accept: application/json' -H
'Content-type: application/json'
```

Where you may change:

Number of nodes

- *max\_node\_amount* maximum number of nodes for the cluster
- *min\_node\_amount* minimum number of nodes for the cluster

Autoscale in/out attributes for RAM and CPU

- *for\_minutes* how long the resource should be monitored
- units how many nodes are removed or added to the cluster, if the rule is met
- enabled set 1/true if the rule is enabled. Otherwise set 0/false
- *value* the amount of resource. If this value is reached by the cluster during the period specified by the *for\_minutes* parameter, the system will remove the amount of units set by the *units* parameter.

# 25.7 Delete a load balancing cluster

To delete a load balancing cluster, use the following request:

DELETE /load\_balancing\_clusters/:id .xml DELETE /load\_balancing\_clusters/:id .json

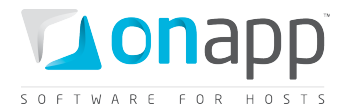

You can also delete it using this request:

DELETE /load\_balancers/:id.xml DELETE /load\_balancers/:id.json

#### **XML Request example**

curl -i -X DELETE -u user:userpass --url http://onapp.test/load balancers/:id.xml

#### **JSON Request example**

curl -i -X DELETE -u user:userpass --url http://onapp.test/load balancers/:id.json

*(i)* If you delete a cluster type – the nodes (VMs) will remain in the system. If you delete an autoscaling type - all its nodes will be deleted as well.

## 25.8 Get the list of load balancers

To get the list of available load balancers, use the following request:

GET /load\_balancers.xml

GET /load\_balancers.json

#### XML Output example

```
<?xml version="1.0" encoding="UTF-8"?>
<load balancers type="array">
 <load balancer>
   <label>asdas</label>
   <cpus type="integer">1</cpus>
   <monthly bandwidth used type="integer">69886</monthly bandwidth used>
   <operating system distro>lbva</operating system distro>
   <created at type="datetime">2011-07-20T17:54:30Z</created at>
   <template id type="integer">29</template id>
    <operating system>linux</operating system>
    <enable_autoscale nil="true"></enable autoscale>
    <cpu shares type="integer">10</cpu shares>
   <total disk size type="integer">6</total disk size>
   <updated_at_type="datetime">2011-07-25T08:38:06Z</updated_at>
   <memory type="integer">512</memory>
   <local remote access port type="integer">5904</local remote access port>
   <allowed swap type="boolean">true</allowed swap>
   <recovery mode type="boolean">false</recovery mode>
   <allow resize without reboot type="boolean">true</allow resize without reboot>
   <xen id type="integer">78</xen id>
   <update_billing_stat type="boolean">false</update billing stat>
   <id type="integer">60</id>
   <hypervisor id type="integer">2</hypervisor id>
   <enable monitis type="boolean">false</enable monitis>
    <user id type="integer">1</user id>
    <allowed hot migrate type="boolean">true</allowed hot migrate>
   <admin note nil="true"></admin note>
```

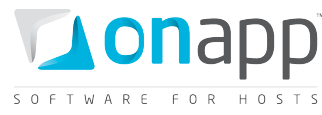

```
<suspended type="boolean">false</suspended>
   <strict virtual machine id nil="true"></strict virtual machine id>
   <note nil="true"></note>
   <template label>Load Balancer Virtual Appliance</template label>
   <hostname>asdasd</hostname>
   <booted type="boolean">true</booted>
   <remote_access_password>zdo8x3a6ukwp</remote access password>
   <min_disk_size type="integer">5</min_disk_size>
   <initial root password>ce45tqsb3jub/initial root password>
   <identifier>eh3wjx7vmvqfvo</identifier>
   <ip addresses type="array">
    <ip_address>IP</ip_address>
   </ip addresses>
   <locked type="boolean">false</locked>
   <built type="boolean">true</built>
 </load balancer>
</load balancers>
```

#### Parameters description:

label – the load balancer name cpus – the number of CPU cores allocated to this load balancer *monthly\_bandwidth\_used* – the bandwidth used this month operating system distro – the distribution of the OS template id – ID of the LB template operating system - the OS on which the load balancing cluster is based enable\_autoscale – true if autoscaling is enabled, otherwise false cpu\_shares – the number of CPU shares assigned to this load balancing cluster total disk size - the load balancer disk size memory - the amount of RAM allocated to this load balancing cluster *local remote access port* – the port ID used for used for console access allowed\_swap - true if swap disks are allowed, otherwise false recovery\_mode - true if recovery mode is allowed, otherwise false allow resize without reboot – true if you can resize a VM's CPU and RAM without rebooting it *xen id* – the VM ID set by the virtualization engine id – the load balancing cluster ID hypervisor\_id - the ID of the hypervisor used by this load balancing cluster enable monitis - true if monitis is enabled, otherwise false user id – the ID of the user who owns this load balancing cluster allowed\_hot\_migrate - true if hot migration is allowed admin note - an optional text note suspend – true if suspended, otherwise false strict\_virtual\_machine\_id - the ID of a VM that will never reside in this load balancing cluster note – an optional text, added as a note template\_label – the name of the template on which this load balancing cluster is based hostname - the host name for this load balancer booted - true if the machine is booted, otherwise false

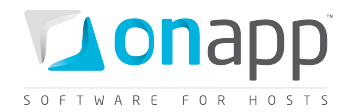

remote\_access\_password - the password for remote access min\_disk\_size - the minimum disk size in GB required for a specified template initial\_root\_password - the VM root password identifier - identifier of the load balancer in the database ip\_addresses - an array of IP addresses assigned to this load balancer and their details locked - true if locked, otherwise false built - true if the load balancing cluster is built, otherwise false

## 25.9 Get load balancer details

To get details for a particular load balancer, use the following request:

- GET /load\_balancers/:id.xml
- GET /load\_balancers/:id.json

#### XML Output example

```
<?xml version="1.0" encoding="UTF-8"?>
<load balancers type="array">
 <load balancer>
   <label>gget</label>
   <cpus type="integer">1</cpus>
   <operating system distro>lbva</operating system distro>
    <created at type="datetime">2011-04-27T19:22:01+03:00</created at>
    <template_id type="integer">23</template_id>
    <operating system>linux</operating system>
   <enable autoscale nil="true"></enable autoscale>
   <cpu shares type="integer">10</cpu_shares>
   <updated at type="datetime">2011-04-27T19:28:38+03:00</updated at>
   <memory type="integer">512</memory>
   <local remote access port type="integer">5905</local remote access port>
   <allowed swap type="boolean">true</allowed swap>
   <recovery_mode type="boolean">false</recovery_mode>
   <allow resize without reboot type="boolean">true</allow resize without reboot>
   <total_disk_size_type="integer">6</total_disk_size>
   <xen id type="integer">29</xen id>
   <id type="integer">55</id>
   <hypervisor id type="integer">2</hypervisor id>
   <user id type="integer">1</user id>
    <allowed hot migrate type="boolean">false</allowed hot migrate>
   <admin note nil="true"></admin note>
    <monthly bandwidth used type="integer">2176</monthly bandwidth used>
   <ip addresses type="array">
      <ip address>
        <netmask>255.255.255.240</netmask>
       <disallowed primary type="boolean">false</disallowed primary>
       <address>109.123.105.182</address>
        <created at type="datetime">2011-04-19T20:48:03+03:00</created at>
        <updated_at type="datetime">2011-04-19T20:48:03+03:00</updated_at>
        <network_id type="integer">1</network id>
        <network address>109.123.105.176</network address>
        <broadcast>109.123.105.191</broadcast>
        <free type="boolean">false</free>
        <id type="integer">5</id>
        <gateway>109.123.105.177</gateway>
```

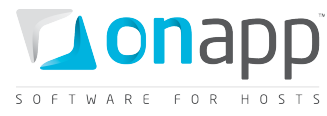

id>

|   | <pre>suspended type="boolean"&gt;false</pre>                        |
|---|---------------------------------------------------------------------|
|   | <pre><strict id="" machine="" nil="true" virtual=""></strict></pre> |
|   | <note nil="true">/note&gt;</note>                                   |
|   | <pre><template label="">CentOS 5.3 lbva 6.11 x64</template></pre>   |
|   | <pre><hostname>afd</hostname></pre>                                 |
|   | <pre><booted type="boolean">true</booted></pre>                     |
|   | <pre><remote access="" password="">srfcwo</remote></pre>            |
|   | <pre><min disk="" size="" type="integer">5</min></pre>              |
|   | <pre><initial password="" root="">rhc15qcbx1mw</initial></pre>      |
|   | <identifier>xzb7cm6msu3ehw</identifier>                             |
|   | <locked type="boolean">false</locked>                               |
|   | <pre><built type="boolean">true</built></pre>                       |
| < | /load balancer>                                                     |

For parameters description refer to a <u>Get the list of load balancers</u> section.

# 25.10 Edit a load balancer

To edit a load balancer, use this request:

PUT /load\_balancers/:id.xml

PUT /load\_balancers/:id.json

#### JSON Request example

```
curl -i -X PUT -d '{"load_balancer":{label:"Pasha2", hostname:"Pasha2",
rate_limit:10}}' -u user:userpass http://onapp.test/load_balancers/:id -H 'Accept:
application/json' -H 'Content-type: application/json'
```

#### Where you can edit:

label – the LB label

hostname - hostname, associated with the LB

rate\_limit - the port speed, set for the LB

## 25.11 Start up a load balancer

To start up a load balancer, use the following request:

POST onapp.test/load\_balancers/:load\_balancer\_id/startup.xml
POST onapp.test/load balancers/:load balancer id/startup.json

#### XML Request example

```
curl -i -X POST -H 'Accept: application/xml' -H 'Content-type: application/xml' -u user:userpass --url http://onapp.test/load balancers/:load balancer id/startup.xml
```

JSON Request example

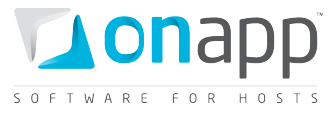

curl -i -X POST -H 'Accept: application/json' -H 'Content-type: application/json' -u user:userpass --url http://onapp.test/load balancers/:load balancer id/startup.json

# 25.12 Stop a load balancer

To stop a load balancer, use the following request:

POST /load\_balancers/:load\_balancer\_id/stop.xml
POST /load balancers/:load balancer id/stop.json

XML Request example

curl -i -X POST -H 'Accept: application/xml' -H 'Content-type: application/xml' -u user:userpass --url http://onapp.test/load balancers/:load balancer id/stop.xml

#### Json Request example

```
curl -i -X POST -H 'Accept: application/json' -H 'Content-type: application/json' -u user:userpass --url http://onapp.test/load balancers/:load balancer id/stop.json
```

## 25.13 Shut down a load balancer

To shut down a load balancer, use the following request:

POST /load balancers/:load balancer id/shutdown.xml

POST /load\_balancers/:load\_balancer\_id/shutdown.json

#### **XML Request example**

curl -i -X POST -H 'Accept: application/xml' -H 'Content-type: application/xml' -u user:userpass --url http://onapp.test/load balancers/:load balancer id/shutdown.xml

#### JSON Request example

```
curl -i -X POST -H 'Accept: application/json' -H 'Content-type: application/json' -u
user:userpass --url http://onapp.test/load balancers/:load balancer id/shutdown.json
```

## 25.14 Unlock a load balancer

To unlock a load balancer:

POST /load\_balancers/:load\_balancer\_id/unlock.xml
POST /load\_balancers/:load\_balancer\_id/unlock.json

#### **XML Request example**

curl -i -X POST -H 'Accept: application/xml' -H 'Content-type: application/xml' -u user:userpass --url http://onapp.test/load balancers/:load balancer id/unlock.xml
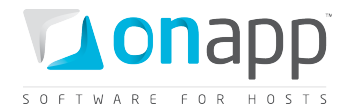

#### **JSON Request example**

```
curl -i -X POST -H 'Accept: application/json' -H 'Content-type: application/json' -u user:userpass --url http://onapp.test/load balancers/:load balancer id/unlock.json
```

## 25.15 Rebuild a load balancer

To rebuild a load balancer, use the following request:

```
POST /load_balancers/:load_balancer_id/rebuild.xml
POST /load_balancers/:load_balancer_id/rebuild.json
```

#### XML Request example

```
curl -X POST -u user:userpass
http://onapp.test/load_balancers/:load_balancer_id/rebuild.xml -H 'Accept:
application/xml' -H 'Content-type: application/xml'
```

#### JSON request example

```
curl -X POST -u user:userpass
http://onapp.test/load_balancers/:load_balancer_id/rebuild.json -H 'Accept:
application/json' -H 'Content-type: application/json'
```

# 25.16 Suspend a load balancer

To suspend a load balancer:

POST /load\_balancers/:load\_balancer\_id/suspend.xml
POST /load balancers/:load balancer id/suspend.json

#### XML Request example

```
curl -i -X POST -H 'Accept: application/xml' -H 'Content-type: application/xml' -u user:userpass --url http://onapp.test/load balancers/:load balancer id/suspend.xml
```

#### JSON Request example

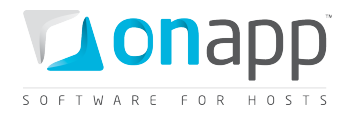

# 25.17 View load balancer billing statistics

To view billing statistics for a load balancer:

GET /load\_balancers/:identifier/vm\_stats.xml
GET /load\_balancers/:identifier/vm\_stats.json

Define a shorter period by setting Start and End time in the API call: GET /load\_balancers/:identifier/vm\_stats.xml?period[startdate]=YYYY-MM-DD+hh%3Amm%3Ass&period[enddate]=YYYY-MM-DD+hh%3Amm%3Ass GET /load\_balancers/:identifier/vm\_stats.json?period[startdate]=YYYY-MM-DD+hh%3Amm%3Ass&period[enddate]=YYYY-MM-DD+hh%3Amm%3Ass

#### XML output example:

```
<?xml version="1.0" encoding="UTF-8"?>
<vm stats type="array">
 <vm hourly stat>
    <created at type="datetime">2011-11-01T00:00:16Z</created at>
    <usage cost type="float">0.0</usage cost>
    <updated at type="datetime">2011-11-01T00:00:16Z</updated at>
    <stat_time type="datetime">2011-11-01T00:00:00Z</stat_time>
    <vm_resources_cost type="float">0.0</vm_resources_cost>
    <total cost type="float">0.0</total cost>
    <id type="integer">9596</id>
    <vm billing stat id type="integer">7807</vm billing stat id>
    <user_id type="integer">1</user_id>
    <billing stats>
      <virtual machines type="array">
        <virtual machine>
          <label>qapl-cluster</label>
          <costs type="array">
            <cost>
              <value type="integer">10</value>
              <cost type="float">0.0</cost>
              <resource_name>cpu_shares</resource_name>
            </cost>
          </costs>
          <id type="integer">351</id>
        </virtual machine>
      </virtual machines>
      <network interfaces type="array">
        <network interface>
          <label>eth0</label>
          <costs type="array">
            <cost>
              <value type="integer">2</value>
              <cost type="float">0.0</cost>
              <resource name>ip addresses</resource name>
            </cost>
            . . .
            <cost></cost>
            . . .
          </costs>
          <id type="integer">401</id>
        </network interface>
```

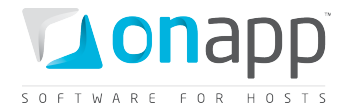

```
</network interfaces>
    <disks type="array">
      <disk>
        <label>#770</label>
        <costs type="array">
          <cost>
            <value type="integer">5</value>
            <cost type="float">0.0</cost>
            <resource name>disk size</resource name>
          </cost>
          <cost></cost>
        </costs>
        <id type="integer">770</id>
      </disk>
    </disks>
    <load balancers type="array">
      <load balancer>
        <label>qapl-cluster</label>
        <costs type="array">
          <cost>
            <value type="integer">2</value>
            <cost type="float">0.0</cost>
            <resource name>template</resource name>
          </cost>
        </costs>
        <id type="integer">351</id>
      </load balancer>
    </load balancers>
  </billing stats>
 <virtual machine id type="integer">351</virtual machine id>
 <currency code>USD</currency code>
</vm hourly stat>
</vm stats>
```

### Where:

created\_at - the timestamp in DB when this record was created

updated\_at - the date when these statistics were updated

*usage\_cost* - the total due for LB usage for this particular hour specified by stat\_time parameter (data sent/received, bandwidth, CPU usage)

total\_cost - the total amount of money owed by this particular LB for the resources spent at stat\_time

*total\_cost* - the total amount of money owed for the LB specified by id parameter for a particular hour specified by stat\_time parameter (total\_cost = vm\_resources\_cost + usage\_cost)

*vm\_resources\_cost* - the amount of money due for the LB resources for the particular hour specified by stat\_time parameter (memory, disks, templates)

stat\_time - the particular hour for which these statistics were generated

*id* - the ID of these statistics

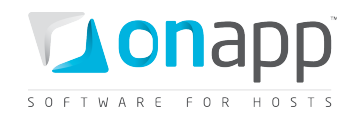

user\_id - the ID of LB owner

*currency\_code* - currency in which this load balancer is charged within the billing plan

*billing\_stats* - an array of billing details for the resources used by this LB

*virtual\_machines* - an array of LB billing details:

- label LB name
- *costs* an array of LB resources with their total prices for the period specified in the stat-time parameter, where
  - *resource\_name* the resource in question. This can be cpu\_shares, cpus, memory, template, cpu\_usage
  - *value* the amount of resources allocated to this VM. Here are the units of measurment for each type of resource\_name:
    - cpu\_shares percentage of CPU shares
    - *cpus* number of CPU cores
    - memory amount of RAM in Mb
    - cpu\_usage CPU time in seconds
    - *cost* the total due for this resource
    - id load balancer ID

network\_interfaces - an array of network interfaces used by this LB with their billing statistics:

- o *label* network interface name used in OnApp
- o *id* network interface ID
- costs an array of network interface related resources with their total prices for the period specified in the stat-time parameter, where:
  - resource\_name the resource in question. This can be ip\_addresses, rate, data\_received and data\_sent
  - value the amount of resources used by this network interface. Here are the units of measurment for each type of resource\_name:
    - ip\_addresses number of IPs
    - rate the port speed in Mb per second
    - data\_received amount of received data in Kb
    - data\_sent amount of sent data in Kb
  - *cost* the total due for the resource

*disks* - an array of disks used by this LB with their billing details:

- *label* disk name used in UI
- *id* disk ID used in database
- *costs* an array of disk related resources with their total prices for the period specified in the stat-time parameter, where:

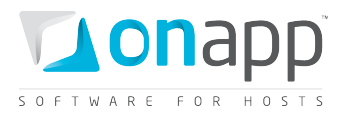

- *resource\_name* the resource in question. This can be disk\_size, data\_read, data\_written, reads\_completed and writes\_completed
- value the amount of resources used. Here are the units of measurment for each type of resource\_name:
  - disk\_size size in GB
  - *data\_read* read data in Kb
  - data\_written amount of written data in Kb
  - reads number read operations
  - writes number of write operations
- *cost* the total due for the resource

*load\_balancers* - an array of load balancer billing details:

- *label* load balancer name
- *id* the load balancer ID
- *costs* an array of load balancer related resources with their total prices for the period specified in the stat-time parameter, where:
  - *value* the template ID in this case.
  - *cost* the total due for the resource.
  - *resource\_name* currently for load balancers only template resource is supported.

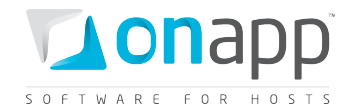

# 26. CDN Edge Servers

CDN edge servers are the virtual machines which form a Content Delivery Network. In this network the web content is cached and delivered to end users from the server which is closest to the user or has the best availability.

# 26.1 View edge servers

To view all edge servers in the cloud with their details, use the following request:

GET /edge\_servers.xml GET /edge\_servers.json

#### XML Output example

```
<?xml version="1.0" encoding="UTF-8"?>
<edge servers type="array">
 <edge server>
   <label>QAVP XEN server</label>
   <cpus type="integer">1</cpus>
   <aflexi id nil="true"></aflexi id>
   <ip addresses type="array"></ip addresses>
   <operating system distro>ubuntu</operating system distro>
   <created at type="datetime">2011-10-13T08:58:00Z</created at>
   <template_id type="integer">14</template_id>
   <operating system>linux</operating system>
    <enable autoscale nil="true"></enable autoscale>
    <cpu_shares type="integer">1</cpu_shares>
   <updated at type="datetime">2011-10-13T12:45:19Z</updated at></updated at>
   <memory type="integer">512</memory>
   <local remote access port type="integer">5900</local remote access port>
   <allowed_swap type="boolean">true</allowed_swap>
   <recovery mode type="boolean">false</recovery mode>
   <allow resize without reboot type="boolean">false</allow resize without reboot>
   <xen id type="integer">2</xen id>
   <update billing stat type="boolean">true</update billing stat>
   <id type="integer">118</id>
   <hypervisor_id type="integer">2</hypervisor_id>
   <enable monitis nil="true"></enable monitis>
   <user id type="integer">1</user id>
   <allowed hot migrate type="boolean">false</allowed hot migrate>
    <admin note nil="true"></admin note>
   <total disk size type="integer">20</total disk size>
   <vip nil="true"></vip>
   <suspended type="boolean">false</suspended>
   <strict virtual machine id nil="true"></strict virtual machine id>
   <note nil="true"></note>
   <template label>Debian 6.0 x64</template label>
   <hostname>second.qavp</hostname>
   <booted type="boolean">true</booted>
   <remote access password>ra3g57xkaxij</remote access password>
   <min disk size type="integer">5</min disk size>
   <initial_root_password>6ok0637src0y</initial root password>
   <identifier>lf1jf5j4fpw9u5</identifier>
    <add to marketplace type="boolean">false</add to marketplace>
    <monthly bandwidth used type="integer">0</monthly bandwidth used>
```

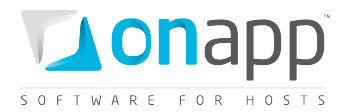

```
<state>new</state>
<locked type="boolean">false</locked>
<built type="boolean">true</built>
</edge_server>
</edge_servers>
```

#### Where:

- label an arbitrary name of the edge server
- cpus number of CPU cores allocated to this edge server
- aflexi\_id the server identifier of the edge
- *ip\_addresses* an array of assigned IP addresses
- operating\_system\_distro the distribution of the Operating System
- template\_id the ID of the template, on which the edge server is based
- operating\_system type of Operating System
- enable\_autoscale false; not available for edge servers
- *cpu\_shares* the percentage of CPU shares
- memory the amount of RAM resources allocated to this edge server
- *local\_remote\_access\_port* the port ID used for console access
- allowed\_swap true if swap is allowed; otherwise false
- recovery\_mode true if the server is booted in the recovery mode; otherwise false
- *allow\_resize\_without\_reboot* true if adjusting resource allocation without reboot is possible; otherwise false
- xen\_id the edge server ID set by the virtualization engine
- update\_billing\_stat deprecated attribute; will be removed in upcoming release
- id the edge server ID in OnApp CP database
- hypervisor\_id the ID of the hypervisor, on which the server is deployed
- enable\_monitis deprecated attribute; will be removed in upcoming release
- user\_id the ID of the user, who is the server owner
- *allowed\_hot\_migrate* true if hot migration is allowed; otherwise false

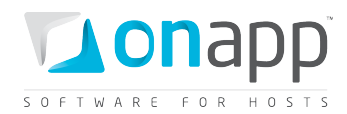

admin\_note - an optional reminder for this VM created by an administrator

*total\_disk\_size* – total disk space in GB of primary and swap disks

vip – true if the server has VIP status for migration; otherwise false

suspended – true if suspended; otherwise false

*strict\_virtual\_machine\_id* - the ID of a virtual machine (or edge server) that will never reside on the same HV with this server

note - an optional reminder for this VM made by a user account

template\_label - label of the template on which the server is based; currently - Debian 6.0 x64

*hostname* – the name of your host

booted – true if the server is booted; otherwise false

remote\_access\_password - the password for remote access

*min\_disk\_size* – minimum disk space required by the template

initial\_root\_password – the server root password

identifier - the edge server identifier

add\_to\_marketplace - true if this edge server is added to the marketplace; otherwise false

*monthly\_bandwidth\_used* – the bandwidth used by the server for this month

*state* – deprecated attribute; will be removed in upcoming release

*locked* – true if locked; otherwise false

### 26.2 View edge server details

To view the edge server details:

GET /edge\_servers/:id.xml GET /edge\_servers/:id.json

For details refer to View edge servers section.

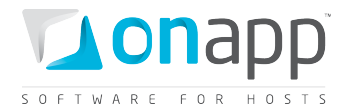

## 26.3 Create edge server

To create an edge server, use the following API call:

POST /edge\_servers.xml
POST /edge\_servers.json

#### XML Request example

curl -i -X POST -d

'<edge\_server><label>az\_CDN\_test</label><cpus>1</cpus><data\_store\_group\_primary\_id>2</ data\_store\_group\_primary\_id><primary\_network\_group\_id>3</primary\_network\_group\_id><tem plate\_id>398</template\_id><cpu\_shares>1</cpu\_shares><memory>512</memory><required\_virt ual\_machine\_build>1</required\_virtual\_machine\_build><hypervisor\_group\_id>1</hypervisor \_group\_id><hypervisor\_id>1</hypervisor\_id><required\_ip\_address\_assignment>1</required\_ ip\_address\_assignment><hostname>acdnt</hostname><primary\_disk\_size>5</primary\_disk\_siz e><rate\_limit>0</rate\_limit></edge\_server>' -u admin:dev9dot162 http://onapp.test/edge\_servers.xml -H 'Accept: application/xml' -H 'Content-type: application/xml'

#### **JSON Request example**

```
curl -i -X POST -d
'{"edge_server":{"label":"az_CDN_test","cpus":"1","data_store_group_primary_id":"2","p
rimary_network_group_id":"3","template_id":"398","cpu_shares":"1"
,"memory":"512","required_virtual_machine_build":"1","hypervisor_group_id":"1","hyperv
isor_id":"1","required_ip_address_assignment":"1","hostname":"acdnt","primary_disk_siz
e":"5","rate_limit":"0"}}' -u user:userpass http://onapp.test/edge_servers.json -H
'Accept: application/json' -H 'Content-type: application/json'
```

#### Where:

label \* – an arbitrary name of your CDN edge server

*hostname* \* – the name of your host

- template id \* the ID of the template, on which this edge server will be based
- hypervisor\_id \* indicate the ID of the hypervisor, on which the server will be deployed

*hypervisor\_group\_id* \* - indicate the hypervisor zone ID

cpus \* - the amount of CPU cores allocated to this edge server

cpu\_shares \* - the percentage of allocated CPU shares resource

memory \* - the amount of RAM, which you want to allocate to this edge server

*primary\_disk\_size* \* - the size in GB of the primary disk

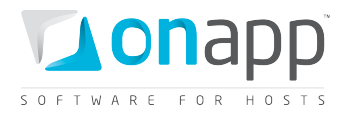

*data\_store\_group\_primary\_id* – specify the ID of a data store zone, where you want to locate the disk of your server. If not specified – the system will select the data store zone with higher available capacity

primary\_network\_group\_id - indicate the network zone ID

*required\_virtual\_machine\_build* – set "1" to build the server automatically after creation. Otherwise set "0"

*required\_ip\_address\_assignment* - set "1" if you want IP address to be assigned automatically after creation. Otherwise set "0"

# 26.4 Edit edge server

To change the server label and resource allocation:

PUT /edge\_servers/:id.xml

PUT /edge\_servers/:id.json

#### XML Request example

```
curl -i -X PUT -d
'<edge_server><label>az_CDN_test_1</label><cpus>1</cpus>cpu_shares>10</cpu_shares><me
mory>512</memory></edge_server>' -u onapp.test http://onapp.test/edge_servers/:id.xml
-H 'Accept: application/xml' -H 'Content-type: application/xml'
```

#### JSON Request example

```
curl -i -X PUT -d
'{"edge_server":{"label":"az_CDN_test_3","cpus":"1","cpu_shares":"20","memory":"512"}}
' -u onapp.test http://onapp.test/edge_servers/:id.json -H 'Accept: application/json'
-H 'Content-type: application/json'
```

#### Where:

label – an arbitrary name of your CDN edge server

cpus - the amount of CPU cores allocated to this edge server

cpu\_shares - the percentage of allocated CPU shares resource

memory - the amount of RAM, which you want to allocate to this edge server

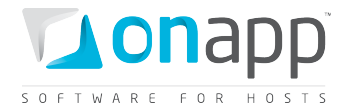

# 26.5 Reboot edge server

To reboot the edge server:

POST /edge\_servers/:edge\_server\_id/reboot.xml
POST /edge\_servers/:edge\_server\_id/reboot.json

#### XML Request example

```
curl -i -X POST -u user:userpass
http://onapp.test/edge_servers/:edge_server_id/reboot.xml -H 'Accept: application/xml'
-H 'Content-type: application/xml'
```

#### **JSON Request example**

```
curl -i -X POST -u user:userpass
http://onapp.test/edge_servers/:edge_server_id/reboot.json -H 'Accept:
application/json' -H 'Content-type: application/json'
```

### **26.6 Reboot in recovery**

To reboot the edge server in recovery mode with a temporary login ("root") and password ("recovery"), use the following API calls:

```
POST /edge servers/:edge server id/reboot.xml?mode=recovery
```

```
POST /edge_servers/:edger_server_id/reboot.json?mode=recovery
```

#### **XML Request example**

```
curl -i -X POST -u user:userpass --url
http://onapp.test/edge servers/:edger server id/reboot.xml?mode=recovery
```

JSON Request example

```
curl -i -X POST -u user:userpass --url
http://onapp.test/edge servers/:edge server id/reboot.json?mode=recovery
```

### 26.7 Startup edge server

```
POST /edge_servers/:edge_server_id/startup.xml
POST /edge_servers/:edge_server_id/startup.json
```

#### XML Request example

```
curl -i -X POST -u user:userpass
http://onapp.test/edge_servers/:edge_server_id/startup.xml -H 'Accept:
application/xml' -H 'Content-type: application/xml'
```

**JSON Request example** 

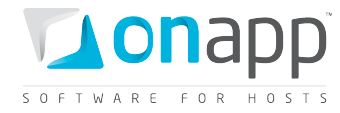

## 26.8 Shut down edge Server

To terminate the edge server gracefully:

POST /edge\_servers/:edge\_server\_id/shutdown.xml
POST /edge\_servers/:edge\_server\_id/shutdown.json

#### XML Request example

```
curl -i -X POST -u user:userpass
http://onapp.test/edge_servers/:edge_server_id/shutdown.xml -H 'Accept:
application/xml' -H 'Content-type: application/xml'
```

#### JSON Request example

```
curl -i -X POST -u user:userpass
http://onapp.test/edge_servers/:edge_server_id/shutdown.json -H 'Accept:
application/json' -H 'Content-type: application/json'
```

### **26.9 Stop edge server**

To terminate the edge server forcefully:

```
POST /edge_servers/:edge_server_id/stop.xml
POST /edge_servers/:edge_server_id/stop.json
```

#### XML Request example

```
curl -i -X POST -u user:userpass
http://onapp.test/edge_servers/:edge_server_id/stop.xml -H 'Accept: application/xml' -
H 'Content-type: application/xml'
```

#### **JSON Request example**

```
curl -i -X POST -u user:userpass
http://onapp.test/edge_servers/:edge_server_id/stop.json -H 'Accept: application/json'
-H 'Content-type: application/json'
```

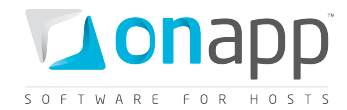

# 26.10 Rebuild edge server

To rebuild (or build manually) the edge server, use the following request:

POST /edge\_servers/:edge\_server\_id/build.xml
POST /edge\_servers/:edge\_server\_id/build.json

#### XML Request example

```
curl -i -X POST -u user:userpass
http://onapp.test/edge_servers/:edge_server_id/build.xml -d'<?xml version="1.0"
encoding="UTF-
8"?><edge_server><template_id>398</template_id><required_startup>1</required_startup></required_startup></re>
```

#### JSON Request example

```
curl -i -X POST -u user:userpass
http://onapp.test/edge_servers/:edge_server_id/build.json -d
'{"edge_server":{"template_id":"398","required_startup":"1"}}' -H 'Accept:
application/json' -H 'Content-type: application/json'
```

#### Where you have to send:

template id \* - the ID of the template on which this server will be based

required startup – set "1" to start up the server automatically after build. Otherwise set "0"

### 26.11 Suspend/unsuspend edge server

POST /edge\_servers/:edge\_server\_id/suspend.xml
POST /edge\_servers/:edge\_server\_id/suspend.json

#### **XML Request example**

```
curl -i -X POST -u user:userpass
http://onapp.test/edge_servers/:edge_server_id/suspend.xml -H 'Accept:
application/xml' -H 'Content-type: application/xml'
```

#### JSON Request example

```
curl -i -X POST -u user:userpass
http://onapp.test/edge_servers/:edge_server_id/suspend.json -H 'Accept:
application/json' -H 'Content-type: application/json'
```

To unsuspend the server, run the request again.

193

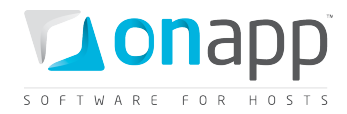

# 26.12 Rerun edge creation scripts

When an edge server is built, the system will run the scripts for creation of an edge server. You can do it manually, using the following request:

POST /edge\_servers/:edge\_server\_id/rerun\_edge\_scripts.xml
POST /edge\_servers/:edge\_server\_id/rerun\_edge\_scripts.json

#### XML Request example

```
curl -i -X GET -u user:userpass
http://onapp.test/edge_servers/:edge_server_id/rerun_edge_scripts.xml -H
'Accept:application/xml' -H 'Content-type:application/xml'
```

**JSON Request example** 

```
curl -i -X GET -u user:userpass
http://onapp.test/edge_servers/:edge_server_id/rerun_edge_scripts.json -H
'Accept:application/json' -H 'Content-type:application/json'
```

# 26.13 Unlock edge server

To unlock the edge server:

```
POST /edge_servers/:edge_server_id/unlock.xml
POST /edge_servers/:edge_server_id/unlock.json
```

#### **XML Request example**

```
curl -i -X POST -u user:userpass
http://onapp.test/edge_servers/:edge_server_id/unlock.xml -H 'Accept: application/xml'
-H 'Content-type: application/xml'
```

**JSON Request example** 

```
curl -i -X POST -u user:userpass
http://onapp.test/edge_servers/:edge_server_id/unlock.json -H 'Accept:
application/json' -H 'Content-type: application/json'
```

### 26.14 Delete edge server

DELETE /edge\_servers/:id.xml DELETE /edge\_servers/:id.json

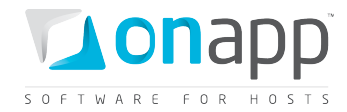

#### XML Request example

```
curl -i -X DELETE -u user:userpass http://onapp.test/edge_servers/:id.xml -H 'Accept:
application/xml' -H 'Content-type: application/xml'
```

#### **JSON Request example**

```
curl -i -X DELETE -u user:userpass http://onapp.test/edge_servers/:id.json -H 'Accept:
application/json' -H 'Content-type: application/json'
```

### 26.15 Migrate edge server

To migrate an edge server to another hypervisor, use the following request:

```
POST /edge_servers/:edge_server_id/migrate.xml
POST /edge_servers/:edge_server_id/migrate.json
```

#### **XML Request example**

```
curl -i -X POST -H 'Accept: application/xml' -H 'Content-type: application/xml' -u
user:userpass -d
"<edge_server><destination>1</destination><cold_migrate_on_rollback>1</cold_migrate_on
_rollback></edge_server>" --url
http://onapp.test/edge_servers/:edge_server_id/migrate.xml
```

#### **JSON Request example**

```
curl -i -X POST -H 'Accept: application/json' -H 'Content-type: application/json' -u
user:userpass -d '{"edge_server":{"destination":"1","cold_migrate_on_rollback":"1"}}'
--url http://onapp.test/edge servers/:edge server id/migrate.json
```

#### Where:

destination \* - the ID of a target hypervisor, to which you migrate the edge server

*cold\_migrate\_on\_rollback* - set 1 if you wish to switch to a cold migration if hot migration fails. Otherwise set 0.

### 26.16 Open the server console

To open an edge server console:

1. Run the following request:

```
GET /edge_servers/:edge_server_id/console.xml
GET /edge_servers/:edge_server_id/console.json
```

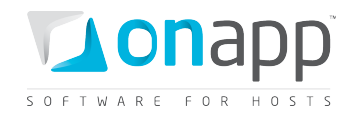

- 2. Find and copy the value for the remote\_key parameter in the response output.
- 3. Open the following URL in the browser:

http://onapp.test/console\_remote/[remote\_key\_parameter\_value]

# 26.17 Segregate edge server

To segregate an edge server (that is, instruct it never to reside on the same hypervisor as another VM or edge server), use the following method:

POST /edge\_servers/:edge\_server\_id/strict\_vm.xml
POST /edge\_servers/:edge\_server\_id/strict\_vm.json

#### XML Request example

```
curl -i -X POST -H 'Accept: application/xml' -H 'Content-type: application/xml' -u
user:userpass -d '<?xml version="1.0" encoding="UTF-
8"?><edge_server><strict_virtual_machine_id>bb6oa3eqdzpcgl</strict_virtual_machine_id>
</edge server>' --url http://onapp.test/edge servers/:edge server id/strict vm.xml
```

#### JSON Request example

```
curl -i -X POST -H 'Accept: application/json' -H 'Content-type: application/json' -u
user:userpass -d '{"edge_server":{"strict_virtual_machine_id":"gv03xz1x31t53h"}}' --
url http://onapp.test/edge_servers/:edge_server_id/strict_vm.json
```

#### Where:

*strict\_virtual\_machine\_id* \* - the ID of virtual machine you wish to segregate from the given edge server

### 26.18 Reset root password

You can reset password of the edge server using the following method:

POST /edge\_servers/:edge\_server\_id/reset\_password.xml

POST /edge\_servers/:edge\_server\_id/reset\_password.json

#### XML Request example

```
curl -i -X POST -H 'Accept: application/xml' -H 'Content-type: application/xml' -u user:userpass --url http://onapp.test/edge servers/:edge server id/reset password.xml
```

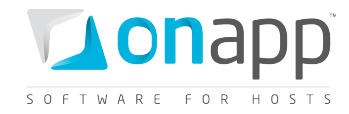

#### JSON Request example

curl -i -X POST -H 'Accept: application/json' -H 'Content-type: application/json' -u user:userpass --url http://onapp.test/edge servers/:edge server id/reset password.json

# 26.19 Change edge server owner

Use the following request to reassign an edge server to another user:

```
POST /edge servers/:edge server id/change owner.xml
```

POST /edge\_servers/:edge\_server\_id/change\_owner.json

#### XML Request example

```
curl -i -X POST -H 'Accept: application/xml' -H 'Content-type: application/xml' -u
user:userpass -d '<user_id>4</user_id>' --url
http://onapp.test/edge servers/:edge server id/change owner.xml
```

#### JSON Request example

```
curl -i -X POST -H 'Accept: application/json' -H 'Content-type: application/json' -u
user:userpass -d "{'user_id':'1'}" --url
http://onapp.test/edge_servers/:edge_server_id/change_owner.json
```

#### **Required parameter:**

user id \* - input ID of a new server owner

### 26.20 Set VIP status

To give your edge server a migration priority, set the VIP status for it with the following request:

POST /edge\_servers/:edge\_server\_id/set\_vip.xml

### POST /edge\_servers/:edge\_server\_id/set\_vip.json

#### XML Request example

```
curl -i -X POST -H 'Accept: application/xml' -H 'Content-type: application/xml' -u user:userpass --url http://onapp.test/edge_servers/:edge_server_id/set_vip.xml
```

#### JSON Request example

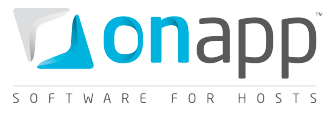

Run the same request again to remove the VIP status.

# 26.21 Edit admin note

To edit/make an admin note, use the following request:

```
PUT /edge ersvers/:edge server id.xml
```

```
PUT /edge_servers/:edge_server_id.json
```

#### XML Request example

```
curl -i -X PUT -u user:userpass http://onapp.test/edge_servers/:edge_server_id.xml -d
'<edge_server><admin_note>agfagwe tiuuytjgh yuytu</admin_note></edge_server>' -H
'Accept:application/xml' -H 'Content-type:application/xml'
```

#### JSON Request example

```
curl -i -X PUT -u user:userpass http://onapp.test/edge_servers/:edge_server_id.json -d
'{"edge_server":{"admin_note":"kjfjhjtrtjt"}}' -H 'Accept:application/json' -H
'Content-type:application/json'
```

#### Where:

admin note – enter the text of your note.

### 26.22 CDN edge server disks

Since CDN edge servers are VMs in their essence, you may perform all the same actions with edge disks as with VM disks. The only difference would be in the routes for the following requests:

To add a disk to CDN edge server:

```
POST /edge_servers/:edge_server_id/disks.xml
POST /edge_servers/:edge_server_id/disks.json
Parameters description and request example.
```

To view the edge server disks:

GET /edge\_servers/:edge\_server\_id/disks.xml GET /edge\_servers/:edge\_server\_id/disks.json Parameters description and output example.

For other possible requests refer to corresponding sections of <u>Disks</u> chapter.

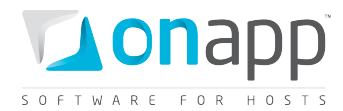

# 26.23 CDN edge server backups

You can create backups for the edge server and later on use the backups to restore the disks.

To get the list of all backups made for this edge server:

GET /edge\_servers/:edge\_server\_id/backups.xml GET /edge\_servers/:edge\_server\_id/backups.json Parameters description and output example.

To create a backup of a disk, use the following method:

POST /settings/disks/:disk\_id/backups.xml
POST /settings/disks/:disk\_id /backups.json
Request example.

To restore a disk from a backup, use the following method:

POST /backups/:backup\_id/restore.xml
POST /backups/:backup\_id/restore.json
Request example.

To delete a backup:

DELETE /backups/:id.xml DELETE /backups/:id.json Request example.

# 26.24 CDN edge server network interfaces

Here is the list of API calls for managing CDN edge servers' network interfaces. Edge servers' network interfaces have the same attributes as network interfaces of virtual machines.

To get the list of network interfaces allocated to this particular edge server:

```
GET /edge_servers/:edge_server_id/network_interfaces.xml
GET /edge_servers/:edge_server_id/network_interfaces.json
Parameters description and output example.
```

To get a particular network interface details:

```
GET /edge_servers/:edge_server_id/network_interfaces/:id.xml
GET /edge_servers/:edge_server_id/network_interfaces/:id.json
Parameters description and output example.
```

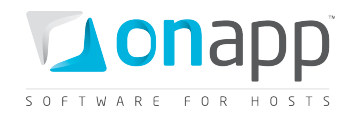

To edit network interface details:

```
PUT /edge_servers/:edge_server_id/network_interfaces/:id.xml
PUT /edge_servers/:edge_server_id/network_interfaces/:id.json
Parameters description and request example.
```

To add a new network interface:

POST /edge\_servers/:edge\_server\_id/network\_interfaces.xml
POST /edge\_servers/:edge\_server\_id/network\_interfaces.json
Parameters description and request example.

To delete a network interface from the edge server:

DELETE /edge\_servers/:edge\_server\_id/network\_interfaces/:id.xml DELETE /edge\_servers/:edge\_server\_id/network\_interfaces/:id.json Parameters description and request example.

# 26.25 IP address joins

An IP address allocated to an edge server is an IP address join. Use the following methods to view, assign and delete IP address joins of your CDN edge servers.

To get the list of IP address assignments for a particular edge server:

```
GET /edge_servers/:edge_server_id/ip_addresses.xml
GET /edge_servers/:edge_server_id/ip_addresses.json
Parameters description and output example.
```

To assign an IP Address to an edge server:

```
POST /edge_servers/:edge_server_id/ip_addresses.xml
POST /edge_servers/:edge_server_id/ip_addresses.json
Parameters description and request example.
```

To delete an IP address assignment from a particular VM:

```
DELETE /edge_servers/:edge_server_id/ip_addresses/:id.xml
DELETE /edge_servers/:edge_server_id/ip_addresses/:id.json
Parameters description and request example.
```

# 26.26 Rebuild Network for edge server

It is required to rebuild network after any changes on IP address joins or network interfaces. To rebuild network, use the following request:

```
POST /edge_servers/:edge_server_id/rebuild_network.xml
POST /edge servers/:edge server id/rebuild network.json
```

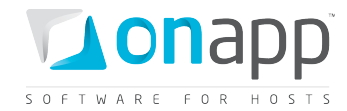

#### XML Request example

```
curl -i -X POST -u user:userpass
http://onapp.test/edge_servers/:edge_server_id/rebuild_network.xml -H 'Accept:
application/xml' -H 'Content-type: application/xml'
```

#### **JSON Request example**

```
curl -i -X POST -u user:userpass
http://onapp.test/edge_servers/:edge_server_id/rebuild_network.json -H 'Accept:
application/json' -H 'Content-type: application/json'
```

# 26.27 Firewall rules for CDN edge servers

Firewall rules for CDN edge servers function in the same way as for VMs. Use the following requests to see, add, edit and delete firewall rules.

To get the list of firewall rules assigned to a VM, use the following request:

```
GET /edge_servers/:edge_server_id/firewall_rules.xml
GET /edge_servers/:edge_server_id/firewall_rules.json
Parameters description and output example.
```

To edit a firewall rule, use the following request:

```
PUT /edge_servers/:edge_server_id/firewall_rules/:id.xml
PUT /edge_servers/:edge_server_id/firewall_rules/:id.json
Parameters description and request example.
```

To add a firewall rule, use the following request:

```
POST /edge_servers/:edge_server_id/firewall_rules.xml
POST /edge_servers/:edge_server_id/firewall_rules.json
Parameters description and request example.
```

To delete a firewall rule, use the fllowing request:

DELETE /edge\_servers/:edge\_server\_id/firewall\_rules/:id.xml DELETE /edge\_servers/:edge\_server\_id/firewall\_rules/:id.json Parameters description and request example.

# 26.28 Billing statistics for CDN edge server

You can view the billing statistics for a particular edge server using the following request:

```
GET /edge_servers/:edge_server_id/vm_stats.xml
GET /edge_servers/:edge_server_id/vm_stats.json
```

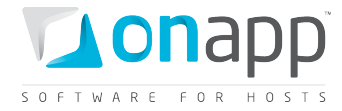

```
<?xml version="1.0" encoding="UTF-8"?>
<vm_stats type="array">
 <vm hourly stat>
    <created at type="datetime">2011-11-01T00:00:13Z</created at>
    <updated at type="datetime">2011-11-01T00:00:13Z</updated at></updated at>
    <stat time type="datetime">2011-11-01T00:00:00Z</stat time>
    <total_cost type="float">0.0</total_cost>
    <id type="integer">9582</id>
    <vm billing stat id type="integer">7795</vm billing stat id>
    <user id type="integer">1</user id>
    <billing stats>
      <virtual machines type="array">
        <virtual machine>
          <label>QAVP XEN serveridze</label>
          <costs type="array">
            <cost>
              <value type="integer">100</value>
              <resource name>cpu shares</resource name>
              <cost type="float">0.0</cost>
            </cost>
            <cost></cost>
             . . .
          </costs>
         <id type="integer">237</id>
        </virtual machine>
      </virtual machines>
      <network interfaces type="array">
        <network interface>
          <label>eth0</label>
          <costs type="array">
            <cost>
              <value type="integer">1</value>
              <resource name>ip addresses</resource name>
              <cost type="float">0.0</cost>
            </cost>
             <cost></cost>
             </costs>
          <id type="integer">254</id>
        </network_interface>
      </network interfaces>
      <disks type="array">
        <disk>
          <label>#499</label>
          <costs type="array">
            <cost>
              <value type="integer">20</value>
              <resource name>disk size</resource name>
              <cost type="float">0.0</cost>
            </cost>
             . . .
             <cost></cost>
             </costs>
          <id type="integer">499</id>
        </disk>
      </disks>
      <edge_servers type="array">
        <edge server>
          <label>QAVP XEN serveridze</label>
```

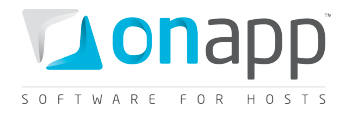

```
<costs type="array">
            <cost>
              <value type="integer">14</value>
              <resource name>template</resource name>
              <cost type="float">0.0</cost>
            </cost>
          </costs>
          <id type="integer">237</id>
        </edge server>
      </edge servers>
   </billing stats>
   <usage cost type="float">0.0</usage cost>
    <virtual machine id type="integer">237</virtual machine id>
   <currency_code>USD</currency_code>
   <vm resources cost type="float">0.0</vm resources cost>
 </vm hourly stat>
</vm stats>
```

#### Where:

created\_at - the timestamp in DB when this record was created

updated\_at - the date when these statistics were updated

*cost* – the total amount of money owed by this particular edge server for the resources spent at stat time

*stat\_time* – the particular hour for which these statistics were generated

*id* – the ID of these statistics

user\_id - the ID of edge server owner

*currency\_code* - currency in which this virtual machine is charged within the billing plan *billing\_stats* - an array of billing details for the resources used by this edge server *virtual\_machine* - an array of edge server billing details:

- *label* name of the edge server
- *costs* an array of edge server resources with their total prices for the period specified in the stattime parameter, where:
  - resource\_name the resource in question. This can be cpu\_shares, cpus, memory, cpu\_usage and template
  - value the amount of resources allocated to this edge server. Here are the units of measurment for each type of *resource\_name*:
    - cpu\_shares percentage of CPU shares
    - *cpus* number of CPU cores
    - memory amount of RAM in Mb
    - cpu\_usage CPU time in seconds
  - *cost* the total due for this resource
  - o *id* Virtual machine ID

*network\_interfaces* - an array of network interfaces used by this edge server with their billing statistics:

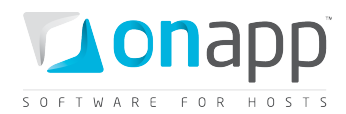

- *label* network interface name used in OnApp
- *id* network interface ID
- *costs* an array of network interface related resources with their total prices for the period specified in the stat-time parameter, where:
  - resource\_name the resource in question. This can be *ip\_addresses*, *rate*, *data\_received* and *data\_sent*
  - value the amount of resources used by this network interface. Here are the units of measurment for each type of resource\_name:
    - *ip\_addresses* number of IPs
    - rate the port speed in Mb per second
    - data\_received amount of received data in Kb
    - data\_sent amount of sent data in Kb
  - *cost* the total due for the resource

disks - an array of disks used by this edge server with their billing details:

- *label* disk name used in UI
- *id* disk ID used in database
- *costs* an array of disk related resources with their total prices for the period specified in the stattime parameter, where:
  - resource\_name the resource in question. This can be disk\_size, data\_read, data\_written, reads\_completed and writes\_completed
  - value the amount of resources used. Here are the units of measurment for each type of resource\_name:
    - *disk\_size* size in GB
    - *data\_read* read data in Kb
    - *data\_writen* amount of written data in Kb
    - *reads* number read operations
    - *writes* number of write operations
  - *cost* the total due for the resource

edge\_server - an array of edge server with its billing details:

- *label* edge server name used in UI
- *id* server ID used in database
- *costs* an array of related resources with their total prices for the period specified in the stat-time parameter, where:
  - *resource\_name* the resource in question. In this case *template*
  - *value* here, the template ID in the database
  - *cost* the total due for the resource

*total\_cost* – the total amount of money owed for the edge server specified by id parameter for a particular hour specified by stat\_time parameter (total\_cost = vm\_resources\_cost + usage\_cost)

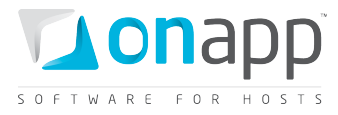

vm\_resources\_cost - the amount of money due for the edge server resources for the particular hour specified by stat\_time parameter (memory, disks, templates) usage\_cost - the total due for edge server usage for this particular hour specified by stat\_time parameter (data sent/received, bandwidth, CPU usage)

# 27. CDN Resources

A CDN resource is a host (e.g. a specific web server), the content of which you are going to distribute over the network of edge servers. The list of servers taking part in distributing/caching of data is limited to the locations added to those edge groups assigned to the resource.

# 27.1 View the list of CDN resources

To see all CDN resources in the cloud, use the following request:

GET /cdn\_resources.xml

GET /cdn\_resources.json

#### XML Output example

```
<?xml version="1.0" encoding="UTF-8"?>
<cdn_resources type="array">
<cdn resource>
 <created at type="datetime">2011-10-13T15:25:43+05:30</created at>
 <resource type>HTTP PULL</resource type>
 <updated_at type="datetime">2011-10-13T15:25:43+05:30</updated at>
 <origins_for_api type="array">
    <origins_for_api>
     <value>qa2.onappdev.com</value>
      <key></key>
    </origins for api>
 </origins for api>
 <id type="integer">2</id>
 <user_id type="integer">1</user_id>
 <cdn_hostname>cdn.qa2.onappdev.com</cdn_hostname>
 <aflexi resource id>211714645</aflexi resource id>
 </cdn_resource>
<cdn_resource></cdn_resource>
</cdn resources>
```

#### Where:

resource\_type - currently, only HTTP PULL

origins\_for\_api - the path from which the CDN requests the content

value - the path to the content

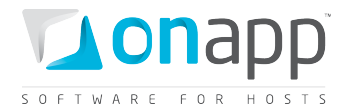

key - access key, if any

*id* – the resource ID in the database

user\_id - the ID of the user, who owns the resource

cdn\_hostname - the hostname which will serve static content

aflexi\_resource\_id - the resource ID in the Aflexi database

# 27.2 View CDN resource basic details

To view details of the particular CDN resource:

GET /cdn\_resources/:id.xml

GET /cdn\_resources/:id.json

For details refer to View the list of CDN resources section

# 27.3 View CDN resource advanced details

To view advanced details of the CDN resource, use the following request:

- GET /cdn\_resources/:cdn\_resource\_id/advanced.xml
- GET /cdn\_resources/:cdn\_resource\_id/advanced.json

#### XML Output example

```
<?xml version="1.0" encoding="UTF-8"?>
<hash>
   <password-unauthorized-html>anytext</password-unauthorized-html>
   <url-signing-on type="boolean">true</url-signing-on>
   <cache-expiry type="integer">90</cache-expiry>
   <url-signing-key>dcahcgDAD</url-signing-key>
   <hotlink-policy>ALLOW_BY_DEFAULT</hotlink-policy>
   <publisher-name>admin</publisher-name>
   <password-on type="boolean">true</password-on>
   <ip-access-policy>ALLOW_BY_DEFAULT</ip-access-policy>
   <passwords>
        <qqqqqqq>wwwwwww</qqqqqq>
   </passwords>
        <country-access-policy>BLOCK_BY_DEFAULT</country-access-policy>
</hash>
```

#### Where:

password-unauthorized-html – the message that is displayed when there is unauthorized access

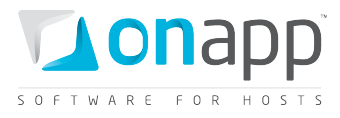

*hotlink-policy* – displays the hotlink policy; either NONE (disabled), ALLOW\_BY\_DEFAULT or BLOCKED\_BY\_DEFAULT

*country-policy* – displays access policy to the CDN resource's content for specified countries; either NONE (disabled), ALLOW\_BY\_DEFAULT or BLOCKED\_BY\_DEFAULT

*ip-access-policy* – displays access policy from a range of IP addresses; either NONE (disabled), ALLOW\_BY\_DEFAULT or BLOCKED\_BY\_DEFAULT

publisher-name – login name of the user, who created the resource

password-on - true, if the access to the resource is restricted; otherwise false

passwords – an array of username and password for restricted access in the following format:

<username>password</username>

cache-expiry – cache expiry in minutes

url-signing-on – true if the access requires URL signing; otherwise false

*url-signing-key* – the key for URL signing; a signed URL looks like:

http://example.com/filename?hash=url-signing-key==

# 27.4 Create CDN Resource

To create a CDN resource, use the following request:

POST /cdn\_resources.xml
POST /cdn\_resources.json

#### **XML Request example**

```
curl -i -X POST -d
'<cdn_resource><cdn_hostname>az.test.api</cdn_hostname><edge_group_ids
type="array"><edge_group_id
type="integer">1</edge_group_id></edge_group_ids><resource_type>HTTP_PULL</resource_ty
pe><origin>origin4.com</origin></cdn_resource>' -u admin:dev7dot194
http://onapp.test/cdn_resources.xml -H 'Accept: application/xml' -H 'Content-type:
application/xml'
```

#### **JSON Request example**

```
curl -i -X POST -d
'{"cdn_resource":{"edge_group_ids":["1"],"resource_type":"HTTP_PULL","origin":"originr
2.com","cdn_hostname":"cdn.test92.com"}}' -u admin:changeme
http://onapp.test/cdn_resources.json -H 'Accept: application/json' -H 'Content-type:
application/json'
```

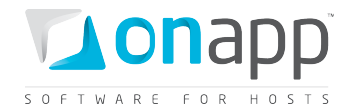

Where you have to send:

origin \* - the path from which the CDN requests the content

cdn\_hostname \* - indicate the hostname which will serve static content

resource\_type \* - currently, only HTTP\_PULL

edge\_group\_ids \* - indicate the ID(s) of required CDN edge groups

# 27.5 Create CDN Resource with advanced settings

To create a CDN resource with advanced settings, use the following request:

```
POST /cdn resources.xml
```

POST /cdn\_resources.json

#### **JSON Request example**

```
curl -i -X POST -d
```

```
'{"cdn_resource":{"ip_access_policy":"ALLOW_BY_DEFAULT","ip_addresses":"10.10.10.10,
20.20.20.0/24","hotlink_policy":"ALLOW_BY_DEFAULT","domains":"www.yoursite.come
mirror.yoursite.com", "resource_type":"HTTP_PULL", "edge_group_ids":["1","3"],
"form_pass":{"pass":["534254rgertw5w65"], "user":["herh"]},
"country_access_policy":"ALLOW_BY_DEFAULT", "countries":"", "cache_expiry":"10",
"origin":"az.za","cdn_hostname":"az.advanced.api", "password_on":"treytryertyrty",
"url_signing_on":"1","password_unauthorized_html":"agafgshgthweregtrherh","url_signing
_key":"DMF1ucDxtqgxwYQ"},"advanced_settings":"1"}' -u user:userpass
http://onapp.test/cdn_resources.json -H 'Accept: application/json' -H 'Content-type:
application/json'
```

#### Where:

origin \* - the path from which the CDN requests the content

cdn\_hostname \* - indicate the hostname which will serve static content

resource\_type \* - currently, only HTTP\_PULL

edge\_group\_ids \* - indicate the ID(s) of required CDN edge groups

*advanced\_settings* \* - set 1 to enable advanced settings

*ip\_access\_policy* - configure a rule to enable/disable access to the CDN resource's content for a range of IP addresses:

- ALLOW\_BY\_DEFAULT to enable
- BLOCK\_BY\_DEFAULT to disable
- NONE to switch off the rule

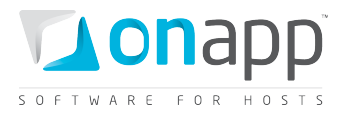

*ip\_addresses* - IP address(es) related to ip\_access\_policy parameter; The comma-separated list of IP addresses or IP ranges allowed/blocked by default. Use the following format "10.10.10.10, 20.20.20.0/24"

*hotlink\_policy* - configure a rule to enable/disable hotlink policy regarding the domains specified by the *domains* parameter:

- ALLOW\_BY\_DEFAULT to enable
- BLOCK\_BY\_DEFAULT to disable
- NONE to switch off the rule

*domains* - domains related to hotlink\_policy

*country\_access\_policy* - configure a rule to enable/disable access to the CDN resource's content for specified countries:

- ALLOW\_BY\_DEFAULT to enable
- BLOCK\_BY\_DEFAULT to disable
- NONE to switch off the rule

*countries* - IDs of the countries, related to country\_access\_policy. You can find the IDs of the countries in the database or in the html source of the CDN Resource > Edit screen of your Control Panel.

*cache\_expiry* - set the cache expiry time in minutes

*url\_signing\_on* - set 1 to enable and protect your files from unauthorized access with a key

url\_signing\_key - input the key for URL signing

password\_on - set 1 to enable and to restrict access to the resource (cdn\_hostname); otherwise set 0

form\_pass - an array with usernames and passwords to access the resource

pass - password

user - username

password\_unauthorized\_html - text, which will be displayed in case of fail of authentication

# 27.6 Edit CDN resource

To edit details of the CDN resource, use the following API call:

PUT /cdn\_resources/:id.xmlPUT /cdn\_resources/:id.json

#### **XML Request example**

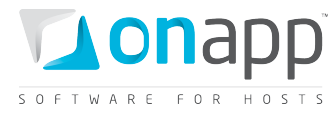

curl -i -X PUT -d '<cdn\_resource><cdn\_hostname>az.test.api</cdn\_hostname><edge\_group\_ids type="array"><edge\_group\_id type="integer">1</edge\_group\_id></edge\_group\_ids><resource\_type>HTTP\_PULL</resource\_ty pe><origin>origin4.com</origin></cdn\_resource>' -u user:userpass http://onapp.test/cdn\_resources.xml -H 'Accept: application/xml' -H 'Content-type: application/xml'

#### JSON Request example

```
curl -i -X PUT -d
'{"cdn_resource":{"edge_group_ids":["1"],"resource_type":"HTTP_PULL","origin":"originr
2.com","cdn_hostname":"cdn.test92.com"}}' -u user:userpass
http://onapp.test/cdn_resources.json -H 'Accept: application/json' -H 'Content-type:
application/json'
```

Where you can edit all strings:

origin - the path from which the CDN requests the content

cdn\_hostname - indicate the hostname which will serve static content

*resource\_type* - currently, only HTTP\_PULL

edge\_group\_ids - indicate the ID(s) of required CDN edge groups

### 27.7 Edit CDN resource advanced settings

To edit advanced settings of the CDN resource, use the following request:

PUT /cdn\_resources/:id.xml

PUT /cdn\_resources/:id.json

```
curl -i -X PUT -d '{"cdn_resource":{"ip_access_policy":"ALLOW_BY_DEFAULT",
    "hotlink_policy":"ALLOW_BY_DEFAULT", "resource_type":"HTTP_PULL",
    "edge_group_ids":["1"], "form_pass":{"pass":["", "534254rgertw5w65"], "user":["",
    "asdh"]}, "country_access_policy":"ALLOW_BY_DEFAULT", "cache_expiry":"10",
    "origin":"az.za", "cdn_hostname":"az.advanced.api.edit", "password_on":"[FILTERED]",
    "url_signing_on":"1", "password_unauthorized_html":"[FILTERED]", "ip_addresses":"",
    "url_signing_key":"DMF1ucDxtqgxwYQ"}, "advanced_settings":"1"}' -u user:userpass
    http://onapp.test/cdn_resources/3.json -H 'Accept: application/json' -H 'Content-type:
    application/json
```

For parameters description, refer to Create CDN resource with advanced settings section.

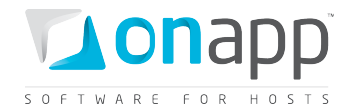

# 27.8 Prefetch CDN resource content

To pre-populate HTTP PULL content to the CDN, use the following API call:

POST /cdn\_resources/:cdn\_resource\_id/prefetch.xml
POST /cdn resources/:cdn resource id/prefetch.json

#### XML Request example

```
curl -i -X POST -u user:userpass
http://onapp.test/cdn_resources/:cdn_resource_id/prefetch.xml -d
'<prefetch_paths>/home/123.jpeg</prefetch_paths>' -H 'Accept:application/xml' -H
'Content-type:application/xml'
```

#### JSON Request example

```
curl -i -X POST -u user:userpass
http://onapp.test/cdn_resources/:cdn_resource_id/prefetch.json -d
'{"prefetch_paths":"/home/123.jpeg"}' -H 'Accept:application/json' -H 'Content-
type:application/json'
```

#### Where:

*prefetch\_path* \*– path to the file you want to prefetch

### 27.9 Purge CDN resource content

To remove content from HTTP Pull cache, use the following request:

POST /cdn\_resources/:cdn\_resource\_id/purge.xml
POST /cdn resources/:cdn resource id/purge.json

#### **XML Request example**

```
curl -i -X POST -u user:userpass
http://onapp.test/cdn_resources/:cdn_resource_id/purge.xml -d
'<purge_paths>/home/123.jpeg</purge_paths>' -H 'Accept:application/xml' -H 'Content-
type:application/xml'
```

#### **JSON Request example**

```
curl -i -X POST -u user:userpass
http://onapp.test/cdn_resources/:cdn_resource_id/purge.json -d
'{"purge_paths":"/home/123.jpeg"}' -H 'Accept:application/json' -H 'Content-
type:application/json'
```

Where:

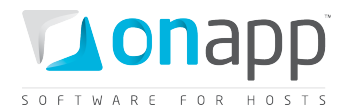

purge\_path – path to the content you want to remove

# 27.10 Delete CDN resource

To delete a CDN resource:

DELETE /cdn\_resources/:id.xml DELETE /cdn resources/:id.json

XML Request example

curl -i -X DELETE -u user:userpass http://onapp.test /cdn resources/:id.xml

#### **JSON Request example**

curl -i -X DELETE -u user:userpass http://onapp.test/cdn resources/:id.json

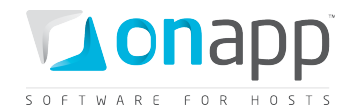

# 28. CDN Edge groups

CDN edge groups are groups of edge servers – your own, and those you subscribe to from the CDN marketplace. They are usually grouped by location, so they represent a pool of servers for a given geographical area. Once you have created an edge group containing edge servers in specific locations, you can then assign the group (or groups) to a specific CDN resource.

You need to associate CDN Edge groups with billing plans to make them available for users.

# 28.1 View CDN edge groups

To view CDN edge groups available in the cloud:

GET /edge\_groups.xml GET /edge groups.json

#### XML Output example

```
<?xml version="1.0" encoding="UTF-8"?>
<edge_groups type="array">
   <edge_group>
        <label>tredty</label>
        <created_at type="datetime">2011-10-11T12:58:40Z</created_at>
        <updated_at type="datetime">2011-10-11T12:58:40Z</created_at>
        <id type="integer">1</id>
        </edge_group>
        </edge_group>
        </edge_group>
```

#### Where:

*label* – the edge group label

*id* – the group id in the database

# 28.2 View CDN edge group details

To view the edge group details, use the following request:

```
GET /edge_groups/:id.xml
GET /edge groups/:id.json
```

XML Output example

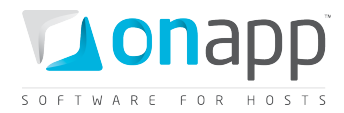

```
<?xml version="1.0" encoding="UTF-8"?>
<edge group>
<label>VLTEst</label>
 <created_at type="datetime">2011-11-07T13:17:21Z</created_at>
 <updated_at type="datetime">2011-11-07T13:17:21Z</updated_at>
 <id type="integer">1</id>
 <available locations type="array">
  <aflexi_location>
   <price type="float">0.0</price>
   <region>H9</region>
   <city>london</city>
   <latitude type="float">51.5</latitude>
   <country>GB</country>
   <updatedAt type="datetime">2011-10-12T12:52:45Z</updatedAt>
   <id type="integer">21</id>
   <deleted type="boolean">false</deleted>
   <geoblocking type="boolean">false</geoblocking>
   <operator>
    <name>Operator Name</name>
    <companyName>OnAPP Development</companyName>
    <companyDescription></companyDescription>
    <statusReason></statusReason>
    <updatedAt type="datetime">2011-10-12T12:51:44Z</updatedAt>
    <username>onapp-87-3550df8b64c5106eab79e2c0cb0176dc</username>
    <role>OPERATOR</role>
   <id type="integer">550464843</id>
    <companyPhone>0</companyPhone>
    <principal>
   </principal>
   <createdAt type="datetime">2011-10-12T12:51:44Z</createdAt>
   <status>ACTIVE</status>
   <email>email@onapp.com</email>
  </operator>
  <createdAt type="datetime">2011-10-12T12:52:45Z</createdAt>
  <longitude type="float">-0.116667</longitude>
  <description></description>
  <status>ACTIVE</status>
 </aflexi location>
</available_locations>
<assigned_locations type="array">
 <aflexi_location>
```

```
<price type="float">2.0</price>
```

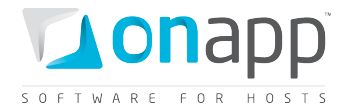

```
<region>15</region>
 <city>lvov</city>
 <latitude type="float">49.8333</latitude>
 <country>UA</country>
 <updatedAt type="datetime">2011-11-07T13:14:59Z</updatedAt>
 <id type="integer">30</id>
 <deleted type="boolean">false</deleted>
 <geoblocking type="boolean">false</geoblocking>
 <operator>
  <name>Operator Name</name>
  <companyName>OnAPP Development</companyName>
  <companyDescription></companyDescription>
  <statusReason></statusReason>
  <updatedAt type="datetime">2011-10-12T12:51:44Z</updatedAt>
  <username>onapp-87-3550df8b64c5106eab79e2c0cb0176dc</username>
  <role>OPERATOR</role>
  <id type="integer">550464843</id>
 <companyPhone>0</companyPhone>
 <principal>
 </principal>
 <createdAt type="datetime">2011-10-12T12:51:44Z</createdAt>
 <status>ACTIVE</status>
 <email>email@onapp.com</email>
</operator>
<createdAt type="datetime">2011-11-07T13:14:59Z</createdAt>
<longitude type="float">24.0</longitude>
 <description></description>
 <status>ACTIVE</status>
</aflexi_location>
...
<aflexi_location></aflexi_location>
```

</assigned\_locations> </edge\_group>

### Where:

available\_locations – an array of all available locations

assigned\_locations - an array of locations, which are assigned to the group

aflexi\_location – an array of location details

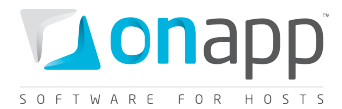

city - city where the edge server is located

region – region where the edge server is located

*price* – price per GB of sold excess bandwidth

latitude - latitude of the server location

*longitude* – longitude of the server location

country - country where the server is located

updatedAt – date when the location was updated

deleted – true if the location is deleted; otherwise false

id – the ID of location in the OnApp CP data base

operator – an array with details on location operator

- *name* name of the operator
- companyName name of the company to whom this location belongs
- *companyDescription* optional description of the company
- username username of the user
- role role of the user: OPERATOR a user that operates the cloud and enables the CDN for it;
   PUBLISHER a user that creates CDN resources in OnApp CP
- *id* the ID of the user in OnApp Dashboard, which is also stored in OnApp CP database to reference the users
- *companyPhone* telephone number of the company
- *status* status of the operator (i.e. VALIDATING, ACTIVE, RESTRICTED, SUSPENDED)
- *email* contact email of the user

*geoblocking* – true, if Geo blocking is enabled (a technology to prevent access to web sites from visitors in particular countries or regions); otherwise false

*createdAt* - date, when the location was created

*description* – optional description of the location

status - the location status (i.e. ACTIVE, DELETED)

# 28.3 Create CDN edge group

To create an edge group, use the following API call:
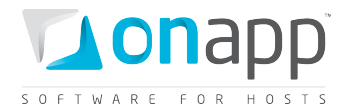

POST /edge\_groups.xml
POST /edge\_groups.json

#### XML Request example

```
curl -i -X POST -u user:userpass http://onapp.test/edge_groups.xml -d
'<edge_group><label>az_3</label></edge_group>' -H 'Accept:application/xml' -H
'Content-type:application/xml'
```

#### JSON Request example

```
curl -i -X POST -u user:userpass http://onapp.test/edge_groups.json -d
'{"edge_group":{"label":"az_4"}}' -H 'Accept:application/json'
```

#### Parameters:

label \* - the name of new group

### 28.4 Edit CDN edge group

You can edit the *label* of the edge group:

PUT /edge groups/:id.xml

PUT /edge\_groups/:id.json

XML request example

```
curl -i -X PUT -u user:userpass http://onapp.test/edge_groups/:id.xml -d
'<edge_group><label>az_5</label></edge_group>' -H 'Accept:application/xml' -H
'Content-type:application/xml'
```

#### **JSON Request example**

```
curl -i -X PUT -u user:userpass http://onapp.test/edge_groups/:id.json -d
'{"edge_group":{"label":"az_6"}}' -H 'Accept:application/json' -H 'Content-
type:application/json'
```

# 28.5 Delete CDN edge group

To delete the edge group, use the following request:

DELETE /edge\_groups/:id.xml DELETE /edge groups/:id.json

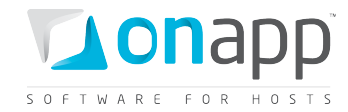

#### XML Request example

```
curl -i -X DELETE -u user:userpass http://onapp.test/edge_groups/:id.xml -H
'Accept:application/xml' -H 'Content-type:application/xml'
```

#### **JSON Request example**

```
curl -i -X DELETE -u user:userpass http://onapp.test/edge_groups/:id.json -H
'Accept:application/json' -H 'Content-type:application/json'
```

# 28.6 Assign location to the group

CDN edge group details return the array of all locations available to your cloud. Check the ID of the required location and assign it to the group with the following API call:

POST /edge\_groups/:edge\_group\_id/assign.xml

POST /edge\_groups/:edge\_group\_id/assign.json

#### **XML Request example**

```
curl -i -X POST -u user:userpass http://onapp.test/edge_groups/1/assign.xml -d
'<location>175</location>' -H 'Accept:application/xml' -H 'Content-
type:application/xml'
```

#### JSON Request example

```
curl -i -X POST -u user:userpass http://onapp.test/edge_groups/1/assign.json -d
'{"location":"175"}' -H 'Accept:application/json' -H 'Content-type:application/json'
```

Where:

*location* \* - input the ID of the required location

## 28.7 Unassign location from the group

To remove a location from the group, use the following method:

```
POST /edge_groups/:edge_group_id/unassign.xml
POST /edge_groups/:edge_group_id/unassign.json
```

**XML Request example** 

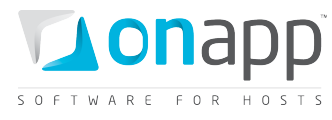

curl -i -X POST -u user:userpass http://onapp.test/edge\_groups/1/unassign.xml -d
'<location>175</location>' -H 'Accept:application/xml' -H 'Contenttype:application/xml'

#### JSON Request example

curl -i -X POST -u user:userpass http://onapp.test/edge\_groups/1/unassign.json -d '{"location":"175"}' -H 'Accept:application/json' -H 'Content-type:application/json'

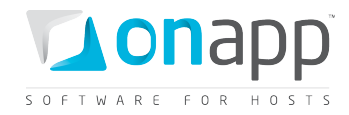

# 29. Backups

Lists the backups taken of that virtual machine, and provides tools to restore a backup, delete backups, and convert backups to templates.

# 29.1 Get the list of VM backups

| GET | /virtual_ | _machines/ | :virtual | _machine_ | id/backups.xml  |
|-----|-----------|------------|----------|-----------|-----------------|
| GET | /virtual  | machines/  | :virtual | machine   | id/backups.json |

An array of backups is returned. If there are no backups, an empty array is returned.

### XML Output example

```
<?xml version="1.0" encoding="UTF-8"?>
<backups type="array">
 <backup>
   <built at type="datetime">2011-02-18T23:38:51Z</built at>
   <disk_id type="integer">38</disk_id>
   <created at type="datetime">2011-02-18T23:35:54Z</created at>
    <operating system distro>rhel</operating system distro>
    <operating system>linux</operating system>
    <template id type="integer">19</template id>
    <allowed swap type="boolean">true</allowed swap>
    <backup_type>normal</backup_type>
    <updated at type="datetime">2011-02-18T23:38:51Z</updated at>
    <allow resize without reboot type="boolean">true</allow resize without reboot>
    <id type="integer">15</id>
    <allowed hot migrate type="boolean">true</allowed hot migrate>
    <backup size>442788</backup_size>
    <identifier>c4th2akcgycse7</identifier>
    <min_disk_size type="integer">0</min_disk_size>
    <built type="boolean">true</built>
    <locked type="boolean">false</locked>
  </backup>
</backups>
```

### Where:

*built\_at* - the date when the disk backup was built

disk\_id - the id of a disk backed up

created\_at - the date when the record in the database was created

updated\_at - the date when this record in database was updated

operating\_system\_distro – the OS distribution of the VM backed up

operating\_system - the OS of the VM backed up

template\_id - the ID of a template from which the VM backed up was built

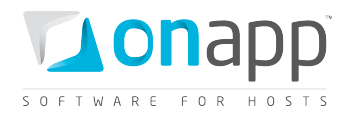

allowed\_swap - True if swap disk is allowed for VM backed up

backup\_type - Disk backup

*allowed\_resize\_without\_reboot* – True if resizing CPU & RAM is allowed without restarting the VM backed up

ID – the ID of this backup

allowed\_hot\_migrate – True if hot migration is allowed for the VM backed up

backup\_size – the disk space taken by this backup in MB

min\_disk\_size - the minimum disk size

built – true if the VM backed up has been built

*locked* – true if the VM backed up has been locked

# 29.2 Create a disk backup

To create a backup of a disk, use the following method:

POST /settings/disks/:disk\_id/backups.xml
POST /settings/disks/:disk id /backups.json

#### **XML Request example**

curl -i -X POST -H 'Accept: application/xml' -H 'Content-type: application/xml' -u
user:userpass --url http://onapp.test/settings/disks/:disk id/backups.xml

#### JSON Request example

```
curl -i -X POST -H 'Accept: application/json' -H 'Content-type: application/json' -u user:userpass --url http://onapp.test/settings/disks/:disk id/backups.json
```

# **29.3 Convert a backup to a template**

You can convert a backup into a custom template. A label for a template can be set with the **backup[label]** parameter.

POST /backups/:backup\_id/convert.xml
POST /backups/:backup id/convert.json

XML Request example

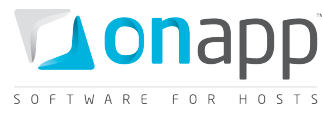

```
curl -i -X POST -H 'Accept: application/xml' -H 'Content-type: application/xml' -u
user:userpass -d'<?xml version="1.0" encoding="UTF-8"
?><backup><label>API_template_xml</label></backup>' --url
http://onapp.test/backups/:backup_id/convert.xml
```

#### **JSON Request example**

```
curl -i -X POST -H 'Accept: application/json' -H 'Content-type: application/json' -u
user:userpass -d'{"backup":{"label":"API_template_json"}}' --url
http://onapp.test/backups/:backup_id/convert.json
```

## 29.4 Restore a backup

You can restore a disk from a backup, using the following method:

POST /backups/:backup id/restore.xml

POST /backups/:backup\_id/restore.json

#### XML Request example

```
curl -i -X POST -H 'Accept: application/xml' -H 'Content-type: application/xml' -u user:userpass --url http://onapp.test/backups/:backup id/restore.xml
```

#### **JSON Request example**

```
curl -i -X POST -H 'Accept: application/json' -H 'Content-type: application/json' -u user:userpass --url http://onapp.test/backups/:backup id/restore.json
```

### 29.5 Delete a backup

To delete a disk backup:

DELETE /backups/:id.xml DELETE /backups/:id.json

#### XML Request example

curl -i -X DELETE -H 'Accept: application/xml' -H 'Content-type: application/xml' -u user:userpass --url http://onapp.test/backups/:id.xml

#### **JSON Request example**

```
curl -i -X DELETE -H 'Accept: application/json' -H 'Content-type: application/json' -u user:userpass --url http://onapp.test/backups/:id.json
```

An HTTP 200 response is returned on success, an HTTP 404 error is returned if a requested backup does not exist.

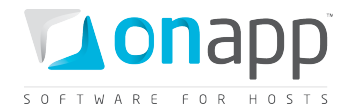

# **30. Autobackup presets**

Autobackup presets are a simple way to set up an automatic backup schedule when Virtual Machines are created. Once configured, they can be applied to a VM automatically when the Automatic Backups Required parameter is enabled during VM creation.

# 30.1 Get the list of autobackup presets

To get the list of available autobackup presets, use the following request:

GET /autobackup\_presets.xml GET /autobackup\_presets.json

An array of autobackup presets is returned. If there are no presets, an empty array is returned.

### XML Output example

```
<?xml version="1.0" encoding="UTF-8"?>
<autobackup templates type="array">
 <autobackup template>
   <duration type="integer">1</duration>
   <created at type="datetime">2011-07-14T15:01:38Z</created at>
   <updated at type="datetime">2011-07-28T11:49:52Z</updated at>
   <period>days</period>
   <id type="integer">1</id>
   <enabled type="boolean">true</enabled>
 </autobackup template>
 <autobackup_template>
   <duration type="integer">1</duration>
   <created_at type="datetime">2011-07-14T15:01:38Z</created at>
   <updated at type="datetime">2011-07-28T11:50:21Z</updated at>
   <period>weeks</period>
   <id type="integer">2</id>
   <enabled type="boolean">true</enabled>
 </autobackup_template>
<autobackup template></autobackup template>
      . . .
</autobackup templates>
```

### Explanation of the data returned:

| duration   | the number specifying how often a backup should be taken   |
|------------|------------------------------------------------------------|
| created at | the date in the [YYYY][MM][DD]T[hh][mm][ss]Z format        |
| period     | the time period (days, weeks, months, or years)            |
| updated at | the date when the autobackup preset was updated in the     |
|            | [YYYY][MM][DD]T[hh][mm][ss]Z format                        |
| enabled    | true if the autobackup preset is enabled, otherwise false. |
| id         | the ID of the autobackup preset                            |

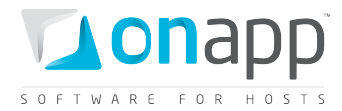

# 30.2 Get autobackup preset details

This method will output the details for a particular autobackup preset.

```
GET /autobackup_presets/:id.xml
```

GET /autobackup\_presets/:id.json

#### XML Output example

```
<?xml version="1.0" encoding="UTF-8"?>
<autobackup_template>
    <duration type="integer">1</duration>
    <created_at type="datetime">2011-01-06T10:49:43Z</created_at>
    <period>days</period>
    <updated_at type="datetime">2011-01-06T10:49:43Z</updated_at>
    <enabled type="boolean">true</enabled>
    <id type="integer">1</id>
</autobackup template>
```

#### Where:

| duration   | edit the number specifying how often a backup should be taken |
|------------|---------------------------------------------------------------|
| created_at | the date in the [YYYY][MM][DD]T[hh][mm][ss]Z format           |
| period     | specifies the time period (days, weeks, months, or years)     |
| updated_at | the date when the autobackup preset was updated in the        |
|            | [YYYY][MM][DD]T[hh][mm][ss]Z format                           |
| enabled    | set True if autobackup preset is enabled, otherwise False     |
| id         | edit an autobackup preset ID                                  |

## 30.3 Edit an autobackup preset

To edit an autobackup preset, use the following method:

```
PUT /autobackup_presets/:id.xml
```

PUT /autobackup\_presets/:id.json

#### XML Request example

```
curl -i -X PUT -H 'Accept: application/xml' -H 'Content-type: application/xml' -u
user:userpass -d'<?xml version="1.0" encoding="UTF-
8"?><autobackup_template><duration>5</duration><period>days</period><enabled>false</en
abled></autobackup_template>' --url http://onapp.test/autobackup_presets/:id.xml
```

JSON Request example

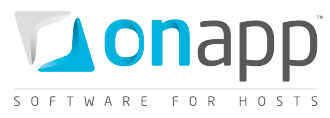

curl -i -X PUT -H 'Accept: application/json' -H 'Content-type: application/json' -u
user:userpass -d'{"autobackup\_template":{"duration":"5","period":"weeks","enabled":
"false"}}' --url http://onapp.test/autobackup\_presets/:id.json

You can edit the following parameters:

- *duration* Edit the number specifying how often a backup should be taken
- *enabled* Set True if autobackup preset is enabled, otherwise False

*D* Every autobackup\_preset\_id has its defined period (either days, or weeks, or months, or years), which cannot be altered.

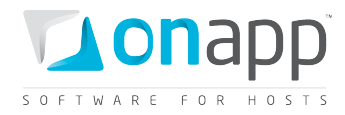

# **31. Schedules**

Schedules are concerned with backups scheduled for virtual machines in the cloud. When a schedule is no longer needed, it can be deleted so that the task will no longer run.

# 31.1 Get the list of schedules

This method outputs an array of the disk backups scheduled within your cloud. If there are no schedules, an empty array is returned.

GET /schedules.xml GET /schedules.json

### XML Output example

```
<?xml version="1.0" encoding="UTF-8"?>
<schedules>
    <schedule>
        <duration>1</duration>
        <created at>2011-07-20T15:16:16Z</created at>
        <target id>112</target id>
        <updated at>2011-07-28T15:16:18Z</updated at>
        <period>days</period>
        <action>autobackup</action>
        <start at>2011-07-29T15:16:16Z</start at>
        <id>33</id>
        <user id>1</user id>
        <schedule_logs>
            <schedule log>
                <created at>2011-07-28T15:16:17Z</created_at>
                <updated_at>2011-07-28T15:16:17Z</updated_at>
                <schedule id>33</schedule id>
                <id>12</id>
                <log output></log output>
                <status>complete</status>
            </schedule_log>
            <schedule_log></schedule logs>
              . . .
        <params nil="true"></params></params>
        <failure count>0</failure count>
        <status>enabled</status>
        <target_type>Disk</target_type>
    </schedule>
</schedules>
```

### Where:

| duration   | How often a disk backup is taken                                  |
|------------|-------------------------------------------------------------------|
| created_at | The date in the [YYYY][MM][DD]T[hh][mm][ss]Z format               |
| target_id  | The disk ID for which a backup is taken                           |
| Period     | Time period for a backup schedule (days, weeks, months, or years) |

226

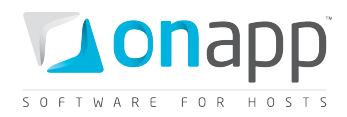

| updated_at    | The date when a schedule was updated in the                        |
|---------------|--------------------------------------------------------------------|
|               | [YYYY][MM][DD]T[hh][mm][ss]Z format                                |
| Action        | Currently, only autobackup action is performed by schedules        |
| Id            | Schedule ID                                                        |
| start_at      | The date when a backup started in the [YYYY][MM][DD]T[hh][mm][ss]Z |
|               | format                                                             |
| user_id       | The ID of a user who created this schedule                         |
| failure_count | The number of requests processed until the task fails              |
| Status        | The status of the backup schedule (enabled, disabled, or failed)   |
| target_type   | Currently, you can schedule backup of Disks only                   |

# **31.2 Get schedule details**

Use this method to get details for a particular disk backup schedule:

GET /schedules/:id.xml

GET /schedules/:id.json

### XML Output Example

```
<?xml version="1.0" encoding="UTF-8"?>
<schedules>
    <schedule>
        <duration>1</duration>
        <created at>2011-07-20T15:16:16Z</created at>
        <target_id>112</target_id>
        <updated at>2011-07-28T15:16:18Z</updated_at>
        <period>days</period>
        <action>autobackup</action>
        <start_at>2011-07-29T15:16:16Z</start_at>
        <id>33</id>
        <user id>1</user id>
        <schedule logs>
            <schedule log>
                <created at>2011-07-28T15:16:17Z</created at>
                <updated at>2011-07-28T15:16:17Z</updated at>
                <schedule_id>33</schedule_id>
                <id>12</id>
                <log output></log output>
                <status>complete</status>
             </schedule_log>
               . . .
             <schedule log></schedule logs>
              . . .
        <params nil="true"></params></params>
        <failure_count>0</failure_count>
        <status>enabled</status>
        <target_type>Disk</target_type>
    </schedule>
```

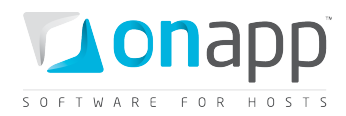

### Where:

| Duration      | How often a disk backup is taken                                   |
|---------------|--------------------------------------------------------------------|
| created_at    | The date in the [YYYY][MM][DD]T[hh][mm][ss]Z format                |
| target_id     | The disk ID for which a backup is taken                            |
| Period        | Time period for a backup schedule (days, weeks, months, or years)  |
| updated_at    | The date when a schedule was updated in the                        |
|               | [YYYY][MM][DD]T[hh][mm][ss]Z format                                |
| Action        | Currently, only autobackup action is performed by schedules        |
| Id            | Schedule ID                                                        |
| start_at      | The date when a backup started in the [YYYY][MM][DD]T[hh][mm][ss]Z |
|               | format                                                             |
| user_id       | The ID of a user who created this schedule                         |
| failure_count | The number of requests processed until the task fails              |
| Status        | The status of the backup schedule (enabled, disabled, or failed)   |
| target_type   | Currently, you can schedule backup of Disks only                   |

# 31.3 Edit a schedule

To edit a schedule, use the following method:

```
PUT /schedules/:id.xml
```

PUT /schedules/:id.json

#### **XML Request example**

```
curl -i -X PUT -H 'Accept: application/xml' -H 'Content-type: application/xml' -
d'<?xml version="1.0" encoding="UTF-
8"?><schedule><duration>3</duration><period>days</period><status>enabled</status></sch
edule>' -u user:userpass --url http://onapp.test/schedules/:id.xml
```

### JSON Request example

```
curl -i -X PUT -H 'Accept: application/json' -H 'Content-type: application/json' -
d'{"schedule":{"duration":"1","period":"years","status":"enabled"}}' -u user:userpass
--url http://onapp.test/schedules/:id.json
```

### Currently, you can edit the following parameters:

duration\* How often a disk backup is taken

*period*\* Time period for a backup schedule (days, weeks, months, or years)

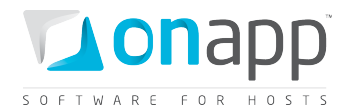

*status\** Set enabled to activate a schedule.

# **31.4 Delete a schedule**

DELETE /schedules/:id.xml DELETE /schedules/:id.json

XML Request example

curl -i -X DELETE -H 'Accept: application/xml' -H 'Content-type: application/xml' -u
user:userpass --url http://onapp.test/schedules/:id.xml

#### JSON Request example

curl -i -X DELETE -H 'Accept: application/json' -H 'Content-type: application/json' -u user:userpass --url http://onapp.test/schedules/:id.json

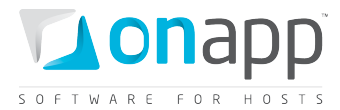

# 32. SSH keys

# 32.1 View SSH keys

To see all the keys in the cloud, use the following request:

```
GET /settings/ssh_keys.xml
GET /settings/ssh_keys.json
```

XML Output example:

```
<?xml version="1.0" encoding="UTF-8"?>
<ssh_keys type="array">
    <ssh_key>
        <created_at type="datetime">2011-09-13T16:10:02Z</created_at>
        <updated_at type="datetime">2011-09-13T16:10:02Z</updated_at>
        <id type="integer">3</id>
        <updated_at type="datetime">2011-09-13T16:10:02Z</updated_at>
        <updated_at type="integer">3</id>
        <updated_at type="integer">3</id>
        <updated_at type="integer">3</id>
        <updated_at type="integer">1</user_id>
        <user_id type="integer">1</user_id>
        <user_id type="integer">1</user_id>
        <user_id type="integer">1</user_id>
        <user_id type="integer">1</user_id>
        <user_id type="integer">1</user_id>
        <user_id type="integer">1</user_id>
        <user_id type="integer">1</user_id>
        <user_id type="integer">1</user_id>
        <user_id type="integer">1</user_id>
        <user_id type="integer">1</user_id>
        <user_id type="integer">1</user_id>
        <user_id type="integer">1</user_id>
        <user_id type="integer">1</user_id>
        <user_id type="integer">1</user_id>
        <user_id type="integer">1</user_id>
        <user_id</user_id>
        <user_id="integer">1</user_id>
        <user_id="integer">1</user_id>
        <user_id="integer">1</user_id>
        <user_id="integer">1</user_id>
        <user_id="integer">1</user_id>
        <user_id="integer">1</user_id>
        <user_id="integer">1</user_id>
        <user_id="integer">1</user_id>
        <user_id="integer">1</user_id="integer">1</user_id>
        <user_id="integer">1</user_id="integer">1</user_id=:id="integer">1</user_id=:id="integer"</user_id="integer">1</user_id=:id="integer"</user_id=:
```

### Where:

ssh\_key - an array which displays the key info id - the SSH key ID user\_id - ID of the user to whom the key belongs key - SSH key

# 32.2 Add a SSH key

To add SSH keys to a user profile, use the following call:

POST /user/:user\_id/ssh\_keys.xml
POST /user/:user id/ssh keys.json

### XML Request example

```
curl -X POST -u user:userpass http://onapp.test/users/:user_id/ssh_keys.xml -H
'Accept: application/xml' -H 'Content-type: application/xml' -d'<ssh_key><key> ssh-rsa
AAAAB3NzaC1yc2EAAAABJQAAAIEAqzsLk+oPP9Qxz0Xgpqoe9DqNV7Qe3+oig/o6Ubt30Yh+Zarf8NXctqqeam
C1KrlMt12d0AWd38dZ0CU6Eru/2ciwzz2IB0MLrTyjfLCNe2CW64uNjhSS1SH6gSjJUYwHSi7jUB10v1GtJ7js
wBdhgaKkjk1vXH3YFLTHPuKU+pc= user@onapp.test</key>/
```

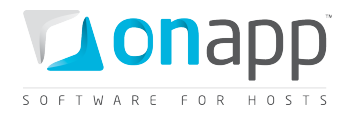

#### JSON Request example

```
curl -X POST -u user:userpass http://onapp.test/users/:user_id/ssh_keys.json -H
'Accept: application/json' -H 'Content-type: application/json' -d'{"ssh_key":{"
ssh-rsa
AAAAB3NzaC1yc2EAAAABJQAAAIEAqzsLk+oPP9Qxz0Xgpqoe9DqNV7Qe3+oig/o6Ubt30Yh+Zarf8NXctqqeam
C1KrlMt12d0AWd38dZ0CU6Eru/2ciwzz2IB0MLrTyjfLCNe2CW64uNjhSS1SH6gSjJUYwHSi7jUB10v1GtJ7js
wBdhgaKkjk1vXH3YFLTHPuKU+pc= user@onapp.test"}
```

#### Where:

*key* \* - a SSH key in the following format: *ssh-[type]* [*ascii-symbols allowed for base64 string*] [*user credentials*]

## 32.3 Edit a SSH key

To edit a SSH key you may use both types of requests:

PUT /users/:user\_id/ssh\_keys/:id.xml

PUT /users/:user\_id/ssh\_keys/:id.json

or

PUT /settings/ssh\_keys/:id.xml
PUT /settings/ssh\_keys/:id.json

#### **XML Request example**

curl -X POST -u user:userpass http://onapp.test/users/:user\_id/ssh\_keys/:id.xml -H
'Accept: application/xml' -H 'Content-type: application/xml' -d'<ssh\_key><key> ssh-rsa
AAAAB3NzaC1yc2EAAAABJQAAAIEAqzsLk+oPP9Qxz0Xgpqoe9DqNV7Qe3+oig/o6Ubt30Yh+Zarf8NXctqqeam
C1KrlMt12d0AWd38dZ0CU6Eru/2ciwzz2IB0MLrTyjfLCNe2CW64uNjhSS1SH6gSjJUYwHSi7jUB10v1GtJ7js
wBdhgaKkjk1vXH3YFLTHPuKU+pc= user@onapp.test2</key>

#### JSON Request example

```
curl -X POST -u user:userpass http://onapp.test/users/:user_id/ssh_keys/:id.json -H
'Accept: application/json' -H 'Content-type: application/json' -d'{``ssh_key":{``ssh-rsa
AAAAB3NzaC1yc2EAAAABJQAAAIEAqzsLk+oPP9Qxz0Xgpqoe9DqNV7Qe3+oig/o6Ubt30Yh+Zarf8NXctqqeam
C1KrlMt12d0AWd38dZ0CU6Eru/2ciwzz2IB0MLrTyjfLCNe2CW64uNjhSS1SH6gSjJUYwHSi7jUB10v1GtJ7js
wBdhgaKkjk1vXH3YFLTHPuKU+pc= user@onapp.test2"})'
```

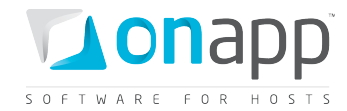

# 32.4 Delete a SSH key.

To delete a SSH from the system (and from the user profile), use the following request:

DELETE /settings/ssh\_keys/:id.xml DELETE /settings/ssh\_keys/:id.json

**XML Request example** 

curl -X DELETE -u user:userpass http://onapp.test/settings/ssh\_keys/:id.xml -H
'Accept: application/xml' -H 'Content-type: application/xml'

JSON Request example

curl -X DELETE -u user:userpass http://onapp.test/settings/ssh\_keys/:id.json -H
'Accept: application/json' -H 'Content-type: application/json'

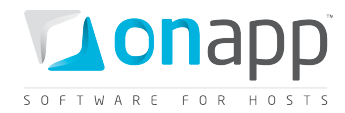

# **33.** Statistics

Statistics show detailed information on the resources used by virtual machines.

Get daily stats (information on the resources used by virtual machines):

```
GET /usage_statistics.xml
GET /usage statistics.json
```

Only the GET method is available for statistics. This method sends back usage statistics for all virtual machines in the cloud (per VM for the last 48 hours).

### XML Output example

```
<?xml version="1.0" encoding="UTF-8"?>
<vm stats>
 <vm stat>
   <data sent>0.0</data sent>
   <reads completed>328892.0</reads completed>
   <data received>0.0</data received>
   <cpu usage>2813.0</cpu usage>
   <virtual machine id>883</virtual machine id>
   <writes completed>193395.0</writes completed>
   <data read>1315568.0</data read>
   <user_id>1</user id>
    <data written>773580.0</data written>
 </vm stat>
       . . .
 <vm stat></vm stat>
       . . .
</vm stats>
```

### Explanation of the data returned

data\_sent - the amount of Kilobytes sent by this VM

*reads\_completed* - the number of read operations performed by the disk

data\_received - the amount of Kilobytes received by this VM

*cpu\_usage* - shows how long (in seconds) the VM has been using CPU for the last 72 hours or during the specified period

*virtul\_machine\_id* - the ID of the VM for which these statistics are generated

*writes\_completed* - the number of write operations performed by the disk

data\_read - the amount of data read from a disk in Kilobytes

data\_written - the amount of data written to a disk in Kilobytes

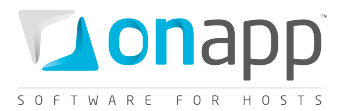

## Other statistics generated in the system:

- <u>View user's statistics</u>
- <u>View billing statistics for a user</u>
- View disk IOPS (Input/Output statistics)
- Billing statistics for a VM
- Billing statistics for CDN edge servers
- <u>View Load balancer billing statistics</u>

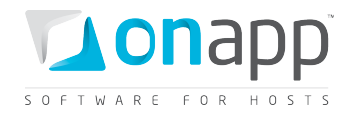

# **34. Transactions**

This class represents all the operations happening in your cloud, such as VM provisioning, OS configuring, VM start up, operations with disks, and so on.

# 34.1 Get the list of transactions

GET /transactions.xml

GET /transactions.json

### XML Output example:

```
<?xml version="1.0" encoding="UTF-8"?>
<transactions type="array">
 <transaction>
    <pid type="integer">2632</pid>
   <created at type="datetime">2011-07-20T08:28:54Z</created at>
   <start after type="datetime">2011-07-20T08:28:54Z</start after>
   <updated at type="datetime">2011-07-20T08:28:59Z</updated at>
   <actor nil="true"></actor>
   <priority type="integer">10</priority>
   <parent type>VirtualMachine</parent type>
   <action>startup virtual machine</action>
   <id type="integer">1547</id>
   <user id type="integer">13</user id>
   <dependent transaction id nil="true"></dependent transaction id>
   <allowed cancel type="boolean">true</allowed cancel>
   <parent id type="integer">34</parent id>
   <started at type="datetime">2011-07-20T08:28:56Z</started at>
   <params>
    </params>
   <log output></log output>
   <status>complete</status>
   <identifier>huilp6uzskz8rr</identifier>
 </transaction>
 <transaction></transaction>
</transactions>
```

### Where:

pid — external process ID

created\_at — the time when the record of transaction was made in the database, in the

[YYYY][MM][DD]T[hh][mm][ss]Z format

*start\_after* — the time after which the transaction may start, in the [YYYY][MM][DD]T[hh][mm][ss]Z format

*finished\_at* — reserved detail

updated\_at — the date in the [YYYY][MM][DD]T[hh][mm][ss]Z format

actor — reserved detail

priority - priority of the transaction (reserved detail)

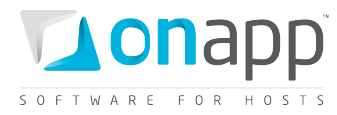

parent\_type — the type of the transaction target (virtual machine, disk, hypervisor)
action — the type of transaction performed
id —transaction ID
user\_id —ID of the user who performed the transaction
dependent\_transaction\_id —ID of the transaction that the current transaction depends on. For
independent transactions this remains empty.
allowed\_cancel —true if cancellation is allowed. Otherwise false.
parent\_id — ID of the target VM, disk or hypervisor
started\_at —time when the transaction was started, in the the [YYYY][MM][DD]T[hh][mm][ss]Z format
params —parameters of the transaction
log\_output —an array with log output details
status —status of the transaction (complete, failed, pending, etc)

*identifier* — identifier of the virtual machine

# 34.2 Get the list of a VM's transactions

GET /virtual\_machines/:virtual\_machine\_id/transactions.xml

GET /virtual\_machines/:virtual\_machine\_id/transactions.json

## XML Output example

```
<?xml version="1.0" encoding="UTF-8"?>
<transactions type="array">
 <transaction>
   <pid type="integer">2632</pid>
    <created_at type="datetime">2011-07-20T08:28:54Z</created at>
   <start_after type="datetime">2011-07-20T08:28:54Z</start_after>
   <updated at type="datetime">2011-07-20T08:28:59Z</updated at>
   <actor nil="true"></actor>
    <priority type="integer">10</priority>
    <parent type>VirtualMachine</parent type>
    <action>startup virtual machine</action>
   <id type="integer">1547</id>
   <user_id type="integer">13</user_id>
    <dependent transaction id nil="true"></dependent transaction id>
    <allowed cancel type="boolean">true</allowed cancel>
    <parent id type="integer">34</parent id>
    <started at type="datetime">2011-07-20T08:28:56Z</started_at>
    <params>
    </params>
    <log output></log output>
    <status>complete</status>
    <identifier>huilp6uzskz8rr</identifier>
  </transaction>
       . . .
 <transaction></transaction>
      . . .
</transactions>
```

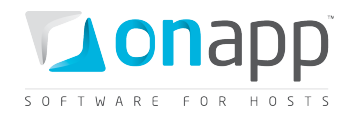

### Where:

pid - external process ID created\_at — the time when the record of transaction was made in the database, in the [YYYY][MM][DD]T[hh][mm][ss]Z format start\_after — the time after which the transaction may start, in the [YYYY][MM][DD]T[hh][mm][ss]Z format finished at - reserved detail updated\_at — the date in the [YYYY][MM][DD]T[hh][mm][ss]Z format actor - reserved detail *priority* — priority of the transaction (reserved detail) *parent type* — type of the transaction target (virtual machine, disk, hypervisor) action — the type of transaction performed id -transaction ID user\_id —ID of the user who performed the transaction dependent\_transaction\_id —ID of the transaction that the current transaction depends on. For independent transactions this remains empty. allowed cancel -- true if cancellation is allowed. Otherwise false. parent id - ID of the target VM, disk or hypervisor started\_at —time when the transaction was started in the the [YYYY][MM][DD]T[hh][mm][ss]Z format params — parameters of the transaction *log\_output* —an array with log output details status --status of the transaction (complete, failed, pending, etc)

## *identifier* — identifier of the virtual machine

# 34.3 Get a particular transaction's details

- GET /transactions/:id.xml
- GET /transactions/:id.json

For details refer to the <u>Get the list of transactions</u> section.

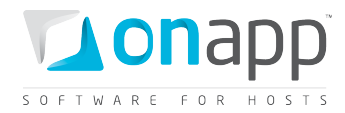

# 35. Logs

OnApp logs all cloud management actions that take place on cloud resources, including virtual machines, disks, data stores, hypervisors, templates and networks, as well as alerts and notifications.

## 35.1 Get the list of log items

GET /logs.xml GET /logs.json

### XML Output example

### Where:

```
created_at - time in the [YYYY][MM][DD]T[hh][mm][ss]Z format
updated_at - time in the [YYYY][MM][DD]T[hh][mm][ss]Z format
id - log item ID
target_id - ID of the transaction (item in the transaction list. See <u>Get the list of transaction</u>)
target_type - type of log item (either Transaction or Alert).
```

## **35.2 Get log item details**

| GET | /logs/:id.xml  |
|-----|----------------|
| GET | /logs/:id.json |

### XML Output example

```
For details refer to Get the list of log items.
```

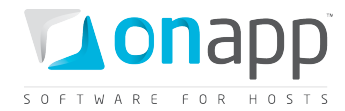

# 36. System configuration

Lists the configuration settings of your OnApp installation and allows editing your license.

# 36.1 View system configuration

To see all the system configuration, use the following request:

```
GET /settings/configuration.xml
GET /settings/configuration.json
```

#### XML Output example

```
<?xml version="1.0" encoding="UTF-8"?>
<settings>
 <use ssh file transfer type="boolean">true</use ssh file transfer>
 <ssh file transfer server>IP ADDRESS</ssh file transfer server>
 <ssh file transfer user>root</ssh file transfer user>
  <ssh file transfer options>-o StrictHostKeyChecking=no -o
UserKnownHostsFile=/dev/null -o PasswordAuthentication=no</ssh file transfer options>
 <template_path>/onapp/templates</template_path>
 <backups path>/onapp/backups</backups path>
 <update_server_url>http://repo.onapp.com/</update_server_url>
 <license key>NNNN-NNNNN-NNNNN-NNNNN-NNNNN-NNNNN</license key>
 <generate comment># Automatically generated by OnApp (2.3.0-21)</generate comment>
 <simultaneous backups type="integer">2</simultaneous backups>
  <simultaneous backups per datastore
type="integer">2</simultaneous backups per datastore>
 <simultaneous_backups_per_hypervisor</pre>
type="integer">1</simultaneous backups per hypervisor>
 <simultaneous transactions type="integer">3</simultaneous transactions>
 <remote access session_start_port
type="integer">30000</remote access session start port>
  <remote access session last port
type="integer">30099</remote access session last port>
  <system email>app@onapp.com</system email>
  <ajax power update time type="integer">8000</ajax power update time>
  <ajax pagination update time type="integer">9000</ajax pagination update time>
  <hypervisor live times type="integer">12</hypervisor live times>
  <cpu guarantee type="boolean">false</cpu guarantee>
  <system host>onapp.com</system host>
  <system notification type="boolean">true</system notification>
  <system support email>support@onapp.com</system support email>
  <recovery templates path>/onapp/tools/recovery</recovery templates path>
  <remove backups on destroy vm type="boolean">true</remove backups on destroy vm>
 <disable hypervisor failover type="boolean">false</disable hypervisor failover>
 <ips allowed for login nil="true"></ips allowed for login>
 <monitis path>/usr/local/monitis</monitis path>
 <monitis account>MONITIS ACCOUNT</monitis account>
  <monitis apikey>111111111nnnnnnnnnNNN</monitis apikey>
 <locales type="array">
    <locale>en</locale>
  </locales>
  <virtual_machines_per_page type="integer">10</virtual_machines_per_page>
  <hypervisors per page type="integer">10</hypervisors per page>
  <logs per page type="integer">10</logs per page>
  <templates per page type="integer">10</templates per page>
```

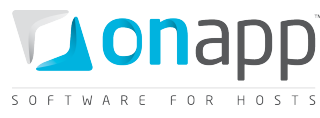

<network\_ip\_addresses per\_page type="integer">10</network\_ip addresses per page> <billing plans per page type="integer">10</billing plans per page> <permissions per page type="integer">25</permissions per page> <disks per page type="integer">10</disks per page> <schedules per page type="integer">10</schedules per page> <transactions per page type="integer">10</transactions per page> <default vm os>Linux</default vm os> <default\_vm\_template type="integer">0</default vm template> <default firewall policy>ACCEPT</default firewall policy> <app name>OnApp</app name> <show ip address selection for new vm type="boolean">true</show ip address selection for new vm> <backup taker delay type="integer">5</backup taker delay> <billing\_stat\_updater\_delay type="integer">5</billing\_stat\_updater\_delay> <cluster monitor delay type="integer">15</cluster monitor delay> <hypervisor monitor delay type="integer">5</hypervisor monitor delay> <schedule runner delay type="integer">5</schedule runner delay> <transaction runner delay type="integer">5</transaction runner delay> </settings>

### Where:

use\_ssh\_file\_transfer - set true to allow secure file access, transfer and management to a remote server

ssh\_file\_transfer\_server - the address of the remote server

*ssh\_file\_transfer\_user* - the login used for remote server authentication. A password is not required, as it is required that you store a host key

*ssh\_file\_transfer\_options* - SSH protocol options that set the rules and behavior of how to log into the remote server

*template\_path* - path to the directory where templates will be stored

backups\_path - path to the directory where backups will be stored

update\_server\_url - URL address where OnApp software updates are downloaded from

license\_key - license key of your OnApp CP

generate\_comment - this text is added by OnApp to system configuration files, such as resolv.conf

*simultaneous\_backups* - the maximum allowed number of simultaneous hypervisor and data store backup processes

*simultaneous\_backups\_per\_datastore* - the maximum number of simultaneous data store backup processes

*simultaneous\_backups\_per\_hypervisor* - the maximum number of simultaneous hypervisor backup processes

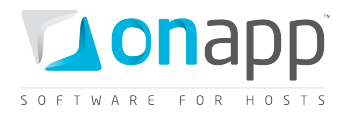

*simultaneous\_transactions* - the number of transaction runners which the daemon will execute at the same time

*remote\_access\_session\_start\_port* - the first port in the range, which are used to remotely connect to virtual machines using the integrated VNC console

*remote\_access\_session\_last\_port* - the last port in the range, which are used to remotely connect to virtual machines using the integrated VNC console

system\_email - the email address from which help requests and email alerts are sent

*ajax\_power\_update\_time* - how often VM status is refreshed on the Virtual Machines screen in ms

*ajax\_pagination\_update\_time* - how often the dashboard, logs and other items are refreshed in ms

*hypervisor\_live\_times* - determines how many times the Control Panel server will attempt to contact a hypervisor before failover is initiated

cpu\_guarantee - if true, the system will make sure there is enough CPU on the cloud to create a new VM

*system\_host* – the system host server IP or URL; email alerts link to transaction logs for alert events, and those logs are opened from the server configured here

system\_notification - set true to enable email alerts

*system\_support\_email* - the email address to which the system will send alerts about failed transactions and change of hypervisor status

*recovery\_templates\_path* - path to the directory where recovery templates will be stored

remove\_backups\_on\_destroy\_vm - set true to remove all VM backups after this VM was deleted

*disable\_hypervisor\_failover* - true, if hypervisor failover will not initiate after meeting the value of the *hypervisor\_live\_times* parameter

ips\_allowed\_for\_login - list of IP addresses allowed for login to OnApp CP

monitis\_path - path to the directory where Monitis client (to enable autoscale) will be installed

monitis\_account - name of the Monitis account

monitis\_apikey - API key to access the Monitis account

*locales* - an array of locals (the locale code) available for the users

virtual\_machines\_per\_page - number of virtual machines displayed per page

*hypervisors\_per\_page* - number of hypervisors displayed per page

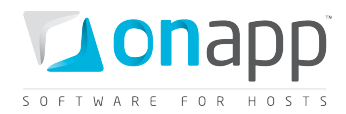

*logs per page* - number of logs displayed per page templates\_per\_page - number of templates displayed per page network ip addresses per page - number of IP addresses displayed per page *billing plans per page* - number of billing plans displayed per page permissions\_per\_page - number of permissions displayed per page disks per page - number of disks displayed per page schedules per page - number of schedules displayed per page transactions per page - number of transactions displayed per page *default\_vm\_os* - default OS to create a new VM default\_vm\_template - default VM template to create a new virtual machine default\_firewall\_policy - default firewall policy for all VMs (unless set otherwise for a particular VM) *app name* - application name displayed on the login screen show\_ip\_address\_selection\_for\_new\_vm - set true to enable IP address assignment during VM creation backup taker delay - frequency in seconds for launching the Backup Taker task billing stat updater delay - frequency in seconds for launching the Billing Stats Monitor task *cluster\_monitor\_delay* - frequency in seconds for launching the Cluster Monitor task hypervisor monitor delay - frequency in seconds for launching the Hypervisor Monitor task schedule\_runner\_delay - frequency in seconds for launching the Schedule Runner task transaction runner delay - frequency in seconds for launching the Transaction Runner task

### 36.2 View license details

To see the license details, use the following request:

GET /settings/license.xml GET /settings/license.json

#### XML Output example

```
<?xml version="1.0" encoding="UTF-8"?>
<application_state>
<license_type>PAID</license_type>
<core_limit type="integer">-1</core_limit>
```

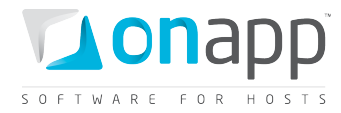

<valid\_license type="boolean">true</valid\_license>
</application state>

#### Where:

*license\_type* – type of the license

core\_limit - number of CPU cores allowed by license; "-1" stands for unlimited number of cores

valid\_license - true, if valid

# **36.3 Edit license**

To update license, use the following call:

PUT /settings/configuration.xml

PUT /settings/configuration.json

#### XML Request example

```
curl -i -X PUT -u user:userpass http://onapp.test/settings/configuration.xml -
d'<settings><license_key>NNNN-NNNNN-NNNNN-NNNNN-NNNNN</license_key></settings>'
-H 'Accept: application/xml' -H'Content-type: application/xml'
JSON Request example
```

```
curl -i -X PUT -u user:userpass http://onapp.test/settings/configuration.json -
d'{"settings":{"license_key":"NNNN-NNNNN-NNNNN-NNNNN-NNNNN"}}' -H 'Accept:
application/json' -H'Content-type: application/json'
```

Where:

license\_key - the key of your OnApp license

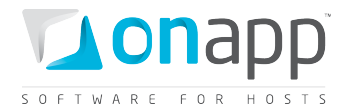

# **37. Version**

To check the version of your cloud installation, use the following request:

GET /version.xml GET /version.json

### XML Output example

<?xml version="1.0" encoding="UTF-8"?> <onapp> <version>2.2 </version> </onapp>

#### Json Output example

{"version":"2.2"}

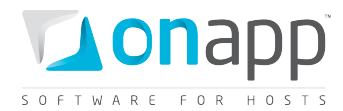

# **38. Document revisions**

## V1.4, 12<sup>th</sup> January 2012

Corrected a typo in xml for <u>Add a payment</u> and <u>Edit a payment</u> sections (</payment>, not </payments>

## V1.3, 8<sup>th</sup> December 2011

- Added
  - o Get the list of data store joins attached to the hypervisor section
  - o Add a data store join to the hypervisor
  - o <u>Remove a data store join from the hypervisor</u>
  - Get the list of network joins of the hypervisor
  - Add a network join to the hypervisor
  - <u>Remove a network join from the hypervisor</u>
  - o <u>System configuration</u> chapter
  - View a CDN resource advanced details
  - o Create a CDN resource with advanced settings
  - Edit CDN resource advanced settings
- Updated
  - <u>Edit a VM</u>, <u>Resize a VM</u>, <u>Create autoscaling rule for a VM</u> with the info on setting cold resize
  - <u>Get the list of hypervisors, Get the list of unassigned hypervisors, Get hypervisor details,</u> Add a new hypervisor, and Edit a hypervisor sections with the latest parameters.
  - o Removed redundant parameters from <u>View CDN edge group details</u> section
  - Corrected request for <u>Delete a payment</u> section

### V1.2, 14<sup>th</sup> November 2011

- Added
  - o <u>CDN Resources</u> chapter.
  - Migrate edge server section.
  - Open the server console section.
  - <u>Segregate edge server</u> section.
  - <u>Reset root password section</u>.
  - <u>Change edge server owner</u> section.
  - <u>Set VIP status</u> section.
  - Edit admin note section.
  - <u>Billing statistics for CDN edge server</u> section.
  - <u>CDN edge server backups</u> section.

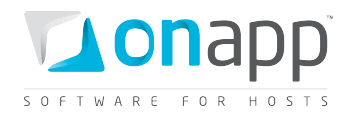

- <u>CDN edge server network interfaces</u> section.
- IP address joins section.
- <u>Firewall rules for CDN edge servers</u> section.
- <u>Reboot in recovery</u> section.
- <u>Create CDN edge group</u> section.
- Edit CDN edge group section.
- <u>Delete CDN edge group</u> section.
- <u>Assign location to the group</u> section.
- <u>Unassign location from the group</u> section.
- o Add limits for edge groups section
- Updated:
  - <u>View CDN edge group details</u> section.
  - <u>View billing statistics for a user section</u>
  - o parameters for <u>Get the list of system templates</u> and <u>Get the template details</u> sections
  - o output example and parameters description for Get the list of VMs section
  - o output example and parameters description for <u>Get the list of users</u> section
  - error codes returned when you <u>Edit a VM</u>
- Replaced Add disk to edge server, Resize edge server disk and Delete edge server disk sections with <u>CDN edge server disks</u> section.

### v1.1, 14<sup>th</sup> October 2011

- Added:
  - CDN Edge Servers chapter
  - <u>CDN Edge Groups</u> chapter
  - <u>Delete a template</u> section

## v1.0, 3<sup>rd</sup> October 2011

- Added:
  - o <u>SSH keys</u> chapter.
  - Migrate a disk section.
  - o <u>Get the list of VMs running on the hypervisor</u> section.
  - <u>Set VIP status</u> section.
  - <u>Reboot in recovery</u> section.
  - <u>Set SSH keys</u> section.
  - <u>Rebuild VM network</u> section.
  - Add nodes to cluster type section.
  - <u>Remove nodes from cluster type</u> section.

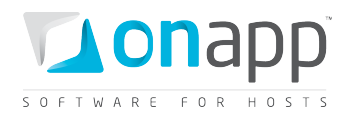

- <u>Configure autoscaling type</u> section.
- <u>Rebuild a load balancer</u> section.
- <u>Attach/remove a hypervisor from a hypervisor zone</u> section.
- <u>See user limits</u> section.
- Updated
  - <u>Add base resources to a billing plan section.</u> Now it consists of the following subsections: <u>Add Virtual Machines base resource limits</u>, <u>Add other base resource limits</u>, <u>Add limits for template groups and hypervisor zones</u>, <u>Add limits for data store zones</u> and <u>Add limits for network zones</u>.
  - Add a load balancing cluster section.
  - <u>Create a user</u> and <u>Create a VM</u> sections now contain password validation requirements.
  - Edit a user group section contains both XML and JSON request examples.
  - <u>Delete a user group</u> section contains both XML and JSON request examples.
  - <u>Get the list of hypervisors</u> section contains updated XML output example and parameters description.
  - <u>Attach a template to a group</u> section contains both XML and JSON request examples.
  - <u>Detach a template from a group</u> section contains both XML and JSON request examples.
  - <u>Make a template public</u> section updated with both XML and JSON request examples.
- Cosmetic changes.
- Other detail is unchanged from v 1.1 of the API Guide for OnApp 2.2